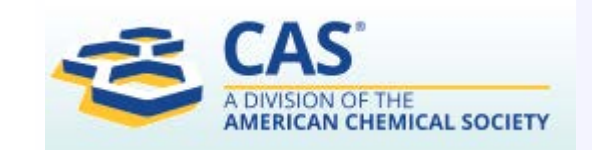

F

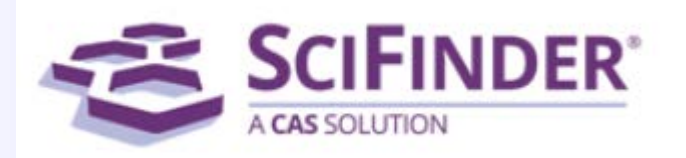

# SciFinder-Anleitung

#### Teil 1: Einführung

- **Teil 2: Weitere Funktionen in SciFinder + Hilfen**
- **Teil 3: Suche von Strukturen und Reaktionen**

**Teil 4: Markush-Strukturen und Patente** 

Stand: 1.2.2019Achtung! Dieses Material wird von uns nicht mehr aktualisiert,<br/>da wir bereits mit SF-n arbeiten.

SciFinder Dr. Ina Weiß, Fakultät für Biowissenschaften, Wissenschaftliche Informationsstelle am Lehrstuhl für Bioinformatik Heike Göbel, IVS der Chemisch-Geowissenschaftlichen Fakultät

### Teil 1: Einführung

- Die Datenbanken in SciFinder
- Datenbanken und Suchmöglichkeiten in SciFinder
- SciFinder-Updates
- Zugang mit VPN-Client der Uni
- Registrierung bei CAS
- Benutzername oder Passwort vergessen?
- Gleichzeitiger Zugriff auf SciFinder/Timeout
- Einstellungen vor Recherchebeginn, History-Button
- Tipps zu Recherchestrategien
- Thematische Recherchen (References/ Research Topic)
- Auswahl passender Konzepte
- Dubletteneliminierung
- Suchverlauf: Breadcrumbs, History und Previous Sessions
- Zugriffe auf Volltexte in SciFinder
- Refine
- Suche nach Autoren
- Link-Button in SciFinder
- Speichern der Suchergebnisse, Exportformate, Drucken, Keep Me Posted

### **Die Datenbanken in SciFinder**

- CAplus Bibliografische Datenbank > 40 Mio. Einträge ab ca.1800 (inkl. Patente)
- **MEDLINE** Biomedizinische Informationen > 24 Mio Einträge ab 1809
- **CASreact** > 77 Mio. Reaktionen ab 1840
- Registry > 91 Mio. organische und anorganische Verbindungen > 65 Mio. Sequenzen
- Chemcats > 99 Mio Käufliche Substanzen > 980 Kataloge, > 870 Händler
- Chemlist Regulated CHEMicals LISTing > 312.000, Informationen zu chemischen Substanzen aus nationalen, US-amerikanischen und internationalen Verzeichnissen und Regelwerken

F

### Datenbanken und Suchmöglichkeiten in

F

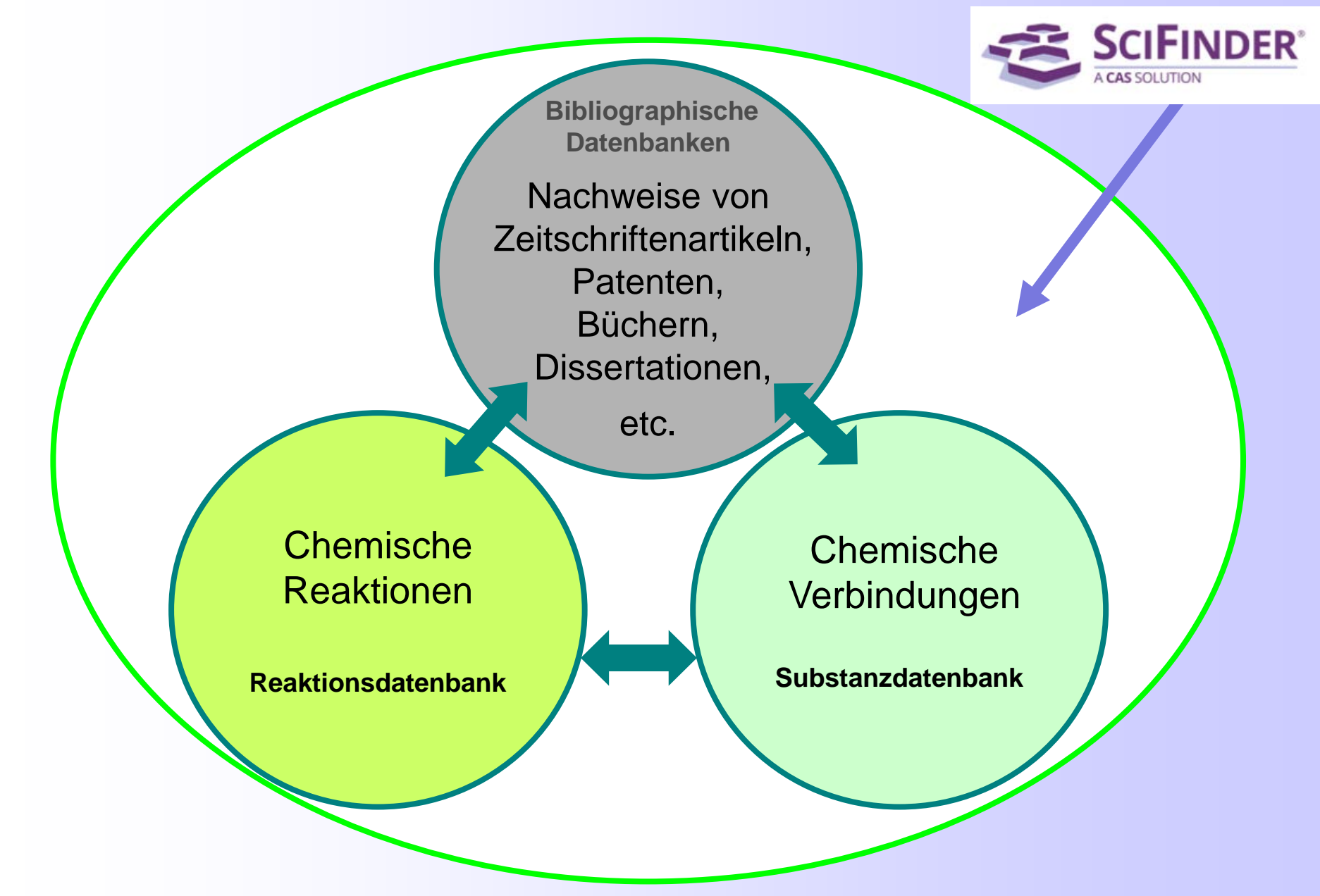

### SciFinder-Updates

• Die aktuellen Neuerungen kann man sich jederzeit über den Link "SciFinder Help/ What's New" ansehen.

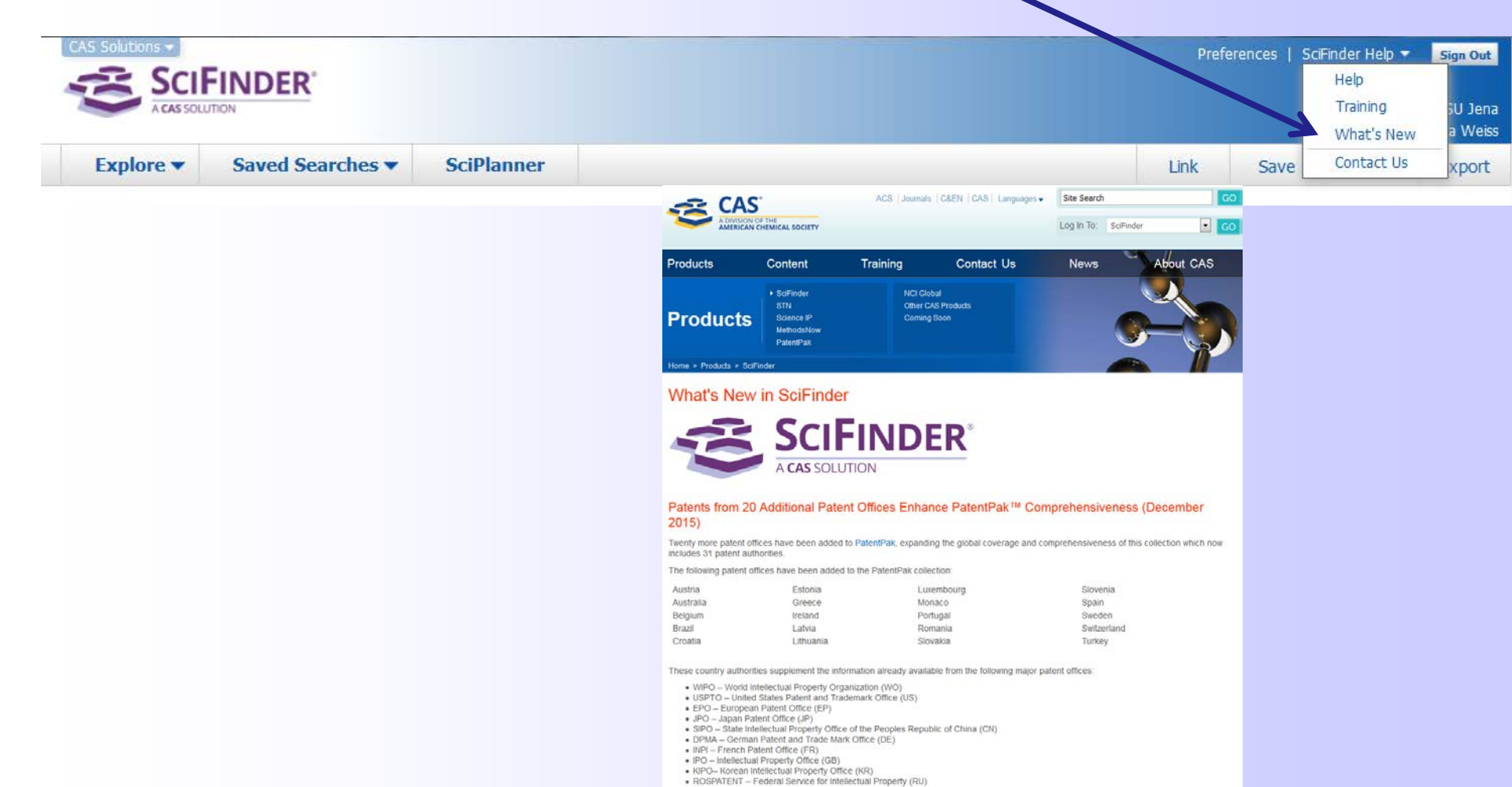

### Zugang zu SciFinder über das Internet

#### Sign In: https://scifinder.cas.org/scifinder

|                                                        | A CAS SOLUTION                                                                                                    |                                  |                   |                                                                                                    |
|--------------------------------------------------------|----------------------------------------------------------------------------------------------------|----------------------------------|-------------------|----------------------------------------------------------------------------------------------------|
| Sign In                                                |                                                                                                    | P                                |                   | News & Updates                                                                                                    |
| Username Ina                                           | aWeiss                                                                                                    |                                  |                   | Welcome to SciFinder                                                                                                    |
| Decword                                                |                                                                                                    | (20°C)<br>00ml±1mi               |                   | Did you notice our new look?                                                                                                    |
|                                                        | Remember me<br>(Do not use on a shared computer)                                                                                                    | 100<br>90                        | Ex20°c<br>50/1.0t | Our new branding will also be phased into training<br>and other support materials in the coming months<br>If you are a Key Contact and have questions, or<br>need assistance updating logos on any of your<br>organization's websites, please contact the CAS<br>Customer Center. |
| For<br>Yo<br>yo                                        | rgot Username or Password?<br>our SciFinder username and password are assigned to<br>ou alone and may not be shared with anyone else.                          | 50<br>50                         |                   | Apply for the 2016 SciFinder Future Leaders<br>Program!<br>Build your career, help shape the future of research<br>information and attend one of the most respected<br>scientific meetings in the world. Apply for the 2016<br>SciFinder Future Leaders program by April 10!      |
| New to SciFin<br>Learn more abou                       | der?<br>ut gaining access to SciFinder.                                                                                                    | 0 250 30<br>50 200<br>100 110 10 | 2-150<br>10-123   | A New Way to Explore Synthetic<br>Preparations in SciFinder!<br>Learn more about this new solution from CAS and<br>try 5 free samples of MethodsNow today!                                                                                                    |
|                                                        |                                                                                                    | 150 100                          |                   | CHEMCATS Chemical Supplier Program<br>Chemical supplier? Be part of the world's preferred<br>chemistry research solution. Learn more now.                                                                                                    |
|                                                        |                                                                                                    |                                  |                   | Introducing the PatentPak Interactive<br>Patent Chemistry Viewer<br>The new PatentPak interactive patent chemistry<br>viewer significantly reduces the time spent locating<br>the important chemistry in a patent by using CAS                                                    |
| What is SciFinder                                      | r?                                                                                                    |                                  |                   | scientists' direct links to key substances in the                                                                                                    |
| SciFinder <sup>®</sup> is a res<br>authoritative sourc | search discovery application that provides integrated access to the world's mo<br>e of references, substances and reactions in chemistry and related sciences. | st comprehensive and             |                   | New Commercial Source Logos<br>You may notice supplier logos in Commercial<br>Sources listings.                                                                                                    |

About SciFinder | SciFinder Training | CAS Databases | Legal

#### ...weil es so schön aussieht:

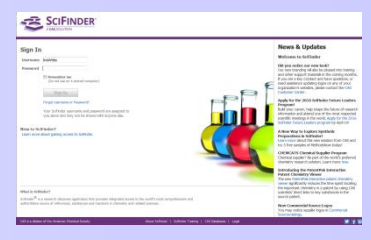

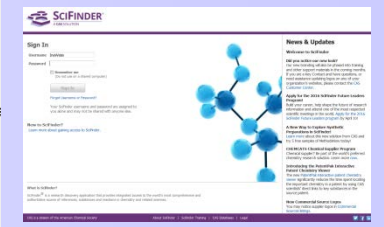

#### 

# 

Sign Out

CAS is a division of the American Chemical Society

=

Are you sure you want to sign out?

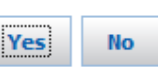

### Abmeldung über Sign Out

🗵 🗲 in

### **Registrierung bei CAS**

F

### Dieser Link führt zur Registrierung bei CAS:

Hier bitte den jeweiligen Link der Einrichtung eintragen!

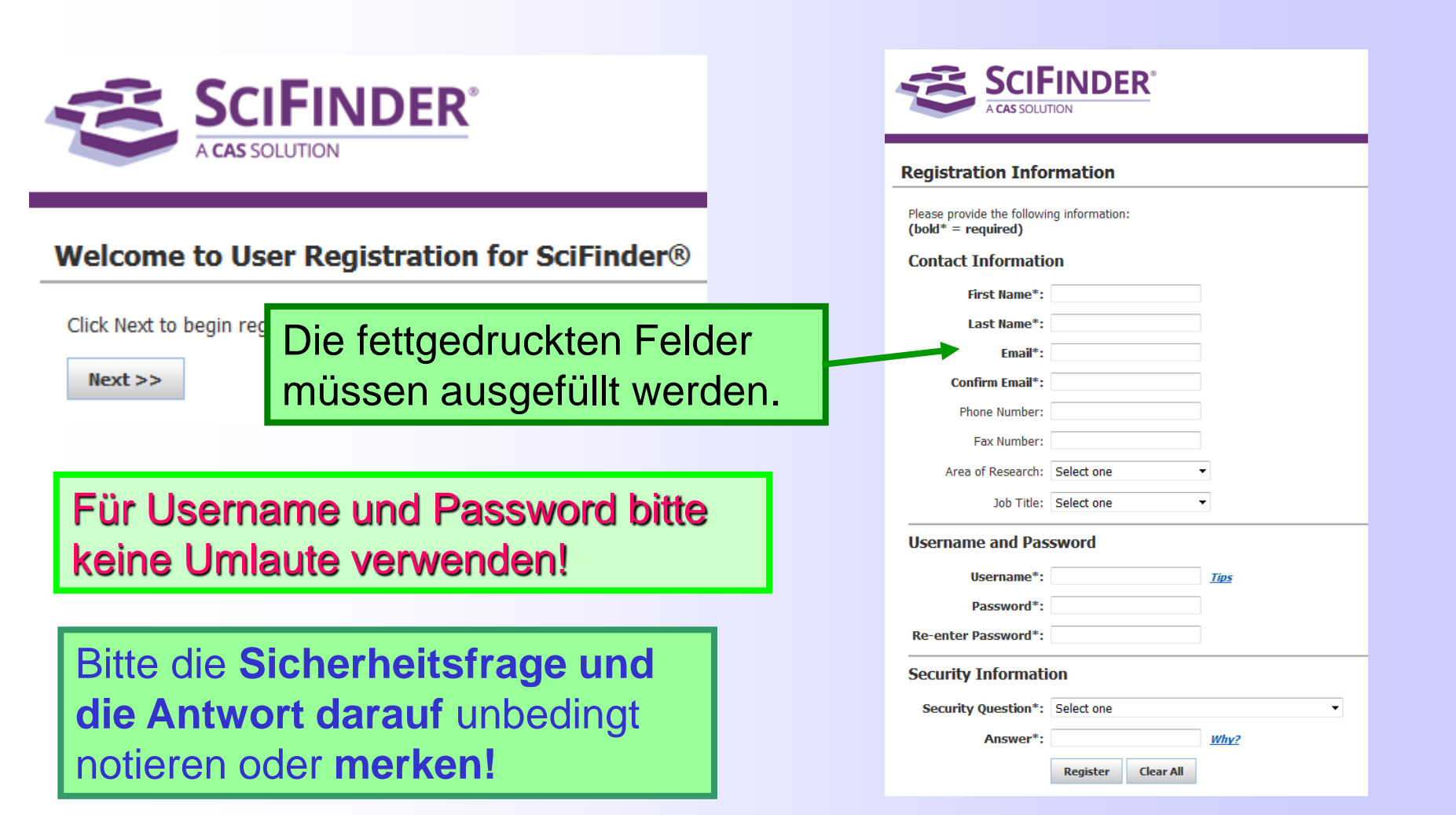

### **Registrierung bei CAS (2)**

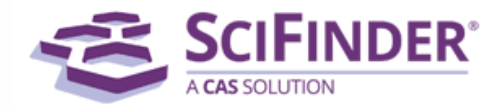

#### **Registration Information**

Please provide the following information: (bold\* = required)

Password requirements:

7-15 characters

F

- Not too similar to the username
- Not too similar to the previous password
- Includes at least three of the following:
  - Lowercase letters
  - Uppercase letters
  - Numbers
  - Non-alphanumeric characters (Examples: @, #, %, &, \*)

Try again, or contact us for assistance.

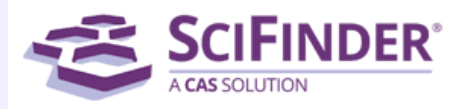

#### Almost Finished

Thank you for completing the initial step in registering to use SciFinder®!

You will receive an email message from CAS that includes a link and instructions for completing the registration process. **You must click the link within 48 hours.** If not, you will need to begin the registration process again.

Die **Registrierung** und die anschließende **Verifizierung** (nach Erhalt eines E-Mail-Links) müssen innerhalb von 48 h und **am selben PC** gemacht werden!

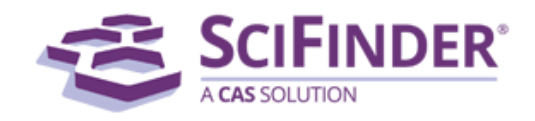

#### Registration for SciFinder® is Complete

You have successfully completed the registration process. To sign in to SciFinder®, click the link below.

https://scifinder.cas.org/scifinder

#### Benutzername oder Passwort vergessen?

## Link auf der Startseite anklicken und den Anweisungen folgen... https://scifinder.cas.org/password

| Sign In                                                                                                    | SCIFINDER®<br>A CAS SOLUTION                                                                                |                                                                                                    |
|----------------------------------------------------------------------------------------------------|----------------------------------------------------------------------------------------------------|----------------------------------------------------------------------------------------------------|
| Username<br>Password                                                                                                    | Forgot Username or Password<br>Submit this form to request your username and a link to reset your password. | SCIFINDER®<br>A CAS SOLUTION                                                                                                    |
| (Do not use on a shared computer)  Sign In  Forgot Username or Password?  Your SciFinder username and password are assigned to you alone and may not be shared with anyone else. | Contact Information Please provide one of the following: Username: Email:                                   | Forgot Username or Password Submit this form to request your username and a link to reset your password. Security Information Security Question: What is your favorite color? |
| New to SciFinder?<br>Learn more about gaining access to SciFinder.                                                                                                    | Next >> Clear All                                                                                           | Answer*: Why? Submit >> Clear All                                                                                                    |

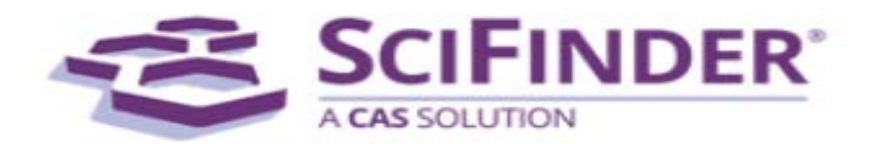

#### **Request Has Been Processed**

You will receive an email message from CAS with instructions regarding your username and password.

| Enter and confirm y | our new password    |
|---------------------|---------------------|
| Password*:          |                     |
| Re-enter Password*: |                     |
|                     | Submit >> Clear All |
|                     |                     |

### Benutzerdaten mit myCAS verwalten

#### https://my.cas.org

F

| my( | AS <sup>°</sup> |                        |                       |                        |             |  |
|-----|-----------------|------------------------|-----------------------|------------------------|-------------|--|
| s   | ign In          |                        |                       |                        |             |  |
|     |                 | Username:<br>Password: |                       | Sign In                |             |  |
| -   | About myCAS     | I                      |                       | I                      | Contact CAS |  |
|     | Co              | pyright ©2010 Am       | erican Chemical Socie | ety. All Rights Reserv | ved.        |  |

Mit dem Benutzernamen und dem Passwort für SciFinder kann man seine Benutzerdaten verwalten und z.B. das Passwort ändern.

|            | g   Sign Out         |                             |      |
|------------|----------------------|-----------------------------|------|
| My Account | Profile Details      |                             |      |
| My Profile | Personal Information |                             |      |
|            | Username:            | sfsweb110                   |      |
|            | First Name:          | SFoW                        | Edit |
|            | Last Name:           | Training                    | Edit |
|            | E-mail:              |                             | Edit |
|            | Contact Information  |                             |      |
|            | Company:             | CAS                         |      |
|            | Address:             | CAS<br>SFoW Scholar Trainin | g 1  |
|            | City:                | COLUMBUS                    |      |
|            | State/Region:        | ОН                          |      |
|            | Country:             | US                          |      |
|            | Postal Code:         | 43210                       |      |
|            | Phone Number:        |                             | Edit |
|            | Fox Numbers          |                             | r da |

My Profile | About myCAS | Contact Us

#### Manage Profile

Based on the CAS Privacy Statement, your personal information will not be disclosed to any outside organization. Read our Privacy Policy

» Change Password

» Update Security Information

» Change Contact Information

Your Change Contact Information request has been submitted and may take up to 2 business days to be processed

### Timeout

F

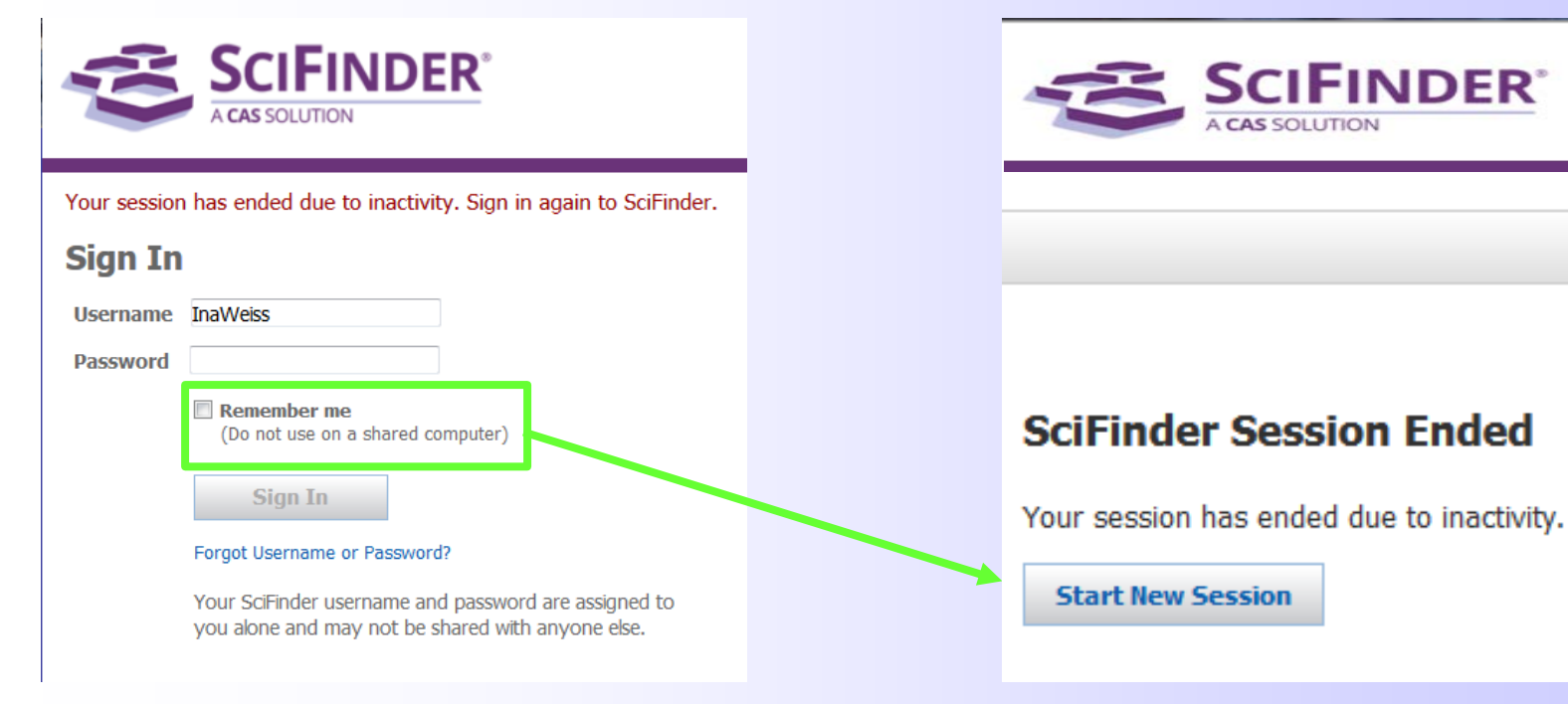

### Wenn man bei

SciFinder eingeloggt ist, aber einige Zeit nicht mit dem Programm arbeitet , dann erfolgt ein Timeout.

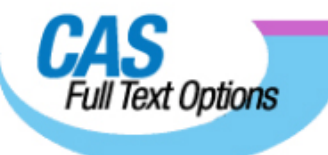

#### One Moment Please ...

Please wait while we retrieve information on the document you've selected.

### Start der Suche / Einstellungen vor Recherchebeginn

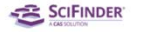

F

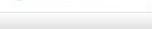

#### Welcome to SciFinder

Please wait while your session starts...

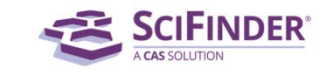

Copyright © 2016 American Chemical Society. All Rights Reserved. | 第ICP备130470755-3 ScRinder, the ScRinder logo, and tagine are trademarks or registered trademarks of the American Chemic Secretiv.

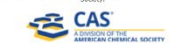

#### License Agreement

Accept Decline

SCIFINDER

Scifinder® is for Educational use ONLY.

Commercial use of your University account is strictly prohibited.

By clicking the Accept button, I agree to the terms below:

- 1) I am a current faculty, staff member, or officially registered student of the University.
- 2) I will use SciFinder ONLY for my own academic research.
- 3) I will not use SciFinder for commercial research or for organizations other than my University.
- 4) I will not share my unique username and password with any other individual.
- 5) I will not use an automated script.
- 6) I may store no more than 5,000 records in electronic form at any one time.

Violations of these terms may result in your University losing SciFinder access.

Contact your University's Key Contact for assistance or CAS Customer Care (help@cas.org) for commercial licensing information.

## Lizenzbestimmungen bitte aufmerksam durchlesen!

Die Einstellungen bleiben für den jeweiligen Nutzer permanent erhalten!

Explore 
Saved Searches 
SciPlanner

SCIFINDER

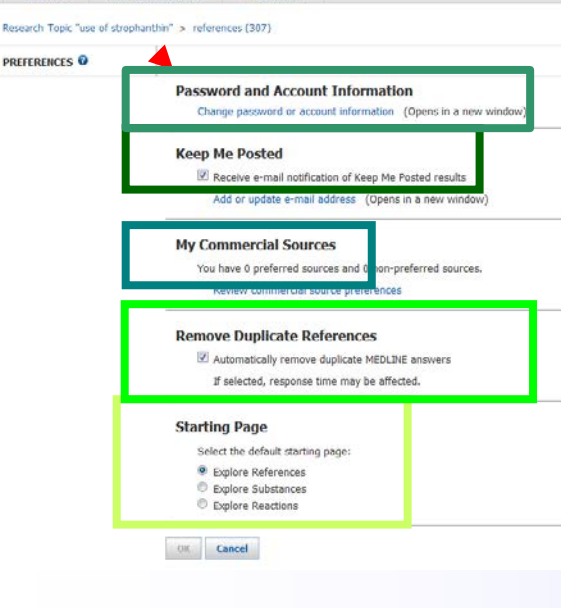

#### Voreinstellungen:

Access provided by FSU Je

Man kann jederzeit sein Passwort ändern bei **Password and Account** Information.

Die Benachrichtigung per E-Mail für Keep Me Posted-Ergebnisse ist voreingestellt, man kann sie aber ausschalten.

Mit **My Commercial Sources** kann man sich bevorzugte Lieferanten auswählen.

Es kann das automatische Entfernen von Duplikaten aus Medline permanent eingestellt werden

Festlegen der zukünftigen Startseite.

### Stellen Sie die richtigen Fragen bei der Suche mit SciFinder "References/Research Topic"

Man kann in SciFinder (im Gegensatz zu anderen Datenbanken!) mit nahezu natürlichsprachigen Suchanfragen arbeiten.

#### **Recherchetipps:**

- Thema in einzelne Komponenten (Hauptgedanken) zerlegen
- Begriffe durch geeignete Präpositionen (of, in, with, by) trennen.
- redundante und zu allgemeine Worte (wie z.B. control, analysis, determination, examination, test, detection, search, study) besser weglassen:
   statt: steroid analysis with hplc besser: hplc of steroids

 mit einer mehr allgemeinen/umfassenden Suche starten und anschließend mit Refine by verfeinern

(Eingeben weiterer oder speziellerer Suchworte)
 Schrittweise Suchen!

### Automatismen bei der Wortsuche in SciFinder

SciFinder sucht automatisch nach Synonymen, alternativen Schreibweisen, **Pluralformen und** verwendet **Trunkierungen:** - Vorteile: einfach - "Nachteile": Kenntnisse der **Regeln sind** notwendig

F

| Synonyme                                        | cancer, neoplasm, carcinoma, tumor,                                                                                                    |
|-------------------------------------------------|----------------------------------------------------------------------------------------------------|
| Alternative<br>Wortformen                       | freeze, froze, frozen, freezing                                                                                                    |
| Irreguläre<br>Pluralformen                      | woman, women<br>mice, mouse, mouses                                                                                                    |
| CAS Standard-<br>abkürzungen                    | oxidation, oxidn<br>preparation, prep                                                                                                    |
| Amerikanische<br>und britische<br>Schreibweisen | synthesize, synthesise<br>color, colour                                                                                                    |
| Trunkierung bei<br>bestimmten<br>Wortstämmen    | Wörter mit mindestens 5<br>Buchstaben, die auf <b>-tion</b> enden:<br>depletion = deple<br>Wörter mit der Nachsilbe (Suffix<br><b>-able</b> , <b>-ed</b> , <b>- ing</b> : solvable =solv<br>Wörter, die mit <b>-e</b> enden: game =<br>gam (daraus wird dann z.B. gamma) |

### Häufige Fehler bei Suche mit SciFinder "References/Research Topic"

- Beim Suchstart werden **zu spezielle Fragen** gestellt.
- Zu viele Begriffe (Konzepte) werden eingegeben.
- Nutzer kann die große Vielfalt der möglichen Suchworte für sein Suchthema nicht richtig einschätzen und sucht folglich nicht mit genügend Synonymen.
- Adjektive in der Suchanfrage, die f
  ür mehrere Substantive gelten sollen, werden nur einmal eingegeben. (falsch: I am interested in chiral reduction or hydrogenation) (richtig: I am interested in chiral reduction or chiral hydrogenation)

 Suchworte werden mit AND verknüpft, obwohl eigentlich OR gemeint ist (HPLC of steroids and alkaloids statt HPLC of steroids or alkaloids)

- Formulieren von Fragestellungen zu Patenten, Firmen, Zeiträumen, Dokumententypen schon bei der Start-Suchfrage (I am interested in Patente zum Thema A von Autor B)
- Zu frühes Einschränken "anstatt bei großer Treffermenge mit Analysis bzw. /Refine by zu arbeiten

#### Start einer thematischen Suche ("References/Research Topic") und "Advanced Search"

| Explore                      | Saved Searches ▼          | SciPlanner                     |          |                                                    |            |                                   |       |
|------------------------------|---------------------------|--------------------------------|----------|----------------------------------------------------|------------|-----------------------------------|-------|
| search Topic "use            | of strophanthin" > refere | ences (307)                    |          |                                                    |            |                                   |       |
| REFERENCES                   | REFERENC                  | ES: RESEARCH TOP               | DIC 0    |                                                    |            |                                   |       |
| Research Topic               |                           |                                |          |                                                    |            |                                   |       |
| Author Name                  |                           |                                |          |                                                    |            |                                   |       |
| Company Name                 |                           | Examples:                      |          |                                                    |            |                                   |       |
| Document Identi              | ìer                       | The effect of antibiotic       | : residu | es on dairy products                               |            |                                   |       |
| Journal                      |                           | Photocyanation of aro          | matic o  | ompounds                                           |            |                                   |       |
| Patent .                     |                           |                                | _        |                                                    |            |                                   |       |
| Fags                         |                           | Search                         |          |                                                    |            |                                   |       |
| SUBSTANCES                   |                           |                                |          |                                                    |            |                                   |       |
| Chamilton Chaust             |                           | Advanced Sear                  | ch       | Always Show                                        |            |                                   |       |
| John Structu                 | re                        |                                |          |                                                    |            |                                   |       |
| iarkusn<br>Iologular Formu   |                           |                                |          |                                                    |            |                                   |       |
|                              | Id                        | Publication Voarc              |          |                                                    |            |                                   |       |
| Froperty<br>Substansa Idanti | fior                      | rubileddon rears               | Evar     | molec: 1005 1005-1000                              | 100510     | 005                               |       |
| substance Identi             |                           |                                | EXU      | npica, 1990, 1990 1999                             | , 1999, 1. |                                   |       |
| REACTIONS                    |                           | Document Types                 |          | Biography                                          |            | Historical                        |       |
| Reaction Structu             | re                        |                                |          | Book                                               |            | Journal                           |       |
|                              |                           |                                |          | Clinical Trial                                     |            | Letter                            |       |
|                              |                           |                                |          | Commentary                                         |            | Patent                            |       |
|                              |                           |                                |          | Conference                                         |            | Preprint                          |       |
|                              |                           |                                |          | Dissertation                                       |            | Report                            |       |
|                              |                           |                                |          | Faitoligi                                          |            | Keview                            |       |
|                              |                           |                                | _        | Chinese                                            |            | lananese                          |       |
|                              |                           | Languages                      |          |                                                    |            | Daliah                            |       |
|                              |                           | Languages                      |          | English                                            |            | Polish                            |       |
|                              |                           | Languages                      |          | English<br>French                                  |            | Russian                           |       |
|                              |                           | Languages                      |          | English<br>French<br>German                        |            | Russian<br>Spanish                |       |
|                              |                           | Languages                      |          | English<br>French<br>German<br>Italian             |            | Polish<br>Russian<br>Spanish      |       |
|                              |                           | Languages                      |          | English<br>French<br>German<br>Italian             |            | Russian<br>Spanish                |       |
|                              |                           | Languages<br>Author            |          | English<br>French<br>German<br>Italian<br>t Name * | First      | Polish<br>Russian<br>Spanish<br>M | iddle |
|                              |                           | Languages<br>Author            |          | English<br>French<br>German<br>Italian<br>t Name * | First      | Polish<br>Russian<br>Spanish<br>M | iddle |
|                              |                           | Languages<br>Author            | Las      | English<br>French<br>German<br>Italian<br>t Name * | First      | Polish<br>Russian<br>Spanish<br>M | iddle |
|                              |                           | Languages<br>Author<br>Company | Las      | English<br>French<br>German<br>Italian<br>t Name * | First      | Polisn<br>Russian<br>Spanish<br>M | iddle |

Das Logo fungiert gleichzeitig als Link zum Start einer neuen Suche.

Die Pfeiltasten des Browsers sollte man dagegen möglichst **nicht** benutzen!

Die Suche kann gleich am Anfang eingeschränkt werden.

Das wird allerdings als **Advanced Search** bezeichnet...

Mehrfachangaben sind möglich!

### Auswahl passender Konzepte

F

| CAS Solutions -    |                                                                                                    | Preferences | SciFinder Help 🔻          | Sign Out                    |
|--------------------|----------------------------------------------------------------------------------------------------|-------------|---------------------------|-----------------------------|
| A CAS SOL          | TION                                                                                                    |             | Access provided<br>Welcon | by FSU Jena<br>ne Ina Weiss |
| Explore <b>v</b>   | Saved Searches  SciPlanner                                                                                                   |             |                           |                             |
| Research Topic "mo | eling of the circadian cloc"                                                                                                 |             |                           |                             |
| REFERENCES 0       |                                                                                                    |             |                           |                             |
|                    | Select All Deselect All                                                                                                    |             |                           |                             |
|                    | 0 of 5 Research Topic Candidates Selected                                                                                    |             | 1                         | References                  |
|                    | 19 references were found containing 'modeling of the circadian clock'' as entered.                                           |             |                           | 19                          |
|                    | 1307 references were found containing the two concepts "modeling" and "circadian clock" closely associated with one another. |             |                           | 1307                        |
|                    | 4003 references were found where the two concepts "modeling and circadian clock were present anywhere in the reference.      |             |                           | 4003                        |
|                    | 7599335 references were found containing the concept "modeling".                                                             |             |                           | 7599335                     |
|                    | 18444 references were found containing the concept "circadian clock".                                                        |             |                           | 18444                       |
|                    | Get References                                                                                                    |             |                           |                             |

As entered: eingegebene Suchphrase wurde genauso gefunden.

**Closely associated:** Suchworte kommen in einem Satz zusammen vor (enthält "as entered") und sind maximal 25 Wörter voneinander entfernt.

**Anywhere in the reference:** Suchworte kommen **irgendwo** im Dokument vor (enthält "closely associated ").

### **Trefferliste der Suche mit "Research Topic"**

F

|                                                                                                    |                                                                                                    |                                                                                                    |                                                                                                    | Preferences   SciF                                                                                                    | inder Help 🔻                                                                                                    | Sign Out                                                                                                    |
|----------------------------------------------------------------------------------------------------|----------------------------------------------------------------------------------------------------|----------------------------------------------------------------------------------------------------|----------------------------------------------------------------------------------------------------|----------------------------------------------------------------------------------------------------|----------------------------------------------------------------------------------------------------|----------------------------------------------------------------------------------------------------|
|                                                                                                    |                                                                                                    |                                                                                                    |                                                                                                    | Acı                                                                                                    | cess provided<br>Welco                                                                                                    | d by FSU Jena<br>ome Ina Weiss                                                                                                    |
|                                                                                                    |                                                                                                    |                                                                                                    |                                                                                                    | Save                                                                                                    | Print                                                                                                    | Export                                                                                                    |
|                                                                                                    |                                                                                                    |                                                                                                    |                                                                                                    |                                                                                                    |                                                                                                    |                                                                                                    |
| Get Related Citations                                                                                                    | 😤 Tools 🝷                                                                                                    |                                                                                                    |                                                                                                    | Create Keep I<br>Posted Alert                                                                                                    | Me 💓                                                                                                    | Send to<br>SciPlanner                                                                                                    |
|                                                                                                    |                                                                                                    |                                                                                                    |                                                                                                    |                                                                                                    | Dis                                                                                                    | splay Options                                                                                                    |
| ucosinolate molecular network rev                                                                                          | aled by proteomics and metab                                                                                                    | olomics of Arabidopsis mvb28/29 and                                                                                                    | d cvp79B2/B3 <mark>glucosinola</mark> t                                                                                                    | e mutants                                                                                                    | age: 1                                                                                                    | ] of 3 🕨 🕅                                                                                                    |
| eong; Balmant, Kelly M.; Misra, Biswapriya                                                                                 | 3.; Dufresne, Craig; Abou-Hashem, I                                                                                                    | laged; Chen, Sixue; El-Domiaty, Maher                                                                                                    | <i>n</i>                                                                                                    |                                                                                                    |                                                                                                    | <del>م</del><br>20~                                                                                                    |
| 3, 1-19.   Language: English, Database:<br>cales are important for human health                                            | and <b>plant</b> defense against inser<br>indelig <b>gluggeinglat</b> es, range                                                                                                    | ts and pathogens. Here we investigate                                                                                                    | the proteomes and metab                                                                                                    | olomes of Arabido                                                                                                    | opsis myb2                                                                                                    | 8                                                                                                    |
| showed significant changes in the tw<br>k. These connections can be classif                                                | o mutants compared to wild typed as primary with direct roles i                                                                                                    | be (WT). By mapping the differential p<br>n <b>glucosinolate</b> metab., secondary re                                                                                                    | roteins using STRING, we d<br>lated to <b>plant</b> stress respo                                                                                                    | letected 59 new (<br>inses, and tertiary                                                                                                    | edges in the<br>involved in                                                                                                    | e                                                                                                    |
| ol. anal. of the differential proteins sho<br>re quantified 292 metabolites coverin                                        | wed high level of enrichment in<br>g a broad spectrum of metaboli                                                                                                    | the nodes belonging to metabolic proce<br>c pathways, and 89 exhibited differenti                                                                                                    | ss including <b>glucosinolate</b><br>al accumulation patterns be                                                                                                    | biosynthesis and<br>etween the mutar                                                                                                    | response to<br>its and WT                                                                                                    | o<br>ſ.                                                                                                    |
| , γ-giutamyi amino acids, auxins an<br>es in <b>plants</b> in efforts to improve hu<br>  human health. Its biosvnthetic pa | nan health, <b>crop</b> quality and p<br>hwavs and transcriptional regul                                                                                                    | oducts) complement our proteomics fil<br>oductivity. <b>Glucosinolates</b> in Brassica<br>ation have been well-studied. Using Ar                                                                                                    | les constitute an important<br>abidopsis mutants of impor                                                                                                    | utes toward engi<br>t group of natural<br>rtant genes in <b>glu</b>                                                                                                    | metabolite<br>ucosinolate                                                                                                    | a<br>is<br>e                                                                                                    |
| and metabolomics led to identificatio<br>glucosinolate metab., and will facilita                                           | n of many proteins and metabolite efforts toward engineering an                                                                                                    | ites that are potentially related to <b>gluc</b> e<br>d breeding of <b>glucosinolate</b> profiles for                                                                                                    | osinolate metab. This stud<br>enhanced crop defense, ar                                                                                                    | dy provides a cor<br>nd nutritional value                                                                                                    | nprehensive<br>e.                                                                                                    | е                                                                                                    |
| ation of hormetic heat treatment o                                                                                         | broccoli florets using hot hum                                                                                                    | idified air: Temperature-time relation                                                                                                    | ships                                                                                                    |                                                                                                    |                                                                                                    |                                                                                                    |
| n; Arul, Joseph<br>gy (2016), 117, 118-124.   Language:                                                                    | English, Database: CAPLUS                                                                                                    |                                                                                                    |                                                                                                    |                                                                                                    |                                                                                                    | ۳<br>20~                                                                                                    |
| e of the most consumed produce an<br>cause of its rapid senescence, manifi                                                 | nong Brassica <b>crops</b> because of<br>sted as floret yellowing. In orde                                                                                                    | f its content in bioactive compds. such<br>or to delay this undesirable aspect, seve                                                                                                    | as <b>glucosinolates</b> and flav<br>ral postharvest treatments                                                                                                    | vonoids. Preserv<br>have been explor                                                                                                    | ation of thi                                                                                                    | is<br>q                                                                                                    |
| hough heat treatme<br>emptime variables                                                                                    | nts using arbitrary combinations<br>for heat application. The object                                                                                                    | of temp, and time have been found e<br>ive of this work was to establish a tem                                                                                                    | ffective in slowing down the<br>iptime relationship using r                                                                                                    | e yellowing of bro<br>membrane electro                                                                                                    | ccoli florets                                                                                                    | s,<br>e                                                                                                    |
| tems in 0.4 M manni<br>t the Arrhenius plot                                                                                | ol soln. The percentage of elect<br>showed a clear broken linear pa                                                                                                    | olyte leakage increased with exposure t<br>ttern with a break with a transition or o                                                                                                    | time at each temp. test follo<br>crit. temp. zone of 42-45 °                                                                                                    | wing zero order k<br>C. Although equ                                                                                                    | inetics. The                                                                                                    | y<br>e<br>or                                                                                                    |
| kinetics of electroly<br>rescence without car                                                                              | e leakage, the selection of treat<br>sing excessive anaerobic condit                                                                                                    | nent temp. needed to be below 42 °C,<br>ons and/or tissue damage. Heat treatm                                                                                                    | where the florets stored at<br>nent of florets at temps. in f                                                                                                    | t 10 °C/95% RH t<br>the crit. zone led                                                                                                    | for 10 days<br>to excessive                                                                                                    | s,<br>e                                                                                                    |
| espiration, while trea<br>ips. above 42 °C. H<br>sideration for heat tr                                                    | ments with temps, above the clear treatment at 41 °C for 180 reatment of fresh produce.                                                                                                    | nt. zone (>45 °C) led to severe anaerol<br>nin as hormetic heat dose for broccoli f                                                                                                    | lorets is suggested. The res                                                                                                    | ue damage, despri<br>sults of this work s                                                                                                    | suggest that                                                                                                    | d<br>it                                                                                                    |
| practorization of P                                                                                                    | secies group with differ                                                                                                    | ant fortilizor application                                                                                                    |                                                                                                    |                                                                                                    |                                                                                                    |                                                                                                    |
| ihinano, Takuro; Oka, I                                                                                                    | lorikuni                                                                                                    | and references applied to it                                                                                                    |                                                                                                    |                                                                                                    |                                                                                                    | اد<br>200~                                                                                                    |
| lish, Database: CAPLUS                                                                                                    |                                                                                                    |                                                                                                    |                                                                                                    |                                                                                                    |                                                                                                    | -                                                                                                    |
|                                                                                                    |                                                                                                    |                                                                                                    |                                                                                                    |                                                                                                    |                                                                                                    |                                                                                                    |
|                                                                                                    | Get Related<br>Citations<br>Citations<br>Citations<br>CHEMZENT<br>CHEMZENT<br>COSINOLATE<br>molecular network rever<br>ong; Balmant, Kelly M.; Misra, Biswapriya I<br>, 1-19.   Language: English, Database: (<br>ales are important for human health<br>ficient in aliph. glucosinolates and<br>howed significant changes in the two<br>c. These connections can be classific<br>L anal. of the differential proteins sho<br>e quantified 292 metabolites covering<br>/-glutamyl amino acids, auxins and<br>s in plants in efforts to improve hur<br>human health. Its biosynthetic pat<br>ind metabolomics led to identification<br>lucosinolate metab., and will facilitat<br>tion of hormetic heat treatment of<br>plucosinolate metab., and will facilitat<br>tion of hormetic heat treatment of<br>pli forets were treated<br>of the most consumed produce an<br>cause of its rapid senescence, manfe<br>hough heat treatment<br>of forets were treated<br>the Arrhenius plot 3<br>kinetics of electrolytic<br>s above 42 °C. He<br>sideration for heat treat<br>ps. above 42 °C. He<br>sideration for heat treat<br>shinano, Takuro; Oka, N<br>lish, Database: CAPLUS | Get Related Citations       View Only       Tools •         cosinolate molecular network revealed by proteomics and metable       nor; Balmant, Kely M; Misra, Biswapriya B; Dufresne, Craig; Abou-Hashem, N; 1-19.   Language: Englsh, Database: CAPLUS         alaes are important for human health and plant defense against insec       nor; Balmant, Kely M; Misra, Biswapriya B; Dufresne, Craig; Abou-Hashem, N; 1-19.   Language: Englsh, Database: CAPLUS         alaes are important for human health and plant defense against insec       nor; Balmant, Sciporates, and Michael Market Cross in a land. of the differential proteins showed high level of enrichment in 1 equantified 292 metabolites covering a broad spectrum of metabolity 'polutamyl amino acids, auxins and glucosinolate hydrolysis pros is n plants in efforts to improve human health, crop quality and proteins and metabolifucosinolate metab., and will facilitate efforts toward engineering and the metabolomics led to identification of many proteins and metabol plucosinolate metab., and will facilitate efforts toward engineering and the most consumed produce among Brassica crops because of ause of its raoid seneccence, manifested as foret yellowing. In order the Arthenius plot showed a clear broken linear pail whicks of electrolyte leakage, the selection of treat rescence without causing excessive anaerobic condities of electrolyte leakage, the selection of treat rescence without causing excessive anaerobic condities of electrolyte leakage, the selection of treat rescence without causing excessive anaerobic condities espiration, while treatments with temps, above the crips, above 42 °C. Heat treatment of fresh produce.         aracterization of Brassica crops grown with different isin, Database: CAPLUS | Cet: Related <ul> <li>✓ View Only</li> <li>✓ Tools →</li> </ul> cosinolate       molecular network revealed by proteomics and metabolomics of Arabidopsis myb28/29 and         cosinolate       molecular network revealed by proteomics and metabolomics of Arabidopsis myb28/29 and         ong:       Balmant, Kely M; Mara, Bowapriya B; Dufresne, Cnig: Abou-Hashem, Maged; Chen, Skue; ElDomisty, Maher         1:19.       Language: Engleh, Database: CAUUS         alse are important for human health and plant defense against insects and pathogens. Here we investigate fraction in alph, glucosinolates and nodoc glucosinolates, resp. Quart. proteomics of the myb28/29 and to the differential proteins showed high level of enrichment in the nodes belonging to metabolic proce quantifed 292 metabolies covering a broad spectrum of metabolic pathways, and 89 exhibited differential proteins showed high level of enrichment in the nodes belonging to metabolic proce quantifed 292 metabolies covering a broad spectrum. Or metabolic pathways, and 89 exhibited differential proteins and metabolics but are potentially related to gluco involates in Brassic and metabolomis let to view proteins and metabolics that are potentially related to gluco involates in Brassic and metabolics let or specification of many proteins and metabolics are potentially related to gluco involates and indicate efforts to improve proteins on the order yelowing. In order to delay this understable ageet, sex and the appendix on the above pathways and transcriptional regulation have been wel-studied. Using Ar and metabolics hat are potentially related to gluco involate profiles for         (v2016).111, 118-124.       Language: Engleh, Database: CAPLUS      < | ett Related          Wew Only<br>Ctachoons           Wew Only<br>Charles           Wew Only<br>Wew Only<br>Charles           Wew Only<br>Wew Only<br>Charles           Wew Only<br>Wew Only<br>Wew | Perfected       Size         Catacoms       Size         Catacoms       Size         < | Control of the second of the second of t |

### **Trefferliste (2)**

Ţ

|                                    | <u>r</u>                                                                                                    | Preferences   SciFinder Help ▼ Sign Out<br>Access provided by FSU Jena                   |
|------------------------------------|----------------------------------------------------------------------------------------------------|------------------------------------------------------------------------------------------|
| Explore V Saved S                  | Searches ▼ SciPlanner                                                                                                    | Welcome Ina Weiss<br>Save Print Export                                                   |
| 660 duplicates were automa         | tically removed.                                                                                                    |                                                                                          |
| Research Topic "nano cellulose (na | nocellulose)" with limiters > references (5913)                                                                                                    |                                                                                          |
| REFERENCES 🕹                       | For the substances of the substances of the subs | Create Keep Me<br>Posted Alert SciPlanner                                                |
| Analyze Refine Categorize          | Sort by: Accession Number 👻 🦊                                                                                                    | Display Options                                                                          |
| Analyze by: 📀                      | 0 of 5913 References Selected                                                                                                    | Display Ontions                                                                          |
| Author Name -                      | 1. Preparation of dialdehyde cellulose nanocrystal as an adsorbent for creatinine Q Quick View If Other Sources                                                                                                    |                                                                                          |
| Bras Julien 37                     | By Huang, Rjin; Liu, Zehua; Sun, Bo; Fatehi, Pedram<br>From Canadan Journal of Chemical Engineering ( <b>2016</b> ). Ahead of Print, J. Language: English, Database: CAPLUS                                                                                                    |                                                                                          |
| Rojas Orlando J 37                 | In this work, dialdehyde <b>cellulose nanocrystals</b> (DCNCs) were prepd. via oxidizing <b>cellulose nanocrystals</b> (CNCs) with sodium per                                                                                                    | 15 20 25 50 75 100                                                                       |
| Isogai Akira 34                    | adsorbent for creatinine. The results showed that the adsorption capacity of DCNCs increased with the increase in its aldehyde conte                                                                                                    | Displaying more answers per page may increase page-loading time                          |
| Oksman Kristiina 27                | adsorption of creatinine on DCNCS became faster. The results revealed that the adsorption isotherm of DCNCS agreed with the Proprocess followed a second-order kinetic model. Overall, the max. adsorption of creatinine on DCNCs (with 4.41 mmol/g aldehyde                                                                                                    | Layout Options                                                                           |
| Saito Tsuguyuki 25                 | adsorbent for creatinine to treat chronic renal failure.                                                                                                    | No Abstract                                                                              |
| Liu Yong 23                        | <ul> <li>2. Preparation of a visual pH-sensing film based on tara gum incorporating cellulose and extracts from grape skins</li> </ul>                                                                                                    | ٤                                                                                        |
| Park Jong Cheol 23                 | Quick View If Other Sources<br>By Ma, Qianyun; Wang, Lijuan                                                                                                    | ~™<br>~0 <b>⊗</b>                                                                        |
| Dufresne Alain 20                  | From Sensors and Actuators, B: Chemical (2016), Ahead of Print.   Language: English, Database: CAPLUS<br>Exts. from grape skins (EGS) were incorporated into tara gum (TG)/cellulose nanocrystal (CNC) matrix to prep. a colorimetric pH-sensin                                                                                                    | a film. The UV-vis spectra of EGS in the pH                                              |
| Mathew Aji P 20                    | range of 1-10 were studied and the color clearly changed from bright red to dark green. Fourier transform-IR spectroscopy, SEM and /CNC/EGS films, and the effects of EGS addn, on mech, properties, oxygen permeability and optical properties were also tested. The                                                                                                    | thermal anal. were used to characterize TG<br>results revealed that EGS was successfully |
| Tammelin Tekla 20                  | introduced into the TG/CNC matrix without obvious interactions. The EGS addn. decreased the compact and continuous structure, th                                                                                                    | ermal stability and barrier properties of the                                            |
|                                    | nm, resp.; however, the elongation at break of films increased significantly from 30.10 to 54.80%. The films were also immersed in differ changes. The color range of TG/NC/EGS film varied from red (in acid pH) to signify green (in alkali pH). The pH-sensing film was also e                                                                                                    | valuated by an activation test on milk with                                              |
| Show More                          | evident change in the coloration of the film, indicating that the film could be applied in food packaging for information concerning the packaging for information concerning the packaging for informati | aged food.                                                                               |
|                                    | 3. Genipin cross-linked antimicrobial nanocomposite films and gamma irradiation to prevent the surface growth of bacteria in fresh r                                                                                                    | meats                                                                                    |
|                                    | By Khan, Avik; Gallah, Hejer; Riedl, Bernard; Bouchard, Jean; Safrany, Agnes; Lacrok, Minisue<br>From Innovative Fond Science & Emerging Technologies (2016). Ahead of Print Linguity: English Database: CAPLUS                                                                                                    | ~0                                                                                       |
|                                    | A 125 µg/mL of nisin and 30 mM of disodium ethylenediaminetetraacetate (EDTA) was immobilized on the surface of the nanocrystal                                                                                                    | (CNC)/chitosan <b>nanocomposite</b> films by                                             |
|                                    | monocytogene<br>terrere taza Dio Dotailanzoigo kann man d                                                                                                    | uroh                                                                                     |
|                                    | The fins restriction of the Declanalizerye Kallin India U                                                                                                    | urch                                                                                     |
|                                    | Anklicken des jeweiligen Titel                                                                                                    | s aktivieren.                                                                            |

#### **Vollständiger Nachweis einer Textstelle**

F

| CAS Solutions -                                                                                                    |                                                                                                    | Pref                                                                                                    | erences   SciFind                                                                                    | ler Help 🔻                                                         | Sign Out              |
|----------------------------------------------------------------------------------------------------|----------------------------------------------------------------------------------------------------|----------------------------------------------------------------------------------------------------|----------------------------------------------------------------------------------------------------|--------------------------------------------------------------------|-----------------------|
| SCIFINDER<br>A CAS SOLUTION                                                                                                    |                                                                                                    |                                                                                                    | Acces                                                                                                | s provided t                                                       | by FSU Jena           |
| Explore  Saved Searches                                                                                                    | SciPlanner                                                                                                    | Link                                                                                                    | Save                                                                                                 | Welcom<br>Print                                                    | e Ina Weiss<br>Export |
| Recepted Tanis "name collulate (namecollulate)                                                                                                    | with limitors > references (2102) > Nanacommentar of DRAT and col                                                                                                    |                                                                                                    |                                                                                                    |                                                                    |                       |
|                                                                                                    | lated _ ret link to                                                                                                    |                                                                                                    |                                                                                                    |                                                                    | Send to               |
| REFERENCE DETAIL Citation                                                                                                    | ns • Other Sources                                                                                                    | Previous Next                                                                                                    |                                                                                                    | <b>#</b>                                                           | SciPlanner            |
| 12 Nanocomposites of PBAT a                                                                                                    | nd cellulose papacrystals modified by "in situ" polymerization                                                                                                    | and melt                                                                                                    |                                                                                                    |                                                                    |                       |
| extrusion                                                                                                    | in centrose nanocrystais mounted by in situ polymenzation                                                                                                    | and merc                                                                                                    |                                                                                                    | KS<br>Comments                                                     | -                     |
| By: Morelli, Carolina L.; Belgacem, Mohamed                                                                                                    | N.; Branciforti, Marcia C.; Salon, Marie C. B.; Bras, Julien; Bretas, Rosario E. S.                                                                                                    |                                                                                                    | 0 1893, 0 1                                                                                          | comments                                                           | ,                     |
| Celulose nanocrystals (CNC) were successful<br>treatment decreased the CNC hydrophilic ch<br>application. Composites of grafted and nong<br>CNC addn. led to an increase of 50% of the<br>retained its high modulus even at temps. far<br>200% higher than that of the pure PBAT. T<br>polymn. and melt extrusion. POLYM. ENG. S<br>Indexing | / grafted with a low mol. wt. poly(butylene glutarate) through an "in situ" polymn. proced<br>racter and increased the onset of their thermal degrdn. by approx. 20°C, thus increasing<br>rafted CNC with a poly(butylene-adipate-co-terephthalate) (PBAT) matrix were prepd. by<br>ensile elastic modulus of the PBAT. In addn., dynamic mech. thermal anal. showed that the<br>above the glass transition temp. of PBAT. At 60°C the storage modulus of the composite<br>us, in this work, nanocomposites of improved properties were obtained through a combi<br>CL, 2016. © 2016 Society of Plastics Engineers. | dure. The grafting<br>g the possibilities of CNC<br>melt extrusion. The<br>he composite with CNC<br>with CNC was approx.<br>nation of "in situ" | SOURCE<br>Polymer E<br>Science<br>PagesAhea<br>Journal<br>2016<br>CODEN:PY<br>ISSN:0032<br>DOI:10.10 | <i>ingineering</i><br>ad of Print<br>YESAZ<br>2-3888<br>002/pen.24 | ' &<br>4367           |
| Plastics Manufacture and Processing (Section                                                                                                    | n37)                                                                                                    |                                                                                                    | COMPANY                                                                                              | / ORGANIZ                                                          | ATION                 |
| Tags<br>0 Tags   Edit Tags<br>Comments                                                                                                    | Die Buttons <b>Previous / Ne</b><br>ermöglich das Vor-und                                                                                                    | xt                                                                                                    | Materials E<br>Departmen<br>Federal Un<br>Carlos (UF)<br>Sao Carlos<br>ACCESSIO                      | ngineering<br>nt<br>iversity of<br>SCar)<br>;, Brazil 13           | Sao<br>565-905        |
| 0 Comments Sort by: Newer First Old                                                                                                    | Zuruckblattern in der Treffe                                                                                                    | rliste                                                                                                    | CAPLUS                                                                                               | 212                                                                |                       |
| Add Comments - University 1024 days                                                                                                    | aus der Detailanzeige eines                                                                                                    | S                                                                                                    | <b>PUBLISHEI</b><br>John Wiley                                                                       | R<br>/ & Sons, I                                                   | inc.                  |
| Add Comment: Maximum or 1024 charac                                                                                                    |                                                                                                    |                                                                                                    | L <b>ANGUAGE</b><br>English                                                                          | Ē                                                                  |                       |
| Save                                                                                                    | Suchverlaufsanzeige kom                                                                                                    | er der<br>Imt man                                                                                                    |                                                                                                    |                                                                    |                       |
|                                                                                                    | zurück zur Trefferliste.                                                                                                    |                                                                                                    |                                                                                                    |                                                                    |                       |

#### Ţ

#### **Dubletteneliminierung - Remove Duplicates:automatisch**

#### Dubletteneliminierung als Voreinstellung bei **Preferences**:

Remove Duplicate References

Automatically remove duplicate MEDLINE answers

If selected, response time may be affected.

| CAS Solutions -<br>SCIFINDER<br>ACAS SOLUTION |                                        | Candidates Selected:<br>307 references were found<br>Automatically removed 10 | l containing the two co<br>duplicate MEDLINE ans | ncepts "use" and '<br>wer(s)                       | "strophanthin" closely associated with one anoth                                                    | Preferences   SciFinder                                           | Help - Sign Out       |
|-----------------------------------------------|----------------------------------------|-------------------------------------------------------------------------------|--------------------------------------------------|----------------------------------------------------|----------------------------------------------------------------------------------------------------|-------------------------------------------------------------------|-----------------------|
| European Com                                  | 1.0                                    | Answer set 2 created                                                          | with                                             |                                                    |                                                                                                    |                                                                   | Welcome Ina Weiss     |
| Explore  Save                                 | Saved Search : 153 answers from CAPLUS |                                                                               |                                                  |                                                    |                                                                                                    | Save                                                              | Print Export          |
| 10 duplicates were auto                       | omatically                             |                                                                               |                                                  |                                                    |                                                                                                    |                                                                   |                       |
| Research Topic "use of strop                  | hanthin"                               | > references (297)                                                            |                                                  |                                                    |                                                                                                    | -                                                                 |                       |
| REFERENCES 🛛                                  | ÷                                      | Get<br>Substances Get<br>Reactions                                            | Get Related<br>Citations                         | Get<br>Full Text                                   | 😤 Tools 🔻                                                                                           | Create Keep Me<br>Posted Alert                                    | Send to<br>SciPlanner |
| Analyze Refine Categor                        | rize Sort                              | t by: 🛛 Accession Number 👻 🦊                                                  |                                                  |                                                    |                                                                                                    |                                                                   | Display Options       |
| Analuna huu 🙆                                 |                                        | 0 of 297 References Select                                                    | ted                                              |                                                    |                                                                                                    | 📢 🖣 Page:                                                         | 1 of 3 🕨 🕅            |
| Author Name                                   | -                                      | 1. Personalized Chemother                                                     | apy Profiling <mark>Using</mark> C               | ancer Cell Lines f                                 | rom Selectable Mice                                                                                 |                                                                   | 2                     |
| Savenkova M I                                 | 6                                      | Quick View E Full Text                                                        | Charris Chim. Jaana Sun                          | Karikari Collins A - F                             | aldmann, Coora Hua Li Kamiyama Mihakov Schular, E. L                                                | William Lin Ming Tools Poots Debort                               | Mustel see            |
|                                               |                                        | From Clinical Cancer Research (20                                             | 13), 19(5), 1139-1146.                           | ; Karikari, Collins A.; F<br>Language: English, Da | atabase: CAPLUS                                                                                     | william; Lin, Ming-Isen; beaty, Robert                            | M.; et al 🌱           |
| Lesnchinskii L A                              | 4                                      | Purpose: High-throughput<br>However, generating cell                          | chemosensitivity test                            | ing of low-passag                                  | e cancer cell lines can be <b>used</b> to prioritize a                                              | gents for personalized chemot                                     | therapy.              |
| Metelitsa D I                                 | 4                                      | produced a series of hypo:                                                    | xanthine phosphoribos                            | yl transferase (hpi                                | rt)-null immunodeficient mice. During growth of                                                     | human cancers in these mice, h                                    | prt-null              |
| Tarun E I                                     | 4                                      | murine stromal cells repla<br>media to produce pure hu                        | ace their human coun<br>man cancer cell lines.   | We screened one                                    | Pancreatic and ovarian cancers explanted from<br>e cell line with a 3,131-drug panel and identified | n these mice were grown in s<br>77 U.S. Food and Drug Admini      | election<br>istration |
| Cotech K                                      | 2                                      | (FDA)-approved drugs wit                                                      | h activity, and two no<br>Conclusion: Chemot     | ovel drugs to which<br>herapy can be pe            | ch the cell line was uniquely sensitive. Xenogr                                                     | afts of this carcinoma were sel<br>ved in biochem, selectable mic | lectively<br>e. Clin  |
| GUSCITK                                       |                                        | Cancer Res; 19(5); 1139-4                                                     | 46. ©2012 AACR.                                  | inerapy can be pe                                  | source asing parameters can mee con                                                                 |                                                                   |                       |
| Vlasenko L M                                  | 3                                      | 2 Treatment of hyperproli                                                     | ferative disorders us                            | ing cardiac glycos                                 | sides                                                                                               |                                                                   | 0                     |
| Anonymous                                     | 2                                      | 🔍 Quick View 🔋 Full Text                                                      |                                                  | <b>y</b> an ana <b>y</b> , y a a                   |                                                                                                    |                                                                   | 4                     |
| Anshelevich Iu V                              | 2                                      | By Oronsky, Bryan T.; Langecker,<br>From PCT Int. Appl. (2010), WO 2          | Peter<br>010036973 A1 20100401.                  | Language: English,                                 | , Database: CAPLUS                                                                                  |                                                                   | ~1                    |
|                                               |                                        | Provided are methods and                                                      | d compns. for treating                           | and preventing                                     | hyperproliferative disorders such as psoriasis b                                                    | y administration of a cardiac gl                                  | lycoside              |
| Barbakova A A                                 | 2                                      | A patient with severe pso                                                     | riasis was treated with                          | digoxin and vitar                                  | nin D.                                                                                              | in a vasoconstrictor or collagen                                  | Darrier.              |
| Fujita Masao                                  | 2                                      | 3. Antiarrhythmic medicina                                                    | l preparation prepar                             | ed from blood-re                                   | d hawthorn, nettle and lilv-of-the-valley                                                           |                                                                   | 0                     |
|                                               |                                        | 🔍 Quick View 🔋 Full Text                                                      |                                                  |                                                    |                                                                                                    |                                                                   | 4                     |
| Show More                                     |                                        | By Bogdarin, Yurii A.; Orlova, Nata<br>From Russ. (1997), RU                  | alya A.                                          |                                                    |                                                                                                    |                                                                   | ~0                    |
|                                               |                                        | An antiarrhythmi<br>prevent developr                                          | enn da                                           | s auto                                             | omatische Entfe                                                                                     | ernen von                                                         | doppe                 |
|                                               |                                        | arrhythmia const                                                              |                                                  | <b>a 14</b>                                        |                                                                                                    |                                                                   |                       |
|                                               |                                        | 4. Use of stropha al                                                          | isgewa                                           | nit wu                                             | irde, dann bekc                                                                                     | mmt man                                                           | mit de                |

By Goerlich, Hans D.; F From Ger. Offen. (200 The new **use** of tablet, is **used** t and abnormal ex Anzahl der entfernten doppelten Einträge angezeigt und wie viele Dokumente aus CAPLUS und aus MEDLINE verbleiben.

### Dubletteneliminierung - Remove Duplicates: manuell

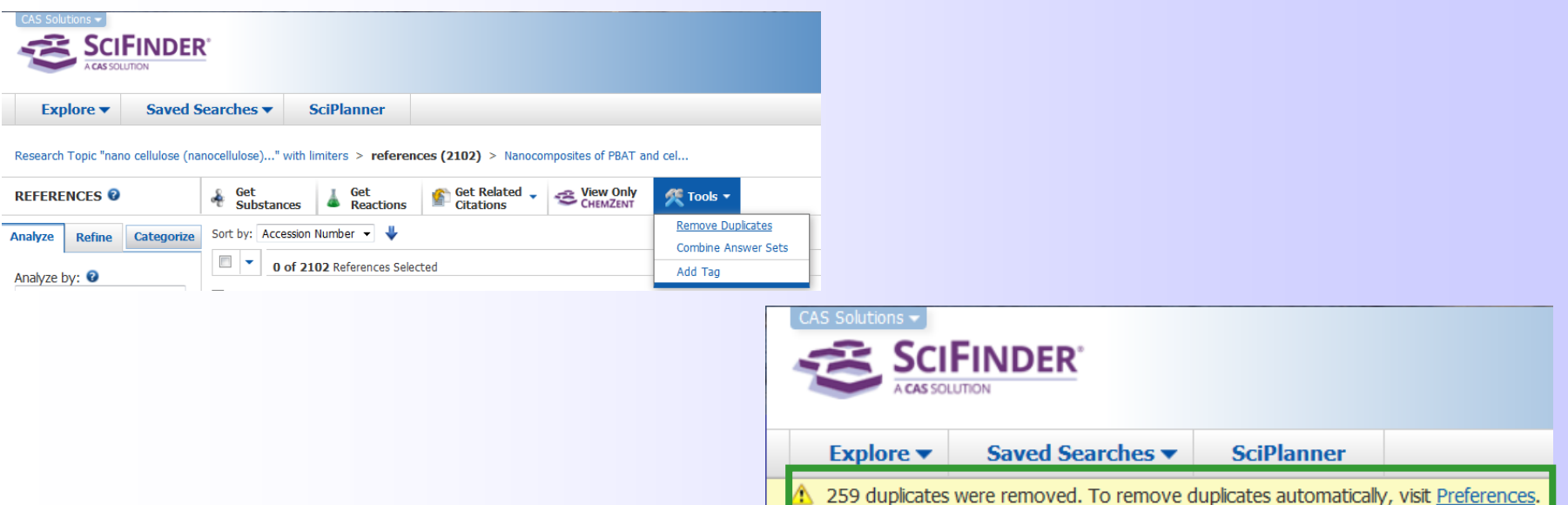

- Entfernung doppelter Treffer bei den Textstellennachweisen.
- Doppelte Einträge in den Antwortsätzen können bei bis zu 10000 Dokumenten entfernt

werden.

Auch bei "Keep Me Posted" können Dubletten vermieden werden.

#### Edit Keep Me Posted Profile 🔮

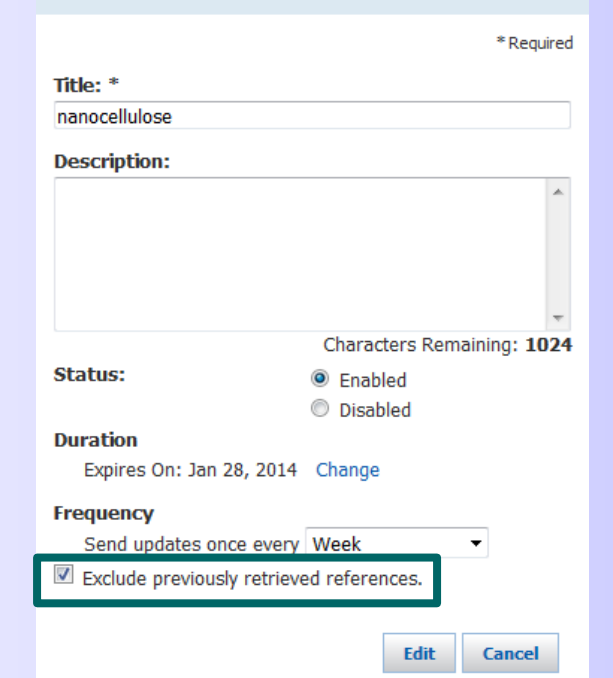

### Trefferliste: Ansichtsmöglichkeit "Quick View"

#### 18. Characterization and Application of Nanostructured Films Containing Au and TiO2 Nanoparticles Supported in Bacterial Cellulose

#### Quick View 🛛 🖉 Other Sources

F

By Dal'Acqua, Nicolle; Mattos, Alessandra Batista de; Krindges, Israel; Pereira, Marcelo Barbalho; Barud, Hernane da Silva; Ribeiro, Sidney Jose Lima; Duarte, Gian Carlos Silva; Radtke, Claudio; Almeida, Luciano Costa; Giovanela, Marcelo; et al From Journal of Physical Chemistry C (2015), 119(1), 340-349. | Language: English, Database: CAPLUS

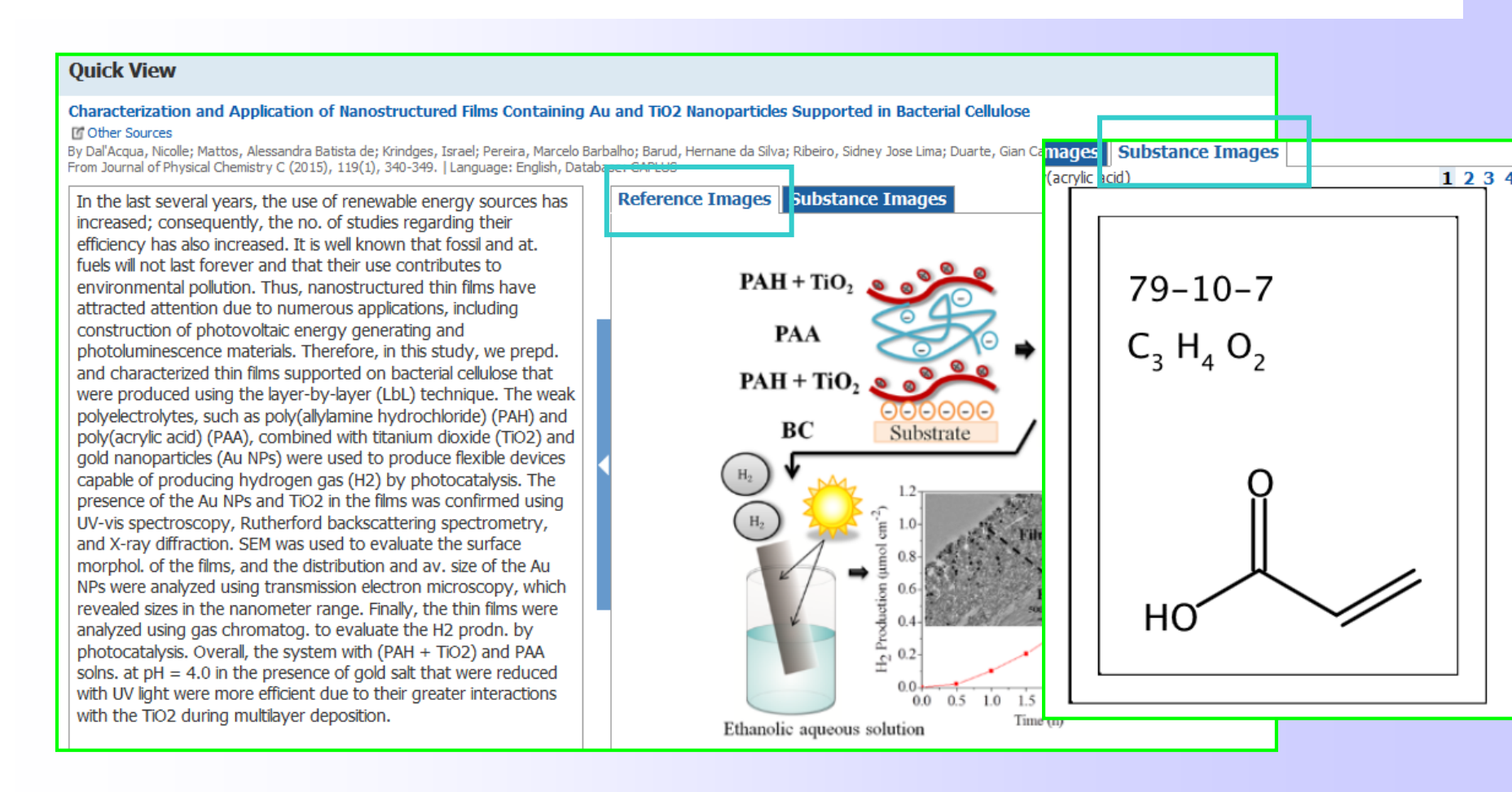

Was bedeuten "cf. preceding abstr." bzw. "cf. following abstr."?

- Diese Aussagen beziehen sich auf die gedruckten Chemical Abstracts.
- cf.: von confer (lat.)= compare, vergleiche

#### AN 1971:136574

1. Combined mutagenic action of ethylenimine and EDTA. 2. Horse bean generations M2 and M3

Q Quick View 🛛 🖉 Other Sources

By Rancelis, V.; Luksa, R.

Ę

From Lietuvos TSR Aukstuju Mokyklu Mokslo Darbai, Biologija (1969), 9, 189-203. | Language: Russian, Database: CAPLUS

Seeds of the M1 generation of the broad bean plants (cf. preceding abstr.) were germinated and grown sep. The M2 generation seeds were similarly selected, germinated, and grown for 2 months. The seed treatment with ethylenimine and (or) GENA EDTA induced qual, as well as quant, chlorophyll mutations in the M2 generation plants. With application of both compds., the chlorophyll mutation frequency considerably increased in plants of the M3 generation. The M2 generation plants consisted of albina, Xantha, chlorina, and variegata mutants, whereas plants of the M3 generation consisted also of viridis, and chloronervis types. Many other mutations were obsd. in the M3 generation plants. EDTA may delay the appearance of mutants in the M2 generation.

#### AN 1971:136573

#### 1. Combined mutagenic action of ethylenimine and EDTA. 1. Modification of the spectrum of chromosome aberrations in the root tips of horse beans

#### 🔍 Quick View 🛛 🗹 Other Sources

#### By Rancelis, V.; Baskakovaite, A.

From Lietuvos TSR Aukstuju Mokyklu Mokslo Darbai, Biologija (1969), 9, 177-88. | Language: Russian, Database: CAPLUS

Vicia faba (broad bean) seeds were soaked in 0.02 or 0.04% ethylenimine (I) and 0.20 or 0.02% di-Na EDTA for 15 hr, sep. or combined. After washing thoroughly with distd. H2O, they were grown in Koch flasks at 25°. The 1.6 cm rootlets of germinating seeds were fixed with HOAc-EtOH (1:3), 59, 69, 86, 111, 134, and 158 hr after planting, for cytol. anal. [V. N. Yurtsev method (1961)]. I and EDTA considerably decreased the mitotic activity of the cells, and increased the frequency of chromosome aberrations during anaphase and early telophase. In seeds germinating slowly, such aberrations were much less frequent. I induced more sep. and pair fragments, whereas EDTA formed chromosome aberrations. Simultaneous application of the compds. considerably increased the frequency of bridges owing to the EDTA capability to intensify restoration. The relinkage of the broken ends of chromosomes was done in the presence of EDTA, which removed di- and trivalent metals ions from them.

#### **Reference Details: In process**

Ţ

| Explore       Saved Searches       SciPlanner       Link       Save       Print       Explore         Research Topic "nano callulose (nanocallulose)" with limiters > references (3602) > remove 395 references (3207) > refine "MEDLINE" (57) > MWCHTs-like protection layer f       Image: SciPlan       Image: SciPlanner       Image: SciPlanner <t< th=""><th>CAS Solutions -</th><th></th><th></th></t<>                                                                                                    | CAS Solutions -                                                                                                    |                            |                                                                                                    |                                                                                       |                                                              |                                                   |                                                             |                                                                 |                                                          |                                                      |                                             |                                                |                                               |                                                 |                                        |                                     |                           |                           |                     |                |                |                |                 |                         |                                        |                           |                                              |                                                         |                                                    |                                |                            |                              |    |                |                |                     |                                        |                                            |                                          |                                       |                                     |                                            |                       |                            |                    |                                          |                 |                |                 |                                          |                                       |                                       |                                   |                                          |                                       |                                              |                                                                            |                                                                            |                                                                                |                      |                                                                                |                                     |                                        |                                   |                                              |                                     |                              |                                       |                                                                                |                      |                      |                                   |                                            |                       |                      |                            |                                   |                |                  |                                    |    |                      |                                   |                       |                       |                                       |    |    |   |   |   |    |   |          |   |                              |                       |                                  |                     |   |                     |                                                                                                    |                                                   |                   |                    |                    |                  |    |    |    |    |                    |    |    |    |    |   |   |   |                                      |                                       |                                  |    |                                   |                    |                             |                                        |                                                |          |                                     |                                         |                                              |                                              |                                         |    |                 |                              |
|----------------------------------------------------------------------------------------------------|----------------------------------------------------------------------------------------------------|----------------------------|----------------------------------------------------------------------------------------------------|---------------------------------------------------------------------------------------|--------------------------------------------------------------|---------------------------------------------------|-------------------------------------------------------------|-----------------------------------------------------------------|----------------------------------------------------------|------------------------------------------------------|---------------------------------------------|------------------------------------------------|-----------------------------------------------|-------------------------------------------------|----------------------------------------|-------------------------------------|---------------------------|---------------------------|---------------------|----------------|----------------|----------------|-----------------|-------------------------|----------------------------------------|---------------------------|----------------------------------------------|---------------------------------------------------------|----------------------------------------------------|--------------------------------|----------------------------|------------------------------|----|----------------|----------------|---------------------|----------------------------------------|--------------------------------------------|------------------------------------------|---------------------------------------|-------------------------------------|--------------------------------------------|-----------------------|----------------------------|--------------------|------------------------------------------|-----------------|----------------|-----------------|------------------------------------------|---------------------------------------|---------------------------------------|-----------------------------------|------------------------------------------|---------------------------------------|----------------------------------------------|----------------------------------------------------------------------------|----------------------------------------------------------------------------|--------------------------------------------------------------------------------|----------------------|--------------------------------------------------------------------------------|-------------------------------------|----------------------------------------|-----------------------------------|----------------------------------------------|-------------------------------------|------------------------------|---------------------------------------|--------------------------------------------------------------------------------|----------------------|----------------------|-----------------------------------|--------------------------------------------|-----------------------|----------------------|----------------------------|-----------------------------------|----------------|------------------|------------------------------------|----|----------------------|-----------------------------------|-----------------------|-----------------------|---------------------------------------|----|----|---|---|---|----|---|----------|---|------------------------------|-----------------------|----------------------------------|---------------------|---|---------------------|----------------------------------------------------------------------------------------------------|---------------------------------------------------|-------------------|--------------------|--------------------|------------------|----|----|----|----|--------------------|----|----|----|----|---|---|---|--------------------------------------|---------------------------------------|----------------------------------|----|-----------------------------------|--------------------|-----------------------------|----------------------------------------|------------------------------------------------|----------|-------------------------------------|-----------------------------------------|----------------------------------------------|----------------------------------------------|-----------------------------------------|----|-----------------|------------------------------|
| Explore       Saved Searches       SciPlanner       Link       Save       Print       Explore         Research Topic "nano cellulose(nanocellulose)" with limiters > references (3602) > remove 395 references (3207) > refine "MEDLINE" (57) > MWCHTS-like protection layer f       Image: Saved Searches       Image: Saved Searches       Image: Saved Searc                                                                                                    | A CAS SOLUTION                                                                                                    | NDER                       |                                                                                                    |                                                                                       |                                                              |                                                   |                                                             |                                                                 |                                                          |                                                      |                                             |                                                |                                               |                                                 |                                        |                                     |                           |                           |                     |                |                |                |                 |                         |                                        |                           |                                              |                                                         |                                                    |                                |                            |                              |    |                |                |                     |                                        |                                            |                                          |                                       |                                     |                                            |                       |                            |                    |                                          |                 |                |                 |                                          |                                       |                                       |                                   |                                          |                                       |                                              |                                                                            |                                                                            |                                                                                |                      |                                                                                |                                     |                                        |                                   |                                              |                                     |                              |                                       |                                                                                |                      |                      |                                   |                                            |                       |                      |                            |                                   |                |                  |                                    |    |                      |                                   |                       |                       |                                       |    |    |   |   |   |    |   |          |   |                              |                       |                                  |                     |   |                     |                                                                                                    |                                                   |                   |                    |                    |                  |    |    |    |    |                    |    |    |    |    |   |   |   |                                      |                                       |                                  |    |                                   |                    |                             |                                        |                                                |          |                                     |                                         |                                              |                                              |                                         |    |                 |                              |
| Research Topic "nano cellulose (nanocellulose)" with limiters > references (3602) > remove 395 references (3207) > refine "MEDLINE" (57) > MWCHTs-like protection layer f         REFERENCE DETAIL                                                                                                    | Explore V                                                                                                    | Saved Searches 🔻           | SciPlanner                                                                                                    |                                                                                       |                                                              |                                                   |                                                             |                                                                 |                                                          |                                                      |                                             |                                                |                                               |                                                 |                                        |                                     |                           |                           |                     |                |                |                |                 |                         |                                        |                           |                                              |                                                         |                                                    |                                |                            |                              |    |                |                |                     |                                        |                                            |                                          |                                       |                                     |                                            |                       |                            |                    |                                          |                 |                |                 |                                          |                                       |                                       |                                   |                                          |                                       |                                              |                                                                            |                                                                            |                                                                                |                      |                                                                                |                                     |                                        |                                   |                                              |                                     |                              |                                       |                                                                                |                      |                      |                                   |                                            |                       |                      |                            |                                   |                |                  |                                    |    |                      |                                   |                       |                       |                                       |    |    |   |   |   |    |   |          |   |                              |                       |                                  |                     |   |                     |                                                                                                    |                                                   |                   |                    |                    |                  |    |    |    |    |                    |    |    |    |    |   |   |   |                                      |                                       |                                  |    |                                   |                    |                             |                                        |                                                |          |                                     |                                         |                                              |                                              |                                         |    |                 |                              |
| Research Topic "nano cellulose (nanocellulose)" with limiters > references (3602) > remove 395 references (3207) > refine "MEDLINE" (57) > MWCRITs-like protection layer for       Image: Send to Support the Control of Support to Control of Control of Control Control of Control of Control of Control of Control of Control of                                                                                                    | Explore                                                                                                    |                            |                                                                                                    |                                                                                       |                                                              |                                                   |                                                             |                                                                 |                                                          |                                                      |                                             |                                                |                                               |                                                 |                                        |                                     |                           |                           |                     |                |                |                |                 |                         |                                        |                           |                                              |                                                         |                                                    |                                |                            |                              |    |                |                |                     |                                        |                                            |                                          |                                       |                                     |                                            |                       |                            |                    |                                          |                 |                |                 |                                          |                                       |                                       |                                   |                                          |                                       |                                              |                                                                            |                                                                            |                                                                                |                      |                                                                                |                                     |                                        |                                   |                                              |                                     |                              |                                       |                                                                                |                      |                      |                                   |                                            |                       |                      |                            |                                   |                |                  |                                    |    |                      |                                   |                       |                       |                                       |    |    |   |   |   |    |   |          |   |                              |                       |                                  |                     |   |                     |                                                                                                    |                                                   |                   |                    |                    |                  |    |    |    |    |                    |    |    |    |    |   |   |   |                                      |                                       |                                  |    |                                   |                    |                             |                                        |                                                |          |                                     |                                         |                                              |                                              |                                         |    |                 |                              |
| REFERENCE DETAIL       Image: Catalons       Image: Link to other Sources       Image: Catalons       Image: Catalons </th <th>Research Topic "nano cel</th> <th>llulose (nanocellulose)" w</th> <th>ith limiters &gt; reference</th> <th>ces (36</th> <th>(360</th> <th>(36</th> <th>(36</th> <th>3602</th> <th>)2)</th> <th>&gt;</th> <th>&gt;</th> <th>&gt;</th> <th>&gt;</th> <th>٨</th> <th>• 1</th> <th>ľ</th> <th>r</th> <th>r</th> <th>ľ</th> <th>I</th> <th>ľ</th> <th>I</th> <th>J</th> <th>1</th> <th></th> <th>r</th> <th>n</th> <th>n</th> <th>n</th> <th>re</th> <th>re</th> <th>re</th> <th>re</th> <th>e</th> <th>e</th> <th>e</th> <th>e</th> <th>e</th> <th>er</th> <th>e</th> <th>e</th> <th>e</th> <th>e</th> <th>er</th> <th>e</th> <th>e</th> <th>е</th> <th>e</th> <th>re</th> <th>e</th> <th>e</th> <th>e</th> <th>e</th> <th>e</th> <th>e</th> <th>er</th> <th>er</th> <th>er</th> <th>er</th> <th>er</th> <th>er</th> <th>er</th> <th>er</th> <th>er</th> <th>er</th> <th>er</th> <th>e</th> <th>e</th> <th>er</th> <th>er</th> <th>er</th> <th>er</th> <th>e</th> <th>e</th> <th>er</th> <th>er</th> <th>er</th> <th>e</th> <th>eı</th> <th>er</th> <th>er</th> <th>er</th> <th>eı</th> <th>e</th> <th>e</th> <th>er</th> <th>en</th> <th>In</th> <th>n</th> <th>m</th> <th>m</th> <th>m</th> <th>n</th> <th>n</th> <th>n</th> <th>10</th> <th></th> <th>0</th> <th>0</th> <th>0</th> <th>0</th> <th>0'</th> <th>)\</th> <th>)\</th> <th>N</th> <th>N</th> <th>v</th> <th>)V</th> <th>)V</th> <th>)V</th> <th>)V</th> <th>01</th> <th>٥١</th> <th>٥N</th> <th>V</th> <th>V</th> <th>v</th> <th>v</th> <th>v</th> <th>v</th> <th>V</th> <th>/6</th> <th>/6</th> <th>'e</th> <th>e</th> <th>e</th> <th>e</th> <th>e</th> <th>9</th> <th>)</th> <th>13</th> <th>33</th> <th>33</th> <th>13</th> <th>30</th> <th></th> <th>1</th> | Research Topic "nano cel                                                                                                    | llulose (nanocellulose)" w | ith limiters > reference                                                                                                    | ces (36                                                                               | (360                                                         | (36                                               | (36                                                         | 3602                                                            | )2)                                                      | >                                                    | >                                           | >                                              | >                                             | ٨                                               | • 1                                    | ľ                                   | r                         | r                         | ľ                   | I              | ľ              | I              | J               | 1                       |                                        | r                         | n                                            | n                                                       | n                                                  | re                             | re                         | re                           | re | e              | e              | e                   | e                                      | e                                          | er                                       | e                                     | e                                   | e                                          | e                     | er                         | e                  | e                                        | е               | e              | re              | e                                        | e                                     | e                                     | e                                 | e                                        | e                                     | er                                           | er                                                                         | er                                                                         | er                                                                             | er                   | er                                                                             | er                                  | er                                     | er                                | er                                           | er                                  | e                            | e                                     | er                                                                             | er                   | er                   | er                                | e                                          | e                     | er                   | er                         | er                                | e              | eı               | er                                 | er | er                   | eı                                | e                     | e                     | er                                    | en | In | n | m | m | m  | n | n        | n | 10                           |                       | 0                                | 0                   | 0 | 0                   | 0'                                                                                                    | )\                                                | )\                | N                  | N                  | v                | )V | )V | )V | )V | 01                 | ٥١ | ٥N | V  | V  | v | v | v | v                                    | V                                     | /6                               | /6 | 'e                                | e                  | e                           | e                                      | e                                              | 9        | )                                   | 13                                      | 33                                           | 33                                           | 13                                      | 30 |                 | 1                            |
| term                                                                                                    | REFERENCE DETAIL                                                                                                    | L 😨 🎼 Get Rel<br>Citation  | ated - Link to<br>Other S                                                                                                    | o<br>Source                                                                           | Irce                                                         | uro                                               | urce                                                        | rces                                                            | 5                                                        |                                                      |                                             |                                                |                                               |                                                 |                                        |                                     |                           |                           |                     |                |                |                |                 |                         |                                        |                           |                                              |                                                         |                                                    |                                |                            |                              |    |                |                |                     |                                        |                                            |                                          |                                       |                                     |                                            |                       |                            |                    |                                          |                 |                |                 |                                          |                                       |                                       |                                   |                                          |                                       |                                              |                                                                            |                                                                            |                                                                                |                      |                                                                                |                                     |                                        |                                   |                                              |                                     |                              |                                       |                                                                                |                      |                      |                                   |                                            |                       |                      |                            |                                   |                |                  |                                    |    |                      |                                   |                       |                       |                                       |    |    |   |   |   |    |   |          |   |                              |                       |                                  |                     |   |                     |                                                                                                    |                                                   |                   |                    |                    |                  |    |    |    |    |                    |    |    |    |    |   |   |   |                                      |                                       |                                  |    |                                   |                    |                             |                                        |                                                |          |                                     |                                         |                                              |                                              |                                         |    |                 |                              |
| 2. MWCNTs-like protection layer formation on bacterial cellulose bundles as a potential material for suspended resonator         Vin Tung Lee; Xing Qiu; Pun To Yung         Suspended carbon naotubes (CNTS) resonator is a sensitive detector for chemical and biological applications. Small sizes of CNTs can enhance sensitivity, but increase complexity for fabrication. In order to overcome the chalenges, a novel technique has been developed to produce a long, sensitive and high tensie strength carbon nanotubes (CNT) coated bacterial celulose (BC) bundle. This study demonstrates the use of ultrasonication can disrupt dense celulose network and produce the long BC/MWCNTs bundles ranging from 30 to 100 µm. Raman spectroscopy shows a drop at peak of hydroxyl(-OH, 3700 m(-1)) and carbonyl (C=-0, 1600 meeting in Medicine and Biology Society. IEEE International Conference of the EEEE Resonance of the service on BC surface. Electrical properties of the BC/MWCNTs bundles showed linearity from 20 to 10 µm. Raman spectroscopy shows a drop at peak of hydroxyl(-OH, 3700 m(-1)) and carbonyl (C=-0, 1600 meeting in Medicine and Biology Society. IEEE International SC/MWCNTs composite bundles is reported in this paper. This technique may be competitive to the current state of carbon nanotubes resonator.         Tags         0 Tags   Edit Tags         0 Comments       Not were First         No comments                                                                                                    | 🥎 Return                                                                                                    |                            |                                                                                                    |                                                                                       |                                                              |                                                   |                                                             |                                                                 |                                                          |                                                      |                                             |                                                |                                               |                                                 |                                        |                                     |                           |                           |                     |                |                |                |                 |                         |                                        |                           |                                              |                                                         |                                                    |                                |                            |                              |    |                |                |                     |                                        |                                            |                                          |                                       |                                     |                                            |                       |                            |                    |                                          |                 |                |                 |                                          |                                       |                                       |                                   |                                          |                                       |                                              |                                                                            |                                                                            |                                                                                |                      |                                                                                |                                     |                                        |                                   |                                              |                                     |                              |                                       |                                                                                |                      |                      |                                   |                                            |                       |                      |                            |                                   |                |                  |                                    |    |                      |                                   |                       |                       |                                       |    |    |   |   |   |    |   |          |   |                              |                       |                                  |                     |   |                     |                                                                                                    |                                                   |                   |                    |                    |                  |    |    |    |    |                    |    |    |    |    |   |   |   |                                      |                                       |                                  |    |                                   |                    |                             |                                        |                                                |          |                                     |                                         |                                              |                                              |                                         |    |                 |                              |
| Suspended carbon naotubes (CNTs) resonator is a sensitive detector for chemical and biological applications. Small sizes of CNTs can enhance sensitivity, but increase complexity for fabrication. In order to overcome the chalenges, a novel technique has been developed to produce a long, sensitive and high tensie strength carbon nanotubes (CNT) coated bacterial celulose (BC) bundle. This study demonstrates the use of ultrasonication to perform carboxyl functionalized multi-waled carbon nanotubes (NWCNTs-COOH) self-assembling on the surface of BC bundles (BC/MWCNTs) via hydrogen bonds. Ultrasonication can disrupt dense celulose network and produce the long BC/MWCNTs bundles ranging from 30 to 100 µm. Raman spectroscopy shows a drop at peak of hydroxyl (-OH, 3700 m(-1)) and carbonyl (C=-0, 1600 m(-1)). This indicates the formation of the continuous MWCNTs-like protection layer on BC surface. Electrical properties of the BC/MWCNTs bundles showed linearity from Bo/charbon 10(-7) to 10(-9) A of long BC/MWCNTs composite bundles is reported in this paper. This technique may be competitive to the current state of carbon nanotubes resonator.       Source         Tags       0 Tags   Edit Tags         0 Comments       Sort by: Newer First       Older First         No comments       No comments                                                                                                    | 2. MWCNTs-like<br>resonator                                                                                                    | e protection laye          | r formation on b                                                                                                    | bact                                                                                  | cte                                                          | ict                                               | act                                                         | ctei                                                            | eria                                                     | ial                                                  | al                                          | l I                                            | I                                             | I                                               |                                        | 1                                   | (                         | (                         |                     |                |                |                |                 | 1                       | 1                                      | (                         | c                                            | C                                                       | C                                                  | C                              | C                          | C                            | C  |                |                |                     |                                        | .e                                         | :e                                       |                                       | :e                                  | .e                                         | :e                    | e                          |                    |                                          | 20              | D              | C               |                                          |                                       |                                       |                                   |                                          |                                       | e                                            | e                                                                          | e                                                                          | e                                                                              | :e                   | e                                                                              | e                                   | e                                      | e                                 | e                                            | e                                   | :e                           |                                       | e                                                                              | :e                   | :e                   | :e                                | .e                                         | :e                    | :e                   | e                          | :e                                |                | e                | e                                  | e  | :e                   | :e                                | :e                    | :e                    | e                                     | e  | e  | e | e | e | el |   | <b> </b> |   |                              | I                     |                                  | I                   | 1 | I                   | l                                                                                                    | lı                                                | l                 | ι                  | ι                  | l                | l  | l  | l  | l  | l                  | l  | lı | lı | lı | ι | ι | ι | u                                    | u                                     | u                                | u  | L                                 | l                  | ıl                          | I                                      | I                                              |          | l                                   |                                         | l                                            | l                                            |                                         | k  | l               |                              |
| No comments ACCESSION NUMBER                                                                                                    | Suspended carbon nac<br>complexity for fabricati<br>nanotubes (CNT) coate<br>nanotubes (MWCNTs-<br>produce the long BC/M<br>cm(-1)). This indicates<br>-6 V to +6 V. Compos<br>BC/MWCNTs composit<br>Tags<br>0 Tags   Edit Tags<br>Comments<br>0 Comments Sort b | y: Newer First Older       | r is a sensitive detector<br>me the challenges, a no<br>:) bundle. This study d<br>on the surface of BC bu<br>g from 30 to 100 µm.<br>ontinuous MWCNTs-like<br>higher ultrasonic powe<br>this paper. This techn | or for cl<br>novel to<br>demor<br>oundles<br>. Rama<br>ke prote<br>ers, 10<br>nique n | r ch<br>el te<br>non<br>iles<br>ama<br>rote<br>, 100<br>Je n | or c<br>rel t<br>mo<br>dles<br>am<br>orot<br>, 1( | or c<br>vel t<br>mol<br>des<br>tam<br>prot<br>;, 1(<br>ue i | • che<br>I tec<br>Ionst<br>les (f<br>man<br>otec<br>100<br>e ma | nemi<br>Istrai<br>(BC/<br>In sp<br>ectio<br>0 W<br>nay I | nica<br>niq<br>ate<br>C/M<br>specion<br>V, s<br>/ be | ical<br>iqu<br>tes<br>/M<br>be<br>n l<br>be | cal<br>qu<br>tes<br>M<br>iec<br>n<br>I<br>. sl | cal<br>qu<br>res<br>M<br>ec<br>n<br>l<br>. sl | cal<br>qu<br>ies<br>M'<br>ec<br>n l<br>sl<br>xe | al<br>קע<br>es<br>MN<br>ec<br>וג<br>st | al<br>Ju<br>es<br>MV<br>ecial<br>sh | al jues<br>4V sclash<br>e | al jues<br>4V sclash<br>e | al<br>Ju<br>Sh<br>e | al µs/1 claste | alus 11 claste | alus Avente al | alus 11 cikista | al<br>Ju<br>Solisi<br>e | al<br>lu<br>es<br>NN<br>ec<br>la<br>sh | al jues<br>4V sclash<br>e | al<br>ue<br>s<br>1V<br>ct<br>la<br>sh<br>e c | al a<br>ue<br>s<br>IV<br>la<br>s<br>ct<br>la<br>s<br>ct | il a<br>ue<br>s<br>IM<br>ct<br>la<br>s<br>in<br>ct | La<br>s 1<br>M<br>ct<br>h<br>c | la<br>ie;t<br>W:tray<br>ho | a<br>ie t<br>V<br>tray<br>ho |    | a e t V triyic | a e t V triyic | a e t V tr IV IC CC | a<br>t<br>tr<br>v<br>tr<br>v<br>c<br>c | ai<br>e<br>th<br>Vi<br>in<br>y<br>io<br>co | ar<br>el<br>th<br>V(<br>r<br>o<br>v<br>o | ai<br>ett<br>Vin<br>Vin<br>Vin<br>Vin | ai<br>e<br>ti<br>Vi<br>v<br>o<br>co | ai<br>e<br>th<br>Vi<br>in<br>y<br>io<br>co | ai<br>ett<br>vo<br>co | ar<br>si<br>th<br>vo<br>co | ai e ti vin y o co | a<br>ti<br>V<br>in<br>V<br>in<br>V<br>in | a e t V trivico | aet N tri) ico | a e t N tray to | a<br>ti<br>V<br>in<br>V<br>in<br>V<br>in | ai<br>ett<br>Vin<br>Vin<br>Vin<br>Vin | ai<br>ett<br>Vin<br>Vin<br>Vin<br>Vin | a<br>e<br>t<br>V<br>tr<br>V<br>iO | a<br>ti<br>V<br>in<br>V<br>in<br>V<br>in | ai<br>ett<br>Vin<br>Vin<br>Vin<br>Vin | ar<br>th<br>V(<br>y(<br>y(<br>y(<br>))<br>c) | ar<br>i h<br>v<br>v<br>v<br>v<br>v<br>v<br>v<br>v<br>v<br>v<br>v<br>v<br>v | ar<br>i h<br>v<br>v<br>v<br>v<br>v<br>v<br>v<br>v<br>v<br>v<br>v<br>v<br>v | ar<br>i<br>th<br>v<br>v<br>v<br>v<br>v<br>v<br>v<br>v<br>v<br>v<br>v<br>v<br>v | ar<br>th<br>Vo<br>co | ar<br>i<br>th<br>v<br>v<br>v<br>v<br>v<br>v<br>v<br>v<br>v<br>v<br>v<br>v<br>v | ar<br>th<br>V(<br>)<br>V(<br>)<br>O | ar<br>th<br>//<br>//<br>//<br>//<br>// | ar<br>th<br>r<br>y<br>o<br>x<br>c | ar<br>th<br>//<br>//<br>//<br>//<br>//<br>// | ar<br>th<br>V(<br>)<br>V(<br>)<br>O | ai<br>ett<br>vir<br>yo<br>co | ai<br>ett<br>Vin<br>Vin<br>Vin<br>Vin | ar<br>i<br>th<br>v<br>v<br>v<br>v<br>v<br>v<br>v<br>v<br>v<br>v<br>v<br>v<br>v | ar<br>th<br>VC<br>TC | ar<br>th<br>VC<br>TC | ar<br>e<br>th<br>V<br>C<br>C<br>C | ai<br>e<br>th<br>Vi<br>in<br>y<br>io<br>co | ai<br>ett<br>vo<br>co | ar<br>th<br>Vo<br>co | ar<br>si<br>th<br>vo<br>co | ai<br>th<br>V<br>T<br>V<br>O<br>X | ai e tivin yoo | al e thur y o co | ar<br>el<br>th<br>r<br>o<br>y<br>o |    | ar<br>th<br>VC<br>TC | ai<br>th<br>V<br>T<br>V<br>O<br>C | ai<br>ett<br>vo<br>co | ai<br>ett<br>vo<br>co | ar<br>i l<br>th<br>/C<br>y<br>O<br>XO |    |    |   |   |   |    |   |          |   | nd<br>na<br>e<br>r<br>v<br>m | d<br>a<br>s<br>r<br>m | d<br>a<br>e<br>N<br>so<br>r<br>n | d<br>a:<br>N<br>Sco |   | d<br>a:<br>N<br>Sco | d<br>as<br>N<br>S<br>C<br>C<br>C<br>C<br>C<br>C<br>C<br>C<br>C<br>C<br>C<br>C<br>C<br>C<br>C<br>C<br>C<br>C | l l<br>as<br>U<br>I<br>O<br>O<br>O<br>O<br>O<br>O | II<br>C<br>C<br>h | t s u l t c c h ip | t s u l t c c h ip | t s u n c c h ip |    |    |    |    | d<br>SCC<br>h<br>h |    |    |    |    |   |   |   | t<br>s<br>u<br>T<br>c<br>o<br>h<br>p | b<br>s<br>u<br>T<br>x<br>o<br>hi<br>p | b<br>s<br>u<br>T<br>c<br>o<br>ni |    | bi<br>I Is<br>Is<br>Di<br>Ii<br>Q | bi<br>lis<br>price | oi<br>Lis<br>S<br>of<br>ige | ok<br>L<br>s<br>s<br>p<br>n<br>ig<br>e | ik b si ji ji ji ji ji ji ji ji ji ji ji ji ji | ic b set | ic<br>b<br>se<br>s)<br>p<br>n<br>gl | 0 3 i i i i i i i i i i i i i i i i i i | <ul> <li>つ 3 注</li> <li>ジ 1 1 1 1</li> </ul> | <ul> <li>つ 3 注</li> <li>ジ 1 1 1 1</li> </ul> | 0 3 i i i i i i i i i i i i i i i i i i |    | jo<br>be<br>set | o<br>iei)<br>p<br>n<br>glitt |
| N PROCESS bedeutet:<br>dieser Eintrag ist ganz neu und noch in<br>Bearbeitung.                                                                                                    | N PRO<br>dieser E<br>Bearbei                                                                                                    | CESS<br>intrag<br>tung.    | bedeu<br>ist gar                                                                                                    | ute<br>nz                                                                             | :e<br>Z                                                      | te<br>Z                                           | te<br>IZ                                                    | e<br>z                                                          | et<br>I                                                  | t:<br>r                                              | :<br>∩                                      | :<br>า                                         | :<br>า                                        | :<br>า                                          | י<br>ר                                 | י<br>ר                              | ו                         | ו                         | ו                   | )              | ו              | ו              | ו               | :<br>ר                  | ר                                      | ו                         | ו                                            | )                                                       |                                                    |                                |                            |                              |    |                |                |                     | •                                      | ¢                                          | e                                        | e                                     | e                                   | ¢                                          | e                     | e                          | 6                  | •                                        |                 |                |                 | •                                        | (                                     | (                                     | •                                 | •                                        | e                                     | e                                            | e                                                                          | e                                                                          | e                                                                              | e                    | e                                                                              | e                                   | e                                      | e                                 | e                                            | e                                   | e                            | e                                     | e                                                                              | e                    | e                    | e                                 | ¢                                          | e                     | e                    | e                          | e                                 | e              | e                | e                                  | E  | e                    | e                                 | e                     | e                     | e                                     | E  | E  |   |   |   |    |   |          |   |                              |                       |                                  | Ņ                   |   | Ņ                   |                                                                                                    |                                                   | ì                 |                    |                    |                  |    |    |    |    |                    |    |    |    |    |   |   |   |                                      |                                       |                                  | l  | ι                                 | ι                  | ι                           | ι                                      |                                                |          |                                     |                                         |                                              |                                              |                                         |    |                 | -                            |

### Zitierungen in Medline-Einträgen

ACCESSION NUMBER

PubMed ID: 19764644

Swets Information Senices

UK PubMed Central

Other Literature Sources:

COS Scholar Universe

|                                                                                                    | ε.                                                                                                    |                                                                                                    |                                                                                                    |                                                                                               | nder Help * Sign Out                                                                                             |
|----------------------------------------------------------------------------------------------------|----------------------------------------------------------------------------------------------------|----------------------------------------------------------------------------------------------------|----------------------------------------------------------------------------------------------------|-----------------------------------------------------------------------------------------------|----------------------------------------------------------------------------------------------------|
|                                                                                                    |                                                                                                    |                                                                                                    |                                                                                                    |                                                                                               | Welcome Ina Wess                                                                                                 |
| Explore - Saved S                                                                                                    | Searches - Sel                                                                                                    | Sanner                                                                                                    | Link                                                                                                    | Seve                                                                                          | Print Export                                                                                                    |
| current ID "19264646" > ref                                                                                                    | ferences (1) > Holecu                                                                                                    | lar characterization of                                                                                                    |                                                                                                    |                                                                                               |                                                                                                    |
| EFERENCE DETAIL 🕹                                                                                                    | Citations                                                                                                    | D' Link to<br>other Sources                                                                                                    |                                                                                                    |                                                                                               | Send to                                                                                                    |
| Return                                                                                                    |                                                                                                    |                                                                                                    |                                                                                                    |                                                                                               |                                                                                                    |
| tolecular characterizz<br>ncestral recombination<br>Tof Conny: Gulberg Maria; Joh<br>Jungen virus (LV) was discove                                                                                                    | ation of a novel I<br>on<br>hanson E Susanne: Ter<br>red 20 years ago in Sy                                                                                                    | jungan virus (Pare                                                                                                    | chovirus; Picomaviridae) reveals a fourth genotype and indicates<br>::: Unders A Nobal<br>::: glaneous, prevously referred to as Clathronomys glaneous) during the search for an infects                                                                                                    | QUECK I<br>© Togs,<br>SOURCE                                                                  | LENKS<br>0 Comments<br>E                                                                                         |
| print addang related from baril<br>dicates that this strain reprint<br>uthem rec-backed vole (Myo<br>howed an LV-like genome org<br>train and other viruses within i<br>pecies. Analyses also showed<br>ecombination events have bee<br>indexing | k voles trapped in Swe<br>ents a genotype that is<br>des gappen) trapped of<br>anization and sequence<br>the family Picornevirid<br>d that different regions<br>in Involved in the evolu | Sen. Sequence analysis of<br>different from the Swedis<br>uring actovirus studies in the<br>similarity to other LV stra-<br>e, including previously pub<br>of the 64-7855 genome ha-<br>tion of this virus. | <sup>1</sup> an American verse (M1145), selded from a mothere wave (Microbia motherus) in western D<br>harms. Here, we presert genome analyse of M1th U strame (47+25) soldstaff from a<br>lew York table in the north-seldern USA in the 1960s. Sequence analyses of the 64+255<br>silabed U strame, demonstrated that the 64-755 strame constitutes a new gencepte with the<br>ed officient phylogenetic releases of the outboards releases in constitutes a new gencepte with the<br>ed officient phylogenetic releases of the U strame, indicating that previous | A intology<br>Volume<br>ome bouett -<br>Pages84<br>ELV Journet<br>ARTICLE<br>SUPPOR<br>EXTRAM | 90<br>4<br>43-53<br>Article; (XOURNAL<br>E); (RESEARCH<br>87, N.L.H.,<br>AURAL); (RESEARCH<br>87, NON-U.S. GOVT) |
| oncepts                                                                                                    |                                                                                                    |                                                                                                    | Substances                                                                                                    | 2009<br>ISISM:00                                                                              | 122-1317                                                                                                    |
| Check Tags:                                                                                                    |                                                                                                    |                                                                                                    | Chemical Names                                                                                                    | Journal<br>England                                                                            | Code:0077340<br>I: United Kingdom                                                                                |
| 3' Untranslated Regions: OI,<br>5' Untranslated Regions: GE, 4<br>Andreadinger: VX, steathers                                                                                                    | chamistry 3" Untransi<br>genetics Animals                                                                                                    | ated Regions: GE, genetics                                                                                                    | 2" Untranslated Regions S' Untranslated Regions<br>Polyproteins                                                                                                    | COMPA                                                                                         | JIV/ORGANIZATION                                                                                                 |
| Evolution, Molecular                                                                                                    | Genotype                                                                                                    | es nue                                                                                                    | Other Sources                                                                                                    | liatural                                                                                      | Sciences, University                                                                                             |

GENBANK-EU854568

#### REFERENCES

Abed, Y. & Boivin, G. (2005). Molecular characterization of a Canadian human parechovirus (HPeV)-3 isolate and its relationship to other HPeVs. J Med Virol 77, 566-570.[CrossRef][Medline]

Agol, V. I. (2002). Genomic instability in picomaviruses. Mol Biol (Mosk) 36, 286-295 (in Russian) [Medine]

Al-Sunaidi, M., Williams, C. H., Hughes, P. J., Schnurr, D. P. & Stanway, G. (2007). Analysis of a new human parechovirus allows the definition of parechovirus types and the identification of RNA structural domains. J Virol 81, 1013-1021 [Abstract/Free Full Text]

Andersson, P., Edman, K. & Lindberg, A. M. (2002). Molecular analysis of the echovirus 18 prototype: evidence of interserotypic recombination with echovirus 9. Virus Res 85, 71-83.[CrossRef][Medine]

TOP

ABSTRACT

DEFEDENCES

METHODS RESULTS AND DISCUSSION

Beaty, B. J., Calisher, C. H. & Shope, R. E. (1989). Arboviruses. In Diagnostic procedures for viral, ricketteial and chlamydial infections, pp. 797-855. Edited by N. J. Schmidt, D. A. Lennette, E. T. Lennette, E. H. Lennette & R. W. Emmons. Washington, DC: American Public Health Associations

Benschop, K. S. M., Schinkel, J., Luken, M. E., van den Broek, P. J. M., Beersma, M. F. C., Menelik, N., van Eijk, H. W. M., Zaaijer, H. L., VandenBroucke-Grauls, C. M. J. E. & other authors (2006). Fourth human parechovirus serotype. Emerg Infect Dis 12, 1572-1575. [Medine]

Benschon, K. S. M., Williams, C. H., Wolthers, K. C., Stanway, G. & Simmonds, P. (2008). Widecoread recombination within human parechoviruses analysis of temporal dynamics and constraints. J Gen Virol 89, 1030-1035. [Abstract/Free Full Text]

Blom, N., Hansen, J., Blaas, D. & Brunak, S. (1996). Cleavage site analysis in picornaviral polyproteins: discovering cellular targets by neural networks Protain Sci 5, 2203-2216 [Medine]

Boivin, G., Abed, Y. & Boucher, F. D. (2005). Human parechovirus 3 and neonatal infections. Binarg byfect Dis 11, 103-105 [Medine]

Boni, M. F., Posada, D. & Feldman, M. W. (2007). An exact nonparametric method for inferring mosaic structure in sequence triplets. Genetics 176, 1035-1047.[Abstract/Free Full Text

Carrillo, C., Tulman, F. R., Delhon, G., Lu, Z., Carreno, A., Vaenozzi, A., Kutish, G. F. & Rock, D. L. (2005). Comparative economics of oot-and-mouth disease virus. J Virol 79, 6487-6504 [Abstract/Free Full Text]

Clarke, B. E., Brown, A. L., Currey, K. M., Newton, S. E., Rowlands, D. J. & Carroll, A. R. (1987). Potential secondary and tertiary structure in the genomic RNA of foot and mouth disease virus. Nucleic Acids Res 15, 7067-7079 [Abstract/Free Full Text]

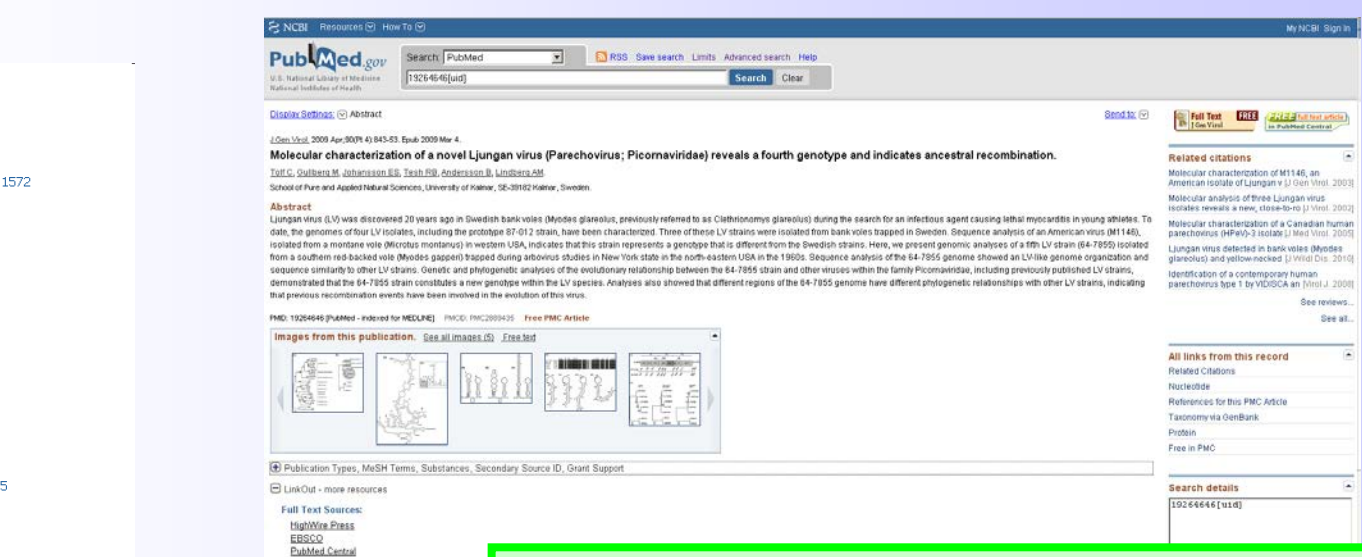

Zitierungen aus der Publikation sind im Medline-Eintrag in SciFinder vorhanden, aber nicht in PubMed...

#### Citations

cular Sequence Data

navirstae Infertions: V2. vin

mbination, Genetic ence Analysis, DNA

chowing: CF. per

1) Abed, Yacine; J Med Virol 2005, 77, 566 2) Agol, V I; Mol Biol (Mosk) 2002, 36, 286 3) Al-Sunaidi, Mohammed; J Virol 2007, 81, 1013 4) Andersson, Per; Virus Res 2002, 85, 71 5) Benschop, Kimberley S M; Emerg Infect Dis 2006, 12, 1572 6) Benschop, K S M; J Gen Virol 2008, 89, 1030 7) Blom, N; Protein Sci 1996, 5, 2203 8) Boivin, Guy; Emerg Infect Dis 2005, 11, 103 9) Boni, Maciej F; Genetics 2007, 176, 1035 10) Carrillo, C; J Virol 2005, 79, 6487 11) Clarke, B E; Nucleic Acids Res 1987, 15, 7067 12) De Rijk, Peter: Bioinformatics 2003, 19, 299 13) Dobrikova, Elena Y; Virology 2003, 311, 241 14) Dougherty, W G; Microbiol Rev 1993, 57, 781 15) Ekstrom, Jens-Ola; Virus Res 2007, 130, 129 16) Ekstrom, Jens-Ola; Microbiol Immunol 2007, 51, 841 17) Etherington, Graham J; J Gen Virol 2006, 87, 1229 18) Ghazi, F; J Gen Virol 1998, 79 (Pt 11), 2641 19) Gibbs, M J; Bioinformatics 2000, 16, 573 20) Goodfellow, Ian G; RNA 2003, 9, 124 21) Goodfellow, I; J Virol 2000, 74, 4590 22) Guindon, Stephane; Syst Biol 2003, 52, 696 23) Henikoff, S; Proc Natl Acad Sci U S A 1992, 89, 10915 24) Hofacker, Ivo L; J Mol Biol 2002, 319, 1059 25) Holland, J; Science 1982, 215, 1577 26) Ito, Miyabi; J Gen Virol 2004, 85, 391 27) Johansson, E Susanne; J Gen Virol 2003, 84, 837 28) Johansson, E Susanne; Biochem Biophys Res Commun 2004, 317, 1023 29) Johansson, Susanne: J Virol 2002, 76, 8920 30) Jones, D T; Comput Appl Biosci 1992, 8, 275 31) Kozak, M: J Mol Biol 1987, 196, 947 32) Le, S Y; Nucleic Acids Res 1993, 21, 2445 33) Lindberg, A M; Virus Res 2002, 85, 61 34) Lindberg, A Michael; J Gen Virol 2003, 84, 1223 35) Martin, D.P. AIDS Res Hum Retroviruses 2005, 21, 98 36) Martin, D; Bioinformatics 2000, 16, 562 37) Mathews, David H: 1 Mol Biol 2002, 317, 191. 38) Mathews, David H; Proc Natl Acad Sci U S A 2004, 101, 7287 39) Mathews, David H: Bioinformatics 2005, 21, 2246 40) McKnight, K L; RNA 1998, 4, 1569

arechovirus: CL, classification

Picornaviridae Infections: VI, eterinary mains: GE, genetics

Rodent Dise

rechovirus: IP, isolation & purification

ases: VL virology

#### **Thematische Suche über Index Terms**

F

|                                                                                                    |                                                               |                                          |                                                                                                    |                                                                                                    |                                                                                                    |                                                                                                    | Prefi                                                                                                    | erences   SciF                                                                    | Finder Help 🔻                                                                      | Sign Out                                                             |                                  |                         |
|----------------------------------------------------------------------------------------------------|---------------------------------------------------------------|------------------------------------------|----------------------------------------------------------------------------------------------------|----------------------------------------------------------------------------------------------------|----------------------------------------------------------------------------------------------------|----------------------------------------------------------------------------------------------------|----------------------------------------------------------------------------------------------------|-----------------------------------------------------------------------------------|------------------------------------------------------------------------------------|----------------------------------------------------------------------|----------------------------------|-------------------------|
|                                                                                                    |                                                               |                                          |                                                                                                    |                                                                                                    |                                                                                                    |                                                                                                    |                                                                                                    |                                                                                   | Welco                                                                              | ome Ina Weiss                                                        | s                                |                         |
| Explore  Saved Searches  SciPlanner                                                                                                    |                                                               |                                          |                                                                                                    |                                                                                                    |                                                                                                    |                                                                                                    | Link                                                                                                    | Save                                                                              | Print                                                                              | Export                                                               |                                  |                         |
| Research Topic "metabolic control analysis" with limiters > references (26                                                                                                    | ) > Metabolic control a                                       | nalysis                                  |                                                                                                    |                                                                                                    |                                                                                                    |                                                                                                    |                                                                                                    |                                                                                   |                                                                                    |                                                                      |                                  |                         |
| REFERENCE DETAIL • for the citations citations citations citations citations                                                                                                    | urces                                                         |                                          |                                                                                                    |                                                                                                    |                                                                                                    |                                                                                                    |                                                                                                    |                                                                                   | <b>*</b>                                                                           | Send to<br>SciPlanner                                                |                                  |                         |
| 🥎 Return                                                                                                    |                                                               |                                          |                                                                                                    |                                                                                                    |                                                                                                    | Pre                                                                                                | evious   Next 🕨                                                                                                  |                                                                                   |                                                                                    |                                                                      |                                  |                         |
| 1. Metabolic control analysis<br>By: Fell, David A.                                                                                                    |                                                               |                                          |                                                                                                    |                                                                                                    |                                                                                                    |                                                                                                    |                                                                                                    | <mark>QUICK</mark><br>0 Tags,                                                     | LINKS<br>, 0 Commer                                                                | its                                                                  |                                  |                         |
| A review. Metabolic Control Anal. (MCA) is a theor. fram<br>metabolic systems to the kinetic characteristics of the co<br>some of which is generic and is reviewed here. It is arg<br>integrative biol. and the linking of genome to phenotype.<br>Indexing | e Thema <sup>.</sup><br>ex Term I                             | tisch<br>Meta                            | ne Su<br>abolic                                                                                       | iche<br>Pat                                                                                                    | mit c<br>hway                                                                                                    | lem<br>/S                                                                                          | rties of<br>systems,<br>dictive and                                                                              | SOURC<br>Topics<br>Volume<br>IssueSy<br>Pages6                                    | XE<br><i>in Current (</i><br>e13<br>ystems Biolo<br>9-80                           | <i>Genetics</i><br>Pgy                                               |                                  |                         |
|                                                                                                    | CAS Solutions +                                               |                                          |                                                                                                    |                                                                                                    |                                                                                                    |                                                                                                    | -                                                                                                    |                                                                                   | Prefe                                                                              | rences   SciFinder                                                   | Help 🔻                           | Sign Out                |
| Mammalian Biochemistry (Section13-0)                                                                                                    |                                                               |                                          |                                                                                                    |                                                                                                    |                                                                                                    |                                                                                                    |                                                                                                    |                                                                                   |                                                                                    |                                                                      |                                  |                         |
| Concepts                                                                                                    | Explore V Saved                                               | Searches 🔻                               | SciPlanner                                                                                            |                                                                                                    |                                                                                                    |                                                                                                    |                                                                                                    |                                                                                   |                                                                                    | Save P                                                               | Print                            | e Ina weiss<br>Export   |
| Enzyme kinetics Genome<br>Metabolic pathways Phenotypes                                                                                                    | Duplicates were not autom     Research Topic "metabolic contr | atically removed<br>ol analysis" with li | I. Answer set exceeds<br>limiters > references (                                                      | (26) > Metabolic co                                                                                                    | mit.<br>ntrol analysis > Ind                                                                                             | ex Term "Metabolic                                                                                 | pathways" (103:                                                                                                  | 33)                                                                               |                                                                                    |                                                                      |                                  |                         |
| application of metabolic control anal. in control and regulation of me                                                                                                    | ab REFERENCES @                                               | & Get<br>Substance                       | es Get<br>Reactions                                                                                   | Get Related Citations                                                                                                    | Get<br>Full Text                                                                                                    | 🚝 Tools 🔻                                                                                          |                                                                                                    |                                                                                   | 🐮 Cr<br>Po                                                                         | eate Keep Me<br>sted Alert                                           | 💓 Se                             | end to<br>ciPlanner     |
|                                                                                                    | Analyze Refine Categorize                                     | Sort by: Access                          | sion Number 👻 🦊                                                                                       |                                                                                                    |                                                                                                    |                                                                                                    |                                                                                                    |                                                                                   | Answers p                                                                          | er Page [100] Dis                                                    | play: —                          | . = =                   |
| Enzymes, biological studies                                                                                                    | Analyze by: 🛛                                                 | 🔲 🔻 0 o                                  | of 10333 References Sele                                                                              | ected                                                                                                    |                                                                                                    |                                                                                                    |                                                                                                    |                                                                                   |                                                                                    | ¶                                                                    | L of 1                           | 104 🕨 🗎                 |
| application of metabolic control anal, in control and regulation of me                                                                                                    | Author Name    Author Name                                    | 1. Man<br>By Koni                        | nufacture of myo-ind<br>nishi, Kazunobu; Imazu, Sh                                                    | ninichi; Sato, Mayumi                                                                                                    | sitol derivative wit                                                                                                    | h recombinant mic                                                                                  | oorganism Q 🛙                                                                                                    | Full Text                                                                         |                                                                                    |                                                                      |                                  | یک<br>ی ۵۰              |
| Biological study, unclassified; Biological study                                                                                                    | Keasling Jay D 51                                             | [Pro<br>hos                              | oblem] To impart sig<br>st microorganism that<br>engthened in a transf                                | nificantly improved<br>does not possess ar<br>formant obtained by                                                                                                    | myo-inositol produc<br>endogenous myo-i<br>introducing a myo                                                             | ing capability, suital<br>nositol biosynthesis<br>-inositol biosynthesis                           | ole for use in reco<br>pathway, such as E<br>s pathway into a h                                                  | mbinant DNA tec<br>scherichia coli. [<br>ost microorganis                         | hniques and syr<br>Soln.] Inositol m<br>sm that does no                            | thetic biol. met<br>onophosphatase<br>t possess an er                | hods, to<br>activity<br>ndogenou | a<br>is<br>us           |
| Supplementary Terms                                                                                                    | Pfefferle Walter 51                                           | myc                                      | o-inositoi biosynthesis                                                                               | patnway.                                                                                                    |                                                                                                    |                                                                                                    |                                                                                                    |                                                                                   |                                                                                    |                                                                      |                                  |                         |
| review metabolic control analysis enzyme kinetics                                                                                                    | Kanehisa Minoru 49                                            | By Lee,<br>From Pl                       | Sombinant microorga<br>, Sang-Yup; Jang, Yu-Sin;<br>PCT Int. Appl. (2013), WO                         | Inism capable of fix<br>Im, Jung-Ae<br>2013073860 A1 20130                                                                                                    | 523.   Language: Kore                                                                                                    | an, Database: CAPLUS                                                                               | preparing userui r                                                                                               | naterial using sa                                                                 | ime q III Full T                                                                   | ext                                                                  |                                  | <del>م</del> ی<br>کے ۵۰ |
| Citations                                                                                                    | Rieping Mechthild 49                                          |                                          | CO<br>JCODH                                                                                           |                                                                                                    | The present invent<br>CoA synthases/carl                                                                                 | ion relates to a rec                                                                               | ombinant microorg<br>rogenase complex                                                                            | anism having ge<br>(ACS/CODH) inve                                                | nes introduced t<br>olved in a Wood                                                | herein to code<br>-Ljungdahl path                                    | an acety<br>way. Th              | /l-<br>he               |
| Brand, M; Biochem J 1988, 255, 535<br>Brown, G; Biochem J 1994, 297, 115<br>Buttgereit, F; Biochem J 1995, 312, 163<br>Cascante, M; Nat Biotechnol 2002, 20, 243                                                                                            | Farwick Mike 47<br>Bathe Brigitte 44<br>Nielsen Jens 40       | 10                                       |                                                                                                    | CO1<br>CO3<br>COECCOBI<br>CO2<br>COECCOBI<br>AcetyLCoA<br>Chemicals (anaton,<br>arter atts, capits<br>acct, taking loca<br>Fuels (search,<br>astro-atts, capits<br>acct, taking loca<br>Fuels (search,<br>astro-atts, capits)<br>Search<br>Search<br>S | recombinant micro<br>effective in produci                                                                                | organism according<br>ng useful material su                                                        | to the present inve<br>ich as alc. and org.                                                                      | ntion is capable<br>acid at high con                                              | of fixing carbon<br>cns. and a high y                                              | dioxides, and th<br>vield rate from C                                | nerefore i<br>CO2.               | is                      |
|                                                                                                    | Hermann Thomas 39 Show More                                   | 3. Labe<br>By Rard<br>From Pr<br>Larg    | el-free quantitative<br>din, Matthew J.; Newman<br>roccedings of the Nationa<br>ge-scale proteomic ap | proteomics of the<br>, John C.; Held, Jason N<br>al Academy of Sciences of<br>pproaches have iden                                                                                                    | lysine acetylome in<br>1.; Cusack, Michael P.; ;<br>f the United States of ,<br>tified numerous mil<br>URT3) is an NAP+- | mitochondria ider<br>Sorensen, Dylan J.; Li, B<br>America (2013), 110(16)<br>tochondrial acetylate | tifies substrates<br>iao; Schilling, Birgit; M<br>, 6601-6606, S6601/1<br>d proteins; howe<br>drial protein deco | of SIRT3 in meta<br>oney, Sean D.; Kah<br>-S6601/7.   Langua<br>er in most cases, | abolic pathway<br>In, C. Ronald; Verdi<br>Ige: English, Databa<br>their regulation | s Q B Full Text<br>n, Eric; et al<br>ase: CAPLUS<br>by acetyltransfe | erases an                        | ~0 🔮<br>nd              |

nouse liver mitochondria in the absence of SIRT3. Among 483 proteins, a total of 2,187 unique sites of lycine acetylation

ified after affinity

### Suchverlauf: Breadcrumbs, History und Previous Sessions

**Breadcrumbs:** Anzeige des Suchverlaufs der gerade **aktuellen** Recherchefrage ermöglicht per Mausklick Rückkehr zu den einzelnen Suchschritten (Brotkrumen)

| CAS Solutions                                                                                                    | Preferences   SciFinder Help 🔻 Sign Out<br>Welcome Ina Weiss                                                                                                    |
|----------------------------------------------------------------------------------------------------|----------------------------------------------------------------------------------------------------|
| Explore  Saved Searches  SciPlanner                                                                                              | Print Export                                                                                                    |
| Research Topic "metabolic control analysis" with limiters > references (26) > Metabol                                            | control analysis > Index Term "Metabolic pathways" (10333)                                                                                                    |
| HISTORY 🛛                                                                                                    |                                                                                                    |
| SAVED SEARCHES         Saved Answer Sets         Keep Me Posted         History         Detailed display from Answer set 1 of Mo | 6 initiated May 31, 2013 2:43 AM PREVIOUS SESSIONS May 30 2013, 06:15 AM May 30 2013, 06:04 AM Opened saved answer set "Autosaved Reference Set" (2) May 30 2013, 05:03 AM      |
| Explore references by research topic metab<br>Limiters<br>Author:fell, d                                                         | May 31, 2013 2:47 AM<br>Research Topic "molecular<br>charcterization of a" with<br>limiters                                                                                     |
| Explore complete<br>Candidates Selected<br>33 references were found containing "metabolic o                                      | Explore results     Image: May 30 2013, 03:54 AM       Introl analysis" as entered.     Answer set 2 created with       Introl analysis" as entered.     18 answer form CADUUS  |
| Detailed display from Answer set 2 of Me                                                                                         | Its answers from CAPLUS     May 30 2013, 03:22 AM       8 answers from MEDLINE     Image: May 30 2013, 03:14 AM       Cabolic control analysis     Image: May 30 2013, 03:14 AM |
| Explore references by index term: Metabolic                                                                                      | pathways initiated May 31, 2013 2:50 AM May 30 2013, 03:13 AM                                                                                                    |

**History:** Ausführlicher Überblick über alle Aktivitäten im Laufe der **gegenwärtigen** Suchsession Previous Sessions: Ablauf vorhergehender, abgeschlossener Recherchesitzungen als rtf-Dokument zugänglich (maximal 10)

### **Zugriffe auf Volltexte in SciFinder**

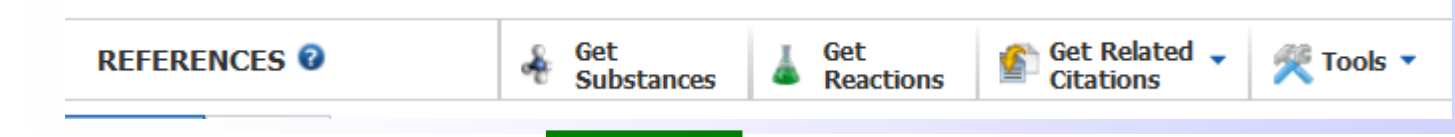

 Metabolic control analysis Q Quick View By Fell, David A.

F

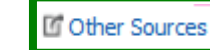

From Topics in Current Genetics (2005), 13(Systems Biology), 69-80. | Language: English, Database: CAPLUS

A review. **Metabolic Control** Anal. (MCA) is a theor. framework for investigating and understanding **control** and regulation of metab. In particular, it relates the properties of **metabolic** systems to the kinetic characteristics of the component enzymes. However, not all of the properties of enzymes strongly influence the behavior of **metabolic** systems, some of which is generic and is reviewed here. It is argued that MCA is an important component of systems biol. that still has much to offer in the development of predictive and integrative biol. and the linking of genome to phenotype.

#### Der Zugriff auf Volltexte ist über **Other Sources** bei einem Treffer der Trefferliste oder **Link to Other Sources** aus der Detailanzeige zu einer Referenz möglich.

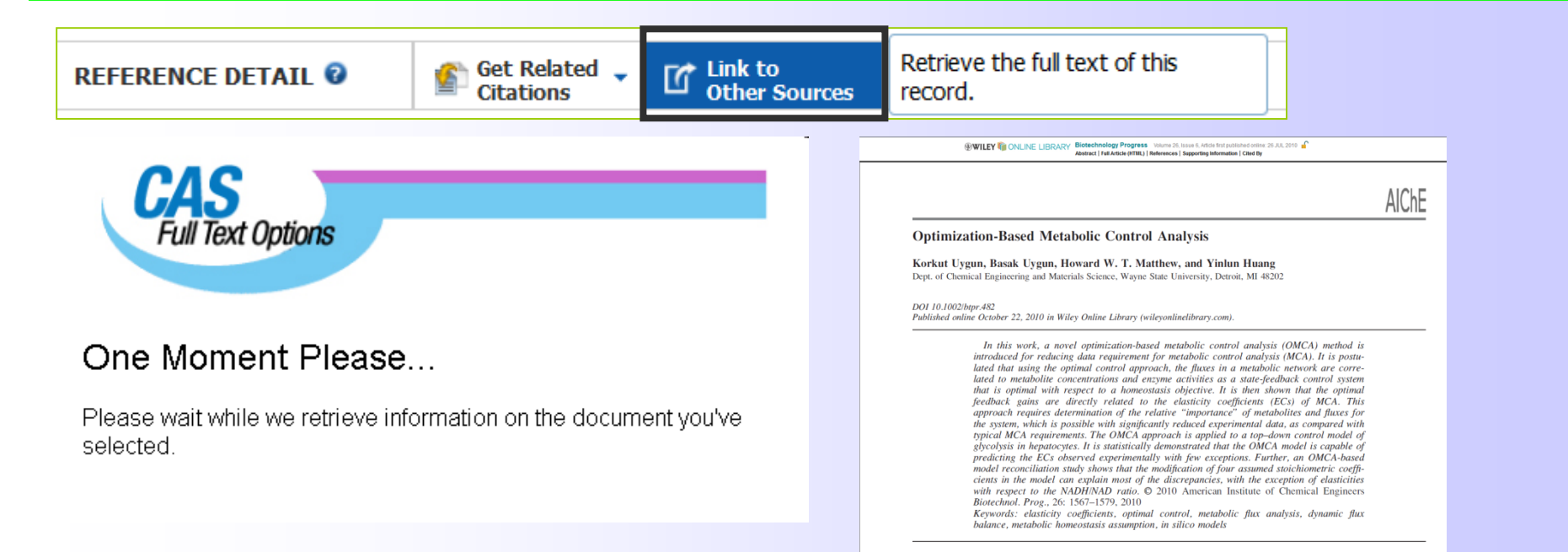

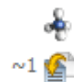

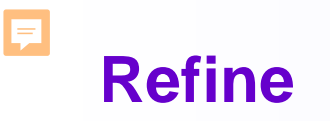

|                                                        | D,                                                                                                |                                                                                  |                                                  |                                                                      |                                                                   | Preferences   SciFin                              | der Help 🔻              | Sign Out              |
|--------------------------------------------------------|---------------------------------------------------------------------------------------------------|----------------------------------------------------------------------------------|--------------------------------------------------|----------------------------------------------------------------------|-------------------------------------------------------------------|---------------------------------------------------|-------------------------|-----------------------|
| A CAS SOLUTION                                         | ĸ                                                                                                 |                                                                                  |                                                  |                                                                      |                                                                   |                                                   | Welc                    | ome Toa Weiss         |
| Explore  Saved                                         | Searches  SciPlanner                                                                              |                                                                                  |                                                  |                                                                      |                                                                   | Save                                              | Print                   | Export                |
| Author Name "Hildebrand, M" >                          | references (27)                                                                                   |                                                                                  |                                                  |                                                                      |                                                                   |                                                   |                         |                       |
| REFERENCES @                                           | Get<br>Substances Get<br>Reactions                                                                | Get Related 🗸                                                                    | Get<br>Full Text                                 | 😤 Tools 🔻                                                            |                                                                   | Create Keep Me<br>Posted Alert                    | <b>#</b>                | Send to<br>SciPlanner |
| Analyze Refine Categoriz                               | Sort by: Accession Number 👻 🦊                                                                     |                                                                                  |                                                  |                                                                      |                                                                   | Answers per Page [100]                            | Display:                | - = =                 |
| Refine by: 2                                           | 0 of 27 References Selected                                                                       | 1                                                                                |                                                  |                                                                      |                                                                   |                                                   |                         |                       |
| <ul> <li>Research Topic</li> <li>Author</li> </ul>     | 1. Comprehensive profiling<br>By Vetterlein, Kai; Bergmann, Ul<br>Fram Electrophycesis (2002), 28 | to f the complex dend<br>f; Bueche, Karlo; Walker, Mi<br>(17) 3088-3089 L Lapour | <b>drimeric contrast</b><br>artina; Lehmann, Jod | agent Gadomer using a comb<br>nen; Linscheid, Michael W.; Scriba, Ge | pined approach of CE, MS, an<br>erhard K. E.; Hildebrand, Michael | nd CE-MS & B Full T<br>I                          | ext                     | ~14 🕻                 |
| Company Name     Document Type                         | Publication Year(s) 🚸                                                                             |                                                                                  |                                                  |                                                                      | arious mass spectromet                                            | tric techniques in comb                           | ination w               | rith                  |
| Publication Year                                       |                                                                                                   | Examples: 1995, 19                                                               | 995-1999, 1995-,                                 | -1995                                                                | n initial MALDI-TOF-MS                                            | measurements could s                              | ubsequer                | ntly                  |
| <ul> <li>Language</li> <li>Database</li> </ul>         | Document Type(s) 🚸                                                                                | 🗆 Biography                                                                      | 🗖 Disserta                                       | tion 🔲 Patent                                                        | er transform-ion cyclotro<br>ass accuracy and resoln              | on resonance-MS (FT-I<br>n. of various impurities | CR-MS) a<br>and relat   | s a<br>ted            |
|                                                        |                                                                                                   | 🗖 Book                                                                           | 🗖 Editorial                                      | 🗆 Preprint                                                           | d impurities of lower mo<br>ant synthetic routes coul             | ol. wt. present in Gador<br>Id be detected. The q | ner could<br>ual. anal. | be<br>of              |
| Research Topic                                         |                                                                                                   | 🔲 Clinical Trial                                                                 | 🗆 Historica                                      | al 🗌 Report                                                          | ework of anal. method                                             | ologies for the charac                            | terization              | of                    |
| Examples:                                              |                                                                                                   | Commentary                                                                       | 🗖 Journal                                        | 🗌 Review                                                             |                                                                   | ie eini stage may be of                           | er come e               | ing .                 |
| The effect of antibiotic residues on<br>dairy products |                                                                                                   | 🗆 Conference                                                                     | 🗆 Letter                                         |                                                                      | perimental pulmo                                                  | inschrär                                          | nkur                    | ige                   |
| Photocyanation of aromatic<br>compounds                | Language(s) 🚸                                                                                     | 🗆 Chinese                                                                        | 🗖 German                                         | 🗖 Polish                                                             | ert; Hildebrand, Mic N                                            | sind ent                                          | we                      | der                   |
| Refine                                                 |                                                                                                   | 🗖 English                                                                        | 🗖 Italian                                        | 🗖 Russian                                                            | ry hypertension, O                                                | leich zu                                          | Beg                     | linn                  |
|                                                        |                                                                                                   | 🗖 French                                                                         | 🗆 Japanes                                        | e 🗖 Spanish                                                          | d                                                                 | er ieweil                                         | iaer                    | ,<br>1                |
|                                                        | Author Name 🚸                                                                                     |                                                                                  |                                                  |                                                                      | S                                                                 | Suche od                                          | er                      |                       |
|                                                        | A                                                                                                 | Last *                                                                           | First                                            | Middle                                                               | ie                                                                | ederzeit r                                        | nit                     |                       |
|                                                        | Company Name 🂖                                                                                    | Examples                                                                         |                                                  |                                                                      |                                                                   |                                                   | -                       |                       |
|                                                        |                                                                                                   | Examples:<br>Minnesota Mining a                                                  | nd Manufacturing                                 | 7                                                                    | R                                                                 | cerine by                                         |                         |                       |
|                                                        |                                                                                                   | DuPont                                                                           |                                                  |                                                                      | n                                                                 | nöglich.                                          |                         |                       |

#### F

### Refine (2)

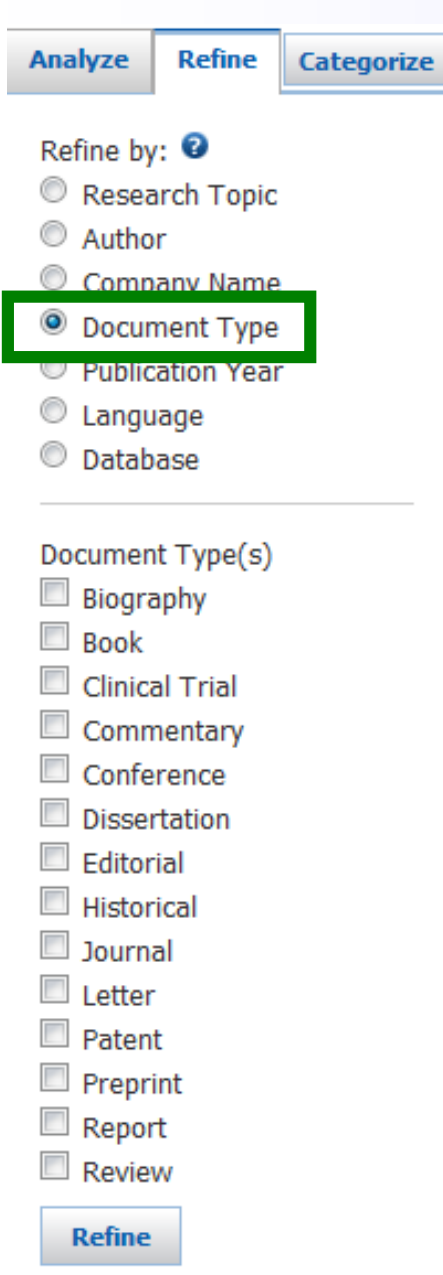

| Analyze                                                                  | Refine                                                                        | Categorize | Analyze                                                                      | Refine                                                                          |
|--------------------------------------------------------------------------|-------------------------------------------------------------------------------|------------|------------------------------------------------------------------------------|---------------------------------------------------------------------------------|
| Refine by<br>Resea<br>Autho<br>Comp<br>Docur<br>Public<br>Langu<br>Datab | v: 2<br>arch Topic<br>or<br>any Name<br>ment Type<br>ation Year<br>age<br>ase | -          | Refine by<br>Resea<br>Author<br>Comp<br>Docur<br>Public<br>Langu<br>Database | y:<br>arch Topic<br>or<br>oany Name<br>ment Type<br>cation Year<br>uage<br>oase |
| Language                                                                 | e(s)                                                                          |            |                                                                              | US                                                                              |
| Englis                                                                   | se<br>sh                                                                      |            | ● MEDL                                                                       | INE                                                                             |
| E Frenc                                                                  | h                                                                             |            | Refine                                                                       |                                                                                 |
| Germa                                                                    | an                                                                            |            |                                                                              |                                                                                 |
| Italian                                                                  | 1                                                                             |            |                                                                              |                                                                                 |
| 🔲 Japan                                                                  | ese                                                                           |            |                                                                              |                                                                                 |
| Polish                                                                   |                                                                               |            |                                                                              |                                                                                 |
|                                                                          | an<br>ch                                                                      |            |                                                                              |                                                                                 |
| Refine                                                                   |                                                                               |            |                                                                              |                                                                                 |

Categorize

### **Refine Document Type / Patent**

Ţ

| CAS Solutions  SCIFINDER                                                                                              |                                                                                                    | Preferences   Sci                                                                                                    | Finder Help 🔻 Sign Out                                                                                                    |                                                                                                    |
|----------------------------------------------------------------------------------------------------|----------------------------------------------------------------------------------------------------|----------------------------------------------------------------------------------------------------|----------------------------------------------------------------------------------------------------|----------------------------------------------------------------------------------------------------|
| Explore  Saved                                                                                                    | Searches  SciPlanner                                                                                                    | Save                                                                                                    | Print Export                                                                                                    |                                                                                                    |
| Author Name "Boecker, sebastia                                                                                        | in" > references (87) > refine "Patents only" (10)                                                                                                    |                                                                                                    |                                                                                                    |                                                                                                    |
| REFERENCES 😨                                                                                                    | Image: Get Substances     Image: Get Related → Related → Citations     Image: Get Related → Related → Related                                                                                            | Create Keep<br>Posted Alert                                                                                                    | Me Send to SciPlanner                                                                                                    |                                                                                                    |
| Analyze Refine Categorize                                                                                             | a Sort by: Accession Number 👻 🦊                                                                                                    | Answers per Page [10                                                                                                    | 0] Display: 🗕 💻                                                                                                    |                                                                                                    |
| Refine by: 🛛                                                                                                    | 0 of 10 References Selected                                                                                                    |                                                                                                    |                                                                                                    |                                                                                                    |
| Research Topic     Author                                                                                             | 1. Method for the identification of unknown substances by mass spectrometry Q Quick View Other Sources<br>By Boecker, Sebastian; Scheubert, Kerstin; Rasche, Florian; Hufsky, Franziska<br>From PCT Int. Appl. (2012), WO 2012126451 A2 20120927.   Language: German, Database: CAPLUS                                                                                                    |                                                                                                    | ~0<br>0 <u>€</u> _                                                                                                    |                                                                                                    |
| <ul> <li>Company Name</li> <li>Document Type</li> <li>Publication Year</li> <li>Language</li> <li>Database</li> </ul> | A method for the identification of unknown substances by mass spectrometric<br>recording at least two mass spectrometric fragmentation spectra (daughter io<br>identified, (b) detn. of a spectrum graph of the substance from the at least two<br>spectra by calcg. possible sum formulas for the measured masses, detg. a der<br>formulas, and evaluating the direct, as well as the indirect derivation relations or<br>the peaks in the spectrum, (c) detg. an optimal fragmentation graph of the su<br>relations from the relation spectrum, (c) detg. an optimal fragmentation graph of the su                                                                                                    | ry includes the follo<br>on spectra) for the s<br>ro mass spectrometri<br>rivation relation betw<br>n the basis of the ma<br>ubstance by selecting<br>mearing the date of | wing steps: (a)<br>substance to be<br>c fragmentation<br>veen these sum<br>ss intensities of<br>the most likely<br>the complete or                                                                                |                                                                                                    |
| Document Type(s)                                                                                                    | AND 6 Not With the relation graph chem. properties.                                                                                                    |                                                                                                    |                                                                                                    | Preferences   ScFinder Help +                                                                                           |
| Book     Clinical Trial     Commentary     Conference     Discontation                                                | Explore ▼       Saved Searches ▼       SciPlanner         Image: Search Search Se                                                                                                    | hod for the identification                                                                                                    | Lini<br>« Previous   N                                                                                                    | k Save Print i<br>Ser<br>iext                                                                                           |
| Editorial                                                                                                    | A method for the identification of unknown substances by mass spe<br>fragmentation spectra (daughter ion spectra) for the substance to be<br>spectrometric fragmentation spectra by calcg. possible sum formulas<br>evaluating the direct, as well as the indirect derivation relations on<br>evaluating the direct, as well as the indirect derivation relations on<br>evaluating the direct, as well as the indirect derivation relations on<br>evaluating the direct, as well as the indirect derivation relations on<br>evaluating the direct derivation relations on<br>evaluating the direct derivating the dir                                                                                                    | e following steps: (a) recording at le                                                                                                    | ast two mass spectrometric frammentation spect                                                                                                    | QUICK LINKS<br>0 Tags, 0 Comments<br>PATENT INFORMATIO                                                                  |
|                                                                                                    | fragmentation graph of the substance by selecting the most likely relat<br>data of the complete or partial fragmentation graph with ref. data to ide<br>possible sum formulas for the measured masses, deta, a derivation relation between the<br>the basis of the mass of the measured masses, deta, a derivation relation between the<br>possible sum formulas for the velocities of the substance to be identified, (b) detr. of a spectrum graph of<br>possible sum formulas for the velocities of the substance to be identified. (b) detr. of a spectrum graph of<br>possible sum formulas for the velocities of the substance to be identified. (b) detr. of a spectrum graph of<br>possible sum formulas for the velocities of the substance to be identified. (b) detr. of a spectrum graph of<br>possible sum formulas for the velocities of the substance to be identified. (b) detr. of a spectrum graph of<br>possible sum formulas for the velocities of the substance to be identified. (b) detr. of a spectrum graph of<br>possible sum formulas for the velocities of the substance to be identified. (b) detr. of a spectrum graph of<br>possible sum formulas for the velocities of the substance to be identified. (b) detr. of a spectrum graph of<br>possible sum formulas for the velocities of the substance to be identified. (b) detr. of a spectrum graph of<br>possible sum formulas for the velocities of the substance to be identified. (b) detr. of a spectrum graph of<br>possible sum formulas for the velocities of the substance to be identified. (b) detr. of a spectrum graph of<br>possible sum formulas for the velocities of the substance to be identified. (b) detr. of a spectrum graph of<br>possible sum formulas for the substance to be identified. (b) detr. of a spectrum graph of<br>possible sum formulas for the substance to be identified. (b) detr. of a spectrum graph of<br>possible sum formulas for the substance to be identified. (b) detr. of a spectrum graph of the substance to be identified. (b) detr. of a spectrum graph of the substance to be identified. (b) detr. of a spectrum graph of the substance to | of the substance from the at least two<br>se sum formulas, and evaluating the<br>ientation graph of the substance by<br>or partial fragmentation graph with r             | a mass spectrometric fragmentation spectra by<br>direct, as well as the indirect derivation relation<br>belecting the most likely relations from the relation<br>of data to identify the substance based on their | calcg. Sep 27, 2012<br>ns on WO 2012126451<br>on A2                                                                     |
| <ul><li>Preprint</li><li>Report</li></ul>                                                                             | 3. Method for identifying unknown substances by mass spectrometry     Quick View     Other Sources     By Boecker, Sebastian; Rasche, Florian; Zichner, Thomas     From PCT Int. Appl. (2010). WC 2010083811.41.20100729. Llanguage: German. Data                                                                                                    |                                                                                                    |                                                                                                    | APPLICATION<br>Feb 15, 2012<br>WO 2012-DE177                                                                            |
| Review                                                                                                    | A method for the identification of unknown substances by mass spe<br>fragmentation spectrum (daughter ion spectrum) of the substance to bi                                                                                                    | σ3                                                                                                    | (C,H)                                                                                                    | PRIORITY<br>Mar 18, 2011<br>DE 2011-10201101480                                                                         |
|                                                                                                    | spectrometric fragmentation spectrum, whereby the fragments of the s<br>links in the fragmentation graph, and (c) comparing the data of the con<br>structure, substance class, and/or chem. properties. The fragmenta<br>tandem mass spectrometer. The fragmentation spectrum is produced<br>A sepn. process by chromatog. or capillary electrophoresis is carried ou                                                                                                    |                                                                                                    | C.H.,NO)<br>eak: 103.1 De<br>mgefiérbt                                                                                                    | SOURCE<br>PCT Int. Appl.<br>199p.: Chemical Indexi<br>Equivalent to 157:4807<br>(DE)<br>Pateint<br>2012<br>CODEN:PDotD2 |
|                                                                                                    | <ul> <li>4. Method for identifying unknown substances by mass spectrometry</li> <li>By Boecker, Sebastian; Rasche, Florian; Zichner, Thomas</li> <li>From Ger. Offen. (2010), DE 102009005845 A1 20100722.   Language: German, Datat</li> </ul>                                                                                                    |                                                                                                    | (CaHaNO)                                                                                                    | ACCESSION NUMBER<br>2012:1410545<br>CAN157:480712<br>CAPLUS                                                             |
|                                                                                                    | A method for the identification of unknown substances by mass spe<br>fragmentation spectrum (daughter ion spectrum) of the substance to by<br>spectrometric fragmentation spectrum, whereby the fragments of the s                                                                                                    | Peak: 911 Da                                                                                                    | Peak: 103.1 De                                                                                                    | LANGUAGE<br>German                                                                                                    |

## Suche nach Einrichtungen, mit Dokument Identifier, nach Zeitschriftenartikeln oder Patenten

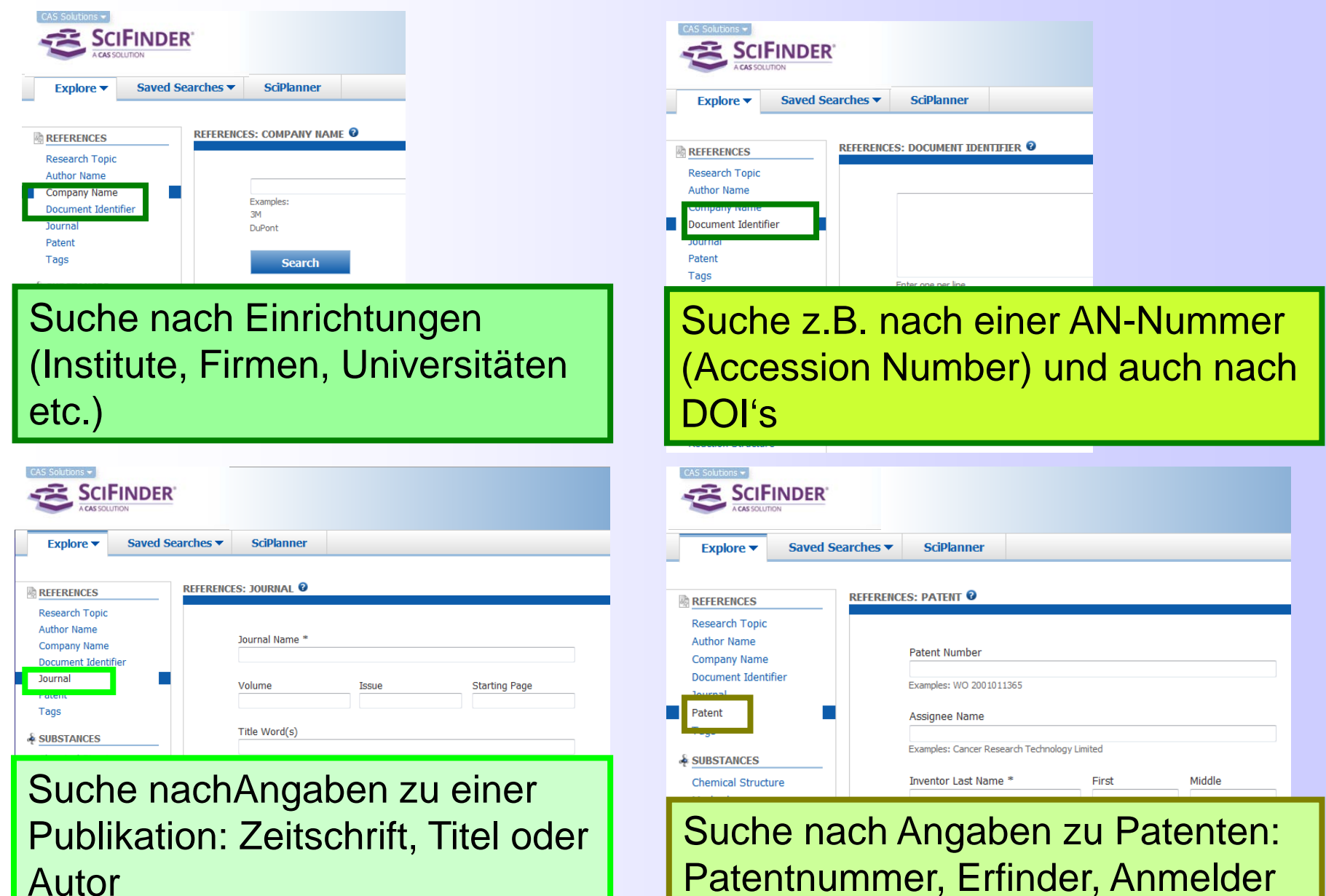

### Suche nach Autoren

F

| CAS Solutions -<br>SCI<br>A CAS SOLU                                  | TINDER"        |                                                         |                                                 |        |                    |            |
|-----------------------------------------------------------------------|----------------|---------------------------------------------------------|-------------------------------------------------|--------|--------------------|------------|
| Explore <b>v</b>                                                      | Saved Searches | SciPlanner                                              |                                                 |        |                    |            |
| REFERENCES                                                            | REFERENC       | CES: AUTHOR NAME 🛛                                      |                                                 |        |                    |            |
| Author Name<br>Company Name<br>Document Identifi<br>Journal<br>Patent | er             | Last Name *<br>Schuster<br>Cook for alternate<br>Search | First<br>Stefan<br>e spellings of the last name | Middle |                    |            |
| Chemical Structur<br>Markush<br>Molecular Formul<br>Property          | a 1            | SCHUSTER<br>SCHUSTER S                                  |                                                 | SCHUST | TER S R<br>TER S V | 4          |
| Substance Identif                                                     | e              | SCHUSTER S                                              | A 🗆                                             | SCHUST | TER STEFA          | EN         |
|                                                                       |                | SCHUSTER S                                              | E                                               | SCHUST | ER STEPH           | EN F<br>AN |

#### **Beispiel: Publikationen von Stefan Schuster**

#### Autorensuche mit verschiedenen Schreibweisen

Ţ

| CAS. Solutions                                                                                                   | ER                                                                                                    | Preferences   SciFinder Help 🔻 Sign Out                                                                                                    |
|----------------------------------------------------------------------------------------------------|----------------------------------------------------------------------------------------------------|----------------------------------------------------------------------------------------------------|
| Explore ▼     Saved S       Author Name "Schuster, S" > r       REFERENCES ②                                     | Searches  SciPlanner  Seferences (472)  Get Substances Get Reactions Get Related Get Citations Tools Tools                                                                                                    | Nicht zutreffende Autoren bei Schuster S<br>und Schuster Stefan vorhanden (2).                                                                                                    |
| Analyze Refine Categorize Analyze by:  Author Name Schuster Stefan 303                                           | Sort by: Accession Number                                                                                                    | Man könnte nun ein Analyze Company-<br>Organization anschließen.                                                                                                    |
| Schuster S 169<br>Kaleta Christoph 38                                                                            | [Machine Translation of Descriptors]. In order to thus improve a<br>reliability is improved when allocating the sterilisation status "steri<br>detecting a sterilisation status of the sterile container. Furthermor<br>container is suggested.                                                                                                    | medical sterile container with a container interior for taking up sterilizing objects, that the<br>ile", is suggested, planning a druckaktivierbare sterilisation status detection installation for<br>e an improved process for the determination of the sterilisation status of a medical sterile                                                                                                    |
| Marhl Marko 19<br>Westerhoff Hans V 16<br>Dandekar Thomas 14<br>Heinrich Reinhart 13<br>Senges J 13<br>Show More | <ul> <li>2. Agent-based modeling approach of immune defense against spon<br/>By Tokarski, Christian; Hummert, Sabine; Mech, Franziska; Figge, Marc Thilo; Germerc<br/>From Frontiers in Microbial Immunology (2012), 3(April), 129.   Language: English, D</li> <li>Opportunistic human pathogenic fungi like the ubiquitous fungus Aspe<br/>system renders the body vulnerable to invasive mycoses that often le<br/>medical progress, the process and dynamics of defense against in<br/>macrophages, neutrophil granulocytes form an important line of def<br/>conidia as a dynamic process of touching, dragging and phagocyto:<br/>approach is used, implemented in NetLogo. Different modes of mov<br/>persistence in their recent direction, chemotaxis of chemokines excr<br/>hunting strategy turned out to be superior to the simple random<br/>advantage of communication between neutrophilic agents showed<br/>pathogens.</li> <li>3. The combinatorial multitude of fatty acids can be described by Fi<br/>By Schuster, Stefan<br/>From arXiv.org, e-Print Archive, Quantitative Biology (2013), 1-14, arXiv:1303.7189.<br/>The famous series of Fibonacci nos. is defined by a recursive equatifirst two nos. are equal to unity. Here, we show that the nos. of fa<br/>the Fibonacci nos. Thus, by investing one more carbon atom into explanation.</li> </ul> | res of opportunistic human pathogen<br>odt, Sebastian; Schroeter, Anja; Schuster, Sta<br>atabase: CAPLUS       Analyze - Company-Organization         ergillus fumigatus are a major threat to<br>ead to the death of the patient. While ti<br>nvaded and ready to germinate fungal<br>erise in that they clear conidia. Live im<br>sis. To unravel strategies of phagocyte<br>rement of phagocytes are tested regardir<br>reted by conidia and communication betwalk, following a gradient of chemokina<br>a strong dependency on the spatial sci<br>ton saying that each no. is the sum of it<br>ty acids (straight-chain aliph. monocarb<br>theonign fatty acid, an organism can init       Analyze - Company-Organization         Weight for the patient of the patient of                                    |
|                                                                                                    | <ul> <li>factor of the Golden section, 1.618. As the Fibonacci series grow, generally in biol. We also outline potential extensions of the calcns. interest for lipidomics, combinatorial chem., synthetic biol. and the th</li> <li>4. Correlation between sequence, structure and function for trispo By Elenberger, Sabrina; Schuster, Stefan; Woestemeyer, Johannes From Journal of Theoretical Biology (2013), 320, 66-75.   Language: English, Databi Terpenoids, steroids, carotenoids, phytoenes and other chem. relate focuses on trisporoids that operate as pheromones in the phylogenet recognizing complementary mating partners and for inducing the</li> </ul>                                                                                                    | vs asymptotically exponentially, our rest to modified (e.g., hydroxylated) fatty at eory of evolution (including prebiotic evolution (including prebiotic e |

### Link-Button in SciFinder

| CAS Solutions -                                                                                                    | FINDER                                                                                            |                                                                                                    |                                                                                                    |                                                                                                    |                                                                                                    | Prefer                                     | ences   SciFin                                  | der Help 🔻                                     | Sign Out              |
|----------------------------------------------------------------------------------------------------|---------------------------------------------------------------------------------------------------|----------------------------------------------------------------------------------------------------|----------------------------------------------------------------------------------------------------|----------------------------------------------------------------------------------------------------|----------------------------------------------------------------------------------------------------|--------------------------------------------|-------------------------------------------------|------------------------------------------------|-----------------------|
| A CAS 301                                                                                                    | 51101K                                                                                            |                                                                                                    |                                                                                                    |                                                                                                    |                                                                                                    |                                            |                                                 | Welcon                                         | ne Ina Weiss          |
| Explore                                                                                                    | Saved Sea                                                                                         | rches 🔻 SciPla                                                                                                    | nner                                                                                                    |                                                                                                    |                                                                                                    | Link                                       | Save                                            | Print                                          | Export                |
| Author Name "Schu                                                                                                    | ster, S" > refer                                                                                  | rences (472) > keep a                                                                                                 | nalysis "Company-Organization"                                                                                                 | (105) > The combina                                                                                                 | Copy and paste link for quick access to this result.<br>https://scifinder-preview.cas.org/scifinder/view/link_v2                                                                                                    | /reference                                 |                                                 |                                                |                       |
| REFERENCE DE                                                                                                    | TAIL 😧                                                                                            | Get Related 🚽                                                                                                    | Link to<br>Other Sources                                                                                                    |                                                                                                    | Create a bookmark, save in a document, or e-mail to a colleague.                                                                                                    |                                            |                                                 | <b>)</b>                                       | 5end to<br>5ciPlanner |
| 🥱 Return                                                                                                    |                                                                                                   |                                                                                                    |                                                                                                    |                                                                                                    | Pre                                                                                                    | vious   Next 🕨                             |                                                 |                                                |                       |
| 2. The combined of the series of the famous series of the famous series | inatorial mu<br>efan<br>s of Fibonacci no                                                         | ultitude of fatty a                                                                                                   | acids can be describe                                                                                                    | ed by Fibonacci nu                                                                                                  | umbers                                                                                                    | wo nos. are                                | QUICK LI<br>0 Tags, 0                           | I <b>NKS</b><br>Comment                        | s                     |
| equal to unity. He<br>investing one more<br>Fibonacci series gi<br>calcns. to modified<br>evolution (includin                                                                                                    | re, we show tha<br>e carbon atom ir<br>rows asymptotic<br>d (e.g., hydroxyla<br>g prebiotic evolu | at the nos. of fatty acid<br>nto extending a fatty ac<br>ally exponentially, our<br>ated) fatty acids. The<br>ution). | s (straight-chain aliph. mono<br>cid, an organism can increase<br>results are in line with combi<br>presented enumeration meth | carboxylic acids) with n (<br>a the variability of the fat<br>natorial complexity foun-<br>od may be of interest fo | carbon atoms is exactly given by the Fibonacci nos. Thu:<br>tty acids approx. by the factor of the Golden section, 1.63<br>d generally in biol. We also outline potential extensions<br>r lipidomics, combinatorial chem., synthetic biol. and the | s, by<br>18. As the<br>of the<br>theory of | arXiv.org<br>Quantitat<br>Pages1-1<br>arXiv:130 | , e-Print Ai<br>ive Biology<br>4,<br>)3.7189v1 | rchive,               |
| Indexing                                                                                                    |                                                                                                   |                                                                                                    |                                                                                                    |                                                                                                    |                                                                                                    |                                            | Preprint                                        | U.                                             |                       |
| General Biochem                                                                                                    | iistry (Section6)                                                                                 |                                                                                                    |                                                                                                    | ]                                                                                                    |                                                                                                    |                                            | CODEN:A                                         | QBRAY                                          |                       |
| Citations                                                                                                    |                                                                                                   |                                                                                                    |                                                                                                    |                                                                                                    |                                                                                                    |                                            | COMPAN<br>Dept. of E                            | Y/ORGANI<br>Bioinformat                        | IZATION<br>ics        |
| Berg, J; Biochemis<br>Bicknell, M; Fibona                                                                                                    | stry, 5th edn 200<br>acci Quart 1975,                                                             | 2<br>13, 345                                                                                                    |                                                                                                    |                                                                                                    |                                                                                                    |                                            | Jena, Ger                                       | many 077                                       | 43                    |
|                                                                                                    |                                                                                                   | -                                                                                                    |                                                                                                    |                                                                                                    |                                                                                                    |                                            |                                                 |                                                |                       |

Diese URL kann man kopieren und

- als Lesezeichen im Browser verwenden
- in einen Text bzw. ein Protokoll zur späteren Benutzung einfügen oder
- per E-Mail versenden und untereinander austauschen.

Mit "Link" kann man Ergebnisse eines Keep Me Posted, gespeicherte Trefferlisten oder einzelne Dokumente an andere Nutzer von SciFinder schicken.
## "Link" zu Ergebnissen

| CAS Solutions         Explore       Saved Searches         The combinatorial multitude of         CONFIRM VIEW REFERENCE         You have an active task.         0 access your active task, click a link in the breadcrumb above.         • To access your active task, click a link in the breadcrumb above.         • To leave your active task and view the requested reference, click OK.         Inte: For best results, ensure that SciFinder is open in only one window or tab. Close any other window or tab that appears to be running Sci         OK                                                                                                    | <ul> <li>Nach Eingabe des Links im</li> <li>Browser wird entweder die</li> <li>aktuelle Suche in SciFinder</li> <li>beendet oder man muss sid</li> <li>erst einmal einloggen.</li> </ul> |
|----------------------------------------------------------------------------------------------------|----------------------------------------------------------------------------------------------------|
| Explore       Saved Searches         Explore       Saved Searches         Saved Searches       SciPlanner         The combinatorial multitude of         REFERENCE DETAIL       Set Related Citations                                                                                                    | Preferences     StoFinder     Help ▼     Sign Out       Welcome Ina Weiss       Link     Save     Print     Export                                                                       |
| The combinatorial multitude of fatty acids can be described by Fibonacci num<br>By: Schuster, Stefan<br>The famous series of Fibonacci nos. is defined by a recursive equation saying that each no. is the sum of its 1<br>equal to unity. Here, we show that the nos. of fatty acids (straight-chain aliph. monocarboxylic acids) with n<br>investing one more carbon atom into extending a fatty acid, an organism can increase the variability of the fa<br>Fibonacci series grows asymptotically exponentially, our results are in line with combinatorial complexity four<br>calcns. to modified (e.g., hydroxylated) fatty acids. The presented enumeration method may be of interest for<br>evolution (including prebiotic evolution).<br>Indexing | an kommt direkt zum Treffer<br>htwortsatz/Substanz/Reaktion),<br>r mit dem Link verknüpft ist.                                                                                           |
| Wichtig! Den Link kann man nur bei einen<br>bestehenden Antwortsatz aktivieren.                                                                                                    | ∩ SciFinder*                                                                                                    |

Wenn der Antwortsatz gelöscht wird, dann bekommt man einen entsprechenden Hinweis.

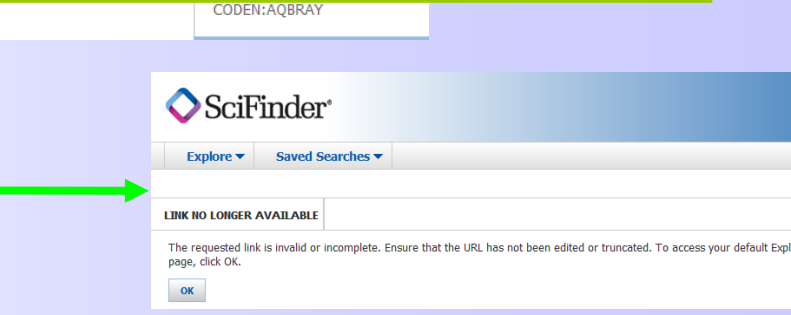

man muss sich

# Konvertierung von Antwortsätzen .sfr zu .akx

 Für die Konvertierung von Antwortsätzen aus der SciFinder-Client-Version zur SciFinder-Webversion gibt es ein Programm: https://scifinder.cas.org/utils/sfr2akx/

SAVED ANSWER SETS 🔞

GeranylKaffeatGetReferencesRN

Import

Durchsuchen.

OK

Cancel

**Import Answer Set** 

Only .akx file format is supported.

StammzellenAsEntered

aspergillus1966 Struktursuche

Reaction4

View All

File Name:

Siehe: http://www.cas.org/support/scifi/index.html

| ile Selection                                                                                                    | sfr to akx Conversion Tool                                                                                                    |
|----------------------------------------------------------------------------------------------------|----------------------------------------------------------------------------------------------------|
| Username KarinaMaria<br>Filename DASFSCHLR2007\game.st Durchsuchen_<br>Convert to akx                                                                        | <ol> <li>Follow these steps to convert SciFinder client files (.sfr) to the new web format (.akx).</li> <li>In the File Selection box enter your Username.</li> <li>Click the Browse button to locate and select the .sfr file or .zip collection of multiple .sfr files you wish to convert.</li> </ol>                                           |
| Shared with anyone else.<br>Launch SciFinder                                                                                                    | <ol> <li>Convert to akx<sup>a</sup> button</li> <li>After the conversion to akx format has completed you will be<br/>prompted to either Save the resulting .akx file (or .zip file<br/>containing multiple .akx files) or choose a program to Open it.<br/>Select the Save option.</li> </ol>                                                      |
| Sie möchten folgende Datei herunterladen:<br>game.akx<br>Vom Typ: AKX-Datei<br>Von: https://sofinder.cas.org<br>Wie soll Firefox mit dieser Datei verfahren? | 5. If problems are encountered in the conversion process, you will receive either, an on-screen alert in the case of a single .sfr file conversion, or a .zip file containing a Readme file with details of successful or failed conversions if a .zip collection was used originally. The conversion tool will ask you to save or open this file. |
| Offnen mit Durchsuchen      Datei speichern      Eür Dateien dieses Typs immer diese Aktion ausführen                                                        | 6. To import the .akx file into SciFinder, login and then click the<br>Import button which is located in the Saved Answer Sets area<br>on the right side of any Explore page. When the Import<br>Answer Set dialog box appears, click Browse to locate the .akx<br>file you wish to import and then click OK to import the file.                   |

F

About SciFinder | SciFinder Support and Training | CAS Databases CAS is a division of the American Chemical Society

## **Export und Save: Speichern der Suchergebnisse**

=

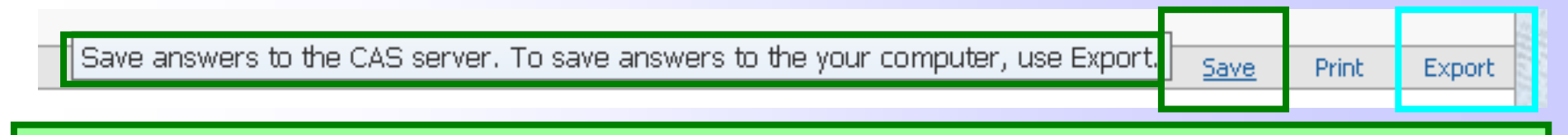

# **SAVE**: Pro Login-ID können maximal 50 Antwortsätze für die Verwendung in späteren Recherchen bzw. für ein "Combine" bei CAS gespeichert werden.

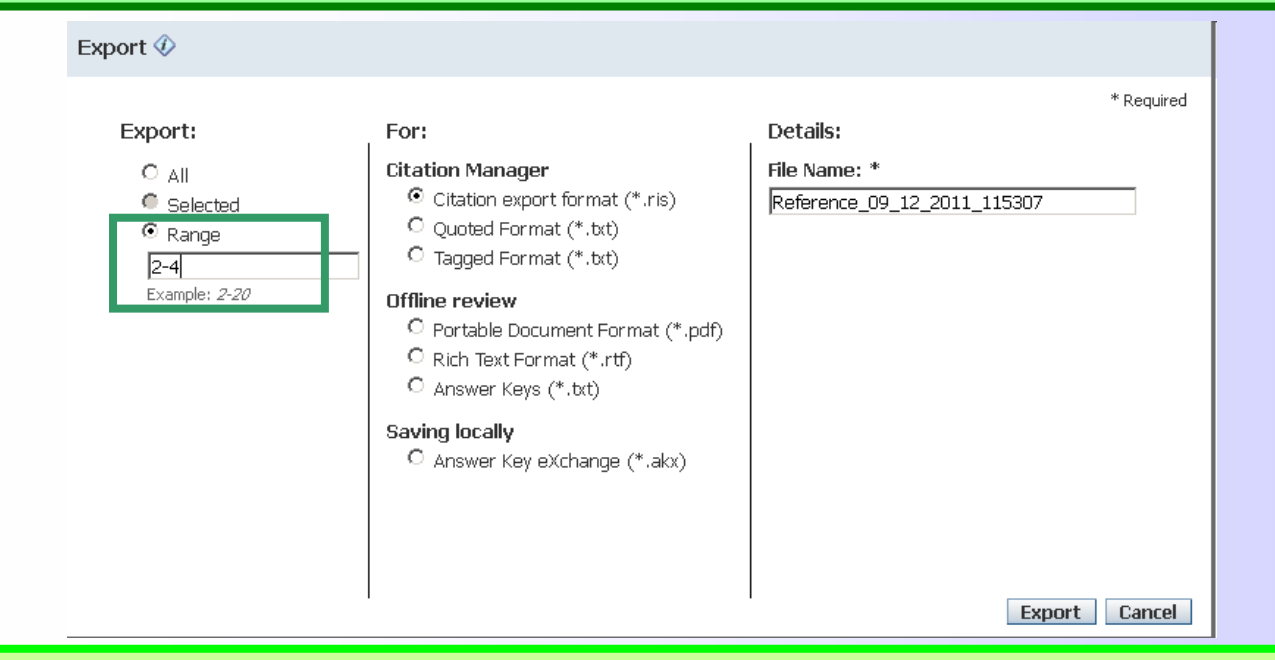

**EXPORT** dient zum **lokalen Speichern** von Suchergebnissen auf dem **eigenen Rechner** (zum Import in Textverarbeitungsprogramme, zur Weiterverwendung in Texten usw.).

Dabei gibt es unterschiedliche Export-Formate.

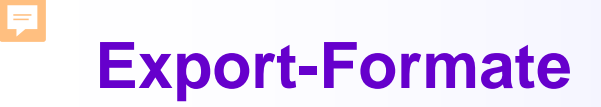

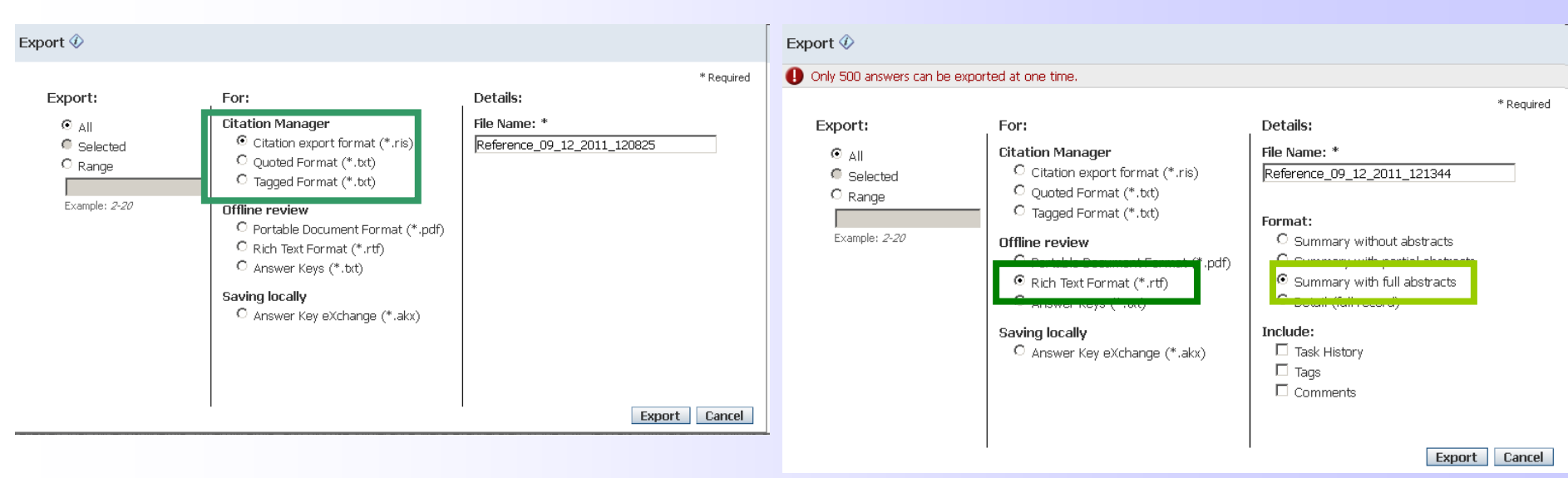

**Citation Manager:** bei allen hier aufgeführten Formaten kann man maximal **100** Dokumente in einer Datei speichern.

Offline review: Im Summary-Format kann man höchstens 500 Dokumente als rtf oder pdf auf einmal in einer Datei speichern, im Detail-Format sind es dagegen nur maximal 100 Treffer.

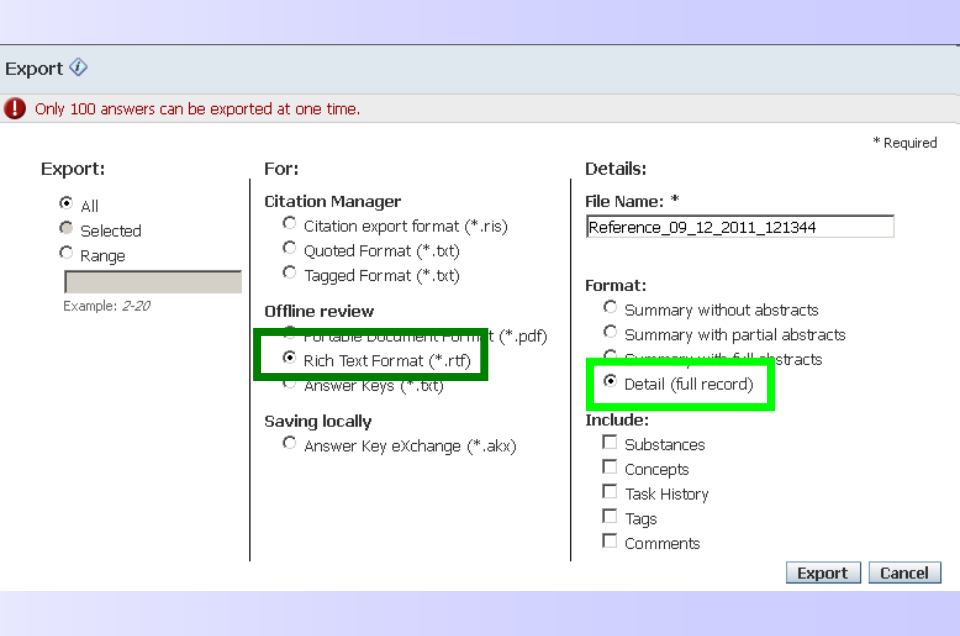

# Drucken der Suchergebnisse im Summary-Format

| Print                                                    |                                                                                                    | SciFinder®<br>Nerzöl                                                                                                    | Page 1                                                                                                    |
|----------------------------------------------------------|----------------------------------------------------------------------------------------------------|----------------------------------------------------------------------------------------------------|----------------------------------------------------------------------------------------------------|
|                                                          | Task History                                                                                                    |                                                                                                    |                                                                                                    |
| Print to PDF:                                            | Task Began May 31, 2013                                                                                                    | 05:17 AM                                                                                                    |                                                                                                    |
| <ul> <li>All</li> <li>Selected</li> <li>Range</li> </ul> | Explore references b<br>Research Topic:<br>Result Count:                                                                                                    | y research topic: mink oil (mustela oil)<br>mink oil (mustela oil)<br>3                                                                                                    |                                                                                                    |
| Example: 2-20                                            | Candidates Selected                                                                                                    | (ID 1)<br>232 references were found containing either the concept "mink<br>concept "mustela oil".<br>Deferences                                                                                                    | k oil" or the                                                                                                    |
| Format:                                                  | Result Count:                                                                                                    | 232                                                                                                    |                                                                                                    |
| Summary without abstracts                                |                                                                                                    |                                                                                                    |                                                                                                    |
| Summary with partial abstracts                           |                                                                                                    |                                                                                                    |                                                                                                    |
| Summary with full abstracts                              |                                                                                                    |                                                                                                    |                                                                                                    |
| Detail (full record)                                     |                                                                                                    | SciFinder®                                                                                                    | F                                                                                                    |
| Title                                                    | 1. Novel hair oil and its                                                                                                    | manufacture method thereof                                                                                                    |                                                                                                    |
| nue.                                                     | By Chen, Yonglin<br>From Faming Zhuanli                                                                                                    | Shenqing (2013), CN 103054772 A 20130424, Language: Chine                                                                                                    | ese, Database: CAPLUS                                                                                                    |
| Include:<br>Task History<br>Tags<br>Comments             | The invention discloses<br>wt. part: aloin: 3~5, almo<br>bis(2-ethylhexyl) phthala<br>raw materials except for<br>with prior art, the inventi<br>and gloss; (2) wide appl<br>~0 Citings | a novel hair oil and its manuf. method. The invention is composed oil: 10~20, Flos Osmanthi Fragrantis essence: 0.3~0.5, land te: 1~3, Span -60: 3~5, Pr hydroxybenzoate: 2~5, mink oil: 10~<br>vaseline and essence, stirring, adding vaseline, mixing, adding on has the following beneficial effects: (1) good effect of improvi<br>ication range, no deterioration in the course of product storage. | ed of following componer<br>blin: 8~16, petrolatum: 20-<br>20, and is manufd. by mix<br>essence, stirring. Compa<br>ing hair lubricity, adhesior |
| Print Ca                                                 | Copyright © 2013 American C                                                                                                    | hemical Society (ACS). All Rights Reserved.                                                                                                    |                                                                                                    |
|                                                          | 2. Cosmetic lotion conta                                                                                                    | ining mink oil                                                                                                    |                                                                                                    |

By Wang, Yan

From Faming Zhuanli Shenqing (2013), CN 103040653 A 20130417, Language: Chinese, Database: CAPLUS

The title skin care soln. is composed of glyceryl monostearate 20-40, stearic acid 6-12, octadecanol 10-20, mink oil 5-10, water-sol. lanolin 4-8, glycerol 20-30, menthol 10-20, iso-Pr myristate 30-50, essence 0.2-0.4 and deionized water 300-500 wt. parts. The skin care soln. is prepd. by (1) mixing stearic acid, glyceryl monostearate, water-sol. lanolin, iso-Pr myristate and glycerol, stirring at 60-80°C, (2) mixing other materials except for essence, stirring at 50-70°C, (3) adding the mixt. of step (1) into the mixt. of step (2), stirring, emulsifying, (4) cooling to room temp., adding the essence and stirring. The skin care soln. can make skin telangiectasia, promote blood circulation, improve skin nutrition state, moisturize skin and treat acne and other skin diseases.

### ~0 Citings

Copyright © 2013 American Chemical Society (ACS). All Rights Reserved.

## Drucken der Suchergebnisse im Detail-Format

### Print

### Print to PDF:

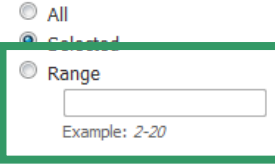

#### Format:

- Summary without abstracts
- Summary with partial abstracts
- Summary with full abstracts
- Detail (full record)

### Title:

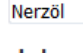

### Include:

- Substances
- Concepts
- Task History
- Tags
- Comments

Print Cancel

## Drucken bedeutet: Drucken als pdf!

SciFinder®

Page 1

### 10. Final amended report on the safety assessment of mink oil

By: Andersen, F. Alan

Source: International Journal of Toxicology, Volume: 24, Issue: Suppl. 3, Pages: 57-64, Journal; General Review, 2005, CODEN: IJTOFN, ISSN: 1091-5818, DOI: 10.1080/10915810500257154

Company/Organization: USA

Accession Number: 2005:1252722, CAN 144:494776, CAPLUS

Publisher: Taylor & Francis, Inc.

Language: English

#### Abstract

A review. Mink Oil, obtained from the fatty tissues of minks, is a mixt. of the natural glycerides of 14 to 20 carbon chain fatty acids. There are 100 current reported uses as a hair-conditioning agent, an occlusive skin-conditioning agent, and as a surfactant; up to a max. concn. of 3%. Mink Oil is manufd. by harvesting animal hides and scraping the fat layer from the hide. It is rendered and refined using high temp. processes (230°F to 240°F) and sapon. to reduce free fatty acids. Analyses demonstrate that Mink Oil can be substantially free of impurities, including pesticides. Mink Oil does not absorb significant UVA or UVB radiation. In a clin. test of skin penetration, 1 h after application, Mink Oil was abetected on the skin surface of all five panelists; it was detected within the stratum corneum in 2/5 panelists. Mink Oil has an oral LD<sub>50</sub> of >64.0 cc/kg in albino rats. No erythema or edema was noted after refined Mink Oil was applied for 24 h to intact and scarified area of albino rabbits. A 50% dilin, of a Mink Oil cream did not sensitize guinea pigs in a maximization test. Mink Oil was not an ocular irritant to albino rabbits. Clin. studies using single occlusive patches found no irritation with up to 2.8% Mink Oil, although transient mild to no irritation was noted in two exaggerated-use studies. Mink Oil is used in aerosols and sprays. Although there are no inhalation toxicity data available on Mink Oil, the available data on particle sizes of cosmetic aerosols and sprays indicates diams. more than an order of magnitude larger than the diam. of respirable particles. Most of the glycerides in Mink Oil are triglycerides (glyceryl triesters), the safety of which has been substantiated in previous safety assessments; e.g., dernal absorption is nil to slight; there is little or no acute, such ronic, or chronic oral toxicity; dermal application was not assocd. with significant irritation or sensitization; ocular exposures were, at most, mildly irritating; most of the genotoxicity test systems are neg.; u

### Indexing

Essential Oils and Cosmetics (Section 62-0)

### Supplementary Terms

review mink oil safety cosmetic hair

### Citations

1)Bio-Toxicology Laboratories Inc; Unpublished data submitted by CTFA on August 5, 1994 1974 2)Bower, D; Minutes of the September 9, 1999 meeting of the CIR Expert Panel 1999 3)Complete Analysis Laboratories Inc; Unpublished data submitted by CTFA. September 14, 2001 1996

## **Keep Me Posted Alert**

# In SciFinder gibt es die Möglichkeit Keep Me Posted-Profile zu erstellen.

1. Suchanfrage stellen

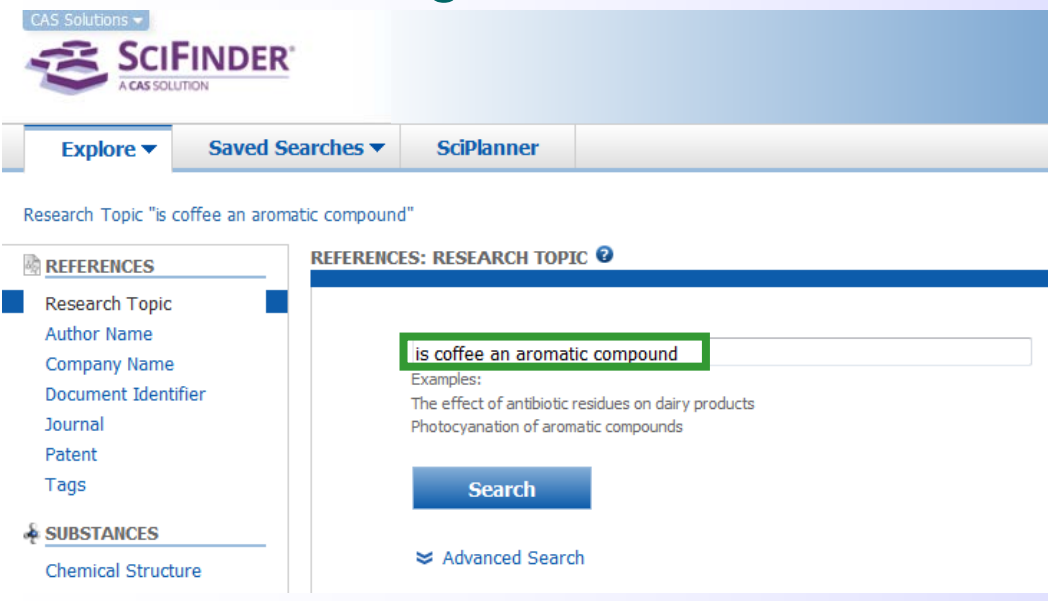

## 2.Keep Me Posted einrichten

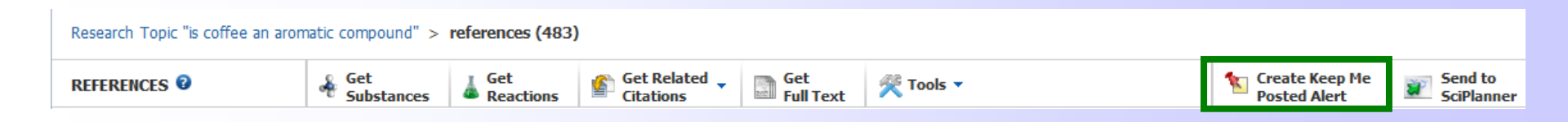

# **Keep Me Posted erstellen (1)**

## Create Keep Me Posted Profile 🔮

**Keep Me Posted-**

Ergebnisse per E-Mail

Startbildschirm einstellen.

bei "Preferences" im

F

| or cate heep the rosted rivine                                                                                                    |                                                                                                    | Beim Profilnamen                                                                                                    |
|----------------------------------------------------------------------------------------------------|----------------------------------------------------------------------------------------------------|----------------------------------------------------------------------------------------------------|
| *Required Title: * Description:                                                                                                    | Search:<br>Explore references by research topic: is coffee an aromatic<br>compound<br>Candidates Selected:<br>References which<br>contain the two concepts "coffee" and "aromatic compound"<br>closely associated with one another        | sind auch<br>Umlaute erlaubt.                                                                                                 |
| Characters Remaining: 1024 Duration Expires On: Jun 03, 2014 Change Frequency Send updates once every Week Exclude previously retriev Week Month Greate | Man kann wählen, ob man<br>wöchentlich oder monatlich<br>KMP-Ergebnisse erhalten<br>möchte.                                                                                                    | Roetelmaus<br>Jun 08, 2013(7)<br>Rötelmaus<br>Jun 08, 2013(7)                                                                 |
| Aktivierung der<br>Benachrichtigung ü                                                                                                    | SciFinder*<br>Explore  Saved Searches SciPlanner<br>Research Topic "myodes glareolus (clethronomy* > references (1<br>PREFERENCES ©<br>Keep Me Posted Notil<br>Receive e-mail notifica<br>Receive e-mail notifica<br>Prese ensure that CA | 1483)  fication ation of Keep Me Posted results S bas your current e-mail address. Visit myCAS to add or change your address. |

My Suppliers

You have 0 preferred suppliers and 0 non-preferred suppliers. Edit supplier preferences.

C · I

Remove Duplicate References

- Automatically remove duplicate MEDLINE answers
- If selected, response time may be affected.

### Starting Page

| Select the default starting page: |
|-----------------------------------|
| Explore References                |
| Explore Substances                |
| Explore Reactions                 |
|                                   |

OK Cancel

# **Keep Me Posted erstellen (2)**

Ţ

| CAS Soluti  | SCI          |                      | <u>R</u> .                                                                                                    | Preferences   SciFinder Help ▼ Sign Out<br>Welcome Ina Weiss |
|-------------|--------------|----------------------|----------------------------------------------------------------------------------------------------|--------------------------------------------------------------|
| Explo       | ore 🔻        | Saved S              | earches  SciPlanner                                                                                                    | Save Print Export                                            |
| Author Nar  | me "scriba   | , g" > <b>refe</b> i | ences (257)                                                                                                    |                                                              |
| REFERENC    | ES 🛛         |                      | Substances Get Related Tools Tools Tools Tools                                                                                                    | Create Keep Me<br>Posted Alert SciPlanner                    |
| Analyze     | Refine       | Categorize           | Sort by: Accession Number 🔹 🦊                                                                                                    | Answers per Page [100] Display: 🚽 = 🔳                        |
| Analvze by  | /: 🔞         |                      | •     0 of 257 References Selected                                                                                                    | Koon Ma Postad Profila                                       |
| Author Na   | ame          | •                    | 1. Capillary electrophoretic study of the degradation pathways and kinetics of the                                                                                                    |                                                              |
| Scriba Ger  | rhard K E    | 194                  | alkaline solution 4 Quick View If Other Sources<br>By Brueckner, Christin; Imhof, Diana; Scriba, Gerhard K. E.<br>Even Journal of Dharmaceutical and Diversitial Analysis (2013) 75, 05, 103, 11 January Scribb, Octavity | können nicht nur beim                                        |
| Scriba G K  |              | 32                   | The aim of the present study was the investigation of the isomerization and epimeriza                                                                                                    |                                                              |
| Lambert D   | idier M      | 22                   | OH at alk. conditions. Incubations of the model tetrapeptide in sodium borate buf<br>analyzed by a validated CE-UV assay and fitted according to a pharmacokinetic                                                        | ersten Schritt einer                                         |
| Poupaert J  | lacques H    | 16                   | Enantiomerization and isomerization of the aspartyl residue of the model tetrapeptid<br>in the velocity and the ratios of the rates of the degrdn. reactions indicated different                                          | Suchanfrage arctallt                                         |
| Scriba Ger  | rhard        | 16                   | formation of $\beta$ -Asp and D-Asp contg. isomers from H-Gly-L-Phe-a-L-Asp-Gly-OH was (Asu) intermediate generally exceeded the formation of the intermediate from a/                                                    |                                                              |
| Poppitz Wo  | olfgang      | 14                   | enantiomerization from L-configured Asu compared to D-Asu. At 25°, epimerization<br>Compared to 80° different ratios of the individual reaction rates were noted. Moreov                                                  | werden, sondern auch                                         |
| Scriba C K  | · F          | 14                   | noted as a minor side reaction at 80°.                                                                                                    |                                                              |
|             |              | 14                   | 2. Recent advances in electrodriven enantioseparations Quick View C Other Sources                                                                                                    | Z.B. VON Antworten die                                       |
|             |              |                      |                                                                                                    | aus ainom Pofina                                             |
|             | SciFi        | NDFR'                |                                                                                                    | aus entent i tente                                           |
|             | CAS SOLUTION |                      |                                                                                                    | resultieren!                                                 |
| Explo       | re 🔻         | Saved Se             | arches 🔻 SciPlanner                                                                                                    |                                                              |
| Author Nam  | ne "scriba,  | g" > referer         | ces (257) > refine "Book" (2)                                                                                                    |                                                              |
| REFERENCE   | es 🛛         |                      | Substances Get Related Get Related Get Related Citations Get Full Text                                                                                                    | Create Keep Me<br>Posted Alert SciPlanner                    |
| nalyze F    | Refine (     | Categorize           | Sort by: Accession Number 👻 🦊                                                                                                    | Answers per Page [100] Display: — = =                        |
| Analyze by: | 0            |                      | 0 of 2 References Selected                                                                                                    |                                                              |
| Author Nar  | me           | •                    | <ul> <li>I. Special Issue: Pharmaceutical Analysis 2008. [In: Electrophoresis, 2008; 29(17)]</li> <li>Quillatin Human Griba Carbard Films</li> </ul>                                                                      | uick View 🗹 Other Sources                                    |
| Scriba Gerh | nard         | 2                    | by watzig, nermann; <b>Scriba, Gernard</b> ; Editors<br>No Corporate Source data available   (2008), 225 pp   Language: English, Database: CAPLUS                                                                         | ~0 🕌                                                         |
| Natzig Herr | mann         | 2                    | <ul> <li>2. Special Issue: Pharmaceutical Analysis. [In: Electrophoresis; 2006, 27(12)] Quick View</li> </ul>                                                                                                    | w 🗹 Other Sources                                            |
| Show Mor    | re           |                      | By Watzig, Hermann; <b>Scriba, Gerhard</b> ; Editors<br>No Corporate Source data available   (2006), 265 pp   Language: English, Database: CAPLUS                                                                         | ~0 🔮                                                         |

# Ergebnisse eines Keep Me Posted (1)

metabolic pathway analysis (21 answers) First 10 answers are listed

RFTRI

Transcriptome alteration in a rice introgression line with enhanced alkali tolerance Salmonella enterica Typhimurium infection causes metabolic changes in chicken muscle involving AMP Plasma metabolomics identifies lipid abnormalities linked to markers of inflammation, microbial trans Network analysis of the MVA and MEP pathways for isoprenoid synthesis Distinct relationships of intramuscular and subcutaneous fat with cortical bone: findings from a cross-The effects of sapropterin on urinary monoamine metabolites in phenylketonuria A community-based study on determinants of circulating markers of cellular immune activation and kyr Screening method for drugs for insulin resistance and/or glucose intolerance by determining the inhibi Glyoxalase enzymes in trypanosomatids Metabolism and breeding of phytic acid in maize (Zea mays)

## Neben dem Link zum KMP-Profil werden die Titel der ersten 10 Antworten angezeigt.

Nach Anklicken des Links in der E-Mail kommt man zum Anmeldebildschirm von SciFinder.

Nach der Anmeldung wird der Link aktiviert.

| SCIFINDER<br>A CAS SOLUTION | CAS Solutions   Explore   Saved Searches     Global proteome analysis of gl     CONFIRM VIEW REFERENCE   You have an active task.                                                                                                    |
|-----------------------------|----------------------------------------------------------------------------------------------------|
| EVING LINK                  | <ul> <li>To access your active task, click a link in the breadcrumb above.</li> <li>To leave your active task and view the requested reference, click OK.</li> <li>Note: For best results, ensure that SciFinder is open in only one window or tab. Close any other window or tab that appears to be running SciFinder</li> </ul> |
|                             | ΟΚ                                                                                                    |

Wenn ein weiterer Link in der E-Mail angeklickt wird, dann endet die aktuelle Suche/Anzeige. Mit OK bestätigt man dies zuvor oder kehrt über die Suchverlaufsanzeige zur bisherigen Recherche zurück.

## **Ergebnisse eines Keep Me Posted (2)**

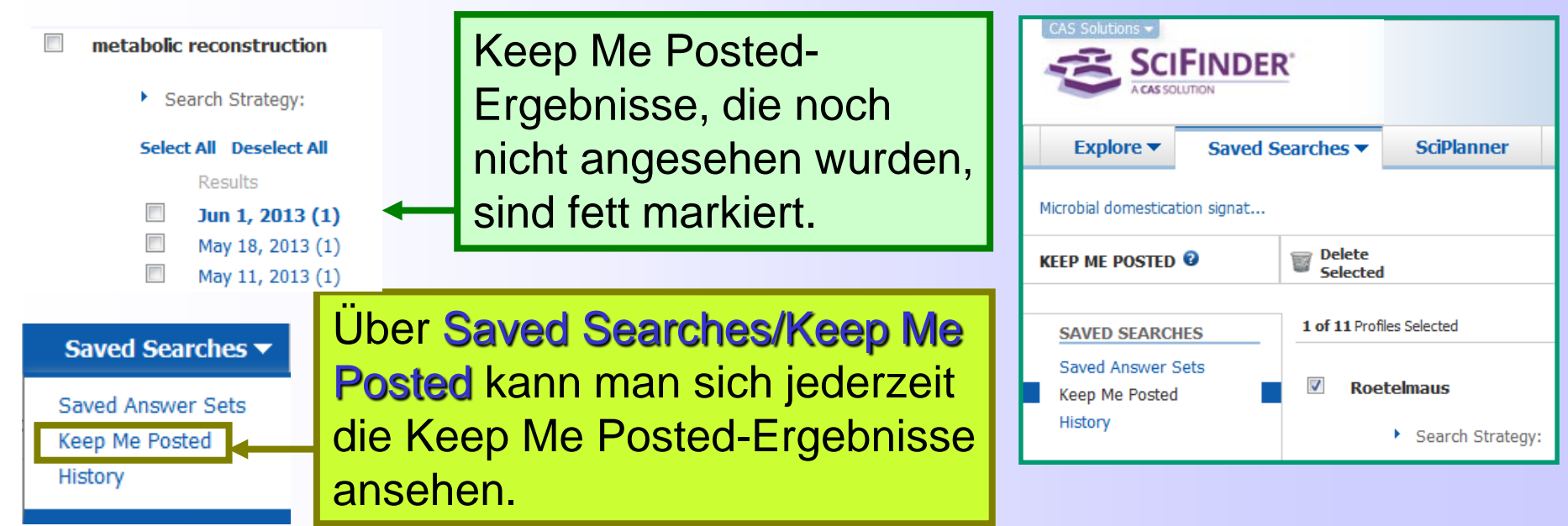

| CAS Solu                      | SCI                    | INDER        |                                              |                                                                                                    |                                                                                                    |                                                                                   |                                                                                                    |                                                                                                    | Pret                              | ferences   SciFin                                                    | ider Help 🔻                                            | Sign Out                   |
|-------------------------------|------------------------|--------------|----------------------------------------------|----------------------------------------------------------------------------------------------------|----------------------------------------------------------------------------------------------------|-----------------------------------------------------------------------------------|----------------------------------------------------------------------------------------------------|----------------------------------------------------------------------------------------------------|-----------------------------------|----------------------------------------------------------------------|--------------------------------------------------------|----------------------------|
|                               | A CAS SOLU             | NUN          |                                              |                                                                                                    |                                                                                                    |                                                                                   |                                                                                                    |                                                                                                    |                                   |                                                                      | Welco                                                  | me Ina Weis                |
| Exp                           | plore 🔻                | Saved S      | earches 🔻                                    | SciPlanner                                                                                                  |                                                                                                    |                                                                                   |                                                                                                    |                                                                                                    |                                   | Save                                                                 | Print                                                  | Export                     |
| Keep Me                       | e Posted "             | metabolic re | construction"[Ju                             | ın 01, 2013] (1)                                                                                            |                                                                                                    |                                                                                   |                                                                                                    |                                                                                                    |                                   |                                                                      |                                                        |                            |
| REFERE                        | NCES 🛛                 |              | & Get<br>Substances                          | Get<br>Reactions                                                                                            | Get Related<br>Citations                                                                                          | Get<br>Full Text                                                                  | 👰 Tools 🔻                                                                                                    |                                                                                                    |                                   | Create Keep Me<br>Posted Alert                                       | e 💓                                                    | Send to<br>SciPlanne       |
| Analyze                       | Refine                 | Categorize   | Sort by: Accession                           | Number 👻 🦊                                                                                                  |                                                                                                    |                                                                                   |                                                                                                    | ,                                                                                                    | Answers                           | per Page [ <b>100</b> ]                                              | Display:                                               |                            |
| Analyze<br>Author<br>Best Aar | by: 😨<br>Name<br>Ton A | •<br>1       | O of 1     O of 1     By Ravche     From BMC | Reference Selected<br>nic reconstruction<br>eev, Dmitry A.; Best, A<br>Genomics (2013), 14,                 | of transcriptional reg<br>aron A.; Sernova, Natalia<br>94.   Language: English, I                                 | <b>gulatory networ</b><br>V.; Kazanov, Marat [<br>Database: CAPLUS                | ks in lactic acid bacteria<br>.; Novichkov, Pavel S.; Rodione                                                    | Quick View Oth<br>v, Dmitry A.                                                                             | ner Sou                           | rces                                                                 |                                                        | ~0                         |
| Kazanov<br>Novichko           | Marat D                | 1            | Backg<br>genon<br>patho<br>made              | round: Genome sc<br>nics. The Lactobac<br>gens and strains u<br>for this taxonomic                          | ale annotation of regu<br>illales order of bacteri<br>sed in the food indust<br>group. Results: A con-            | ulatory interaction<br>a collates various<br>ry. Nonetheless,<br>nparative genomi | s and reconstruction of r<br>microorganisms having a<br>no systematic genome-wi<br>cs approach was used for      | egulatory networks are<br>large economic impact,<br>de anal. of transcription<br>reconstruction of transcr | the cr<br>includ<br>nal reg       | rucial problem<br>ing both huma<br>ulation has be<br>al regulatory n | is in bacte<br>an and anim<br>en previou<br>etworks in | erial<br>mal<br>usly<br>30 |
| Ravchee                       | ev Dmitry A            | 1            | regula                                       | ed genomes of lact<br>ons for previously<br>s were described o                                              | ic acid bacteria. The il<br>uncharacterized TFs.<br>n several levels. The f                                       | Numerous differ                                                                   | comprise reguions for 102<br>ences between regulatory<br>aracterized by substantiall                             | networks of the Strep<br>v different sets of TFs e                                                         | n racto<br>tococci<br>ncodec      | ors (TES), Inclu<br>aceae and La<br>I in their genor                 | ctobacillac<br>mes. Cont                               | eae<br>tent                |
| Rodiono                       | v Dmitry A             | 1            | of the<br>non-o                              | inferred regulons<br>rthologous displace                                                                    | and structure of their of<br>ments of TFs that con                                                                | cognate TF bindin<br>trol specific meta                                           | g motifs differ for many or<br>bolic pathways were repor                                                         | thologous TFs between<br>ted. Conclusions: The                                                             | the tw<br>recons                  | o groups. Mu<br>tructed regula                                       | ltiple cases<br>tory netwo                             | s of<br>orks               |
| Sernova<br>Show               | Natalia V<br>More      | 1            | substa<br>regula<br>home<br>recon<br>RegPr   | antially expand the<br>atory network cont<br>ostasis and amino<br>struction and evolu<br>ecise database ava | existing knowledge of<br>ains on av. 36 TFs<br>acids biosynthesis.<br>tionary anal. All reco<br>ilable at online. | of transcriptional<br>and 250 target<br>The inferred net<br>nstructed regulor     | regulation in lactic acid l<br>genes that are mostly in<br>vorks can be used for ge<br>s are captured within the | pacteria. In each of 3<br>volved in carbohydrate<br>enetic expts., functional<br>Streptococcaceae and      | 0 stuc<br>meta<br>annot<br>Lactob | lied genomes<br>b., stress res<br>ations of gen<br>acillaceae coll   | the obtain<br>ponse, me<br>es, metab<br>ections in     | ned<br>etal<br>olic<br>the |

# **Bearbeitung von "Keep Me Posted"-Profilen**

## Edit Keep Me Posted Profile @

Ţ

| Title: * Roetelmaus Description:                                                            | *Required                               | Search:<br>Explore references by rese<br>(clethrionomys glareolu<br>Candidates Selected:<br>References which<br>contain at least one of the<br>"clethrionomys glareolus", | earch topic<br><b>us, bank v</b><br>e concepts '<br>, "bank vole | " <b>myodes glareolus</b><br>role or bank voles)<br>"myodes glareolus",<br>" or "bank voles" |                                                                                        |
|---------------------------------------------------------------------------------------------|-----------------------------------------|----------------------------------------------------------------------------------------------------|------------------------------------------------------------------|----------------------------------------------------------------------------------------------|----------------------------------------------------------------------------------------|
| Status:   Enabled  Duration Expires On: Jul 19, 2013 Change                                 | 1024                                    | L<br>a                                                                                                    | Die L<br>auf 1                                                   | _aufzeit ei<br>, 3, 6 und                                                                    | nes Profils ist über Change<br>12 Monate einstellbar.                                  |
| Frequency<br>Send updates once every Week<br>Exclude previously retrieved references.       | ▼<br>Cancel                             |                                                                                                    |                                                                  |                                                                                              |                                                                                        |
| KEEP ME POSTED 😮<br>Roetelmaus<br>No results                                                | KEEP M<br>Roetelm<br>Jun 15,<br>Jun 08, | E POSTED<br>aus<br>Expires in 14 days<br>2013(4)<br>2013(7)                                                                                                    |                                                                  | 2 Wochen<br>man in Sc<br>erinnert ur                                                         | vor Ablauf eines Profils wird<br>iFinder an das Ablaufdatum<br>nd bekommt eine E-Mail. |
| No results<br>Dynamic optimization<br>May 25, 2013(1)<br>May 18, 2013(1)<br>Apr 27, 2013(3) |                                         |                                                                                                    |                                                                  | In den "Ke<br>man die L<br>1 Klick <b>um</b>                                                 | eep Me Posted Results" kann<br>aufzeit des Profils durch<br>1 Jahr verlängern.         |
| View All                                                                                    |                                         |                                                                                                    |                                                                  |                                                                                              |                                                                                        |

# Verlängerung von KMP-Profilen

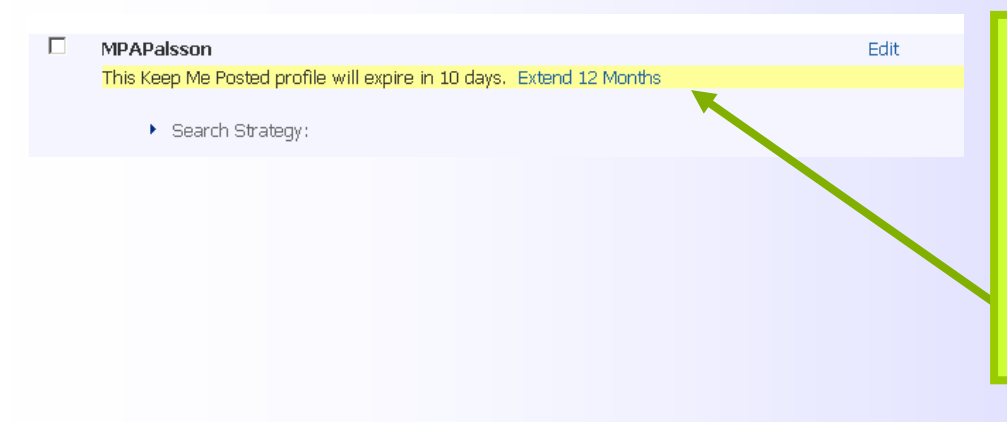

Kurz vor Ablauf eines Profils wird man in SciFinder an das Ablaufdatum erinnert. In den Keep Me Posted -Profilen kann man die Laufzeit des Profils durch 1 Klick um 1 Jahr verlängern.

The following Keep Me Posted profile(s) for inaweiss will be expiring soon:

Signal Transduction Model (Bioinformatic) Apr 06, 2011 Extend 12 months

Ę

Wenn man der Erinnerungs-E-Mail auf "Extend 12 month" klickt, dann wird nach der Anmeldung bei SciFinder das Profil automatisch um 1 Jahr verlängert.

| expiration has been extended.             |                |                   |         |        |         |             |              |
|-------------------------------------------|----------------|-------------------|---------|--------|---------|-------------|--------------|
| Signal Transduction Model (Bioinformatic) |                |                   |         | Edit   | Enabled | Apr 7, 2010 | Mar 30, 2012 |
|                                           |                |                   |         |        |         |             |              |
| Search Strategy:                          |                |                   |         |        |         |             |              |
|                                           |                |                   |         |        |         |             |              |
| Select All Deselect All                   |                |                   |         |        |         |             |              |
| Results                                   |                | Selected Results: | Combine | Delete |         |             |              |
| Mar 19, 2011 (1)                          | GO Link        |                   |         |        |         |             |              |
| Feb 26, 2011 (1)                          | \varTheta Link |                   |         |        |         |             |              |
|                                           |                |                   |         |        |         |             |              |

# Teil 2: Weitere Funktionen in SciFinder + Hilfen

Analyze

F

- Combine
- Categorize
- Comments und Tags
- Import von Daten aus SciFinder in Literaturverwaltungsprogramme (Beispiele: Endnote, Endnote Web)
- Materialien und Hilfeseiten von CAS
- Zugang zu SciFinder mit dem Smartphone (iPod)

F

| ♦ SciFinder                                                                                                    | s <sup>a</sup>                                                                                                    | Preferences   SaFinder Help ▼ Sign Out<br>Welcome Tna Weiss                                                                                                    |
|----------------------------------------------------------------------------------------------------|----------------------------------------------------------------------------------------------------|----------------------------------------------------------------------------------------------------|
| Explore  Saved S                                                                                                    | Searches  SciPlanner                                                                                                    | Save Print Export                                                                                                    |
| Research Topic "metabolic pathw                                                                                                | ray analysis" > references (153)                                                                                                    |                                                                                                    |
| REFERENCES 2                                                                                                    |                                                                                                    | Create Keep Me<br>Posted Alert SciPlanner                                                                                                    |
| Analyze Refine Categorize                                                                                                    | Sort by: Accession Number 👻 🦊                                                                                                    | Answers per Page [100] Display: 👘 🚍 🗮                                                                                                    |
| Analyze by: 😨                                                                                                    | 0 of 153 References Selected                                                                                                    | <b>4</b> ◀ Page: 1 of 2 ▶ ▶                                                                                                    |
| Author Name                                                                                                    | <ol> <li>Metabolic pathway analysis and kinotic studies for production of nattokinase in Pacillus subt<br/>By Unrean, Petabolic Author Name</li> </ol>                                                                                                    | alis Q 🗄 Full Text                                                                                                    |
| Schuster Stefan 18<br>Kaleta Christoph 9<br>De Figueiredo Luis F 7<br>Klamt Steffen 6<br>Cakir Tunahan 4<br>Nguyen Nhung H A 4 | From Bioproct       Analyze - Author Name         We have anal. (EN fibrinolyti under diff model pr were the the most max. the condition       Sort by: Frequency ▼       Image: 1 of 10 ▶ M         Select bars to view only those references within the current answer set.       Select bars to view only those references within the current answer set.       Image: 1 of 10 ▶ M         We have anal. (EN fibrinolytic terms of the most max. the condition       Image: 1 of 10 ▶ M       Image: 1 of 10 ▶ M         Image: 1 of 10 ▶ M       Image: 1 of 10 ▶ M       Image: 1 of 10 ▶ M       Image: 1 of 10 ▶ M         Image: 1 of 10 ▶ M       Select bars to view only those references within the current answer set.       Image: 1 of 10 ▶ M         Image: 1 of 10 ▶ M       Image: 1 of 10 ▶ M       Image: 1 of 10 ▶ M         Image: 2 of 10 fibrinol fibrinol | Pathway anal. tool called elementary mode<br>litered culturing conditions on the prodn. of a<br>nax. theor. yield for NK synthesis in B. subtilis<br>on for NK prodn. was identified. To confirm<br>NK activity. The optimal culturing conditions<br>ed for engineering B. subtilis metab. towards<br>sion that enable the cell to produce NK at the<br>EMA being used to rationally design culture |
| Srienc Friedrich 4<br>Unrean Pornkamol 4<br>Dandekar Thomas 3<br>Ding Dewu 3                                                   | 2. Identifice         By Shama, A         From Europea         Sporadic         call for a         target cal         Further a         Modeled         potential         Srienc Friedrich         Srienc Friedrich                                                                                                    | <b>IFE ligase as a case study Q Full Tex</b><br><b>a</b> pestis, and its potential use in bioterrorism,<br><b>tabolic pathway</b> anal. to identify 245 drug-<br>ely to be essential for the pathogen's survival.<br>re of a choke point enzyme, MurE ligase, was<br>tential inhibitor. This approach enables rapid                                                                                 |
| Show More                                                                                                    | 3. Characte       Unrean Pornkamol       4         By Heekin, An       Image: Corporate       Image: Corporate         Image: Dandekar Thomas       3                                                                                                    | 、 B Full Text 🕹                                                                                                    |
|                                                                                                    | Compara     Cells Q     B     By Rengaraj,     From Therioge     Apply     Cancel                                                                                                    | ed genes in chicken primordial germ 🕹 🦑                                                                                                    |

**Full Analysis**: erfolgt automatisch bei bis zu 20.000 Antworten. Bei Show More können mehr als 10 Analyze-Ergebnisse angesehen werden.

# Combine

F

| Exp                                                                                                    | niore 🕶                                                                                      | Saved 5                                | icarches • 1                                                                                                    | SciPlanner                                                                                                    |                                                                                                    |                                                                                                    |                                                                                                    |                                                                                                    | Save                                                                                                    | Type.                                                                                                    | Export.                                                                                                    |
|----------------------------------------------------------------------------------------------------|----------------------------------------------------------------------------------------------|----------------------------------------|----------------------------------------------------------------------------------------------------|----------------------------------------------------------------------------------------------------|----------------------------------------------------------------------------------------------------|----------------------------------------------------------------------------------------------------|----------------------------------------------------------------------------------------------------|----------------------------------------------------------------------------------------------------|----------------------------------------------------------------------------------------------------|----------------------------------------------------------------------------------------------------|----------------------------------------------------------------------------------------------------|
| Perind                                                                                                  | Tips. "ref                                                                                   | GBOK pathe                             | n mahsh" > refe                                                                                                    | renois (153)                                                                                                    |                                                                                                    |                                                                                                    |                                                                                                    |                                                                                                    |                                                                                                    |                                                                                                    |                                                                                                    |
| RITERE                                                                                                  | ICES O                                                                                       |                                        | 4 Satistances                                                                                                    | Ecel                                                                                                    | Get Related .                                                                                                    | E ne ret                                                                                                    | K Texts + Select to vi                                                                                                    | w available menu berns.                                                                                                    | Create Keep N<br>Posted Alert                                                                                                    |                                                                                                    | Send to<br>SciPlanner                                                                                                    |
| Analyze                                                                                                 | Active                                                                                       | Categoriue                             | Syrthy: Accession I                                                                                                    | tunter + 4                                                                                                    |                                                                                                    |                                                                                                    | Famere Digitales                                                                                                    | Antown                                                                                                    | nipw Page (100)                                                                                                    | Diplays                                                                                                    |                                                                                                    |
|                                                                                                    |                                                                                              |                                        | E * # of 15                                                                                                    | Alisebrences Selecte                                                                                                    | é.                                                                                                    |                                                                                                    | Left Tax                                                                                                    |                                                                                                    | Hein                                                                                                    | pe 1                                                                                                    | 1012 P H                                                                                                    |
| Autor                                                                                                   | Stefan                                                                                       | • 18                                   | D 1. Hetalie<br>PyLower,<br>Pres Baco                                                                                                    | dic pathway and<br>Ferriand; Rguren,<br>was and Services                                                                                                    | Mang H. 4.<br>Degramma (2011), 36(1)                                                                                                    | ks for product                                                                                                    | on of nattokinase in Badhu<br>mitrokh, Salabeet CAPLUS                                                                                                    | e subitilis 9, Quick Vew                                                                                                    | @ Other:                                                                                                    | Sources                                                                                                    | -                                                                                                    |
|                                                                                                    |                                                                                              | 003                                    | We have                                                                                                    | ve canotracted a r                                                                                                    | roction network made                                                                                                    | of Bacilian subt                                                                                                    | the state of the state of the s                                                                                                    | uning a mathway anal.                                                                                                    | tool called eler                                                                                                    | nentary r                                                                                                    | nede                                                                                                    |
| Kaleta C                                                                                                | hradoph                                                                                      | . 9                                    | anal. (i                                                                                                    | EMA). The anal. I                                                                                                    | tool was used to study                                                                                                    | the network ca                                                                                                    | pabilition and the possible of                                                                                                    | locts of altored culturing                                                                                                    | conditions on t                                                                                                    | to produ.                                                                                                    | of a                                                                                                    |
| Kaleta C                                                                                                | hristoph<br>irredo Luis I                                                                    | 9<br>F 7                               | anal. (i<br>fibrinal<br>under                                                                                                    | EMA). The anal. I<br>blic enzyme, natte<br>different substrate<br>manifectore entra                                                                                                    | tool was used to study<br>kinase (KK) by 8, subt<br>so and exygon availab                                                                                                    | the setwork ca<br>tile. Based on a<br>lity was predict<br>writes there col-                                                                                                    | bit. The moost was charged<br>pablifue and the possible of<br>a sitting metabolic pathwa<br>and the optimal culturing<br>here maniform for their influ-<br>ture.                                                                                                    | octs of abored culturing<br>ys, the max, theor, yield<br>condition for NK produ-                                                                                                    | for NK synthesi<br>was identified                                                                                                    | te produ.<br>c in 8. cu<br>. Te ca                                                                                                    | of a<br>abilit<br>afern<br>finne                                                                                                    |
| Kaleta C<br>De Figue<br>Klarit St                                                                       | hristoph<br>irredo Luis I<br>effen                                                           | e 2                                    | anal. (i<br>fibrinali<br>under<br>miccel<br>ware t                                                                                                    | EMA). The anal, the<br>processing matter<br>different substrate<br>predictions, eight<br>her applied to be<br>set afficient actions.                                                                                                    | tool was used to study<br>kinase (KK) by 6, subt<br>or and exygen availab<br>, were conclucted by t<br>tch fermin, resulting in<br>tch fermin, resulting in                                                                                                    | the setwork ca<br>tile. Based or a<br>lifty was predict<br>testing these cut<br>s high NZ activity<br>v Goothers target                                                                                                    | ns. The model was possible of<br>a suicting metabolic pathwas<br>and the optimal culturing<br>ture coecilizes for their influ<br>. The EMA approach was a<br>strange for delation and or<br>an amount or delation and or                                                                                                    | octs of altered culturing<br>ys, the max, theor, yield<br>condition for NE produ-<br>ence on RK activity. The<br>lso applied for angineerro<br>programmers that angine                                                                                                    | conditions on the<br>for NK synthesis<br>was identified<br>optimal cultur<br>ig R, subtilis re-<br>the cell to prod                                                                                                    | to produ.<br>c in 8, ou<br>. To cai<br>ing condi<br>etab. tov                                                                                                | of a<br>abbilio<br>afam<br>Rions<br>vando                                                                                                    |
| Kaleta C<br>Da Figua<br>Klarit St<br>Cekir Ty                                                           | hristoph<br>irredo Luis I<br>offen<br>ndhas                                                  | 9<br>F 7<br>6<br>4                     | ansk. (I<br>fibrinali<br>under<br>niccel<br>the no<br>nax, th<br>conditio                                                                                                    | EHU). The anal. I<br>tric enzyme, natte<br>different substrate<br>practicions, augus<br>hen applied to be<br>of efficient pathw<br>heor, yald. The<br>ons and genetic m                                                                                                    | tool was used to study<br>kinaso (KK) by 8, subt<br>os and exygon aveilab<br>, were conclusted by 5<br>tch fermin, resulting in<br>yaay for NK synthesis b<br>consistency between 1<br>anspulations for the eff                                                                                                    | the setwork ca<br>tile. Based on a<br>lifty was predict<br>besting these cut<br>is high NE activity<br>y identifying targ<br>wight, and meck<br>ficient prods. of                                                                                                    | intel intel model was caughted in<br>a possible or and the possible of<br>a selecting metabolic pathwa<br>and the optimal culturing<br>that caughted for their influ<br>. The EMA approach was a<br>prigones for deletion and ou<br>is predictions proves the fase<br>beared products.                                                                                                    | locts of alloned calturing ,<br>ys, the max, those, yield<br>condition for HK produ-<br>sece on NK actuity. The<br>los applied for angineers<br>arkspression that anable<br>shilty of EMA being uses                                                                                                    | conditions on th<br>for NK synthesi<br>was identified<br>optimal cultur<br>g B. subtils m<br>the cell to prod<br>to rationally o                                                                                                    | to prode.<br>c in 8. or<br>. To cai<br>ing condi<br>atab. tov<br>luce NK a<br>design cr                                                                      | , of a<br>dollo<br>afern<br>tions<br>vards<br>d: the<br>dtare                                                                                                    |
| Kaleta C<br>De Figue<br>Klarit St<br>Celor Tu<br>Nguyes I                                               | hradoph<br>Inedo Luis I<br>affen<br>nohas<br>Whang H A                                       | 9<br>F 7<br>6<br>4                     | and, ()<br>formal<br>under<br>model<br>under to<br>the no<br>nax, to<br>coeffic                                                                                                    | EHN). The anal i<br>hite enzyme, natte<br>different substratu<br>predictions, expts<br>her spiled to be<br>at efficient pathen<br>her, yald. The<br>ons and genetic m                                                                                                    | tool was used to study<br>closes (NK) by 8, sub-<br>cor and exygon availab<br>, ware concluded by 3<br>th farmm, resulting in<br>ray for NK optifiesis to<br>consistancy between a<br>anapulations for the eff<br>rail down transfer in W                                                                                                    | the network ca<br>tile. Receden a<br>life was predict<br>setting these cul-<br>shigh NE activity<br>y identifying targ<br>wgts, and mode<br>ficient producer                                                                                                    | mill in model visio analysis<br>apalititics and this possible of<br>di ouicing metabolik pathwa<br>sed and this optimal cutating<br>thure coefficies for their aftur<br>. The EMA approach was a<br>get games for division and ou<br>is practicates proves the take<br>desired practicate.                                                                                                    | lots of abored cuburing<br>ys, the main theor, yield<br>condition for HE produ-<br>ness on NK activity. The<br>iso applied for angineers<br>incorresson that anable<br>shifty of EMA being user<br>with the brane or a co-                                                                                                    | conditions on th<br>for NK synthesi<br>was identified<br>aptimal cultur<br>g B. subtile re<br>the cell to prod<br>t to rationally of<br>the setteds. G                                                                                                    | to produ.<br>c in 8, cu<br>. To ce<br>ing condi<br>etab. tov<br>luce MC a<br>design cu                                                                       | of a<br>abolic<br>afern<br>Kons<br>vards<br>k the<br>ature                                                                                                    |
| Kaleta C<br>Die Figue<br>Klaint St<br>Cekir Tu<br>Aguyen<br>Scienc Fi                                   | hradoph<br>arleob Luas I<br>affen<br>neihais<br>Vhung H A<br>riedrich                        | 9<br>F 7<br>6<br>4<br>4                | ansi. ()<br>formal<br>under<br>niccel<br>ware ti<br>the no<br>nax ti<br>costor<br>Sy Siama,<br>Free Earp                                                                                                    | ERN). The anal i<br>vite enzyme, natti<br>different substrate<br>predictore, augts<br>her applied to be<br>at efficient pather<br>her, yeld. The<br>ons and genetic in<br>katoon of potent<br>Adaps, Pan, Arshan<br>min Journal of Media                                                                                                    | boil was used to study<br>kinnsee (HX) (Hy S, sub-<br>estion and avgain available<br>, were conclusted by to<br>the farmini, resulting in<br>the farmini, resulting in<br>the farmini, resulting in<br>the farmini, resulting in<br>the farminist study of the eff<br>and the farminist study of the<br>sub-<br>construction of the farminist study<br>and the farminist study of the<br>sub-<br>stant of the farminist study of the<br>sub-<br>stant study of the sub-<br>stant study of the sub-<br>sub-<br>sub-<br>sub-<br>sub-<br>sub-<br>sub-<br>sub-                                                                                                    | the network ca<br>tile, Based on a<br>lifty was predict<br>seting these out<br>is high NE activity<br>y identifying targ<br>ingits, and mode<br>incises produced<br>research produced<br>in the set of the<br>research produced<br>set of the set of the<br>set of the set of the set of the<br>set of the set of the set of the<br>set of the set of the set of the<br>set of the set of the set of the<br>set of the set of the set of the<br>set of the set of the set of the set of the<br>set of the set of the set of the set of the set of the<br>set of the set of the set of the set of the set of the<br>set of the set of the set                                                                                               | Intel. The model visit paragraphilities and this possible of<br>if aucting metabolic pathware<br>and this optimal cutations<br>that exceptions for their laffur,<br>in the DMA approach was a<br>pit paragraphilities paragraphilities<br>desired products.                                                                                                    | lock of abored culturing<br>ys, the max, theor, yield<br>condition for Hic produ-<br>ence on NK activity. The<br>iso applied for angineer<br>arkspression that analis-<br>shifty of EMA being user<br>whith Hunt logase as a ca                                                                                                    | conditions on th<br>for NX synthesis<br>vaso isonofied<br>i optimal cuttur<br>gi & subbits no<br>the cell to prod<br>t to rationally i<br>se study 9,                                                                                                    | to produ.<br>c in 8, or<br>. To car<br>ing condi<br>etab. tov<br>loce MC a<br>design cri<br>IB Full fee                                                      | ef a<br>dolle<br>afern<br>blons<br>uards<br>d the<br>ature                                                                                                    |
| Kaleta C<br>De Figue<br>Klarit St<br>Cekir Tu<br>Nguyeti<br>Srienc F<br>Urreon 1                        | hraduph<br>affon<br>nahae<br>Vhung H A<br>riedrich<br>Tomkamol                               | 9<br>F 7<br>6<br>4<br>4<br>4<br>4<br>4 | and. ()<br>formal<br>under<br>necesi<br>bar to<br>near ti<br>condor<br>condor<br>by Summ,<br>Free Europ<br>Spored<br>cal for                                                                                                    | EHA). The anal,<br>bits express, native<br>different substrate<br>different substrate<br>and an analysis of the<br>substrate substrate<br>the substrate substrate<br>the substrate substrate<br>substrate substrate<br>substrate substrate substrate substrate substrate<br>substrate sub                                                                                                    | tool was and to study<br>kinnee (kX) by 5, sub-<br>es and expan availab-<br>ware concurred by 5<br>toh farmer, resulting in<br>the farmer, resulting in<br>conditions for the eff<br>call drug targets in Ye<br>and Orematry (2012). FI,<br>ague, leck of a vaccios<br>is develop new drugs                                                                                                    | r the setwork ca<br>the, Based en a<br>lifer was produce<br>setting these cut<br>is high KL activity<br>y identifying tary<br>motion and model<br>insent produce and<br>insent produce and<br>produce and<br>pr | nii. The model was possible of<br>a suicing metabolic pathwa<br>di ad tha optimizational cubwing<br>than consistent of their affat<br>pathwas and the suicing of the<br>productory provides the two<br>descend products.<br>and petabolic pathwas the<br>descend products.                                                                                                    | bets al shared callering,<br>rp, the resk, those, yield<br>caedition for lift prodi-<br>nece on RK actual, The<br>to applied the angineer<br>anopresson that anable<br>thilly of EMA being user<br>with Hurth Rocke as a co<br>yield Hurth Rocke as a co<br>reasonable pathway.                                                                                                    | conditions on the<br>for NK synthesis<br>was identified<br>aptimal cuttur<br>g & subbits no<br>the cell to prote<br>the cell to prote<br>the cell to prote<br>set study Q<br>potential use in<br>y and, to shoe                                                                                                    | to produ.<br>c in 8. or<br>. To cal<br>ing condi-<br>atab. tow<br>loce IOC a<br>design of<br>B Full her<br>Inscherro                                         | ef a<br>dolle<br>afern<br>Vands<br>k the<br>dture<br>~2 (<br>rram,<br>chug-                                                                                                    |
| Kaleta C<br>De Fegue<br>Klaest St<br>Cekir Tu<br>Nguyeti<br>Srienc F<br>Urreso 1<br>Dendeka             | hridoph<br>inech (Lill )<br>offen<br>nahan<br>Vhung H A<br>riedrich<br>forskanol<br>r Thomas | 9<br>6<br>4<br>4<br>4<br>4<br>3        | ansk. ()<br>florinsk<br>under<br>medel<br>under<br>the no<br>max, til<br>condet<br>by Summ,<br>From Europ<br>Spoord<br>call for<br>target 4<br>Furthe                                                                                                    | EHA). The ensi, i<br>the express, nati-<br>precidence, automati-<br>precidence, automati-<br>precidence, patien-<br>hear applied to be<br>stat efficient patient<br>baction of accient<br>factors of accient<br>factors of accient<br>fac | tool used as dis study<br>konsec (HX) by 6, subto<br>some (HX) by 6, subto<br>some sequences and subject<br>wave conclusions washing<br>and some sequences and some<br>any far NAC synchrones to<br>any far NAC synchrones to<br>any far NAC synchrones to<br>any far to a subject<br>and Orenautry (2012). ET,<br>again, lack of a vances<br>is develop new drugs<br>s in X, peetils CORV with<br>X 25 of these arm got                                                                                                    | ribe setsors as<br>the setsors as<br>the second setsors and<br>testing these out<br>setting these out<br>in high NL actually<br>input, and mode<br>insent products us<br>settime Desits us<br>settime Desi                                                                                             | his The model value of black<br>patients and the population of the<br>the advectory of the population of the<br>the conditions of their influence<br>in the conditions of their influence<br>in practice of the their influence<br>of practice of the practice of the<br>practice of the their influence<br>of the practice of the their influence<br>of the practice of the their influence<br>of the practice of the their influence<br>of the practice of the their influence<br>of the their influence of the their<br>influence of the theory against<br>the tempores, in a case the their influence<br>of the tempores, in a case the their influence<br>of the tempores. In a case the their influence<br>of the tempores, in a case the tempores, the tempores of the tempores of the tempore of the tempores of the tempores of the tempore of the tempores of the tempores of the tempore of the tempore of the tempore of tempores of tempores                                                                                                    | Lett al Abared calaring,<br>yp, the rise, theor, yold<br>caedition for till produ-<br>nees on NK actualy. The<br>so applied the angineerin<br>reopresent that anable<br>tiltity of EAA being use<br>the source of the source of the<br>source source of the source of the<br>source source of the essential<br>and they to be essential<br>source and a choice point.                                                                                                    | conditions on the relations on the relations on the relations of the relation of the relation | to produ.<br>s in 8. ou<br>. To call<br>ing cost<br>atab. too<br>loce NX a<br>design cu<br>B Full her<br>inscherro<br>athy 245 u<br>pen 5 sup<br>ch lighter. | ef a<br>dolle<br>afam<br>klons<br>vards<br>dt the<br>ature<br>e<br>~2 (<br>man,<br>dr.ag-<br>vard,<br>vard,<br>vard,<br>vards<br>vards<br>dt the<br>ature<br>vards<br>dt the<br>ature<br>vards<br>vards<br>dt the<br>ature<br>vards<br>dt the<br>ature<br>dt the<br>ature<br>vards<br>dt the<br>ature<br>vards<br>dt the<br>ature<br>vards<br>dt the<br>ature<br>dt the<br>ature<br>vards<br>dt the<br>ature<br>vards<br>dt the<br>ature<br>vards<br>dt the<br>ature<br>vards<br>dt the<br>ature<br>vards<br>dt the<br>ature<br>vards<br>dt the<br>ature<br>vards<br>dt the<br>ature<br>vards<br>dt the<br>ature<br>vards<br>dt the<br>ature<br>vards<br>dt the<br>ature<br>vards<br>dt the<br>ature<br>vards<br>dt the<br>ature<br>vards<br>dt the<br>ature<br>vards<br>dt the<br>vards<br>dt the<br>ature<br>vards<br>dt the<br>ature<br>vards<br>dt the<br>vards<br>dt the<br>vards<br>dt<br>dt<br>dt<br>dt<br>dt<br>dt<br>dt<br>dt<br>dt<br>dt<br>dt<br>dt<br>dt |
| Kafeta C<br>De Figue<br>Klant St<br>Celir Tu<br>Nguynt I<br>Srienc F<br>Urredn 1<br>Derdelaz<br>Ding De | httidigh<br>inrech Luis I<br>affen<br>nahas<br>Whung H A<br>Norskamol<br>r Thomes<br>vu      | 9<br>6 7<br>6<br>4<br>4<br>4<br>3      | ansi, ()<br>fiorisal<br>under i<br>necela<br>under i<br>ta ansi<br>ta ansi<br>for ansi<br>for ansi<br>for ansi<br>for ansi<br>for ansi<br>for ansi<br>for ansi<br>for ansi<br>for ansi<br>for ansi<br>for ansi<br>for ansi<br>for ansi<br>for ansi<br>for ansi<br>for ansi<br>for an<br>for an<br>for | EHA). The ensi,<br>trice express, native<br>offerenet substrate<br>precidence, explan-<br>tan applied to ba-<br>an applied to ba-<br>an ensities of genetic mo-<br>cation of access<br>and genetic mo-<br>tan import need of<br>an import need of<br>an import need of<br>and decing stra-<br>tel and decing stra-<br>led and decing stra-<br>led ingo-tanget iden                                                                                                    | bodi was seed to study<br>toose (1980) by 5, out-<br>to send recepts available<br>to send recepts available<br>wave cenceched by the<br>pays for MK syntheses to<br>exceeded and the<br>and Oreas to the art<br>of<br>difference of the<br>set of the<br>set of the<br>too<br>too<br>set of the<br>set of the<br>too<br>the<br>set of the<br>set of the<br>set of<br>set of the<br>set of the<br>set | r the astwork ca<br>the, Barcel en a<br>life, was prodict<br>being these rul<br>high life, canning<br>in thigh life, canning<br>in this life, and mode<br>intent prode, af<br>prome posities as<br>this life, i Leopon<br>a, amangance of<br>for plague. The<br>too are non-here<br>test and here have<br>not are non-here<br>test theles po-<br>life, theles po-<br>life, and po-<br>test and the po-<br>life, and the po-<br>life, and the po-<br>life, and the po-<br>life, and the po-<br>life, and the po-<br>life, and the po-<br>life, and the po-<br>life, and the po-<br>life, and the po-<br>life, and the po-<br>life, and the po-<br>life, and the po-<br>life, and the po-<br>test and the po-<br>life, and the po-<br>life, and the po-<br>life, and the po-<br>life, and the po-<br>life, and the po-<br>life, and the po-<br>life, and the po-<br>life, and the po-<br>life, and the po-<br>test and the po-<br>life, and the po-<br>life, and the po-<br>l                                                                                           | main The model was charged as<br>a particular of the particular that<br>and and the optimal calibration<br>of the conditions of their influe<br>remains the conditions of their influe<br>remains the second second<br>of practicular the two<br>second products.<br>The particular particular terminal<br>of the particular particular terminal<br>of the particular particular terminal<br>and comparison of the particular terminal<br>and comparison of the particular terminal<br>and the particular terminal<br>and the particular terminal<br>and terminal terminal terminal<br>particular terminal terminal<br>terminal terminal terminal<br>terminal terminal terminal<br>terminal terminal<br>terminal terminal<br>terminal terminal<br>terminal<br>terminal | pats a abored cuburg,<br>rest, the result hone, yeld<br>constitute for HK produ-<br>tions on NK antibuth. The<br>sea pather is an another<br>that an about a mather<br>that and the sea and<br>rest and the sea and<br>rest and<br>rest and<br>rest and | conditions on the<br>for NK systems<br>was identified<br>optimal cultur<br>of the cell to prod<br>the cell to prod<br>the cell to prod<br>the cell to prod<br>the cell to prod<br>the cell to prod<br>se study 9,<br>se study 9,<br>patential use in<br>patential use in<br>the approach                                                                                                    | to prodit.<br>c in 6, or,<br>. To cai<br>ing costid<br>stab. tow<br>lace lat a<br>design or<br>IB Full her<br>incherror<br>open's sum<br>enablies            | e f a<br>dobie<br>dobie<br>dom<br>klons<br>kans<br>klons<br>ature<br>-2 (<br>nam,<br>-2 (<br>nam,<br>vas<br>regul                                                                                                    |

Ein **Combine** ist seit Ende März 2010 auch aus einer aktuellen Recherche heraus möglich.

Beim Klick auf **Tools/ Combine Answer Sets** kommt man zu den gespeicherten Antwortsätzen und kann 1 bis mehrere Antwortsätze für ein **Combine** mit dem bisherigen Rechercheergebnis auswählen.

|                              |                                                                                                    | Preferences                              | SciFinder Help 🔻                                            | Sign Out            |
|------------------------------|----------------------------------------------------------------------------------------------------|------------------------------------------|-------------------------------------------------------------|---------------------|
| A CAS SOLUTION               |                                                                                                    |                                          | Welcome                                                     | e Ina Weiss         |
| Explore <b>v</b> S           | aved Searches  SciPlanner                                                                                                    | Sav                                      | e Print                                                     | Export              |
| Research Topic "metaboli     | pathway analysis" > references (153)                                                                                                    |                                          |                                                             |                     |
| REFERENCES Ø                 | Substances Get Reactions Get Related Titations Get Full Text                                                                                                    | Create K<br>Posted A                     | eep Me 💓 Se<br>Jert Sc                                      | end to<br>DiPlanner |
| Analyze Refine Cat           | gorize Sort by: Accession Number 👻 🦊                                                                                                    | Answers per Page                         | [100] Display:                                              | = =                 |
| Analyze by: 📀                | Combine Answer Sets                                                                                                    |                                          | Page: 1 of                                                  | F2 🕨 🗎              |
| Author Name                  | Select saved answer set(s) to combine with your current answer set (153):                                                                                                    |                                          |                                                             | ÷                   |
| Schuster Stefan              | 4 Answer Sets 1 Selected                                                                                                    |                                          | - In sector and                                             | ~0 😭                |
| Kaleta Christoph             | Reference Answer Set Details Date                                                                                                    | e Saved 🔺                                | on the prodn. of                                            | e<br>a              |
| De Figueiredo Luis F         | Nerz (232)     May     Research Topic "mink oil (mustela oil)" > references (232)                                                                                                    | 31, 2013                                 | thesis in B. subtili<br>tified. To confirm                  | s<br>n              |
| Klamt Steffen                | StammzellenAsEntered (164) Aug Research Tonic "stammzellen" > references (164)                                                                                                    | 23, 2011 🛓                               | ulturing condition is metab. toward                         | s                   |
| Cakir Tunahan                | roetelmaus (18) Dec<br>Research Topic "myodes glareolus or clethrionomys glareolus or bank vole or bank voles" ><br>references (1203) > refine "competition" (22) > remove 4 references (18) | produce NK at the<br>ally design culture | e                                                           |                     |
| Nguyen Nhung H A             | GeranylKaffeatGetReferencesRN (9) Substance Identifier "119644-20-1: 142878-07-7 " > substances (2) > get references (9) > remove 0                                                          | 29, 2008 💂                               | Q E Full Text                                               | ÷                   |
| Srienc Friedrich             | Select an option for combining the answer sets:                                                                                                    |                                          |                                                             | ~2 👔                |
| Unrean Pornkamol             | Combine Include all answers from both sets                                                                                                    |                                          | se in bioterrorism<br>identify 245 drug                     | 1,<br>]-            |
| Dandekar Thomas<br>Ding Dewu | Intersect Include only answers that appear in both sets                                                                                                    |                                          | athogen's surviva<br>, MurE ligase, wa<br>pach enables rapi | l.<br>s<br>d        |
| Show More                    | Exclude Include only answers from current answer set (153)     that are not in StammzellenAsEntered (164)                                                                                    |                                          |                                                             | ÷                   |
|                              | Exclude Include only answers from StammzellenAsEntered (164) that are not in current answer set (153)                                                                                        |                                          |                                                             | ~0 😭                |
|                              | Combine Answer Sets                                                                                                    | Cancel                                   | rdial germ                                                  | ÷                   |

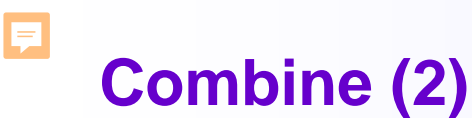

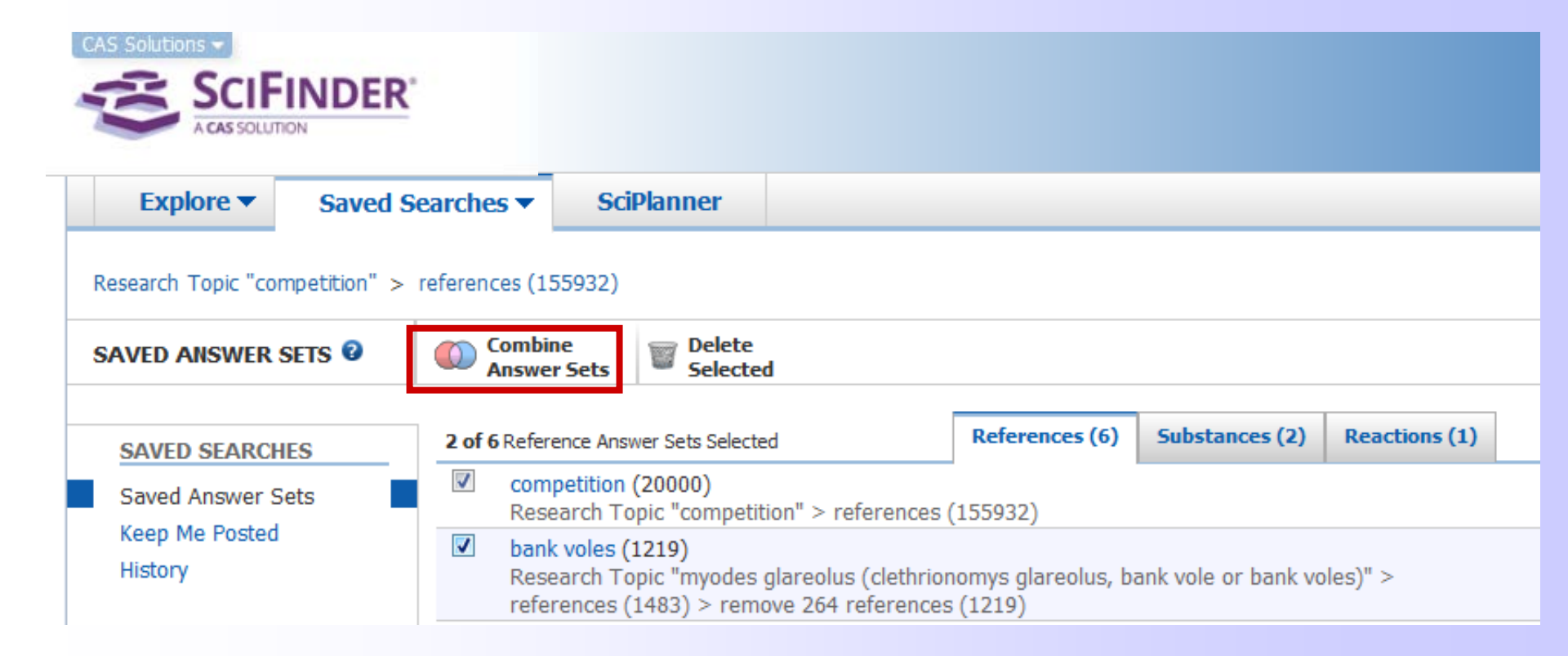

Ein **Combine** ist auch mit bei CAS gespeicherten Antwortsätzen möglich.

Akademische Nutzer können maximal 50 Antwortsätze speichern.

## Combine bei mehr als 2 Antwortsätzen

| Explore  Saved                 | iearches ▼ SciPlanner                                                            |               |
|--------------------------------|----------------------------------------------------------------------------------|---------------|
| Research Topic "food" > refere | nces (1054987)                                                                   |               |
| Gaved Answer Sets 🛛            | Optime Answer Sets Elected                                                       |               |
| SAVED SEARCHES                 | 3 of 9 Reference Answer Sets Selected References (9) Substances (2) R            | leactions (1) |
| Saved Answer Sets              | ✓ Food (20000)<br>Research Topic "food" > references (1054987)                   | Ed            |
| Keep Me Posted<br>History      | Tomato paste (3316)<br>Research Topic "tomato paste" > references (3316)         | Ed            |
|                                | Autor O.I.Kvasenkov (20000)<br>Author Name "Kvasenkov, O i" > references (25155) | Ed            |
|                                | Combine Answer Sets                                                              |               |
|                                | Vita<br>Res                                                                      |               |
|                                | Res Combine Include all references from all selected answers                     | 3             |
|                                | Star<br>Res Intersect Include only references that appear in all select          | ed sets       |
|                                | Continue Continue                                                                |               |

Ę

## Verknüpfung mehrerer Suchschritte mit "or" bzw. "and" ist möglich.

|                                                                                                | INDER                                                                                                    |                                                                                                    |                                                                                                    |                                                                                                    |                                                                                                    | Pre                                                                                            | eferences   SciFi                                                                                                    | nder Help 🔻                                                                                             | Sign Ou                                          | it  |
|------------------------------------------------------------------------------------------------|----------------------------------------------------------------------------------------------------|----------------------------------------------------------------------------------------------------|----------------------------------------------------------------------------------------------------|----------------------------------------------------------------------------------------------------|----------------------------------------------------------------------------------------------------|------------------------------------------------------------------------------------------------|----------------------------------------------------------------------------------------------------|----------------------------------------------------------------------------------------------------|--------------------------------------------------|-----|
| A CAS SOLUT                                                                                    | TION                                                                                                    |                                                                                                    |                                                                                                    |                                                                                                    |                                                                                                    |                                                                                                |                                                                                                    | Welc                                                                                                    | ome Ina Wei                                      | iss |
| Explore <b>T</b>                                                                               | Saved S                                                                                                    | Searches 🔻                                                                                               | SciPlanner                                                                                                    |                                                                                                    |                                                                                                    |                                                                                                | Save                                                                                                    | Print                                                                                                   | Export                                           | t   |
| Combine Referen                                                                                | ce Answer Se                                                                                                    | ets "Food AND 1                                                                                          | fomato paste ANE                                                                                                    | ) Auto" (481)                                                                                                    |                                                                                                    |                                                                                                |                                                                                                    |                                                                                                    |                                                  |     |
| REFERENCES @                                                                                   |                                                                                                    | Get<br>Substances                                                                                        | Get<br>Reactions                                                                                                    | Get Related -<br>Citations                                                                                                    | 😤 Tools 🔻                                                                                                    | 1                                                                                              | Create Keep M<br>Posted Alert                                                                                                    | e 🧊                                                                                                    | Send to<br>SciPlanne                             | er  |
| Analyze Refine                                                                                 | Categorize                                                                                                    | Sort by: Accessio                                                                                        | on Number 👻 🦊                                                                                                    |                                                                                                    |                                                                                                    | Answei                                                                                         | rs per Page [100]                                                                                                    | Display:                                                                                                |                                                  | =   |
| Analyzo by: 2                                                                                  |                                                                                                    | 🔲 🔻 0 of                                                                                                 | 481 References Selec                                                                                                    | ted                                                                                                    |                                                                                                    |                                                                                                | М 🖣 Ра                                                                                                    | age: 1                                                                                                  | of 5 🕨                                           | H   |
| Author Name<br>Kvasenkov O I<br>Kas Yanov G I<br>Lyalina A P<br>Vasil Eva T A<br>Belozerov G A | •<br>481<br>18<br>6<br>6<br>6<br>4                                                                                                    | 1. Meth<br>By Kvase<br>From Ru<br>FIELL<br>recip<br>mixir<br>to pi<br>freez<br>sunfl<br>bone     2. Meth | nod for production<br>enkov, O. I.<br>ss. (2013), RU 248274<br>D: food industry.SU<br>e components pre-<br>ng with part of salt<br>roduce cutlets, car<br>ing, sunflower flou<br>ower flour with ton<br>broth packing, sea | of preserves "chopp<br>3 C1 20130527.   Langua<br>JBSTANCE: invention r<br>paration, wheat bread<br>and part of black hot j<br>rots, parsley roots an<br>r pouring with bone br<br>nato paste, sugar, the<br>ling and sterilisation.El<br>and preserves "morece | eed hazel grouse cutlets with garnish and red main sauce"<br>ge: Russian, Database: CAPLUS<br>relates to the technology of preserved second-course lunches<br>soaking in milk and chopping, hazel grouse flesh and raw tall<br>hopper to produce mince, the mince moulding, mealing in whea<br>d bulb onions cutting, sauteing in melted butter and straining,<br>oth and maintenance for swelling, mixing carrots, parsley roots,<br>remaining sait, the remaining black hot peper and laurel leaf, it<br>FFECT: method allows to reduce the manufactured target produ-<br>we cutlets with onion saure". 9 October | Quick<br>product<br>product<br>pow chop<br>t crumb<br>sugar<br>bulb or<br>he cutle<br>ct adhes | View Cothe<br>ion. The met<br>oping, the liste<br>s and frying in<br>peas and gree<br>nions, sugar pe<br>ts, the produce<br>sion to containe | r Sources<br>hod envisa<br>d compon<br>melted bu<br>en cutting<br>tas, green<br>ed mixture<br>er walls. | ~0<br>ages<br>ents<br>utter<br>and<br>and<br>and | ÷   |
| Petrov A N<br>Borisovets E I<br>Nikonova T I<br>Bulavintseva E N                               | 2. Method for production of preserves "moscow cutlets with onion sauce" Q Quick View C Other Sources     2 View Sources     2 View Sources     2 View Sources     3 View Sources     3 View Sources     4 View View C Other Sources     4 View Sources     4 View Sources     4 View Sources     4 View Sources     4 View Sources     4 View Sources     4 View Sources     4 View Sources     4 View Sources     4 View Sources     4 View Sources     4 View Sources     4 View Sources     4 View Sources     4 View View     4 View Sources     4 View Sources     4 View |                                                                                                    |                                                                                                    |                                                                                                    |                                                                                                    |                                                                                                |                                                                                                    |                                                                                                    |                                                  |     |
| Show More                                                                                      | 1                                                                                                    | 3. Meth<br>By Kvase<br>From Ru                                                                           | ce the manufacture<br>nod for production<br>enkov, O. I.<br>ss. (2013), RU 248274                                                                                                    | d target product adhes<br>of preserves "mosco<br>1 C1 20130527.   Langua                                                                                                    | sion to container walls.<br>w cutlets with cabbages and sour cream sauce with tomato<br>ge: Russian, Database: CAPLUS                                                                                                    | o paste                                                                                        | " 🔍 Quick View                                                                                                    | C Other                                                                                                 | r Sources<br>~0                                  | ÷   |

# **Combine von 2 und mehr Keep Me Posted Results**

F

| metabolic pathway analysis                                                                       | Edit                    | Enabled                          | Dynamic optir                                        | nization                                              | Edit                          | Enabled                          |
|--------------------------------------------------------------------------------------------------|-------------------------|----------------------------------|------------------------------------------------------|-------------------------------------------------------|-------------------------------|----------------------------------|
| Search Strategy:                                                                                 |                         |                                  | Search                                               | Strategy:                                             |                               |                                  |
| Select All Deselect All<br>Results                                                               |                         | Selected Results: Combine Delete | Select All                                           | Deselect All                                          |                               | Selected Results: Combine Delete |
| <ul> <li>✓ Jun 1, 2013 (24)</li> <li>✓ May 25, 2013 (21)</li> <li>□ May 18, 2013 (25)</li> </ul> | 60 []<br>60 []<br>60 [] | ink ink                          | <ul> <li>✓ Ma</li> <li>✓ Ma</li> <li>✓ Ap</li> </ul> | ay 25, 2013 (1)<br>ay 18, 2013 (1)<br>or 27, 2013 (3) | GO Link<br>GO Link<br>GO Link |                                  |
|                                                                                                  |                         |                                  |                                                      | or 20, 2013 (4)                                       | GO Link                       |                                  |

| Combine Keep Me Posted Results                                                                |                                                                                   |  |  |  |  |
|-----------------------------------------------------------------------------------------------|-----------------------------------------------------------------------------------|--|--|--|--|
| Select an option for combining <b>2 results</b> from profile metabolic pathway analysis       | Combine Keep Me Posted Results                                                    |  |  |  |  |
|                                                                                               | Select an option for combining <b>3 results</b> from profile Dynamic optimization |  |  |  |  |
| Combine Include all answers from both result sets                                             | Combine Include all answers from all selected results sets                        |  |  |  |  |
| ( Include only answers that appear in both result sets                                        | Intersect Include only answers that annear in all selected results sets           |  |  |  |  |
| Exclude         Include only answers from Jun 01, 2013           that are not in May 25, 2013 | Combine Results Cancel                                                            |  |  |  |  |
| Include only answers from May 25, 2013         that are not in Jun 01, 2013                   |                                                                                   |  |  |  |  |
| Combine Results Cancel                                                                        |                                                                                   |  |  |  |  |

Combine Keep Me Posted "metabolic pathway analysis" [5 Results Combined] (129) > remove 7 references (122)

Nach einem Combine von mehreren KMP Ergebnissen kann man eventuelle doppelte Einträge entfernen. Bei Voreinstellung von **Remove Duplicate References** erfolgt dies automatisch!

# Categorize

F

| CAS Solutions -<br>SCIFIN<br>A CAS SOLUTION                    | IDER'                                                                                                    |                                                                                                    |                                                                      |                                                                                                    |                                                                             | Preferences   SciFinder Help ▼ Sign Out                                                                                                 |
|----------------------------------------------------------------|----------------------------------------------------------------------------------------------------|----------------------------------------------------------------------------------------------------|----------------------------------------------------------------------|----------------------------------------------------------------------------------------------------|-----------------------------------------------------------------------------|----------------------------------------------------------------------------------------------------|
| Explore V S                                                    | aved Searches                                                                                                    | SciDlanner                                                                                               |                                                                      |                                                                                                    |                                                                             | Welcome Ina Weiss                                                                                                    |
| Research Topic "cinnabar<br>REFERENCES @<br>Analyze Refine Cat | inic acid in human" > refer<br>Get<br>Substances<br>egorize ort by: Accession                                                                                                    | rences (17)                                                                                              | elated 🖌 📄 Get<br>ons 🔽 Full Text                                    | 🎘 Tools 🔻                                                                                                    |                                                                             | Create Keep Me<br>Posted Alert SciPlanner<br>Answers per Page [100] Display: - = =                                                      |
| Analyze by: 🛿<br>Author Name<br>Duke G A                       | O of 17     O of 17     O | References Selected                                                                                      | s of Indoleamine 2,3-Dioxyg                                          | enase (IDO). Synthesis of Exfoliazo                                                                                                    | ne and Chandrananimycin A 🔍 🗎                                               | Full Text 🕹                                                                                                    |
| Choisy Patrick                                                 | 2                                                                                                    | 1. Select a heading and cate<br>Category Heading                                                         | gory.<br>Category<br>Reactants & reagents (25)                       | 2. Select index terms of interest.<br>Index Terms<br>Select All Deselect All                                                                                                    | Selected Terms                                                              | ophenols, including the natural products<br>were evaluated for their ability to inhibit<br>s, such as <b>cinnabarinic acid</b> , showed |
| Nishimura R<br>Pipkin George E<br>Schlegel J U                 |                                                                                                    | General chemistry<br>Biotechnology<br>Biology<br>Genetics & protein<br>chemistry<br>Synthetic chemistry  | Prepared substances (23)<br>Reactions (5)<br>Purified substances (1) | 1429632-39-2       1         1429632-40-5       1         1429632-43-8       1         1429632-44-9       1         1429632-45-0       1         2-Amino-3-methylphenol       1         ✓       2-Aminophenol       1             | 'Selected Terms'<br>Synthetic chemistry ><br>Reactants & reagents (3 Terms) |                                                                                                    |
| Shirasawa Eiichi<br>Acher F<br>Battaglia G                     |                                                                                                    | Technology<br>Analytical chemistry<br>Physical chemistry<br>Polymer chemistry<br>Environmental chemistry |                                                                      | 2-Aminoresorcinol       1         2-Nitroresorcinol       1         3,4-Dihydro-2H-pyran       1         3-Hydroxy-2-nitrobenzoic       1         acid       1         ✓ 4-(Hydroxymethyl)-2-       1         nitrophenol       1 |                                                                             |                                                                                                    |
| Show More                                                      | 2. The u<br>By Mold,<br>From PCT                                                                                                    | Synthetic chemistry > Reacta                                                                             | ints & reagents > 3 Index Terr                                       |                                                                                                    | OK Cancel                                                                   | ~0 €                                                                                                    |

The invention provides a metrico of treating an autoimmune disorder, the metrico comprising administering to a subject in need thereor, a therapetuccity effective and to a composition  $[R^1, R^2 = H, NH2, C1-6$  alkylamine, CO2H etc.; m = 1-3, n = 1-4], and salts and isomers thereof. The compds. of the invention include e.g. **cinnabarinic acid**. Immune disorder is an autoimmune disorder selected from the group consisting of multiple sclerosis, myasthenia gravis, Guillan-Barre syndrome (antiphospholipid syndrome), systemic lupus erythematosus, Behcet's syndrome, Sjogren's syndrome, rheumatoid arthritis, Hashimoto's disease/hypothyroiditis, primary biliary cirrhosis, mixed connective tissue disease, chronic active hepatitis, Graves' disease/hyperthyroiditis, scleroderma, chronic idiopathic thrombocytopenic purpura, diabetic neuropathy and septic shock.

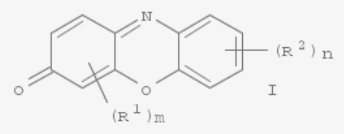

# **Comments**

| CAS Solutions -                                                                                | FINDER <sup>®</sup>                                                                                                    |                                                                                                    |                                                                                                    |                                                                                                    | Prefe                                                         | rences   SciFino                                                    | ler Help 🔻          | Sign Out              |
|------------------------------------------------------------------------------------------------|----------------------------------------------------------------------------------------------------|----------------------------------------------------------------------------------------------------|----------------------------------------------------------------------------------------------------|----------------------------------------------------------------------------------------------------|---------------------------------------------------------------|---------------------------------------------------------------------|---------------------|-----------------------|
| A CAS SO                                                                                       | LUTION                                                                                                    |                                                                                                    |                                                                                                    |                                                                                                    |                                                               |                                                                     | Welco               | me Ina Weiss          |
| Explore 🔻                                                                                      | Saved Search                                                                                                    | es 🔻 SciPlann                                                                                          | er                                                                                                    |                                                                                                    | Link                                                          | Save                                                                | Print               | Export                |
| Research Topic "bio                                                                            | logical robustness" >                                                                                                    | references (57) > B                                                                                    | iological robustness                                                                                                    |                                                                                                    |                                                               |                                                                     |                     |                       |
| REFERENCE D                                                                                    | ETAIL 🛛                                                                                                    | Get Related 🖕                                                                                          | Link to<br>Other Sources                                                                                                    |                                                                                                    |                                                               |                                                                     | <b>2</b>            | Send to<br>SciPlanner |
| 🤊 Return                                                                                       |                                                                                                    |                                                                                                    |                                                                                                    | Pr                                                                                                    | revious   Next 🕨                                              |                                                                     |                     |                       |
| 18. Biologica                                                                                  | al robustness                                                                                                    |                                                                                                    |                                                                                                    |                                                                                                    |                                                               |                                                                     | NKS                 |                       |
| By: Kitano, Hiroa                                                                              | ki                                                                                                    |                                                                                                    |                                                                                                    |                                                                                                    |                                                               | 0 Tags, 1                                                           | Commen              | t                     |
| A review. Robust<br>are universal to be<br>made possible by<br>including the patte<br>Indexing | ness is a ubiquitously<br>th biol. organisms a<br>specific architectural<br>rns of failure. Insigl                              | y obsd. property of bic<br>ind sophisticated engi<br>I features obsd. in rob<br>hts into inherent prop | <ul> <li>systems. It is considered to be a<br/>neering systems. Robustness facilities<br/>ust systems. But there are trade-of<br/>erties of robust systems will provide</li> </ul> | fundamental feature of complex evolvable systems. It is attained by several underlying pri<br>ates evolvability and robust traits are often selected by evolution. Such a mutually beneficia<br>fs between robustness, fragility, performance and resource demands, which explain system<br>the authors with a better understanding of complex diseases and a guiding principle for the | nciples that<br>al process is<br>n behavior,<br>erapy design. | SOURCE<br>Nature Re<br>Volume5<br>Issue11<br>Pages826<br>Journal: 0 | -837<br>General Re  | netics<br>eview       |
| General Biochem                                                                                | iistry (Section6-0)                                                                                                    |                                                                                                    |                                                                                                    |                                                                                                    |                                                               | 2004<br>CODEN:N                                                     | RGAAM               |                       |
| Concepts                                                                                       |                                                                                                    |                                                                                                    |                                                                                                    | -                                                                                                    |                                                               | ISSN:147<br>DOI:10.10                                               | 1-0056<br> 38/nrg14 | 71                    |
| Comments                                                                                       | Sort by: Newer                                                                                                    | First Older First                                                                                      |                                                                                                    |                                                                                                    |                                                               |                                                                     |                     |                       |
| Zum Thema 1<br>/answerset.h                                                                    | piological robustness<br>tml?l=0TvlBlcjQgy3Ie                                                                                   | " gibt es in SciFinder w<br>en0QixE5ZNcazwjq5U8                                                        | eitere Arbeiten: Link: https://scifinde<br>ICFgXU7VwvnEd2RevA7P6ZsG40rUN                                                                                                    | er-preview.cas.org/scifinder/view/link_v1<br>IYduSFFZ7lAifPnzXEMmoentSvQ                                                                                                    |                                                               |                                                                     |                     |                       |
|                                                                                                |                                                                                                    |                                                                                                    |                                                                                                    | Posted September 16,<br>Last Modified June 04,                                                                                                    | 2009 7:15 AM<br>2013 3:15 AM                                  | Edit De                                                             | ete                 |                       |
| 🔥 Your ch                                                                                      | anges have been                                                                                                    | ı saved.                                                                                               |                                                                                                    |                                                                                                    |                                                               |                                                                     |                     |                       |
| Add Comme                                                                                      | ent: Maximum o                                                                                                    | of 1024 characters per                                                                                 | comment; 50 comments per referen                                                                                                    | ce.                                                                                                    |                                                               |                                                                     |                     |                       |
| Zu jede<br>verfass                                                                             | u jeder Literaturstelle kann man bis zu <b>50 Kommentare</b><br>erfassen, die jeweils maximal <b>1024 Zeichen</b> haben dürfen. |                                                                                                    |                                                                                                    |                                                                                                    |                                                               |                                                                     |                     |                       |
| Die jew<br>des Kor                                                                             | eils no<br>mment                                                                                                    | och <mark>ver</mark><br>tars an                                                                        | f <mark>ügbaren Z</mark> e<br>gezeigt.                                                                                                    | eichen werden beim Schreib                                                                                                    | en                                                            | Characters                                                          | s Remain            | ning: <b>102</b>      |

# Tags

F

|                                                                                                    | R                                                                                                    |                                                                                                    |                                                                                                    |                                                                                                    | Preferences   Schinder Help + S                                                                                                    |
|----------------------------------------------------------------------------------------------------|----------------------------------------------------------------------------------------------------|----------------------------------------------------------------------------------------------------|----------------------------------------------------------------------------------------------------|----------------------------------------------------------------------------------------------------|----------------------------------------------------------------------------------------------------|
| A CAS SOLUTION                                                                                                    |                                                                                                    | Explore - Saved S                                                                                                    | Searches  SciPlanner                                                                                                    |                                                                                                    | Save Print I                                                                                                    |
| Explore  Saved Se                                                                                                    | earches  SciPlanner                                                                                                    | Research Topic "robustness" >                                                                                                    | references (38862) > refine "human" (9609)                                                                                                    |                                                                                                    |                                                                                                    |
| Research Topic "biological robustn                                                                                                    | ess" > references (57) > Biological robustness                                                                                                    | REFERENCES Ø                                                                                                    | Substances Get Related - Citations                                                                                                    | Æ Tools ▼                                                                                                    | SciP<br>Posted Alert                                                                                                    |
| REFERENCES                                                                                                    | REFERENCES: TAGS 0                                                                                                    | Analyze Refine Categorize                                                                                                    | Sort by: Accession Number -                                                                                                    | Remove Duplicates<br>Combine Answer Sets                                                                                                    | Answers per Page [100] Display:                                                                                                    |
| Author Name<br>Company Name<br>Document Identifier<br>Journal<br>Patent<br>Tags<br>SUBSTANCES<br>Chemical Structure<br>Markush<br>Molecular Formula<br>Property<br>Substance Identifier<br>REACTIONS<br>Reaction Structure | Click a tag to retrieve references associated with that tag.<br>A<br>autorensuche scriba 17 september 2009<br>C<br>cholesterol regulation as entered<br>M<br>modeling of host-pathogen-interaction<br>T<br>testmethode für mikroorganismen<br>W<br>westerhoff 2009 1987 | Author Name   Esteve Romero Josep 14 Thevis Mario 14 Thornas Andreas 14 Annemans Lieven 13 Kitano Hiroaki 13 Shen Dinggang 11 Ker Ming Dau 10 Niessen Wiro J 10 Collins D Louis 9 Comaniciu Dorin 9 Show More | <ul> <li>Development of structure-activity relationship for<br/>Bruck, arggi zhen, Nei Yuan, Jabe kas Faha, Obert Kas, Ta<br/>Bren Naroscele (2013), \$(21), \$641-8651. Language Erdenk.<br/>Nanomaterial structure-activity relobanchips (cano SA<br/>organizing mag clustering. The NP cellular toxoty do<br/>(RWV 2647.) cell, over a concr. range of 0.39-100 m<br/>based on an initial pool of thirty NP descriptors. The<br/>that are consistent with suggested toxotym mechanism<br/>machine (SWM) model and of validated robustnesse,<br/>confidence level of 87%. Given the potential role of<br/>enabled the construction of decision boundaries with<br/>and inter-abboratory proporticability 0.024 with<br/>Sy Sternitz, Dirk Mele, Nakar, Pek, Chrather Ipentz, Meira SB<br/>Prom Oberson-Bological Thereson, Alexid of Phint I. Language<br/>Exposure of the respiratory tract to arborne particle<br/>knowledge about the toxo properties and the underfly<br/>not the market until 2018 (FEACI). As toxocol. In with<br/>the reservice (ALI). Cell vability (WST-1 assay) and<br/>air-Reinterface (ALI). Cell vability (WST-1 assay)<br/>are producibility. Our results show the general applical<br/>principles on test validity underlining its robustness<br/>Special attention must be paid to the pure air control<br/>planned to improve the inter-leb, reproducibility, Our results with the<br/>special attention must be paid to the pure air control<br/>planned to improve the inter-leb. reproducibility, to con-<br/>planned to improve the inter-leb. reproducibility.</li> </ul> | metal on the paraconstructive. O cursues of Crow Sources<br>in Chang, boom private, Arvec Lotten, table<br>Database: CAVUS<br>RAS) for metal oxide nanoparticles (IIPS) toxicity were investi-<br>tatase included toxicity profiles consisting of seven different<br>on the Cava of the Cava of the Cava of the Cava<br>in the Cava of the Cava of the Cava of the Cava<br>in the Cava of the Cava of the Cava of the Cava of the Cava<br>in the Cava of the Cava of the Cava of the Cava of the Cava<br>in the Cava of the Cava of the Cava of the Cava of the Cava<br>in the Cava of the Cava of the Cava of the Cava of the Cava<br>in the Cava of the Cava of the Cava of the Cava of the Cava<br>in the Cava of the Cava of the Cava of the Cava of the Cava<br>in the Cava of the Cava of the Cava of the Cava of the Cava<br>is and stability. Intra- and inter-lab. reproductive of the Cava of the Cava of the | spated using metrics based on dose-response anal. and consensus self-<br>tassays for <b>human</b> bronchial epithelia (BEAS-28) and murine myeloid<br>in treal adde HPV. Various nano-SAR building models were evaluated,<br>with the hydrabon enthalpy) were identified as sutable HP descriptors<br>and in mano-SAR with the above two descriptors, built with usigont vector<br>cability domain for the present data was established with a reasonable<br>il impact of HNs, the class probabilities provided by the SVM nano-SAR<br>evels of false neg. relative to false pos. predictions.<br><b>of line dusts and nanoparticles with special focus on the intra-</b><br>nn, Host! Viopi, Richard: Hoffmarn, Sebastan: et al<br>d as a serious health heard. For a wide range of substances basic<br>Legisletion demods the toxicol. Characterization of al chems, plece<br>distinct limitations (e.g. inter-species differences) and legisletion claims<br>activited to meet these requirements. In this paper we characterize a<br>two exposure situation for the assessment of acute purionary toxicity of<br>norms. <i>d'aritorna</i> methol dust (snon- and microscale particles) at the<br>ECVAM (Lorgane) Center for the Validation of Alternative Hehndag<br>e considered as sufficient i predefined quality criteria are respected.<br>pretation of the results. Our results are encouraging and future work is<br>nodel. |

## Add Tags

Only 500 answers can be tagged at one time.

## Add tags to:

- All answers (9609)
- Only selected answers (9609)

Add Tags: Separate multiple tags with semicolons, 100 characters per tag, 50 tags per reference

nder Help + Sign Out

Print Export

a. - - -

Send to SciPlanner

of 97 🕨 射 ~0 55

NO 15

# Import von Daten aus SciFinder

F

- Treffer in SciFinder speichern
- In EndNote File / Import anklicken

| 😻 EndN  | lote X6 - [Test.enl]                                                |                 |                                                                                             |  |  |  |  |
|---------|---------------------------------------------------------------------|-----------------|---------------------------------------------------------------------------------------------|--|--|--|--|
| File    | Edit References Groups<br>New<br>Open                               | Tools Window    | Help _ F ×<br>• O                                                                           |  |  |  |  |
|         | Close Library<br>Save<br>Save As<br>Save a Copy<br>Revert<br>Export | Ctrl+W Ctrl+S ( | Smith, A.B.)   Contains   Contains   Contains     Year     Title     No References Selected |  |  |  |  |
|         | Import<br>Print<br>Print Preview<br>Print Setup                     | Ctrl+P          | SciFinder:                                                                                  |  |  |  |  |
| <b></b> | Compressed Library (.enlx)<br>Exit                                  | Ctrl+Q          | -Ergebnisse im Tagged-Format exportieren!                                                   |  |  |  |  |
|         |                                                                     |                 | - Ergebnisse in diesem Format können in alle<br>gängigen Literaturverwaltungsprogramme      |  |  |  |  |

-----

## **Import aus SciFinder (2)**

F

 Bei Other Filters wählt man SciFinder aus und bei Import Data File die Datei mit den Ergebnissen aus SciFinder

2

Choose...

Cancel

Fagged.txt

Import

X

| Vame                            | Information Provider      | <b>^</b>  |   |
|---------------------------------|---------------------------|-----------|---|
| Safety Sci Risk (CSA)           | CSA                       |           |   |
| Scholars Portal (CSA)           | CSA                       |           |   |
| Sci Tech Digest (CSA)           | CSA                       |           |   |
| ScienceDirect                   | Elsevier                  |           |   |
| SciFinder (CAS)                 | CAS                       |           |   |
| SCIPIO (OCLC)                   | OCLC                      |           |   |
| Scirus                          | Elsevier                  |           |   |
| SciSearch (DL)                  | DIALOG                    |           |   |
| SCISEARCH (STN)                 | STN                       |           |   |
| Scopus                          | Elsevier                  |           |   |
| Scopus Bus Econ (CSA)           | CSA                       |           |   |
| Scopus Natural Sciences (CSA)   | CSA                       | -         |   |
|                                 |                           |           | _ |
| Juick Search 👻                  |                           | Find by 🕨 |   |
|                                 |                           |           |   |
| ★ Less Info:                    | Cancel                    | Choose    |   |
|                                 |                           |           |   |
| File Name: SciFinder (CAS).enf  |                           |           |   |
| Created: Dienstag, 4. Septembe  | er 2012, 15:48:20         |           |   |
| Modified: Mittwoch, 16. Septemb | ber 2009, 13:37:00        |           |   |
| Based On:                       |                           |           |   |
| Category: CAS                   |                           |           |   |
| Comments: DOWNLOAD INCTR        | UCTIONS:                  | <u> </u>  |   |
| DOWINEOAD INSTR                 |                           |           |   |
| 1. Save your referen            | ices in the Tagged Format | .txt).    |   |

## Import von Daten aus SciFinder in EndnoteWeb

## **ENDNOTE**<sup>®</sup>

F

| Anmelden oder ein Konto erstellen                                                                                                    |                                                                                                    | Suchen<br>Durchsuchen<br>importieren S      | Sie Online-Datenbanken nach Referenzen oc<br>ie Ihre eigenen.                                                                                                    | er                                                                                                    |                                 |
|----------------------------------------------------------------------------------------------------|----------------------------------------------------------------------------------------------------|---------------------------------------------|----------------------------------------------------------------------------------------------------|----------------------------------------------------------------------------------------------------|---------------------------------|
| E-Mail:<br>Kennwort:                                                                                                    | Image: A start of the start of the start | Speiche<br>Organisieren<br>Wünschen.        | ern<br>und gruppieren Sie Referenzen nach Ihren                                                                                                    |                                                                                                    |                                 |
| Angemeldet bleiben                                                                                                    | ¢.                                                                                                    | Erstelle<br>Verwenden S<br>Literaturverze   | n<br>e Cite While You Write, um Lebensläufe und<br>ichnisse zu erstellen und zu formatieren.                                                                                                    |                                                                                                    |                                 |
| Haben Sie Ihr Kennwort vergessen?                                                                                                    | <u> </u>                                                                                                    | <b>T</b> - 11                               |                                                                                                    |                                                                                                    |                                 |
| Institutionell/Shibboleth: Melden Sie sich über die institutionelle<br>Anmeldung                                                             |                                                                                                    | Teilen<br>Teilen Sie Ihre                   | e Forschung und Referenzen mit Kollegen.                                                                                                    |                                                                                                    |                                 |
|                                                                                                    |                                                                                                    |                                             | Willkommen, Ina                                                                                                    | Web of Science™                                                                                                    | ResearcherID   Abmelden   Hilfe |
| <b>Probieren Sie EndNote desktop 30 Tage lang</b> . Sie werden<br>es mögen.<br>Zugriff von überall – am Rechner und online.<br>Herunterladen | ENDNC<br>Meine Referen                                                                                                    | )TE <sup>®</sup> basi<br>Izen Erfassen      | Organisieren Format                                                                                                    | Optionen Verbinden <sup>seta</sup>                                                                                                    | Schnelleinstieg ausblenden      |
|                                                                                                    | Schnellsuch                                                                                                    | e                                           | Erste Schritte mit                                                                                                    |                                                                                                    |                                 |
|                                                                                                    | a Gutern nach<br>in Alle Referenz<br>Guten<br>Meine Refer<br>Alle Referenze<br>(Nicht zugeor<br>Merkliste (0)<br>Papierkorb (0)<br>▼ Eigene Grupp<br>Test (16)                                                                                                    | en •<br>enzen<br>en (19)<br>dnet] (3)<br>en | Suchen<br>Sammeln Sie Referenzen, indem Sie Online-<br>Datenbanken durchsuchen oder Ihre eigene<br>sammlung importieren.<br>• Oline-Datenbank durchsuchen<br>• Referenz manuell erstellen<br>• Referenzen importieren | <ul> <li>Speichern Und Teilen</li> <li>Organisieren und gruppieren Sie<br/>Referenzen nach Ihren Wünschen. Teilen Sie<br/>Ihren Gruppe dann mit Ihren Kollegen.</li> <li>Neue Gruppe erstellen</li> <li>Doppelte Referenzen suchen</li> </ul> |                                 |
|                                                                                                    |                                                                                                    |                                             | Verwenden Sie unser Plugin, um beim<br>schreiben Literaturverzeichnisse zu<br>formatieren und Referenzen zu zitieren.                                                                                                 | Verbinden Sie sich mit Forschern aus aller<br>Wet und tauschen Sie sich mit ihnen aus.                                                                                                    |                                 |

## Import von Daten aus SciFinder in EndnoteWeb (2)

| Willkommen, Ina                                                                                                    | Wilkommen, Ina Web of Science                                                                                                    | ce <sup>m</sup>   ResearcherID   Abmelden   Hilfe                                                                                                    |
|----------------------------------------------------------------------------------------------------|----------------------------------------------------------------------------------------------------|----------------------------------------------------------------------------------------------------|
| ENDNOTE <sup>®</sup> basic                                                                                                    | ENDNOTE" basic<br>Meine Referenzen Erfassen Organisieren Format Optionen Verbinden <sup>ser</sup>                                                                                                    |                                                                                                    |
| Meine Referenzen         Erfassen         Organisieren         Format           Onlinesuche         Neue Referenz         Referenzen importieren                                    | Schnellsuche Test<br>Suchen nach<br>in Alle Referenzen                                                                                                    |                                                                                                    |
| Referenzen importieren<br>Aus EndNote importieren?<br>Datei: Durchsuchen Keine Datei ausgewählt.<br>Importoption: SciFinder (CAS) 	 Favoriten auswählen<br>Nach: Test 	 Importieren | Bachen       In pro serve anterigen *       pro serve anterigen *       pro serve anterigen * | v<br>tose intolerance, by selecting<br>d lactose degrading activity,<br>; ameliorating lactose<br>mg: 14 Apr 2010<br>ublic health in industrialized<br>ing: 14 Apr 2010<br>ublic health in industrialized<br>ang: 14 Apr 2010 |

## **ENDNOTE**<sup>®</sup> basic

F

| Meine Referenzen Erfassen                                                                                          | Organisieren                                                                     | Format                                                                                                    | Optionen | Verbinden <sup>Beta</sup> |                           |  |
|----------------------------------------------------------------------------------------------------|----------------------------------------------------------------------------------|----------------------------------------------------------------------------------------------------|----------|---------------------------|---------------------------|--|
|                                                                                                    |                                                                                  |                                                                                                    |          |                           |                           |  |
| Schnellsuche<br>Suchen nach<br>in Alle Referenzen                                                                  | Referenz in 'Alle R<br>◀ Datensatz 1 von 1 ▶<br>(In Merkliste kopieren) (Löscher | eferenzen' anzeigen<br>(Zurück zur Liste)                                                                                                    |          |                           |                           |  |
| Meine Referenzen                                                                                                   |                                                                                  |                                                                                                    |          |                           |                           |  |
| Alle Referenzen (23)<br>[Nicht zugeordnet] (3)<br>Merkliste (0)<br>Papierkorb (0)<br>▼ Eigene Gruppen<br>Test (20) | Bibliografische Felder:                                                          |                                                                                                    |          |                           | Leere Felder anzeigen     |  |
|                                                                                                    | Dokumenttyp:                                                                     | Journal Article                                                                                                    |          |                           |                           |  |
|                                                                                                    | Author:                                                                          | Gueguen, L. 🔍                                                                                                    |          |                           |                           |  |
|                                                                                                    | Title:                                                                           | Milk calcium: functions, benefits, requirements and bioavailability Le calcium du lait: fonctions, interets,<br>besoins, biodisponibilite                                                                                                    |          |                           |                           |  |
|                                                                                                    | Year:                                                                            | 2005                                                                                                    |          |                           |                           |  |
|                                                                                                    | Journal:                                                                         | Cahiers de Nutrition et de Dietetique<br>40                                                                                                    |          |                           |                           |  |
|                                                                                                    | Volume:                                                                          |                                                                                                    |          |                           |                           |  |
|                                                                                                    | Issue:                                                                           | 1                                                                                                    |          |                           |                           |  |
|                                                                                                    | Pages:                                                                           | 0007-9960                                                                                                    |          | Klicken Sie hier, u       | um das Feld zu bearbeiten |  |
|                                                                                                    | ▶ Anhänge:                                                                       |                                                                                                    |          |                           |                           |  |
|                                                                                                    | Optionale Felder:                                                                |                                                                                                    |          |                           |                           |  |
|                                                                                                    | Abstract:                                                                        | More than 99% of body calcium are localized in bones, and it is mainly known as a dietary factor in the<br>prevention of osteoporosis. However, its role is not limited to bone health. Recent studies suggest its role<br>in the prevention of arterial hypertension, cardiovascular diseases, renal calculu, colorectal cancer, |          |                           |                           |  |

overweight and obesity. The recommended calcium intake in France varied from 800 to 1200 mg/day based on age and physiological status. This recommendation is justified by the net requirements for

## **SciFinder: Hilfeseiten**

## https://scifinder.cas.org/help/scifinder/R32/index.htm

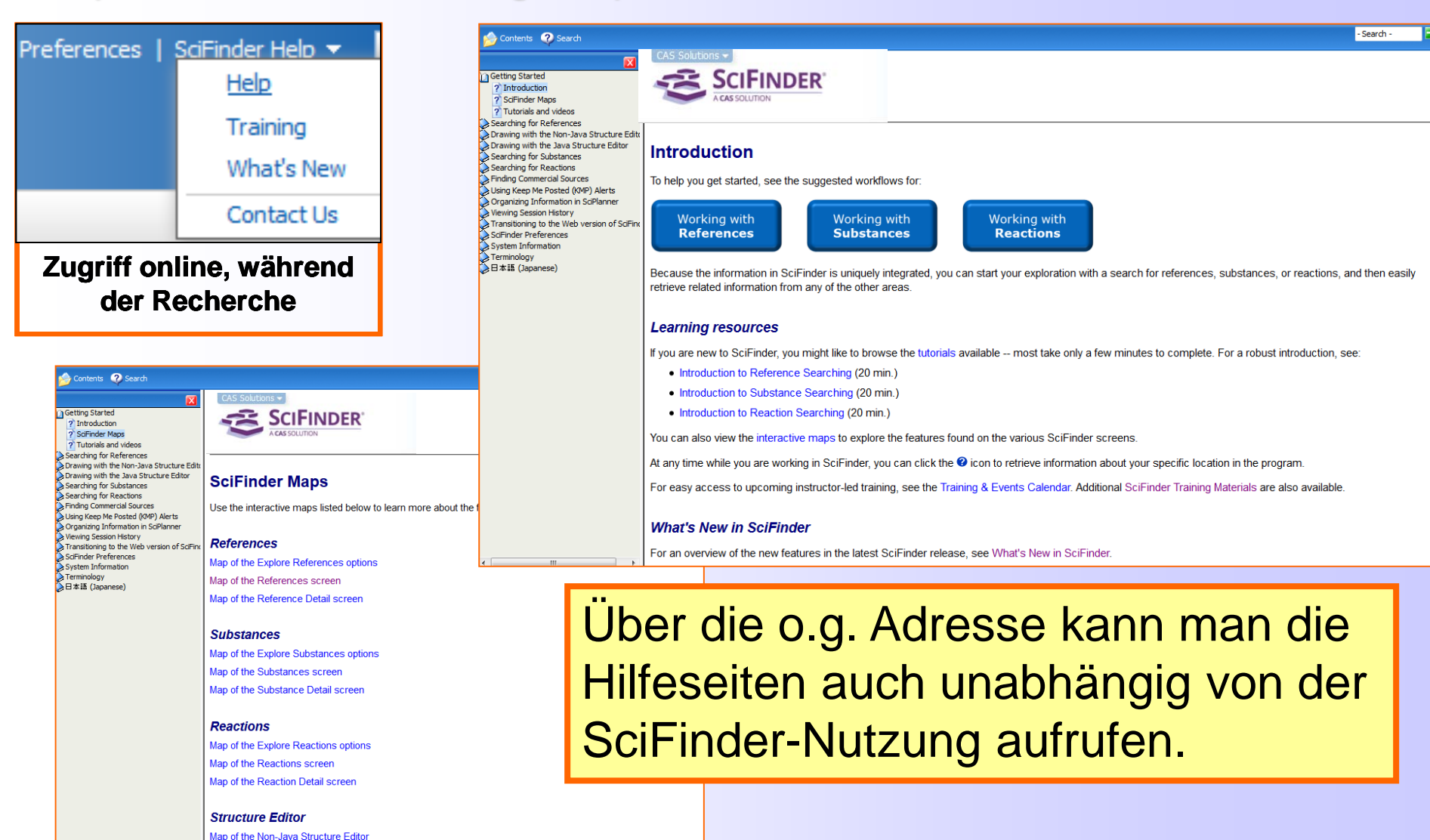

# **CAS-Hilfen für SciFinder**

## http://www.cas.org/training/scifinder

## SciFinder Training Materials

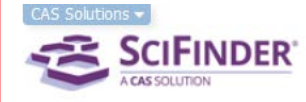

On-demand SciFinder<sup>®</sup> training resources are short, targeted materials, organized by search type. Titles marked with an asterisk (\*) are designed to help you get you started quickly with searching in SciFinder. Special topics for more advanced users are also available.

New and occasional users may also find the Recorded Virtual Classes materials helpful. Download the materials and listen to the recordings at your convenience.

## Need-to-Know Videos

Three minutes of practical, real-world applications of SciFinder features and capabilities. (Special thanks to Dr. Michael Christiansen of Utah State University for his contributions to these videos.)

## Structure Searching

- Input Structures Using the Drawing Editor
- Search for Chemical Compounds Using a Structure Search
- Find Property Data, Regulatory Information, Commercial Availability Synthesis Information

## Reaction Searching

Search for Specific Reactions or Reaction Type
 Use SciPlanner to Plan a Synthesis Project

## Reference Searching

- Search for a Specific Topic
- Search by Author Name

## General Topics

- SciFinder PatentPak<sup>™</sup> A Patent Workflow Solution
- Save and Combine Search Results
- Find Competitive Intelligence Information and Stay Up to Date on New Developments

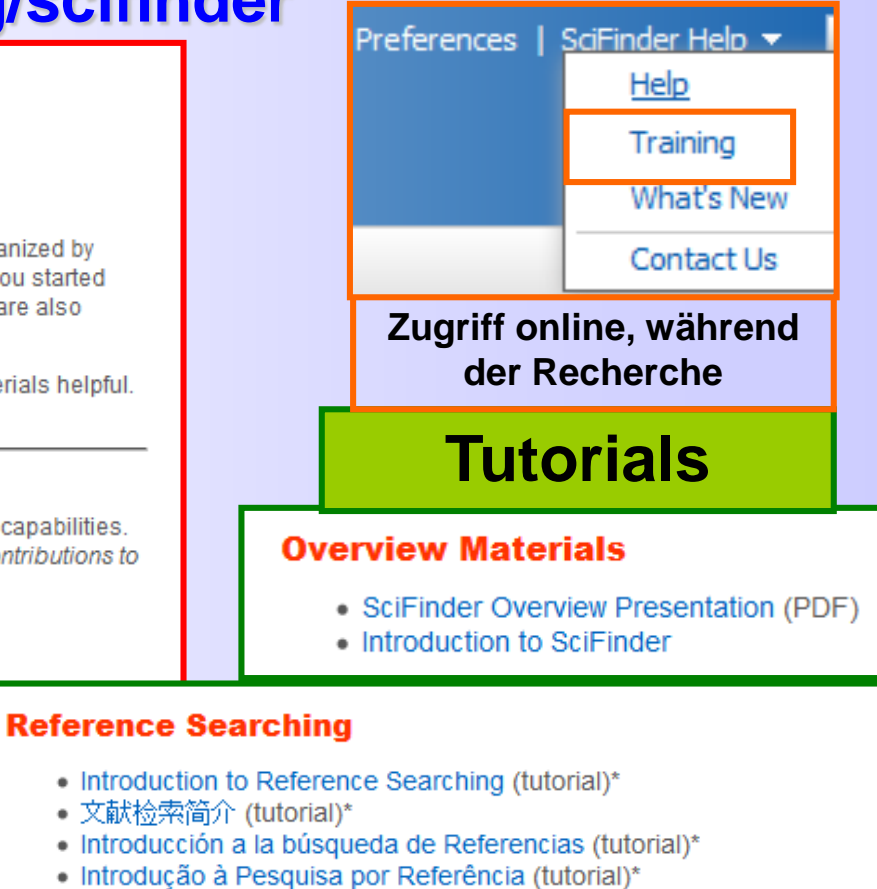

- How to Create a Reference Answer Set Search by Research Topic, Author Name, Company Name, and Document Identifier. (PDF)\*
- How to Work with a Reference Answer Set Analyze, Refine, and Categorize search results. (PDF)\*
- Effective Keyword Searching Tips (PDF)\*
- Search by Research Topic and Set Up Alerts to Keep Current (7 minutes)

## Was gibt es Neues bei SciFinder?

F

PatentPak'

## http://www.cas.org/products/scifinder/whats-new-in-scifinder

#### What's New in SciFinder CAS Solutions **SCIFINDER** Preserve Your Most Valuable Resource - Time - With PatentPak™ (February 2015) PatentPak is a robust, new patent workflow solution designed to radically reduce the time spent acquiring and searching through multiple patents to find vital chemistry. PatentPak is available as an add-on to SciFinder and features: · Full text PDFs from 11 major patent offices · Patent Family PDFs in multiple languages Patent page numbers for key indexed substances Preferences | SciFinder Help 🔻 Preferences | Sofinder Help + Sign Out ♥ SciFinder<sup>™</sup> Help Training SciPlanner Explore \* Saved Searches \* Save Print Export What's New Patent "WO 2012007375" > references (1) Get Related . K Tools . Create Keep He Get Send to REFERENCES 0 Substances Reaction Citations **Posted Alert** SciPlanne Contact Us Sort by: Accession Number 💌 🏺 Deplay Options Refine Categorize Analyze 0 of 1 Reference Selected Zugriff online, während Analyze by: 0 I. Pyrazolo[1,5-a]pyrimidine and thieno[3,2-b]pyrimidine derivatives as IRAK4 modulators and their preparation 9.045 Vev Author Name der Recherche Q Quick View Arona Nidhi By Artina, Nidhi, Cl Xugistatter, Andreas; Labade, Sharada Shenvi; Lin, Clara Jeou Jen; Lucas, Matthew Patent No. Kind Language C.; Moore, Amy G is et al. WO 2012007375 A1 English Pront PCT Int. Act Language: English, Database: CAPLUS Chen Shaoging Patent Family evention relates to compds. of formula I and II that are useful for CN 102955426 Chanada Hermann Johannes ent of IRAK-mediated conditions. Compds. of formula I and II wherein 3P 2013531018 Japanese Cornelius and CH; m is 1 and 2; Ar is (un)substituted anyl and (un)substituted KR 2013132395 Korean aryl; R1 is H, Cost alkyl, Cost alkoxy, OH, etc.; R<sup>2</sup> is H and Cost alkyl;. US 20120015962 A1 English ple compd. III was prepd. by amidation of pyrazolo[1,5-a]pyrimidine-3-Kugistatter Andreas IS 20140303149 A1 English tylic acid with 4-(2-amino-4-chlorophenoxy)cyclohexanol. All the on compds. were evaluated for their IRAK4-modulatory activity. From Labadie Sharada the assay, it was detd. that compd. III exhibited ICs value of 0.459 µM ... Shenvi E **Ouick View** Pyrazolo[1,5-a]pyrimidine and thieno[3,2-b]pyrimidine derivatives as IRAK4 modulators and their preparation

Andreas: Labade, Sharade Sharah Lin, Clara Jeou Jen: Lucas, Hatthew C./ Moore, Any Garakine: Pape, Eva: Talanas, F.

## **SciFinder-Portal in Jena**

F

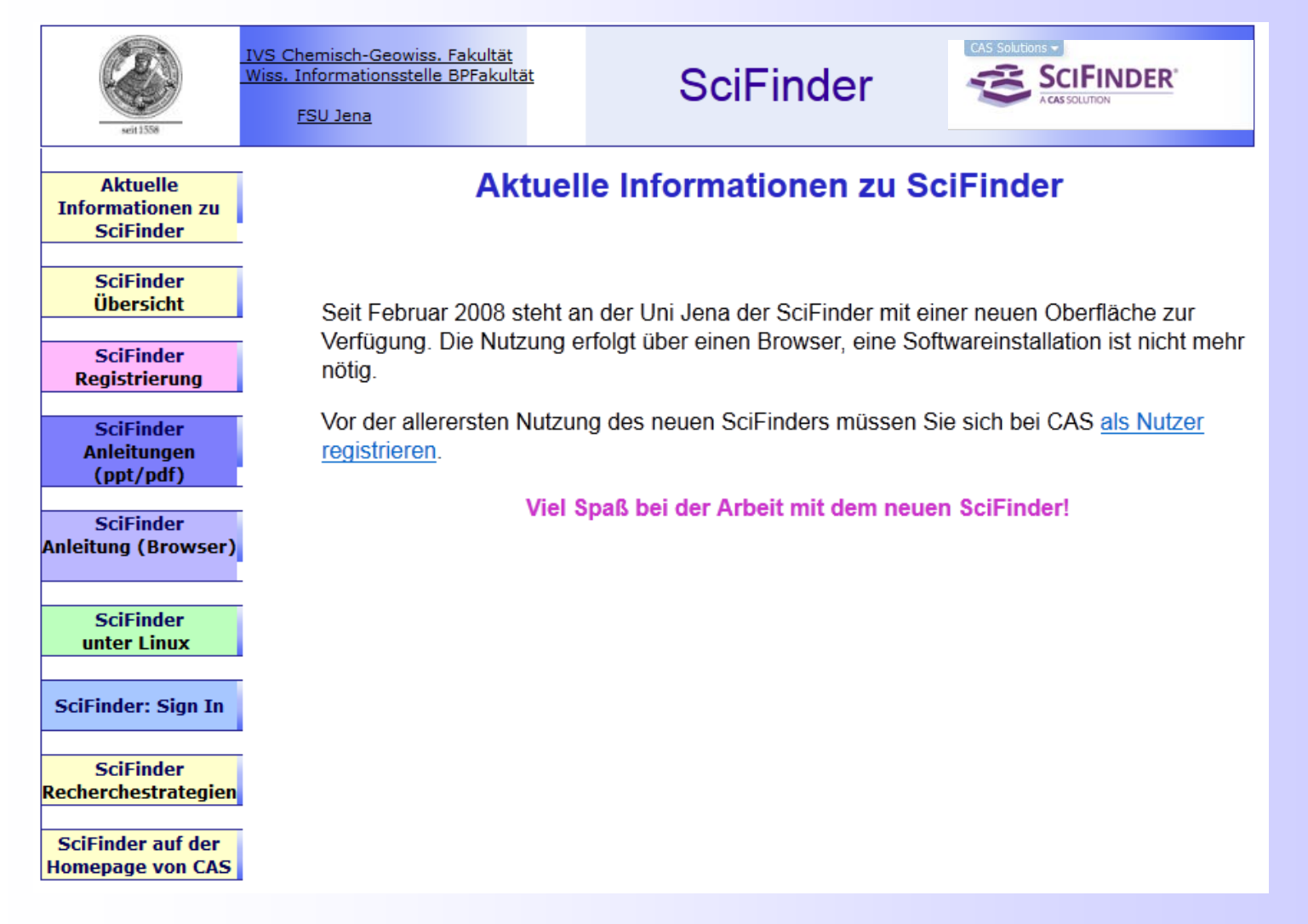

## http://pinguin.biologie.uni-jena.de/SFHomepage/index.html

# SciFinder auf dem Smartphone

## http://www.cas.org/products/scifinder/sf-mobile

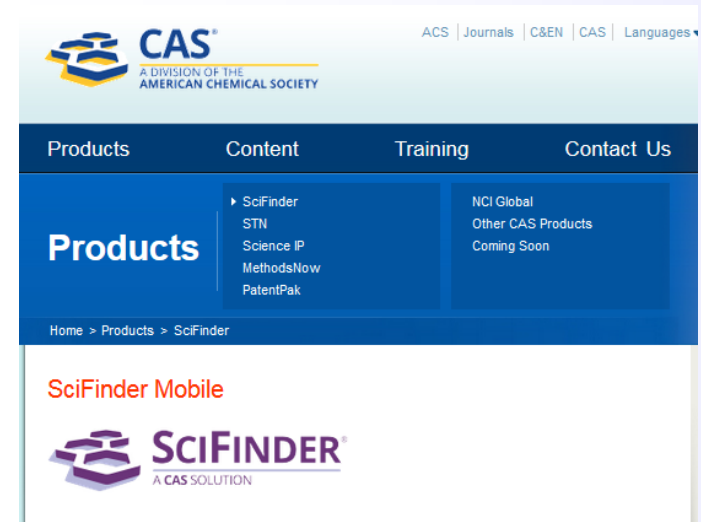

Access the preferred research tool through your smartphone!

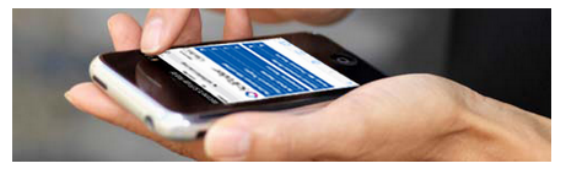

Use your smartphone to access your favorite SciFinder features anytime, anyplace.

- Explore by Research Topic
- Explore by Substance ID

=

- Explore by Author Name
- Explore by Company Name
   Povious Saved Appaved Appaved Appaved
- Review Saved Answer Sets
   Review Keep Me Posted Alerts

With SciFinder Mobile, you can quickly find:

- References to published research for a topic of interest
- Information on a substance of interest, including nomenclature, molecular formula and properties
- References to published research from a scientist or company of interest

There's no app to download and no IP address restrictions; just point the Web browser on your smartphone (running the leading mobile operating systems) to scifinder.cas.org/mobile or scan this QR code\*:

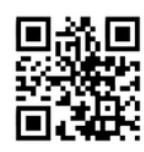

- Einfache Recherchen in SciFinder kann man seit April 2011 auch mit dem Smartphone machen.
- Die Nutzung erfolgt über eine spezielle Internetadresse und mit dem eigenen Benutzernamen und Passwort für SciFinder!

Einfach den QR-Code mit dem Smartphone fotografieren und die mobile SciFinder- Nutzung kann beginnen.

(Einen kostenlosen QR-Code Reader für Ihr Smartphone erhalten Sie unter http://get.neoreader.com)

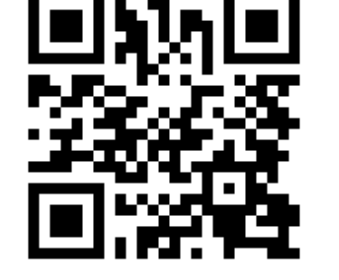

Zugang zum mobilen SciFinder: http://scifinder.cas.org/mobile

# **Teil 3: Suche von Strukturen und Reaktionen**

- Suche nach chemischen Substanzen über den Namen oder mit der Registry - Nummer
- Suche nach chemischen Substanzen mit einer Strukturrecherche
- Substruktursuche, Strukturähnlichkeitssuche
- Reaktionssuche

F

- Struktursuche ohne Zeichnen der Verbindung
- Nach der Reaktionssuche weiter ohne Zeichnen der Verbindung
- SciPlanner: interaktive Syntheseplanung

## Suche nach chemischen Substanzen über den Namen oder mit der Registry-Nummer

Ţ

| Gesucht<br>Biosynth                                                                                             | :<br>ese von Ochratoxin A oder D                                                       |                   |
|----------------------------------------------------------------------------------------------------|----------------------------------------------------------------------------------------|-------------------|
| mit Aspe                                                                                                    | rgillus-Spezies                                                                        |                   |
|                                                                                                    |                                                                                        |                   |
| Explore  Saved S                                                                                                | earches  SciPlanner                                                                    |                   |
| REFERENCES<br>Research Topic<br>Author Name<br>Company Name<br>Document Identifier<br>Journal<br>Patent<br>Tags | SUBSTANCES: SUBSTANCE IDENTIFIER 🕑                                                     |                   |
| SUBSTANCES<br>Chemical Structure<br>Markush<br>Molecular Formula                                                | Enter one per line.<br>Examples:<br>50-00-0<br>999815<br>Acetaminophen<br>Search       |                   |
| Substance Identifier  REACTIONS  Reaction Structure                                                             | Maximal <b>20 Substanzen</b> können bei <b>Su</b><br>untereinander geschrieben werden. | bstance Identifie |

# Liste der gefundenen Substanzen

F

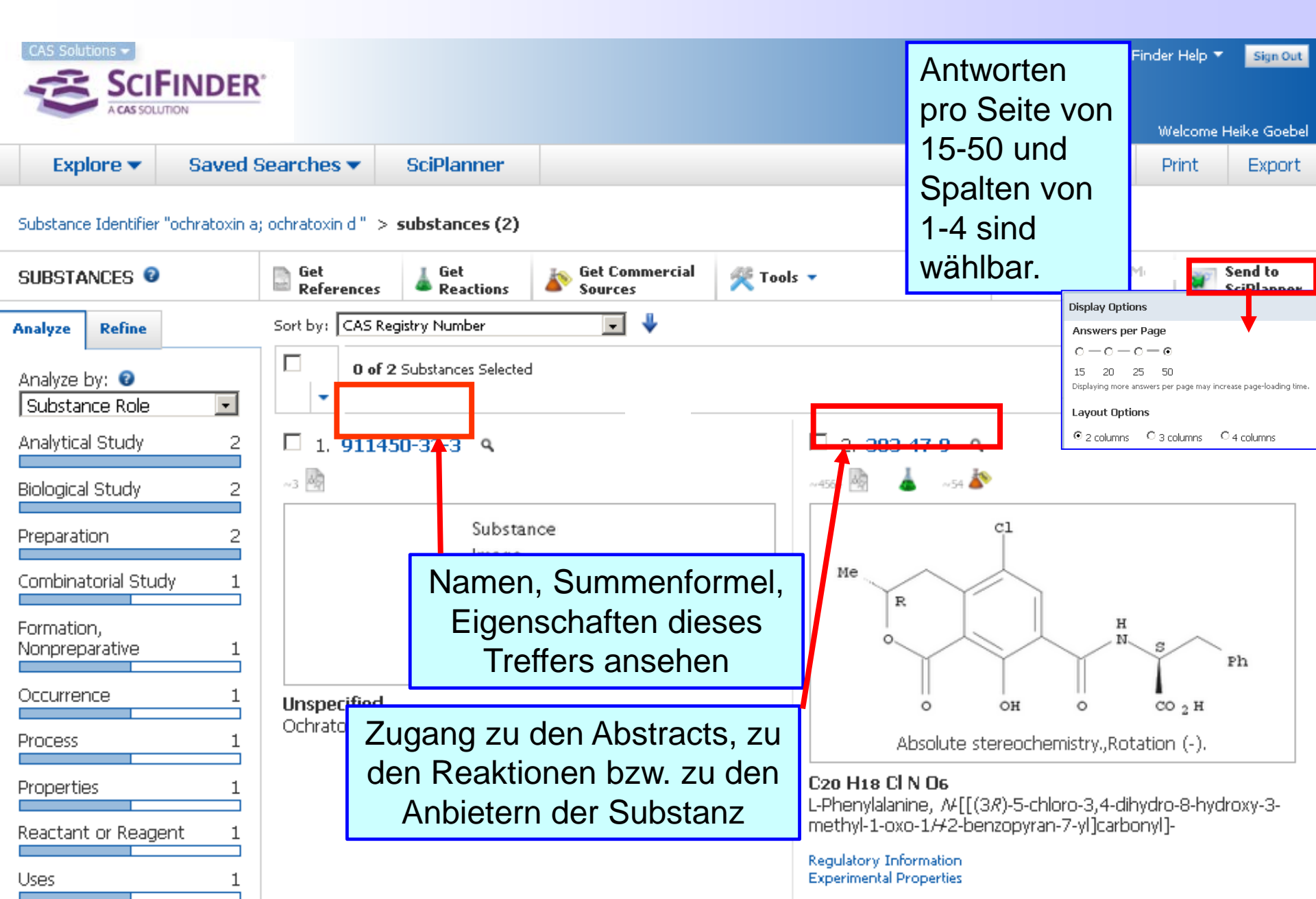

## Relevanzranking bei den Treffern der Substanzsuche

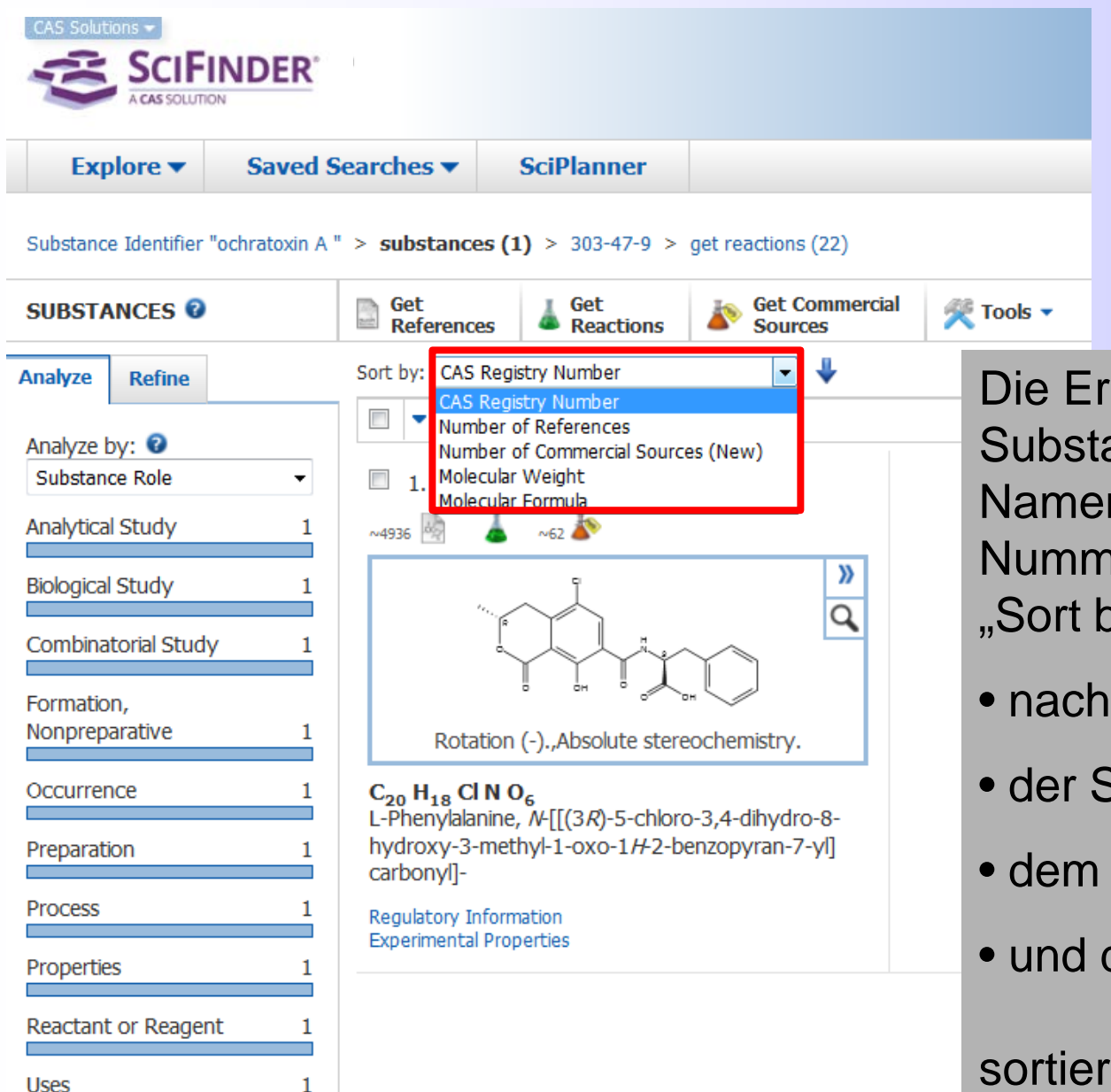

Die Ergebnisse einer Substanzsuche über den Namen bzw. die RN -Nummer kann man mit "Sort by"

- nach der CAS-RN
- der Substanznummer
- dem Molekulargewicht
- und der Summenformel

sortieren.

## **Einzelansicht der Substanz (1)**

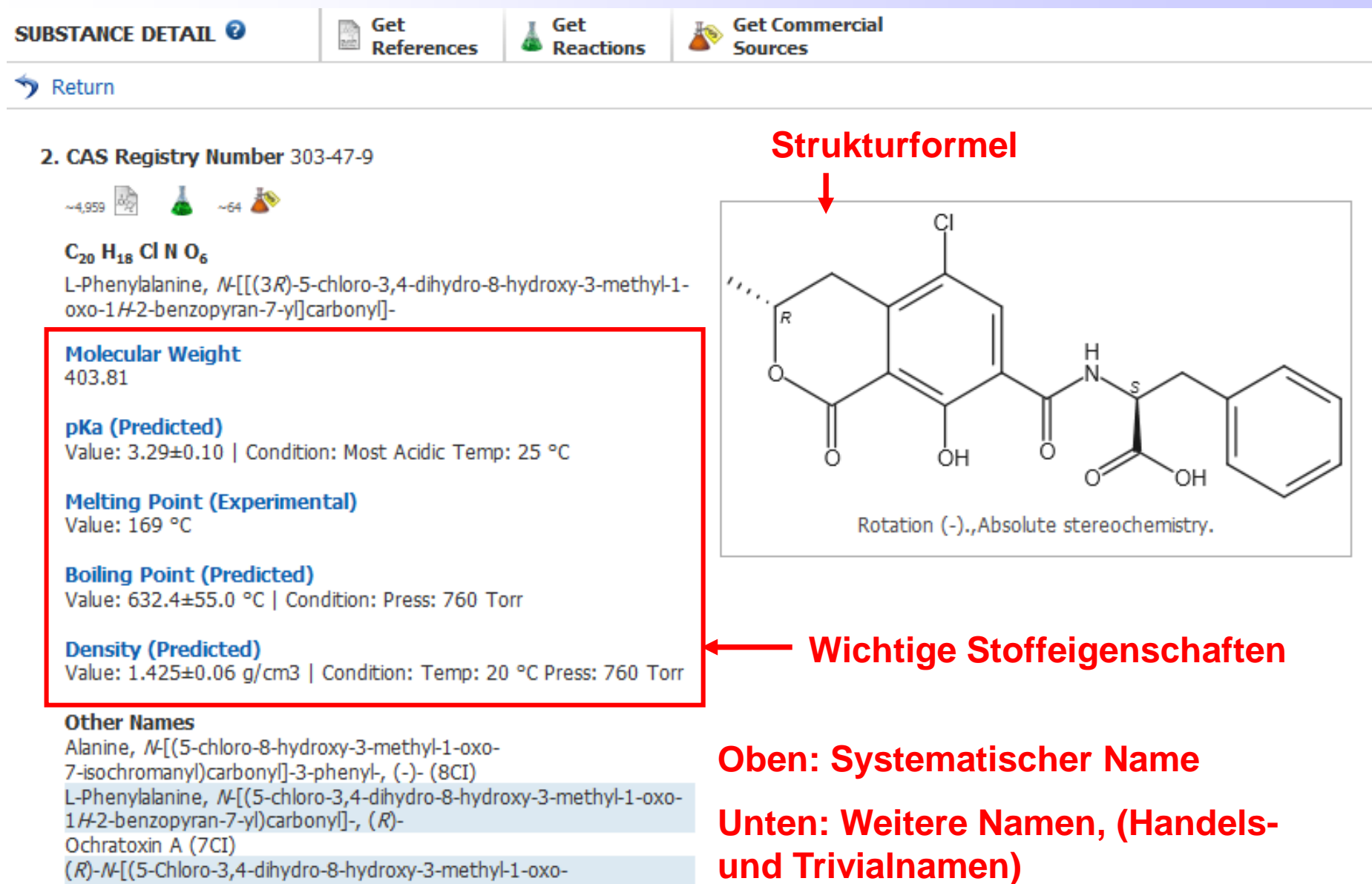

1H-benzo[c]pyran-7-yl)carbonyl]-3-phenylalanine

3R.14S-Ochratoxin A
# Einzelansicht der Substanz (2) - Eigenschaften

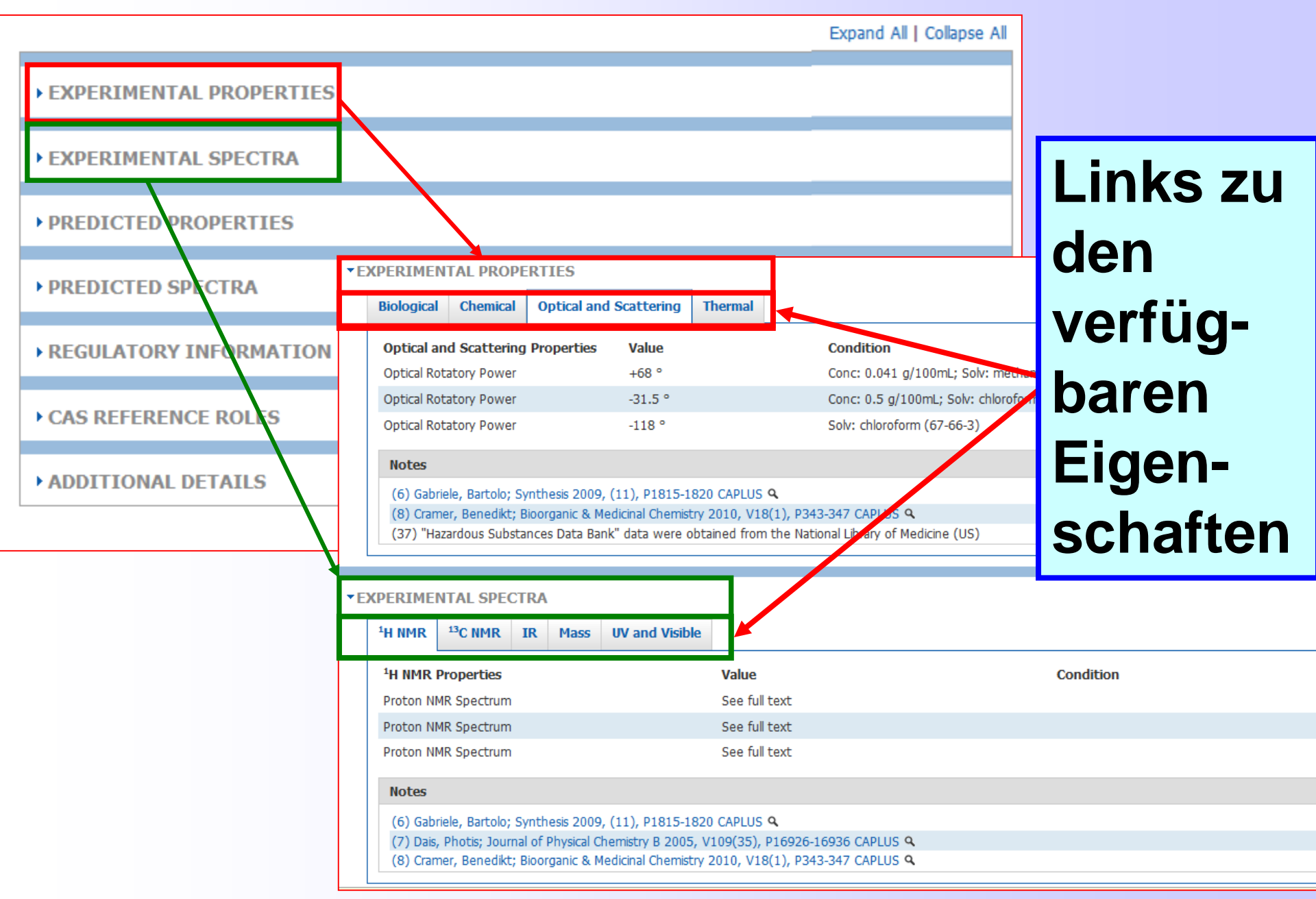

# **Bioactivity Indicators und Target Indicators**

Ţ

| Substance Identifier "valproic acid "                                      | > substances (1) > 99-66-1       | L        |                                                                                                    |                         |
|----------------------------------------------------------------------------|----------------------------------|----------|----------------------------------------------------------------------------------------------------|-------------------------|
| SUBSTANCE DETAIL @                                                         | Get<br>References Get<br>Reactio | ns       | Get Commercial<br>Sources                                                                                                    |                         |
| 🥎 Return                                                                   |                                  |          |                                                                                                    |                         |
| CAS Registry Number 99-66-1                                                | 1                                |          |                                                                                                    |                         |
| ~9,345 🖗 📥 ~106 찬                                                          |                                  |          | 05 _0H                                                                                                    |                         |
| C <sub>8</sub> H <sub>16</sub> O <sub>2</sub><br>Pentanoic acid, 2-propyl- |                                  |          |                                                                                                    |                         |
| Molecular Weight<br>144.21                                                 |                                  | ſ        | BIOACTIVITY INDICATORS                                                                                                    |                         |
| pKa (Predicted)                                                            |                                  | <b>.</b> | Indicators Anti-infective agents (all) >> Antibiotics Anti-infective agents (all) >> Antibiotics                                                                                                    | References<br>77<br>57  |
| Value: 4.82±0.20   Condition:                                              | • EXPERIMENTAL SPECTRA           |          | Anti-infective agents (al) > > Anti-infermatory agents Anti-inferminary agents (al) > Anti-infermatory agents                                                                                                  | 63<br>119               |
| Melting Point (Experiment<br>Value: 25 °C                                  | PREDICTED PROPERTIES             |          | Ant-Internative agents (all) > indiservoiral ant-Internative orugs Anttumor agents (all) > Anttangiogents Anttumor agents (all) > Anttangiogents Anttumor agents Chevic (all) > Anttumor agents                | 54<br>803               |
| Boiling Point (Experiment                                                  | • PREDICTED SPECTRA              |          | Cytoprotective agents (all) > Uvoprotective agents<br>Cytoprotective agents (all) > Neuroprotective agents<br>Enzyme inhibitors (all) > Historie deacetylase inhibitors                                        | 284                     |
| Value: 221-222 °C   Condition                                              | • REGULATORY INFORMATION         |          | Ion channel bockers (all > Calcum channel bockers<br>Nervous system agents (all > > > Analgesics<br>Nervous system agents (all > > Anti-Albeimer agents<br>Nervous system agents (all > > Anti-Albeimer agents | 57<br>113<br>61<br>2087 |
| Value: 0.904 g/cm3   Condition                                             | • BIOACTIVITY INDICATORS         |          | Nervous system agents (all) > > Anticonvulsants Nervous system agents (all) > > Anticonvulsants Nervous system agents (all) > > > Antidepressants                                                              | 2007<br>2087<br>363     |
| Other Names<br>Valeric acid, 2-propyl- (6CI,7C                             | • TARGET INDICATORS              | <b>-</b> | TARGET INDICATORS Indicators                                                                                                    | References              |
| 2,2-Di- <i>n</i> -propylacetic acid<br>2-Propylpentanoic acid              | ► CAS REFERENCE ROLES            |          | Apoptosis-regulating proteins (all) > Bax proteins<br>Apoptosis-regulating proteins (all) > Bcl-2 proteins<br>Apoptosis-regulating proteins (all) > Bcl-x proteins                                             | 37<br>82<br>17          |
| 4-Heptanecarboxylic acid                                                   | ADDITIONAL DETAILS               |          | Calcium-binding proteins (all) > Osteocalcins<br>Caspase recruitment domain-containing proteins (all) > > Caspase-9<br>Cell cycle regulatory proteins (all) > > Cyclin-dependent kinase 4                      | 13<br>27<br>10          |
| View more                                                                  |                                  |          | Cell cycle regulatory proteins (all) > Cyclin-dependent kinase inhibitor proteins<br>Cell cycle regulatory proteins (all) > > Cyclins<br>Cytokines (all) > Cytokines                                           | 81<br>51<br>21          |
|                                                                            |                                  |          | Cvtokines (all) > > Interferons                                                                                                    | 26                      |

Cytokines (all) > > > Interleukin  $1\beta$ 

Cytokines (all) > > > Interleukin  $1\beta$ 

Cytokines (all) > > Interleukin 6

33

33

34

## Weitere Ansichtsmöglichkeiten bei den Substanztreffern

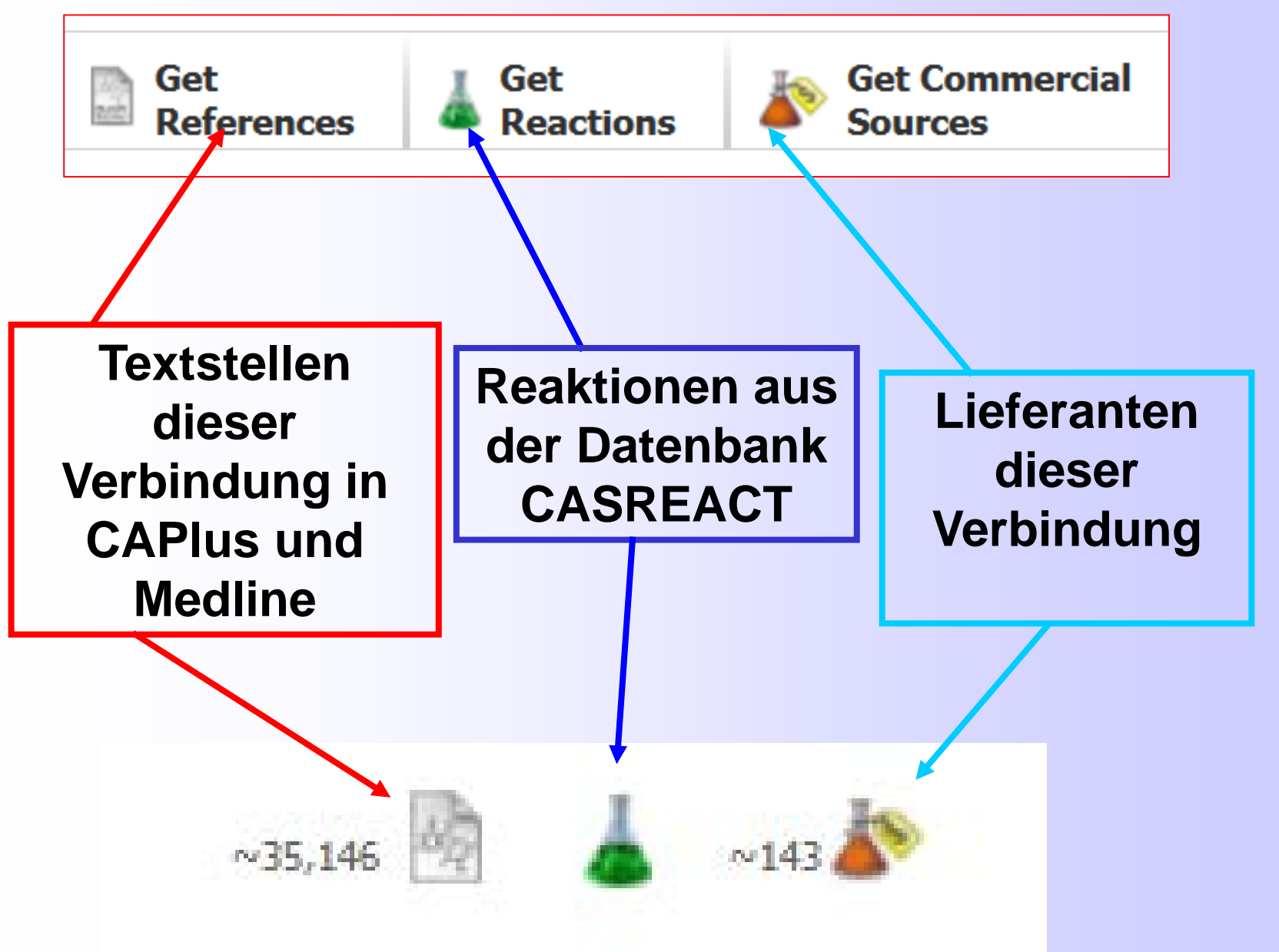

# Textstellen zur Herstellung von "Ochratoxin A" mit

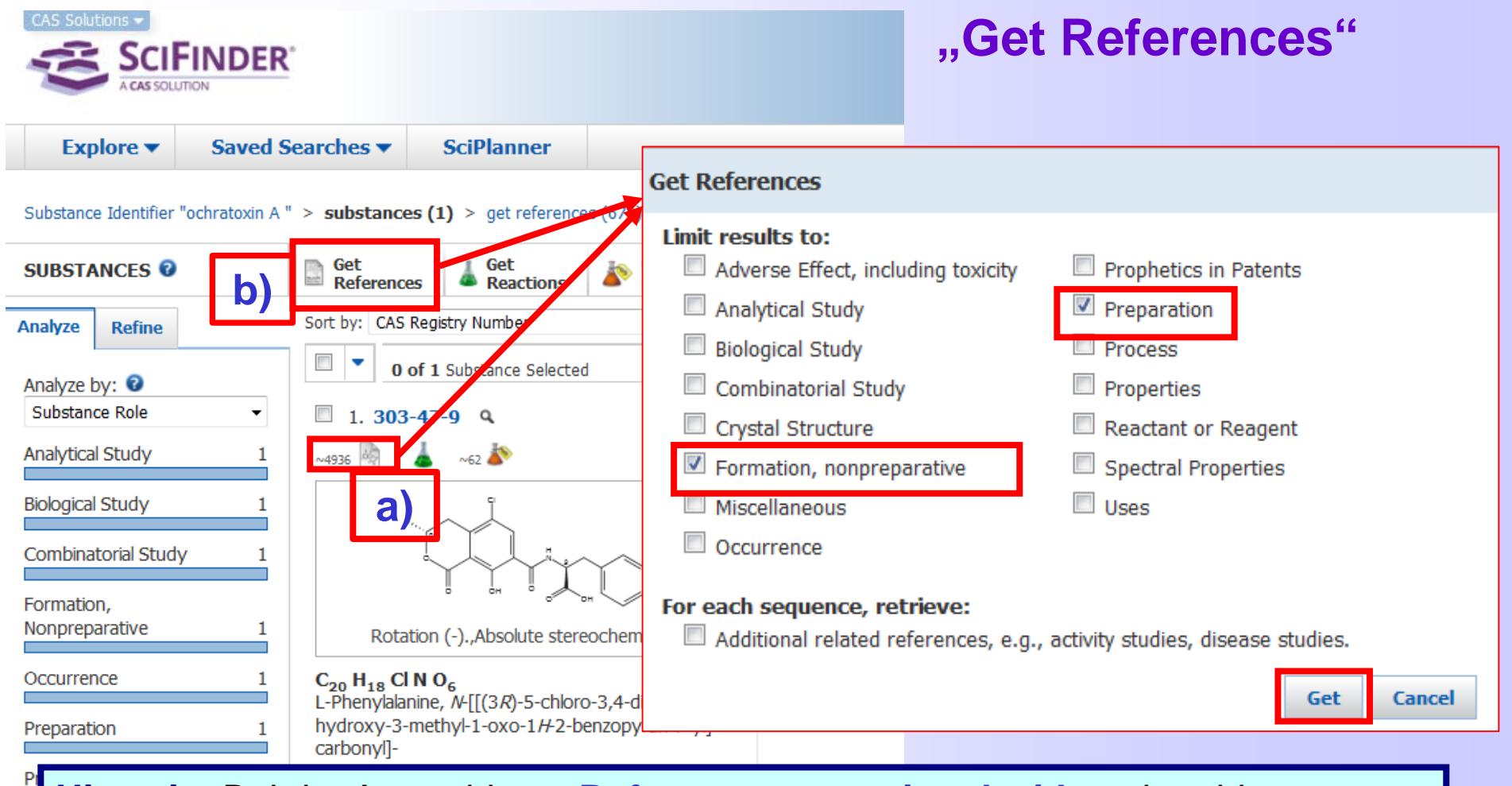

Hinweis: Bei der Auswahl von References associated with recherchiert man (ausser bei Preparation) nicht im gesamten Bestand von CAPlus!!! Siehe Informationen zu CAS Roles (Seite 4):

http://www.cas.org/ASSETS/EB85B919049C4E448DCF8D391788F0DD/casroles.pdf

# **Trefferliste im Standard - Format**

F

Substance Identifier "ochratoxin a; ochratoxin d " > substances (2) > get references (642) > refine "aspergillus" (394)

| REFERENCES 🔞                                                                                    | Substances Get Reactions Get Related Tools Tools                                                                                                    | Create Keep Me<br>Posted Alert                      |  |  |  |  |  |  |  |
|-------------------------------------------------------------------------------------------------|----------------------------------------------------------------------------------------------------|-----------------------------------------------------|--|--|--|--|--|--|--|
| Analyze Refine Categorize                                                                       | Sort by: Accession Number 👻 🦊                                                                                                    |                                                     |  |  |  |  |  |  |  |
| Dofine by:                                                                                      | 0 of 642 References Selected                                                                                                    | ┥ 🖣 Page:                                           |  |  |  |  |  |  |  |
| <ul> <li>Research Topic</li> <li>Author</li> <li>Company Name</li> <li>Document Type</li> </ul> | <ul> <li>Method for preparing and purifying ochratoxin A and ochratoxin B</li> <li>Quick View Other Sources</li> <li>By Wu, Aibo; Zhao, Zhiyong; Song, Suquan; Wang, Jianhua; Liu, Na; Nie, Dongxia; Yang, Xianli; Lin, S From Faming Zhuanli Shenqing (2014), CN 104178535 A 20141203.   Language: Chinese, Database</li> </ul> | Shanhai<br>e: CAPLUS                                |  |  |  |  |  |  |  |
| <ul> <li>Publication Year</li> <li>Language</li> </ul>                                          | <ul> <li>Comparison of five different C18 HPLC analytical columns for the analysis of ochrat</li> <li>Quick View Other Sources</li> </ul>                                                                                                    | toxin A in different mat                            |  |  |  |  |  |  |  |
| Database                                                                                        | By Sultan, Y.; Magan, N.; Medina, A.<br>From Journal of Chromatography B: Analytical Technologies in the Biomedical and Life Sciences (2014), 971, 89-93.<br>  Language: English, Database: CAPLUS                                                                                                    |                                                     |  |  |  |  |  |  |  |
| Aspergillus<br>Examples:<br>The effect of antibiotic residues                                   | <ul> <li>Improved method for the simultaneous determination of aflatoxins, ochratoxin A a derived products by liquid chromatography-tandem mass spectrometry after multi-to Q Quick View</li> <li>Other Sources</li> <li>By Lattanzio, Veronica Maria Teresa; Ciasca, Biancamaria; Powers, Stephen; Visconti, Angelo</li> </ul>  | nd Fusarium toxins in co<br>xin immunoaffinity clea |  |  |  |  |  |  |  |
| Photocyanation of aromatic compounds                                                            | <ul> <li>From Journal of Chromatography A (2014), 1354, 139-143.   Language: English, Database: CAPLUS</li> <li>4. Evaluation by means of HPLC-MS of aflatoxins and OTA production by 20 strains of isolated from compost</li> </ul>                                                                                             | Aspergillus and Penicill                            |  |  |  |  |  |  |  |
| Refine Herstel<br>Referen                                                                       | lung von "Ochratoxin A" mit Get<br>ices nach Einschränken mit aspergi                                                                                                    | illus                                               |  |  |  |  |  |  |  |
| luber R                                                                                         | etine by Research Topic                                                                                                    |                                                     |  |  |  |  |  |  |  |

# Nachweise zur Herstellung von "Ochratoxin A" mit

Ţ

| CAS Solutions -<br>SCIFIN<br>CAS SOLUTION                                                                        | IDER.                                                                            |                                                                 | "Get Reactions" |
|----------------------------------------------------------------------------------------------------|----------------------------------------------------------------------------------|-----------------------------------------------------------------|-----------------|
| Explore •                                                                                                    | Saved Searches  SciPlanner                                                       |                                                                 |                 |
| Substance Identifier "och                                                                                        | ratoxin A * > substances (1) > 303-47-9                                          | Get Reactions                                                   |                 |
| SUBSTANCE DETAIL                                                                                                 | Get References     Get Reactions     Get Commercial                              | Potriovo reactions for                                          |                 |
| 🦘 Return                                                                                                    |                                                                                  | Retrieve reactions for                                          | •               |
| <b>CAS Registry Numbe</b>                                                                                        | er 303-47-9<br>62 ❥                                                              | <ul> <li>All substances</li> <li>Selected substances</li> </ul> | 3               |
| C <sub>20</sub> H <sub>18</sub> Cl N O <sub>6</sub><br>L-Phenylalanine, <i>N</i> -<br>oxo-1 <i>H</i> -2-benzopyr | [[[3 <i>R</i> ]-5-chloro-3,4-dihydro-8-hydroxy-3-methyl-1-<br>an-7-yl]carbonyl]- | Limit results by reaction                                       | on role:        |
| Molecular Weight<br>403.81<br>pKa (Predicted)<br>Value: 3.29±0.10                                                | Condition: Most Acidic Term: 25 °C                                               | Product     Reactant                                            |                 |
| Melting Point (Exp<br>Value: 169 °C                                                                              | perimental) Rotation (-),,Absolute stereochemistry.                              | <ul> <li>Reagent</li> <li>Reactant or reagent</li> </ul>        |                 |
| CAS Solutions -                                                                                                  | dicted)                                                                          | Preferences   SciFinder Help 🔻 Sign Out                         |                 |
|                                                                                                    | <u>R</u> '                                                                       | Access provided by FSU Jena<br>Welcome Ina Weiss                |                 |
| Explore  Saved                                                                                                   | Searches V SciPlanner                                                            | Save Print Export                                               |                 |
| Substance Identifier "ochratoxin A                                                                               | A " > substances (1) > 303-47-9 > get reactions (22)                             | efferliste                                                      | Get Cancel      |
| REACTIONS 😨                                                                                                    | Get References Tools •                                                           | Send to<br>SciPlanner                                           |                 |
| Analyze Refine                                                                                                   | Group by: No Grouping 👻 Sort by: Accession Number 👻 🦊                            | Display Options                                                 |                 |
| Analyze by: 📀                                                                                                    | 0 of 22 Reactions Selected                                                       |                                                                 | _               |
| Catalyst 👻                                                                                                    | 1. View Reaction Detail 🕶 Link                                                   |                                                                 |                 |
| DMF 5                                                                                                    | 5 Steps Hover over any structure for more options.                               |                                                                 |                 |
| KOH 1                                                                                                    | CH 0.00                                                                          |                                                                 |                 |
| Show More                                                                                                    |                                                                                  | <b>+</b>                                                        |                 |
|                                                                                                    | ~ 0 [Step 2.1]<br>~132 ♪ ~100 ♪                                                  | ~144 🔊                                                          |                 |
|                                                                                                    |                                                                                  |                                                                 |                 |
|                                                                                                    | [Step 5.2] ~62                                                                   | ~2                                                              |                 |

# Alle Schritte einer Reaktion auf einen Blick

# Anklicken: View Reaction Detail

F

| REACTION DETAIL                                                                   | Get Reference<br>Detail          | Get<br>Full Text                                                      | Get Similar<br>Reactions                                                                                                    |               | Send to<br>SciPlanner                                                                                                    |
|-----------------------------------------------------------------------------------|----------------------------------|-----------------------------------------------------------------------|----------------------------------------------------------------------------------------------------|---------------|----------------------------------------------------------------------------------------------------|
|                                                                                   |                                  | -                                                                     |                                                                                                    | Previous Next |                                                                                                    |
| <b>1. Single Step</b> <i>Hover over</i><br>но-сн <sub>2</sub> -сн <sub>2</sub> -т | any structure for more<br>t H₃c− | <i>е options.</i><br>сн <sub>2</sub> — о— сн <sub>2</sub><br><b>ў</b> | $-CH_3 \longrightarrow H_2C = CH_2$                                                                                                    |               | SOURCE<br>Process for preparing<br>alkenes from oxygenates<br>with supported heteropoly<br>acid catalysts <b>Q</b><br>Partington, Stephen Roy<br>Assignee BP P.L.C., UK<br>2011 |
| Stages 1.1 R:H2O, C:12027-38-2  Experimental Procedur                             | 2, 250°C, 30 bar<br>e            |                                                                       | Notes<br>thermal, microreactor used, high pressure, flow system, gas phase,<br>other products also detected, solid-supported catalyst, silicotungstic<br>acid on silica support, Reactants: 2, Reagents: 1, Catalysts: 1, Steps:<br>1, Stages: 1<br>Transformation:<br>Uncategorized | Yield         | <b>PATENT INFORMATION</b><br>Sep 1, 2011<br>WO 2011104494<br>A1<br><b>NUMBER OF STEPS</b><br>1                                                                                  |
| L                                                                                 |                                  |                                                                       |                                                                                                    | Previous Next |                                                                                                    |

#### **Einzelne Reaktionsschritte sind sichtbar.**

Ausgangsstoffe und Produkte für Substanzinformationen sind anklickbar.

# **Interaktive Anzeigen bei Reaktionen (1)**

Single Step Hover over any structure for more options.

Ę

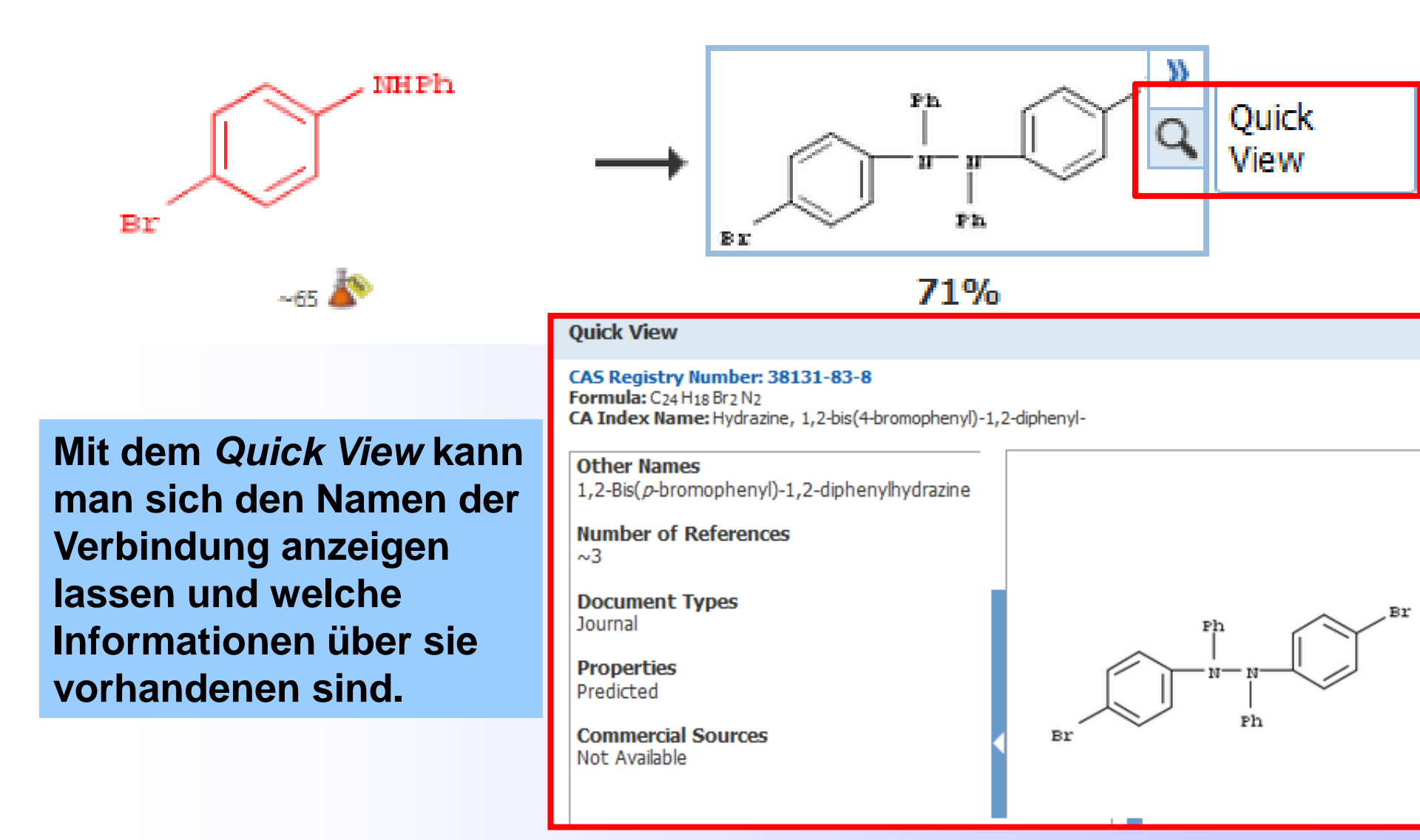

# Interaktive Anzeigen bei Reaktionen (2)

Single Step Hover over any structure for more options.

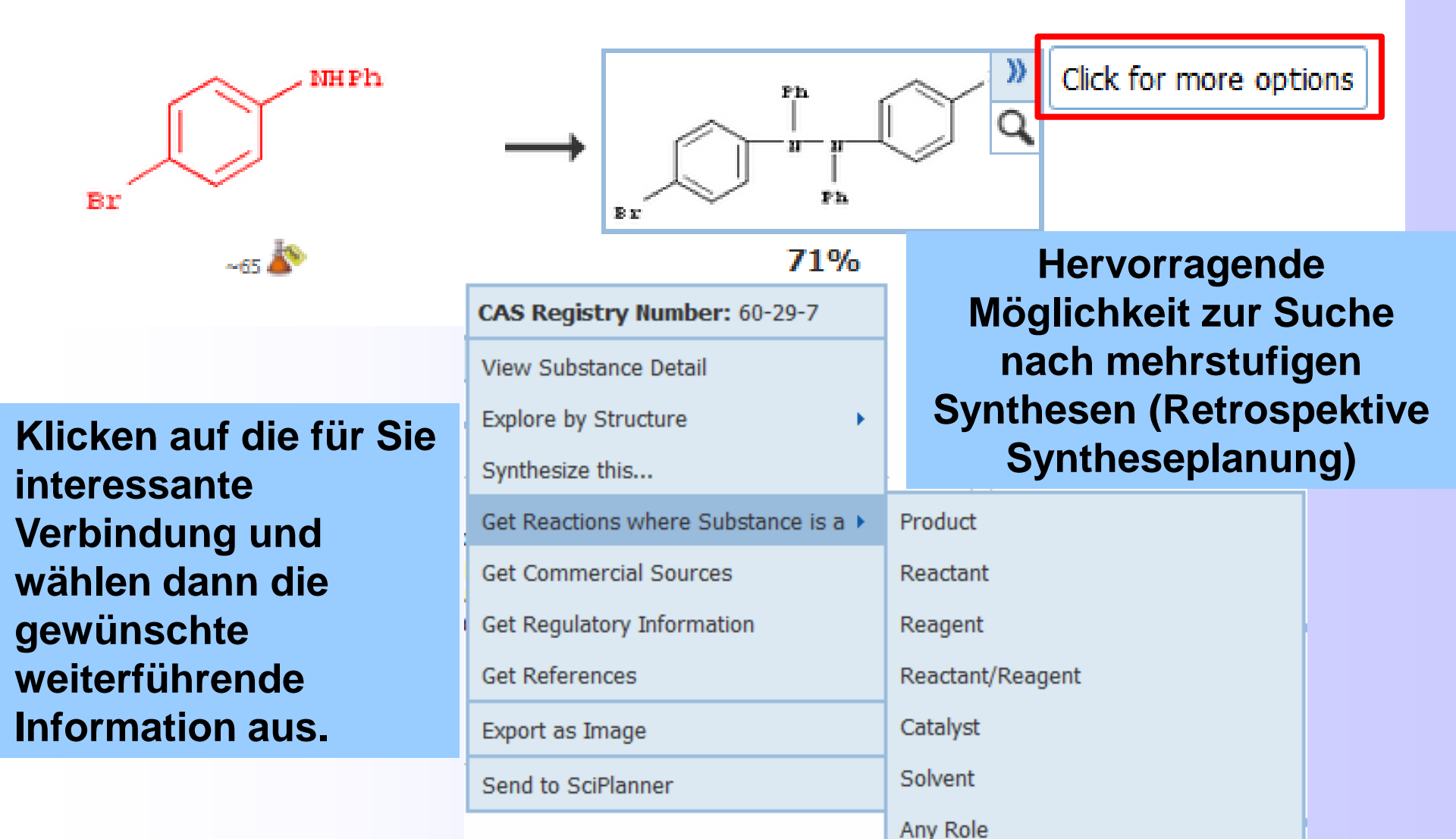

## Sortiermöglichkeiten bei den Reaktionstreffern

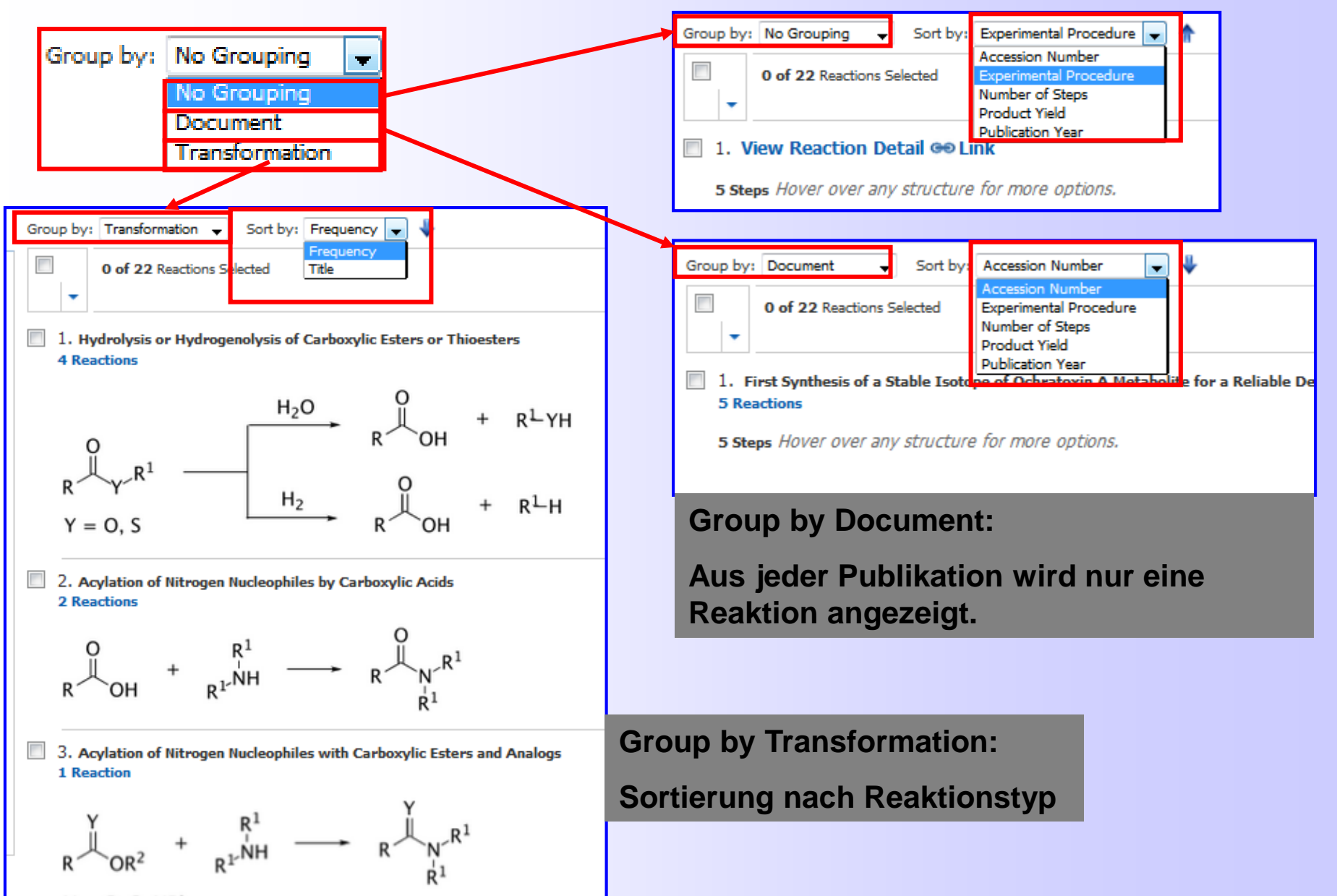

Y = O, S, NR'

## Anzeige ausführlicher Synthesevorschriften schon im SciFinder

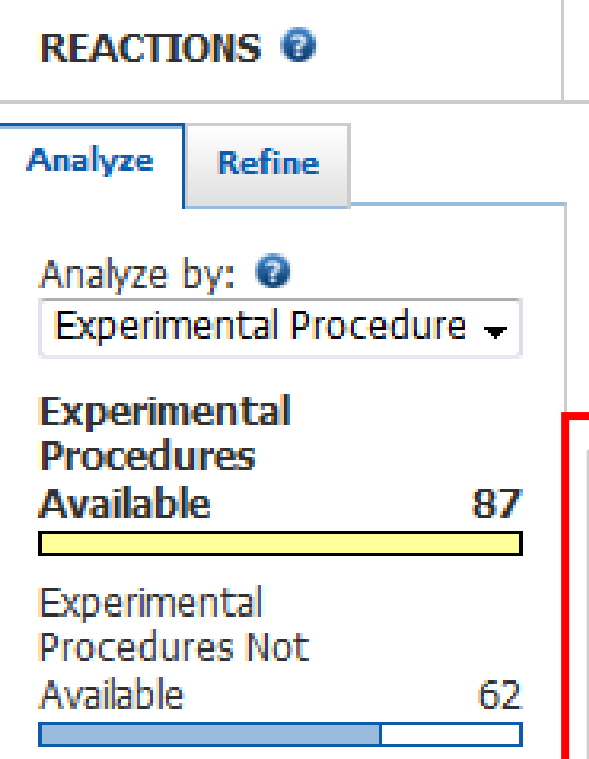

*"Experimental Procedure"* wird nach Anklicken ausgeklappt.

Führen Sie eine Analyse nach "Experimental Procedure" durch und wählen dann, die Antworten aus, die diese Angaben enthalten.

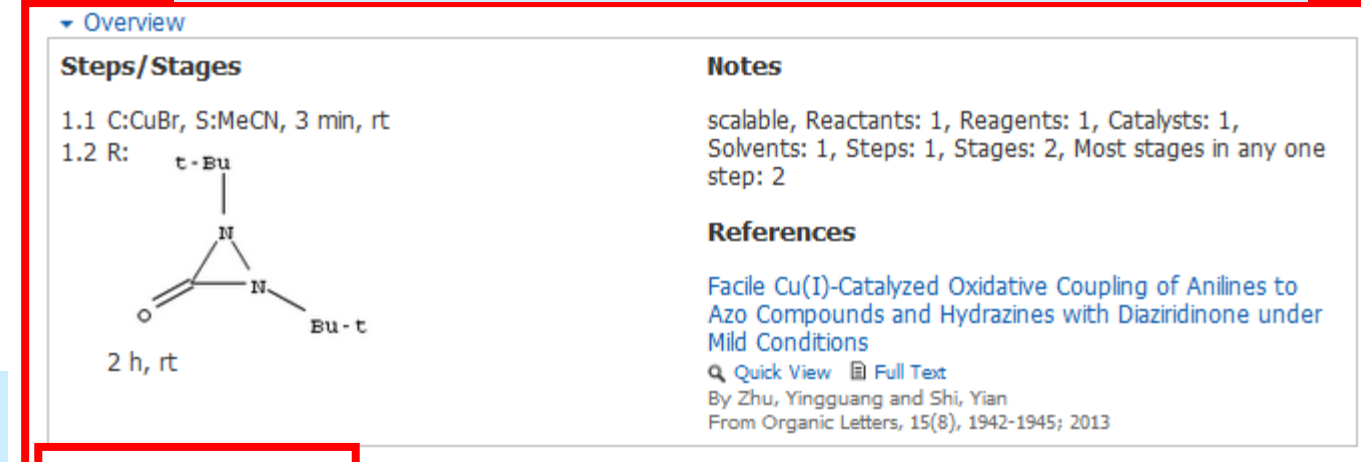

#### Experimental Procedure

General/Typical Procedure: Representative procedure for oxidative coupling of secondary anilines (Scheme 4): To a 50 mL single-necked flask equipped with a stir bar were added bis(4-bromophenyl)amine (4f) (2.616 g, 8.0 mmol), CuBr (0.0574 g, 0.40 mmol) and CH<sub>3</sub>CN (16 mL). After the mixture was stirred at rt for 3 min, di-*tert*-butyldiazridinone (1) (1.498 g, 8.8 mmol) was added in one portion. The reaction mixture was vigorously stirred at rt for 2 h, concentrated and purified by flash chromatography (silica gel, hexanes:dichloromethane = 4:1) to give hydrazine 5f Scheme 4, 5f 1,1,2,2-Tetrakis(4-bromophenyl)hydrazine Scheme 4, 5e 1,2-Bis(4-bromophenyl)-1,2-diphenylhydrazine White solid; yield 71%. mp 86-88 °C; IR (film) 1584, 1487 cm<sup>-1</sup>; <sup>1</sup>H NMR (300 MHz, CDCl<sub>3</sub>) δ 7.39-7.07 (m, 16H), 7.05-6.86 (m, 2H); <sup>13</sup>C NMR (75 MHz, CDCl<sub>3</sub>) δ 142.8, 142.6, 132.3, 129.5, 123.1, 119.6, 118.5, 114.4; Anal. Calcd for C<sub>24H18</sub>Br<sub>2</sub>N<sub>2</sub>: C, 58.33; H, 3.67; N, 5.67. Found: C, 58.11; H, 3.89; N, 5.62

# Ansichtmöglichkeit "Experimental Procedure" auch über die Sortier- bzw. Gruppierungsfunktion

| Group by: No Grouping 👻 Sort by: Experimental Procedure 👻 🛖                                                                                                    | ✓ Overview                                                                                                    |
|----------------------------------------------------------------------------------------------------|----------------------------------------------------------------------------------------------------|
|                                                                                                    | Steps/Stages                                                                                                    |
|                                                                                                    | 1.1 R:BuLi, R: APr <sub>2</sub> NH, S:THF, S:Me(CH <sub>2</sub> ),<br>1.2 S:THF, -78°C; 30 min, -78°C                                                                                       |
| Group by: Document 🚽 Sort by: Experimental Procedure 🚽 👚                                                                                                    | 1.4 R:AcOH                                                                                                    |
|                                                                                                    | 2.1 R:SO2Cl2, S:CH2Cl2, 18 h, rt                                                                                                    |
|                                                                                                    | 2.2 R:LiOH, S:H <sub>2</sub> O, S:EtOH, 1 h, reflux;                                                                                                    |
|                                                                                                    | 2.3 R:HCl, S:H <sub>2</sub> O, 1 h, rt<br>3.1 R:Cl(O=)CC(=O)Cl, C:DMF, S:CH <sub>2</sub> Cl <sub>2</sub><br>3.2 R:Et <sub>3</sub> N, S:CH <sub>2</sub> Cl <sub>2</sub> , S:DMF, rt; 15 min, |
| <ul> <li>Experimental Procedure</li> </ul>                                                                                                    | -3000 <sub>2</sub> H, 5.0H <sub>2</sub> O <sub>2</sub> , H, TH, H                                                                                                    |
| Sequence 1                                                                                                    | rimental Procedure                                                                                                    |
| SYNTHESIS Step 1                                                                                                    |                                                                                                    |
| <b>tert-Butyl L-Phenylalaninate (7)</b> Concd $HClO_4$ (70%; 1.5 mL, 2.5 g, 17.4 mmol) added to a suspension of L-phenylalanine (1.8 g, 10.9 mmol) in <i>t</i> -BuOAc (27.0 mL, 2 mmol) under N <sub>2</sub> at 0 °C. After stirring of the mixture at 25 °C for 12 h, H <sub>2</sub> O (55 mL) 1 N HCl (30 mL) were added. The mixture was basified to pH 9 by the addition of 1 soln, and then extracted with $CH_2Cl_2$ (3 × 25 mL). The combined organic layers were (Na SO ). After filtration, the solvent was removed by rotary evaporation, and the c | was slowly<br>23.3 g, 200<br>followed by<br>0% aq K <sub>2</sub> CO <sub>3</sub><br>e dried                                                                                                 |
| ✓ Experimental Procedure                                                                                                    |                                                                                                    |
| Step 1<br>Preparation of 5-chloro-8-hydroxy-3-methyl-1-oxoisochroman-7-carboxylic acid 7 called<br>(0.69 mL, 8.6 mmol, 5 eq) was added to a stirred solution of 6 (429 mg, 1.71 mmol,<br>dichloromethane (8.5 mL) under argon. The resulting mixture was stirred for 18 h at<br>then concentrated under reduced pressure to give ethyl 5-chloro-8-hydroxy-3-methy<br>7-carboxylate as an orange sticky oil (490mg), which was suspended in ethanol (12 m<br>was added and the mixture was allowed to reflux for 1 h. At this point, both ester and            | OTa Sulfuryl chloride<br>1 eq) in anhydrous<br>room temperature and<br>I-1-oxoisochroman-<br>nL). 4 M LiOH <sub>aq</sub> (4.3 mL)<br>ad lactone were                                        |

# Suche nach chemischen Substanzen mit einer Strukturrecherche

=

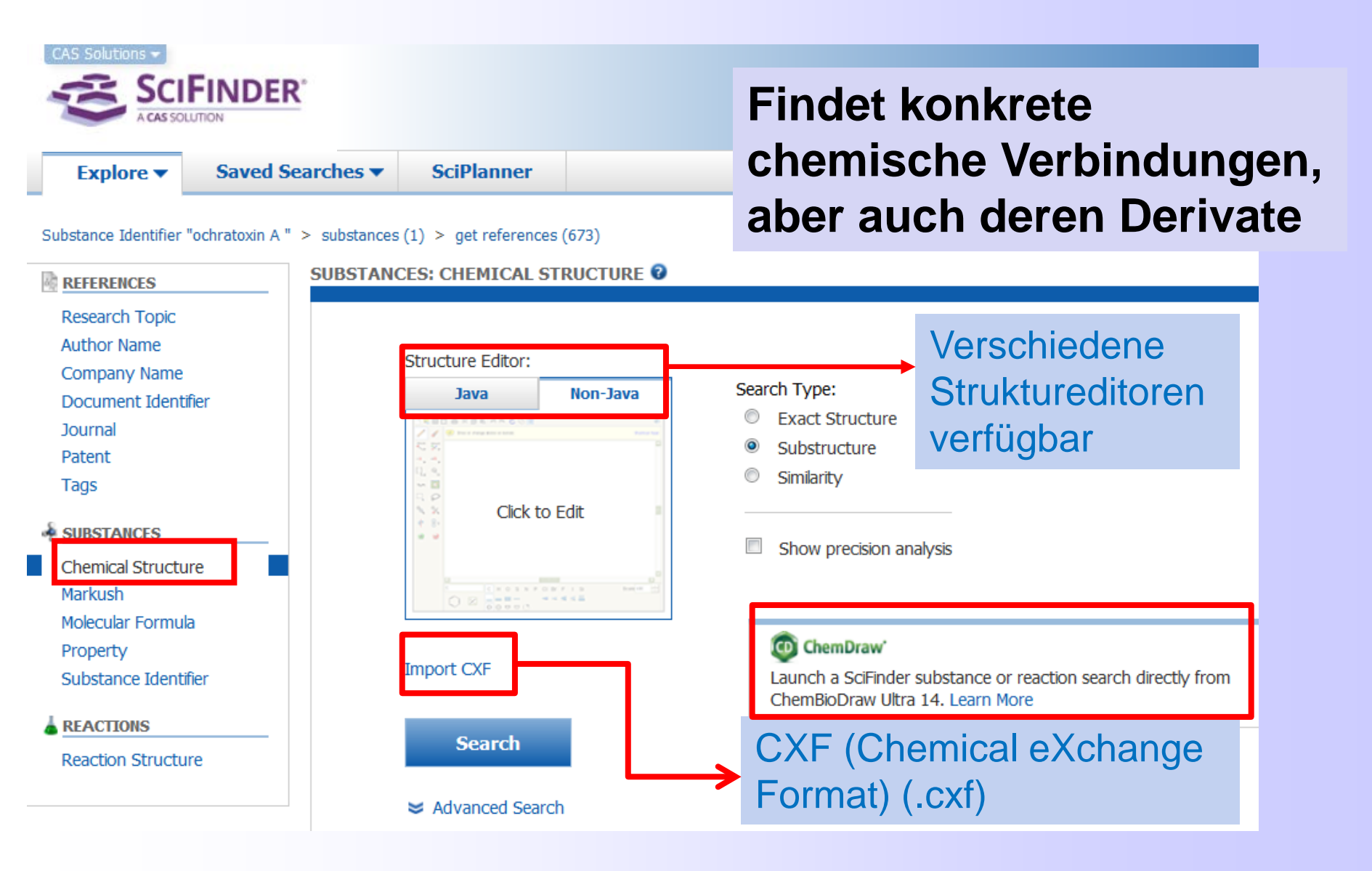

# Java-basierter Struktureditor für Struktur- und Reaktionssuchen

- Voraussetzung: Java Runtime Environment (JRE) und das zugehörige Java Plug-in, um JRE mit dem jeweiligen Browser zu verbinden
- http://www.java.com/de/downlo ad/windows\_xpi.jsp?locale=de

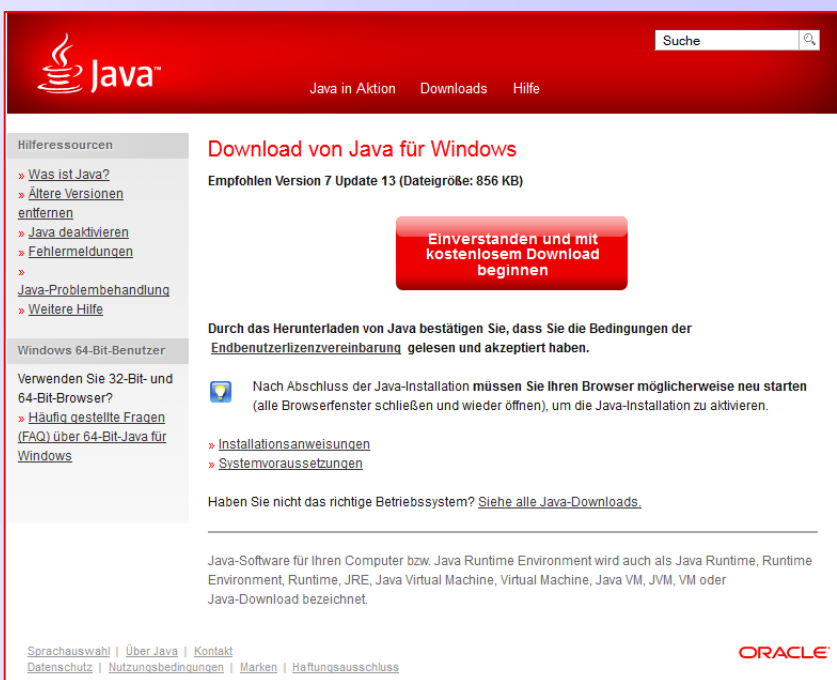

- für 64-bit-Browser ist die Java-64-bit-Version nötig
- Windows: Java 1.6.0\_35 oder höher, 1.7.0\_65 oder höher
- <u>Einfacher</u>: Verwenden des Non-Java-Struktureditors

# **Generieren einer Strukturformel**

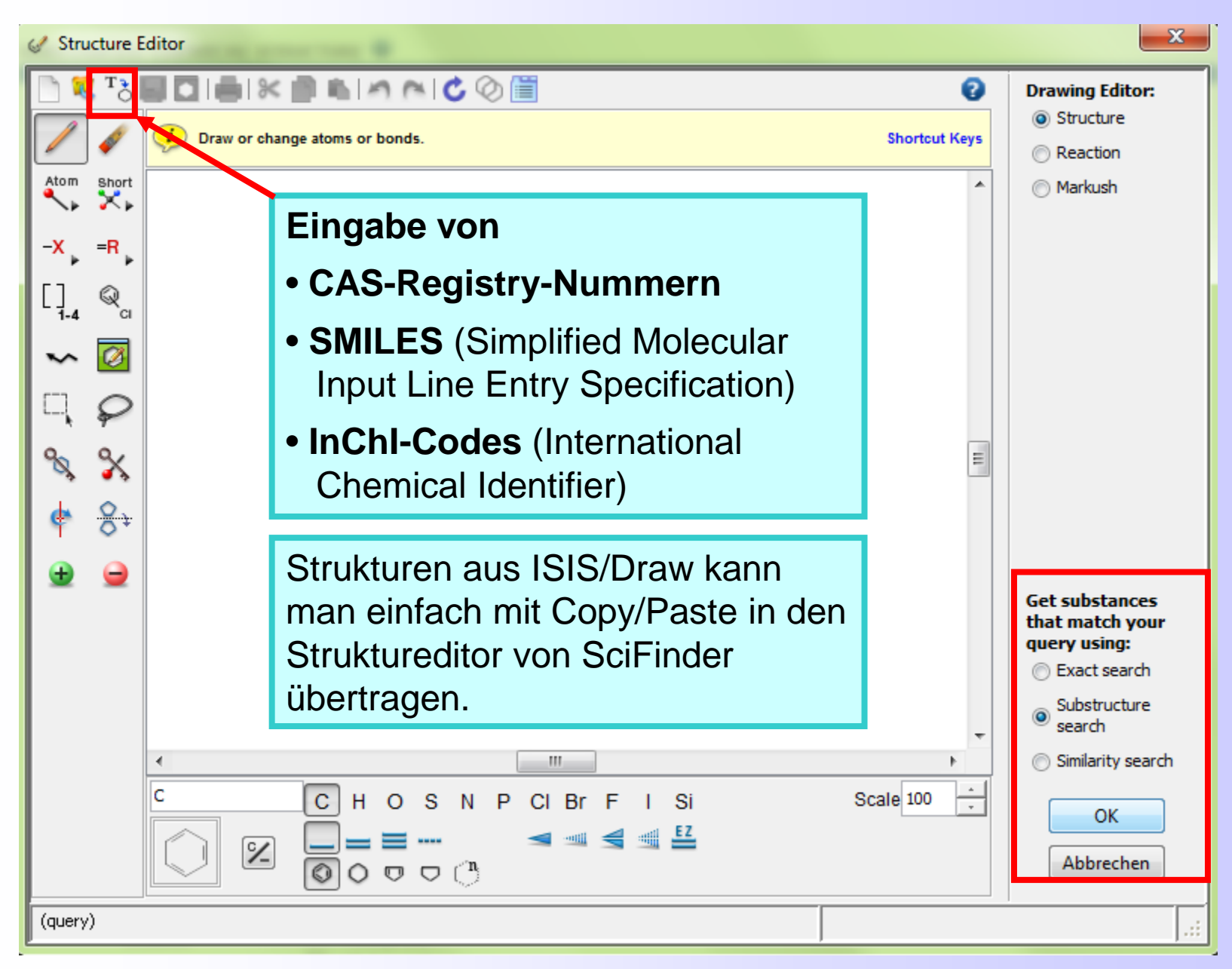

# Hilfen beim Zeichnen von Strukturen (1)

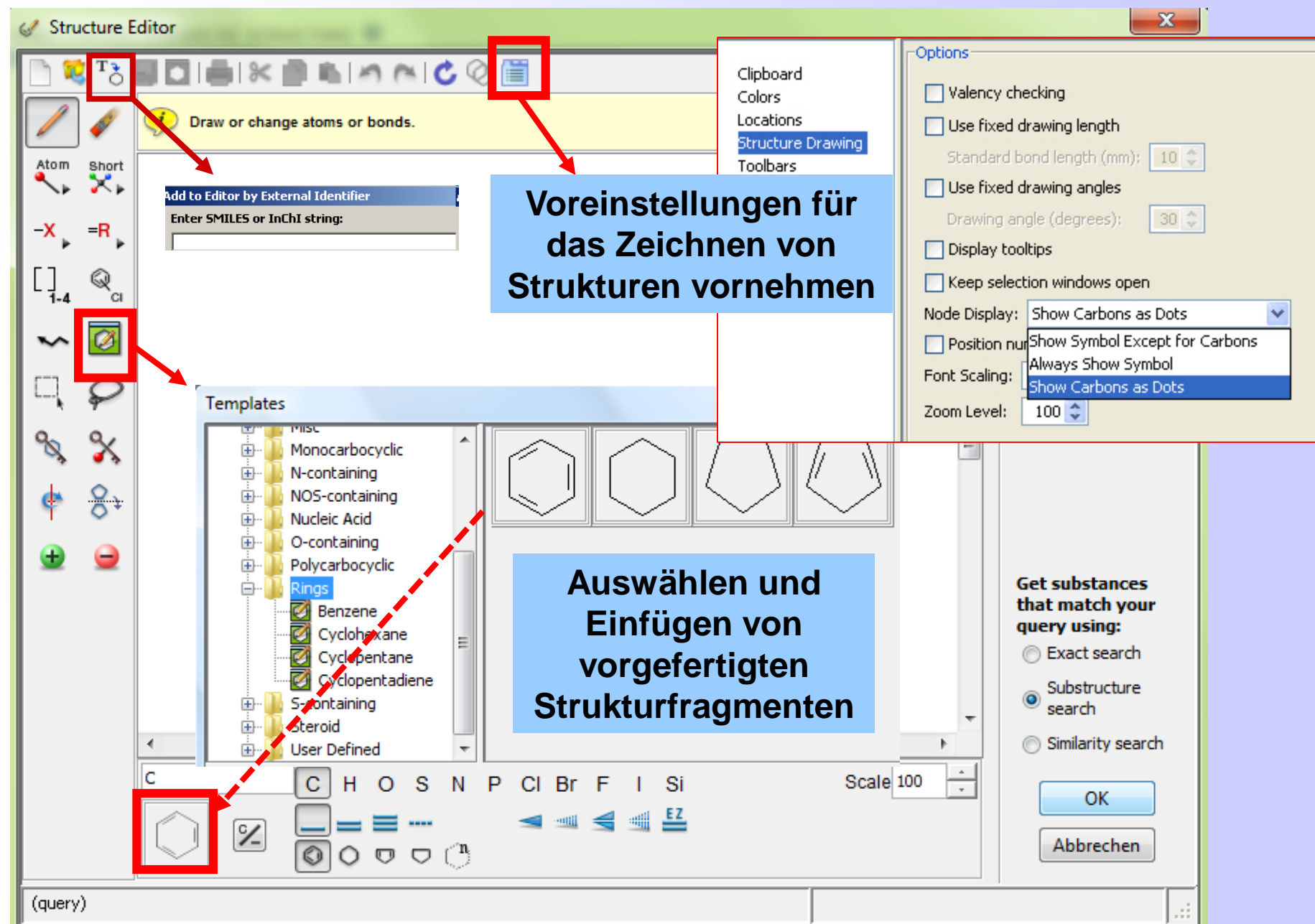

# Hilfen beim Zeichnen von Strukturen (2)

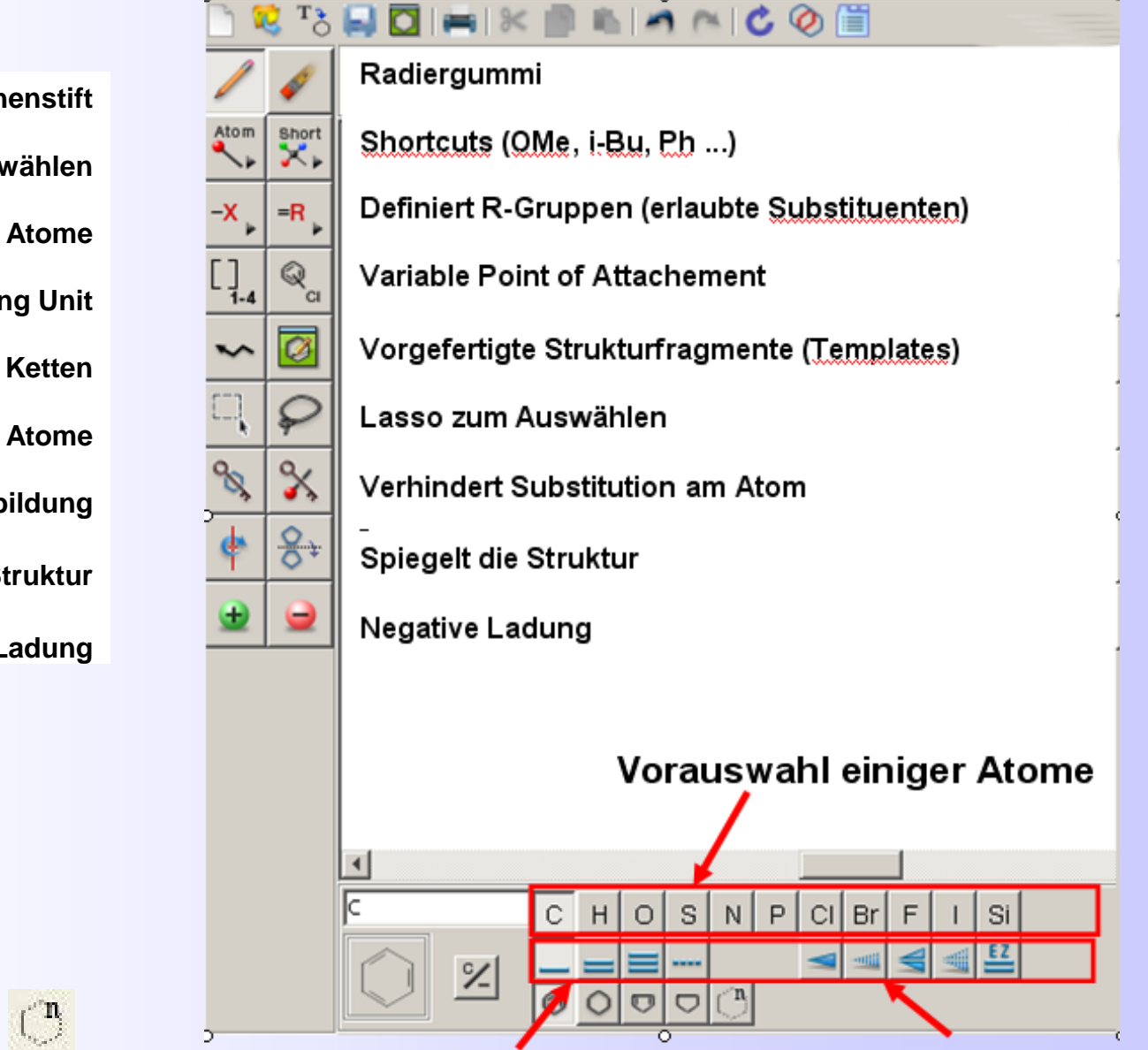

Bindungsauswahl

Stereobindungen

Zeichenstift

Atome auswählen

Variable Atome

**Structure Repeating Unit** 

Zeichnet Ketten

**Verschiebt Atome** 

Verhindert Ringbildung

Dreht die Struktur

**Positive Ladung** 

=

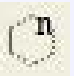

# Suche nach der exakten Struktur

| CAS Solutions -<br>SCIFI                                                               | NDER'                     |                           |           |                                                                   |
|----------------------------------------------------------------------------------------|---------------------------|---------------------------|-----------|-------------------------------------------------------------------|
| Explore 🔻                                                                              | Saved Searches <b>▼</b>   | SciPlanner                |           |                                                                   |
| Chemical Structure s                                                                   | ubstructure with limiters | CES: CHEMICAL ST          | RUCTURE 🕑 |                                                                   |
| Research Topic<br>Author Name<br>Company Name<br>Document Identif<br>Journal<br>Patent | ier                       | Structure Editor:<br>Java | Non-Java  | Search Type:<br>Exact Structure     Substructure     Substructure |
| Tags  SUBSTANCES Chemical Structu Markush Molecular Formul Property                    | re <b>l</b> a             |                           |           | Show precision analysis                                           |
| Property<br>Substance Identif                                                          | ìer                       | Search                    |           |                                                                   |

Präzisionsanalyse sollte bei der Suche nach Stereo-Verbindungen, Komplexen bzw. Tautomeren aktiviert sein.

### Begrenzung der Suche auf Stoffklassen (Advanced Search)

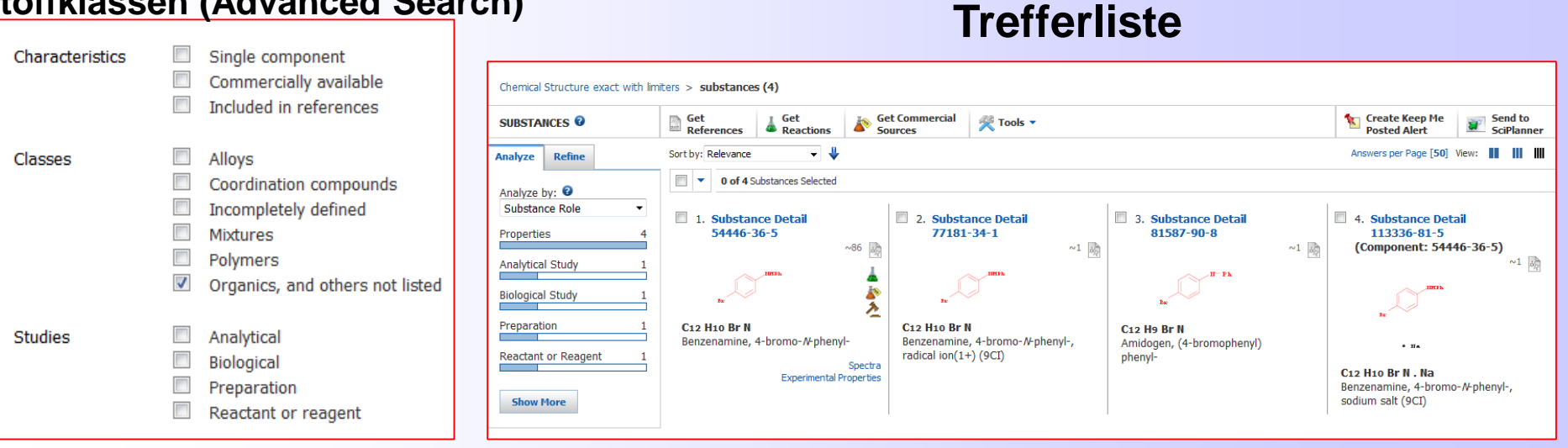

# Substruktursuche – Suche nach Substitutionen

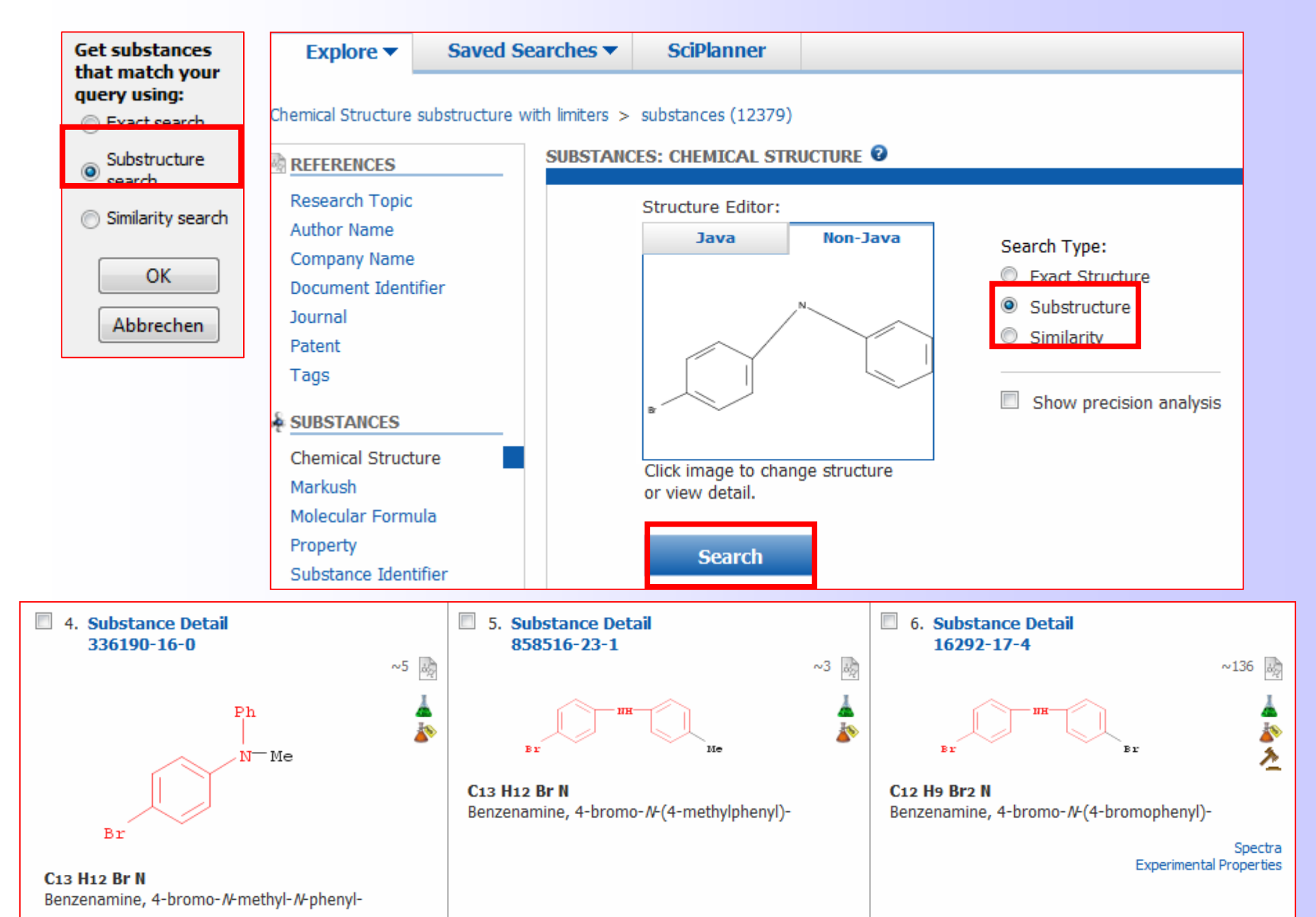

# Substruktursuche ohne Bildung neuer Ringe

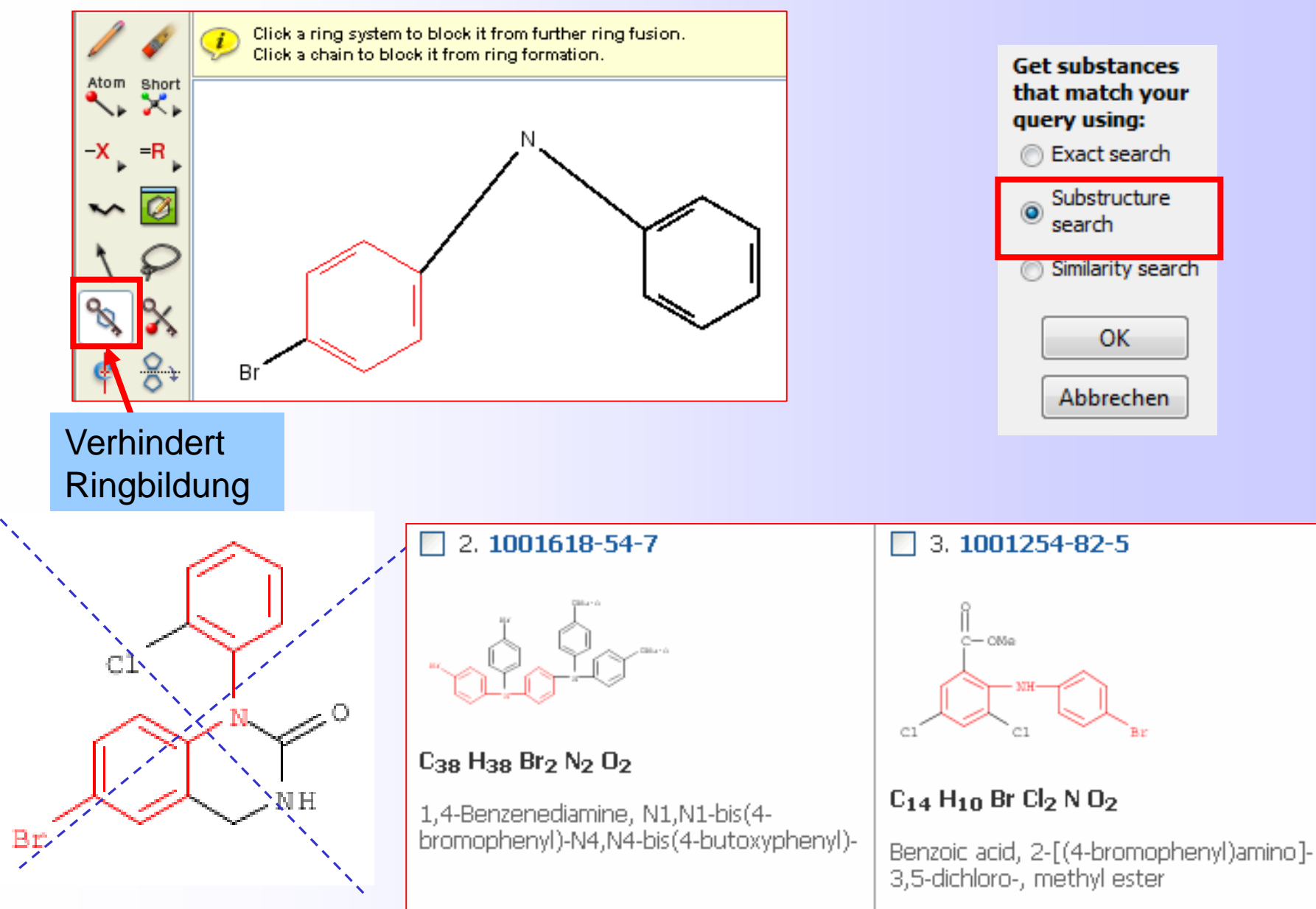

# Strukturähnlichkeitssuche

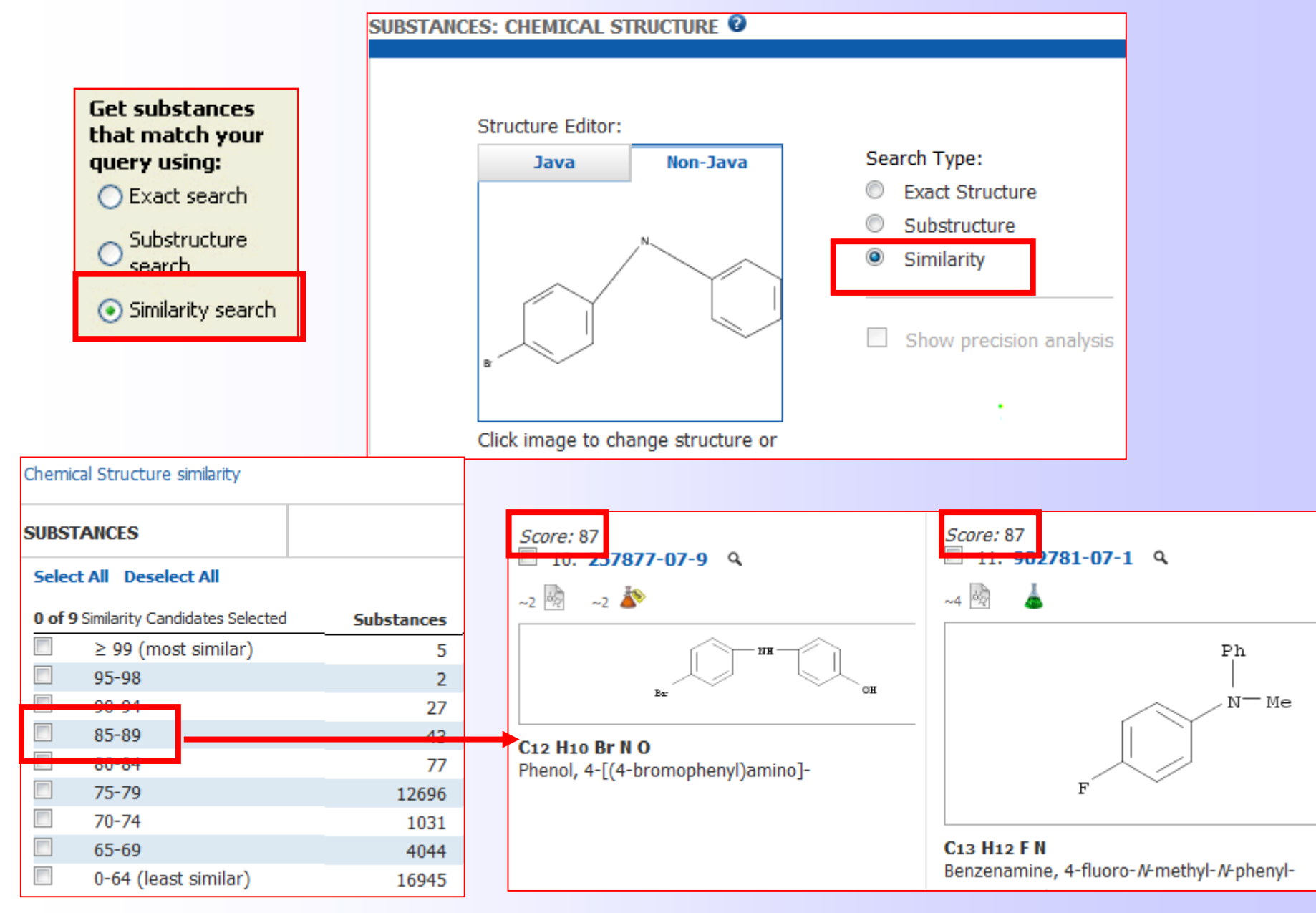

# Reaktionssuche über die Struktur

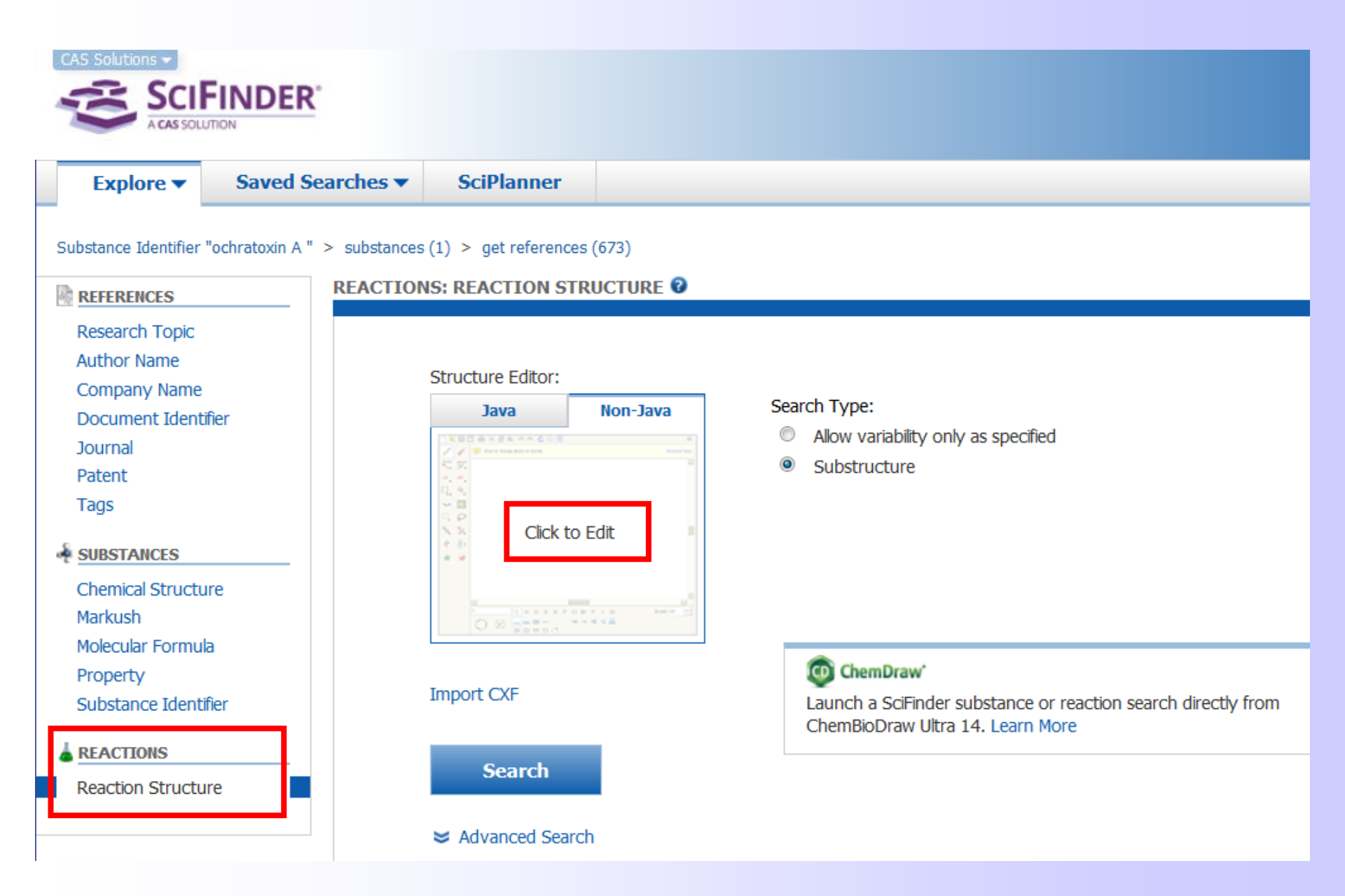

# Hilfen beim Zeichnen von Reaktionen

Die Strukturen für Reaktionssuche-Anfragen werden mit den schon beschriebenen Hilfsmitteln generiert. Zusätzlich stehen diese Tools zur Verfügung:

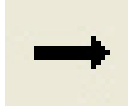

**Reaction Arrow -** Zum **automatischen Erteilen der Rollen** in einer Reaktion klicken Sie auf den Reaktionspfeil und positionieren Sie ihn auf dem Zeichenbrett rechts neben den Ausgangsstoff, klicken und ziehen Sie bei gedrückter linker Maustaste bis vor das Reaktionsprodukt. Die "Etiketten" Reactant or Reagent/ Material/ Product erscheinen.

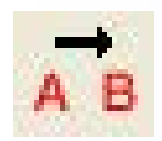

Reaction Role - Klicken Sie diesen Button an und weisen Sie damit den gezeichneten Strukturen ihre Rolle bei der Reaktion zu.

Tippen Sie eine Teilstruktur an, im sich öffnenden Fenster, wählen Sie die entsprechende Rolle aus und gehen auf **"OK**". Die (Teil)struktur hat nun ein "Etikett".

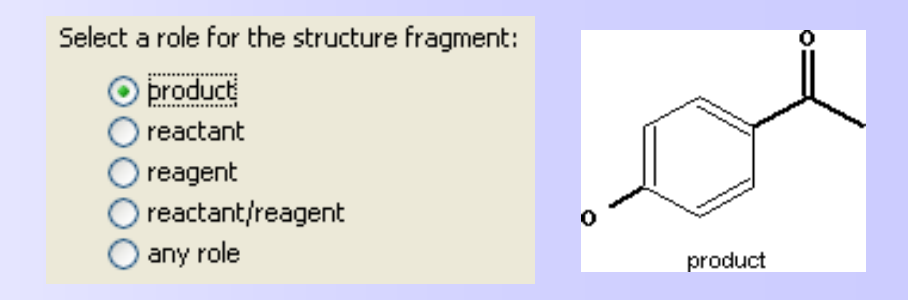

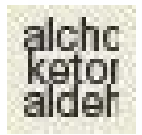

#### Funktional Groups (Geht im Moment bei der Non-Java-Version noch nicht!)

Über diesen Button kann man ohne Zeichnen von Strukturen Reaktionen von Substanzklassen suchen.

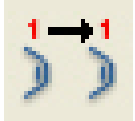

**Reaction Mapping -** Nachdem Sie Ausgangsstoff und Produkt gezeichnet und mit ihrer "Rolle" in der Reaktion versehen haben, können Sie mit diesem Button zusammengehörende Atompaare aus Edukt und Produkt definieren (Atom 1 im Edukt entspricht Atom 1 im Produkt). Klicken Sie dazu nacheinander die entsprechenden Atome an. Beide Atome erhalten die selbe Nummer.

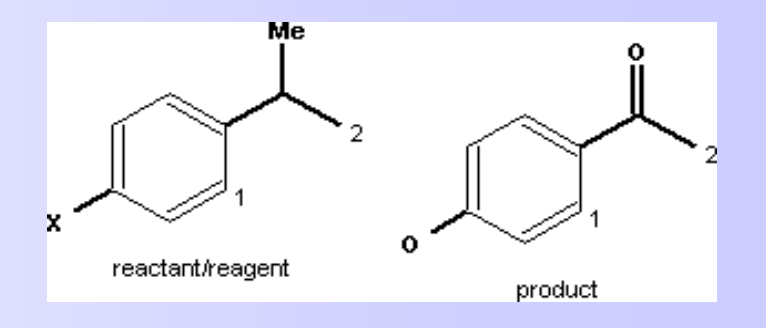

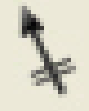

**Reaction Site Marking -** Markieren Sie damit eine oder mehrere Bindungen im Ausgangsstoff, die bei der Reaktion geändert/gebrochen werden bzw. Bindungen im Produkt, die sich ändern/entstehen (eine Doppellinie kennzeichnet nun diese Bindungen).

# Beispiel einer Reaktionssuche

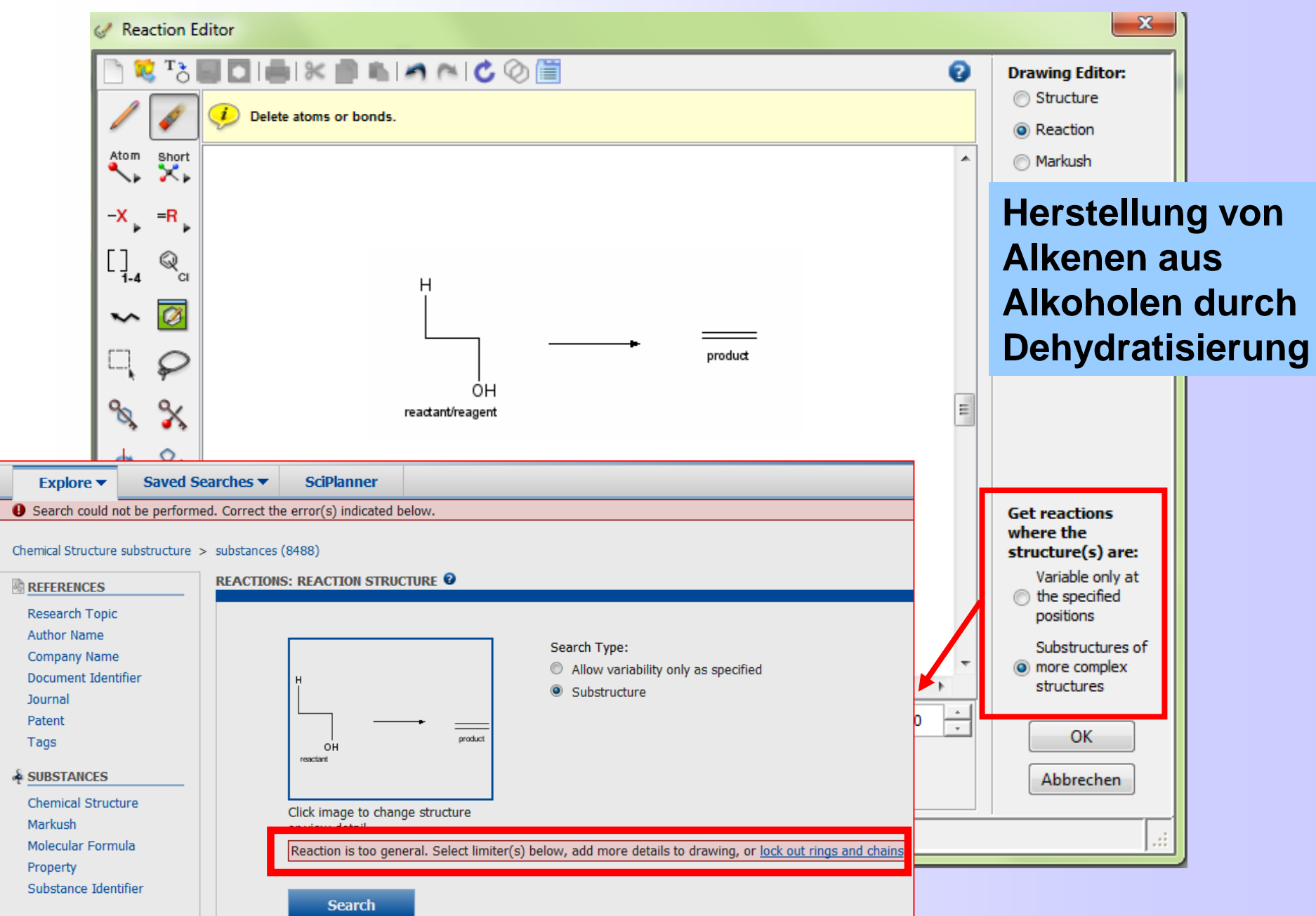

# Ausweg: Suche mit Funktionellen Gruppen

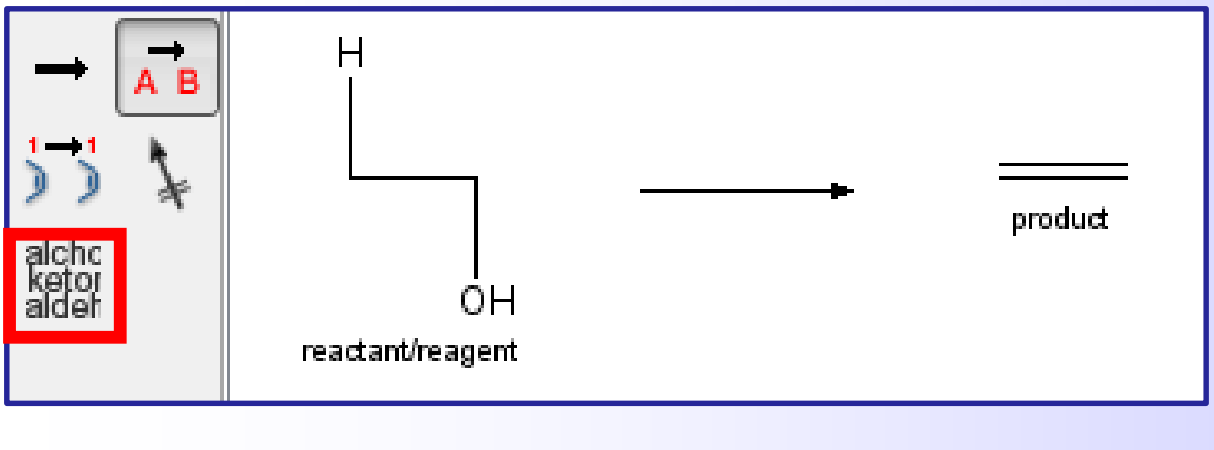

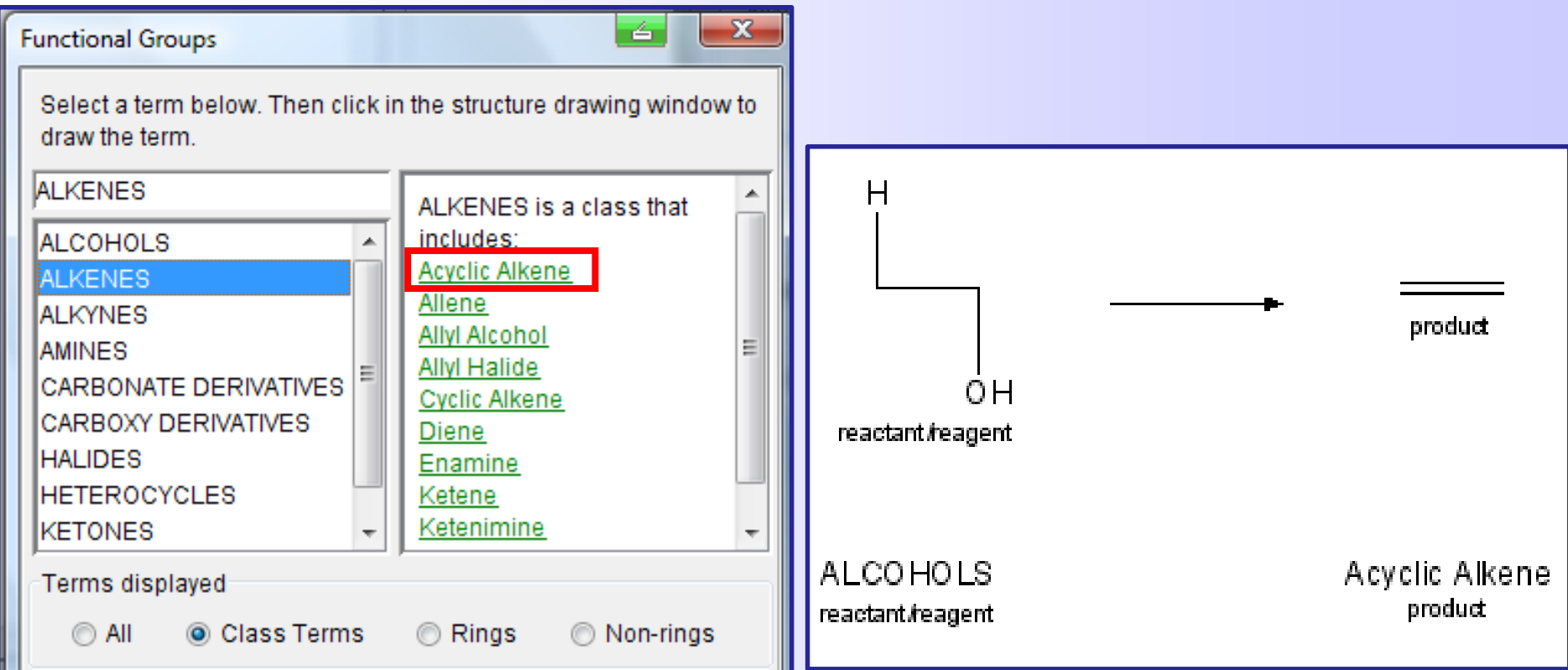

# Zu viele Treffer? → Refine by Reaction Structure

=

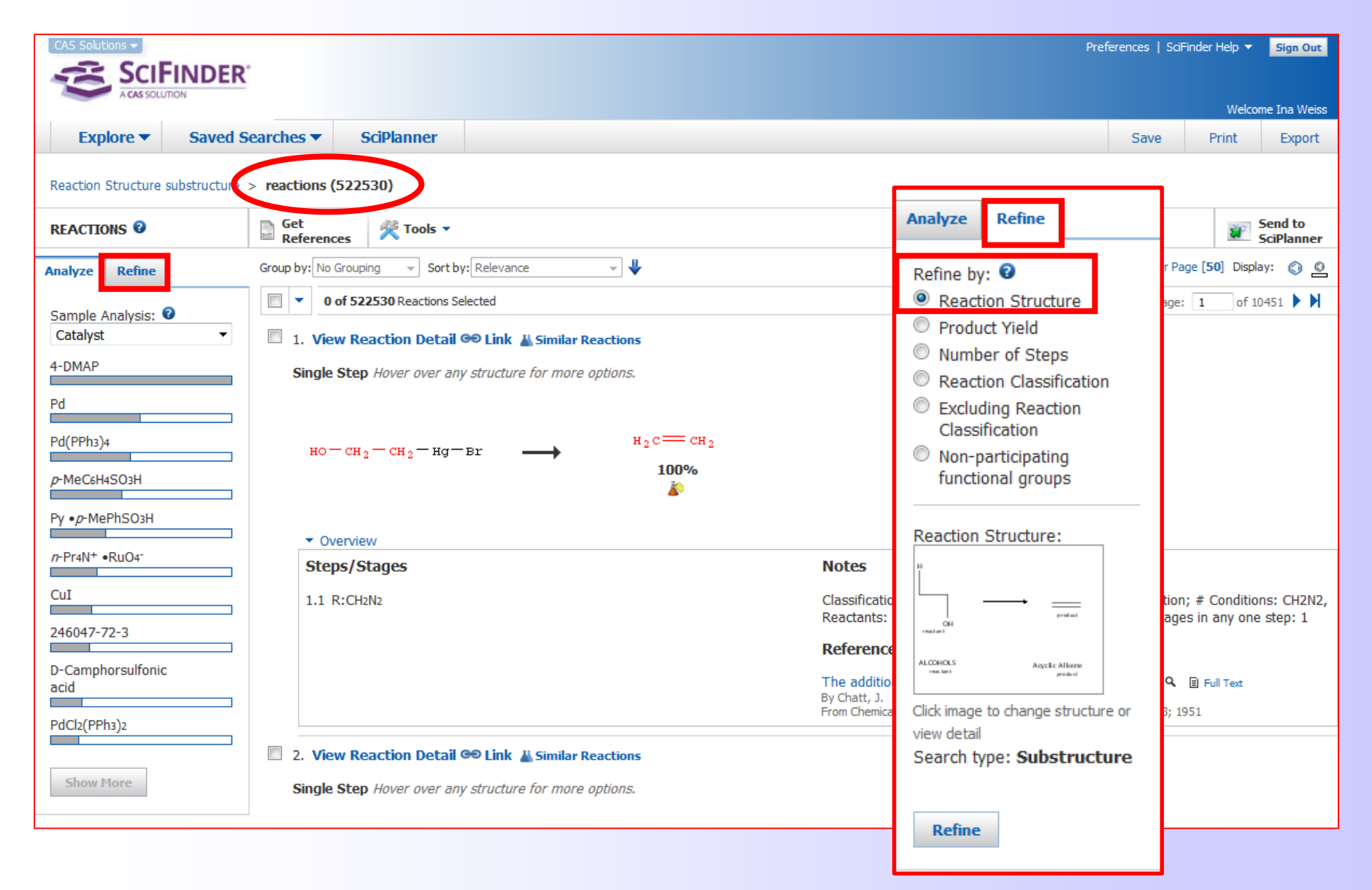

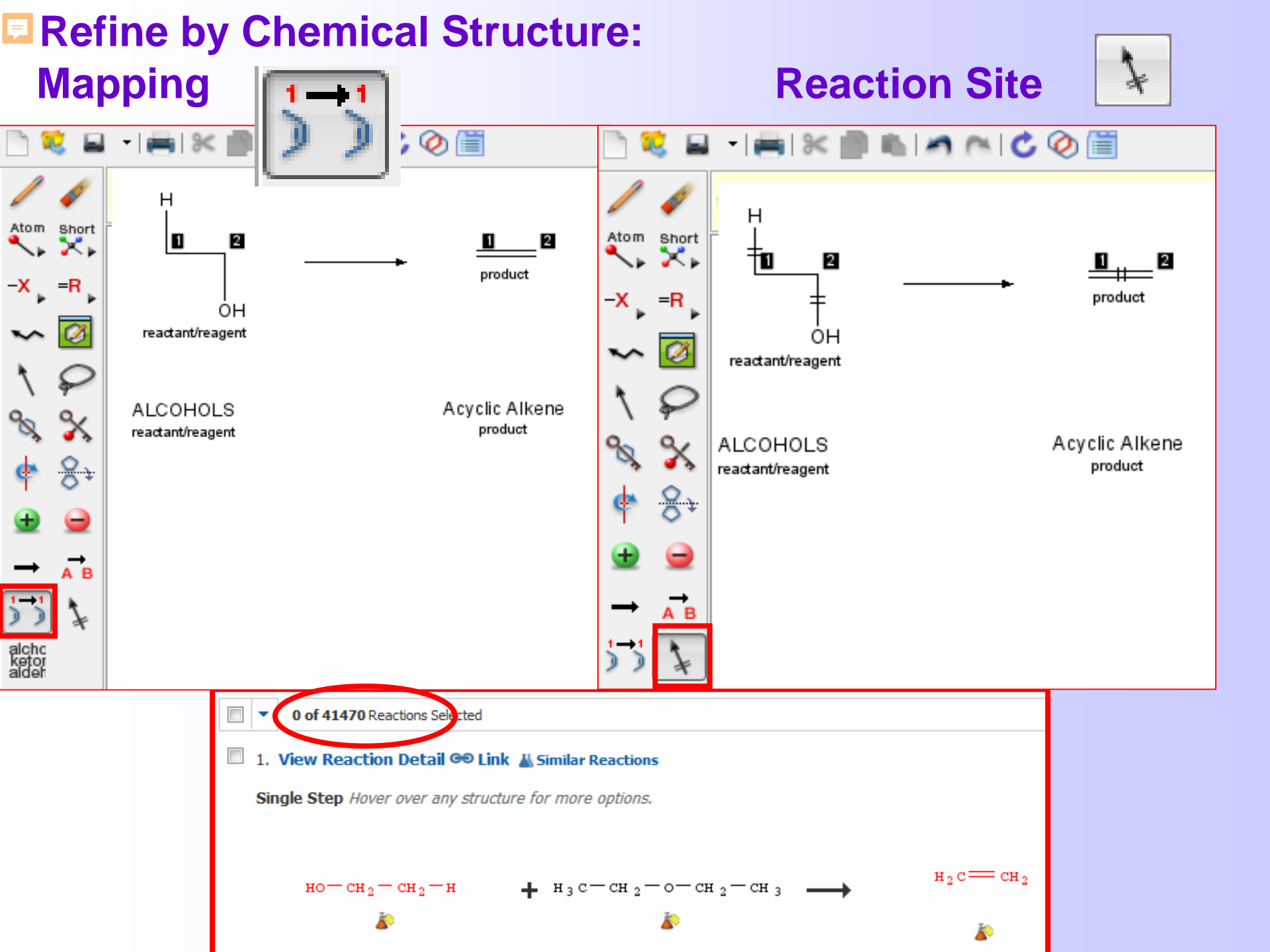

# Einschränken über Ausbeute, Ein-/Mehrstufenreaktion, Reaktionsklassifizierung

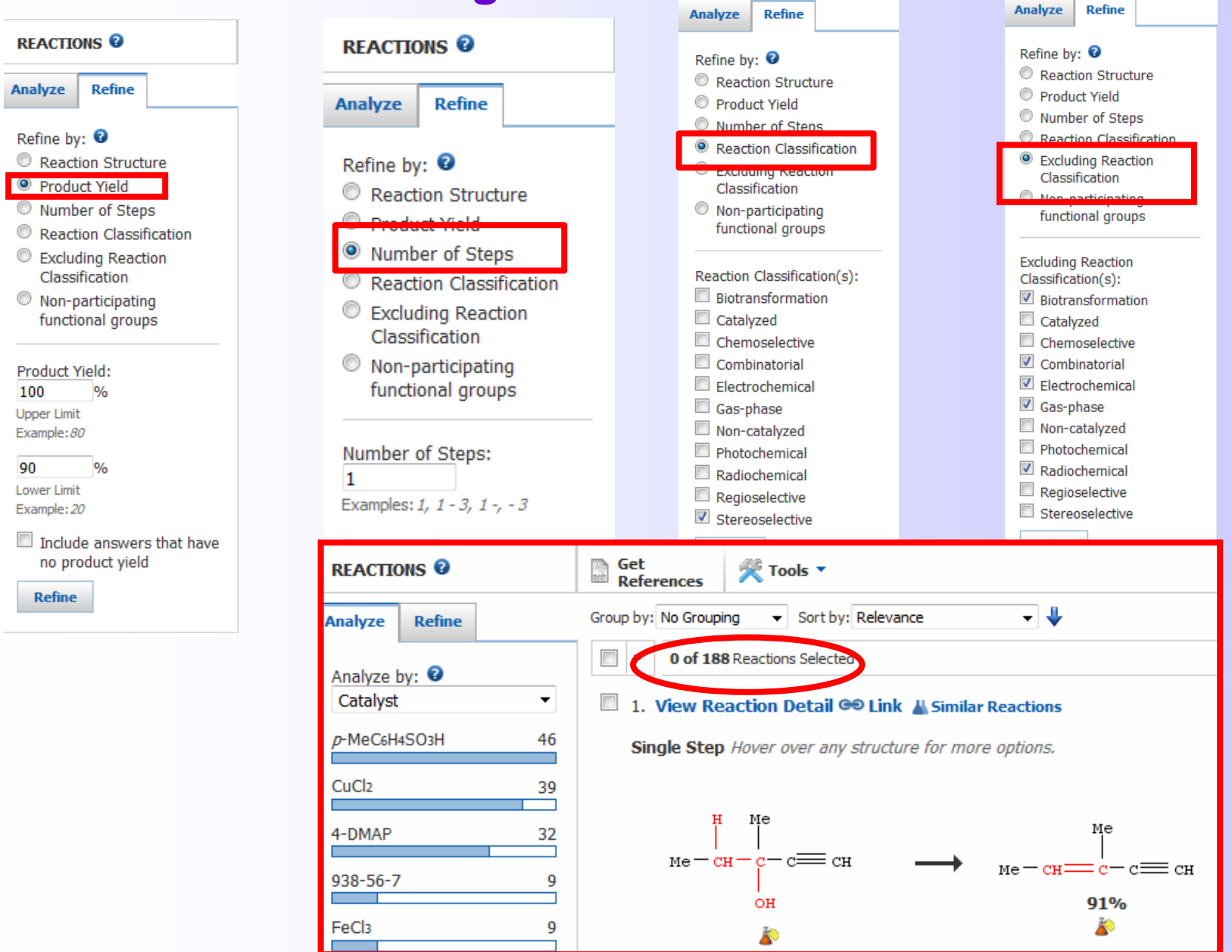

# Exportieren von Reaktionen

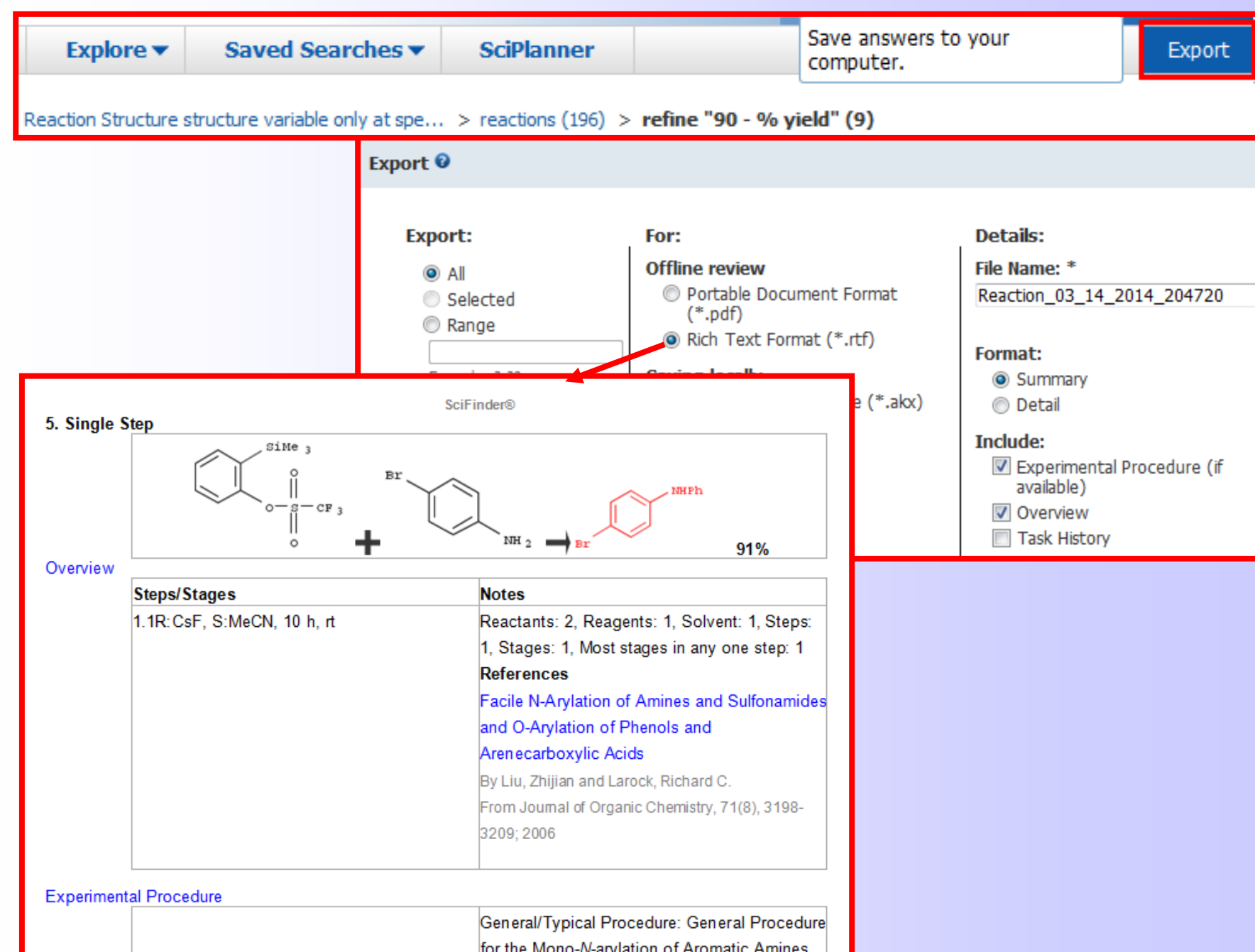

# Speichern der zu den Reaktionen gehörenden Quellen mit der entsprechenden Zusammenfassung

| CAS Solutions -           |               | 10               |                                   |                   |                       |                   |                                    |                                                                                        | Preference                                                                             | s   SciFinde                                    | ler Help ▼ Sign Out<br>Welcome Ina Weiss                                   |                                                                                                    |                                                                                       |                                                    |
|---------------------------|---------------|------------------|-----------------------------------|-------------------|-----------------------|-------------------|------------------------------------|----------------------------------------------------------------------------------------|----------------------------------------------------------------------------------------|-------------------------------------------------|----------------------------------------------------------------------------|----------------------------------------------------------------------------------------------------|---------------------------------------------------------------------------------------|----------------------------------------------------|
| Explore 🔻                 | Saved S       | earches 🔻        | SciPlanner                        |                   |                       |                   |                                    |                                                                                        | Sa                                                                                     | ive                                             | Print Export                                                               |                                                                                                    |                                                                                       |                                                    |
| Opened saved answe        | er set "Autor | avod Poforonco   | Sot" (48) > get                   | t substances (7   | (4) > get reactions ( | 30) > get referen | ces (8)                            |                                                                                        |                                                                                        |                                                 |                                                                            |                                                                                                    |                                                                                       |                                                    |
| REACTIONS 😨               |               | Get<br>Reference | es 🎘 Tools 🕇                      | •                 |                       |                   |                                    |                                                                                        |                                                                                        |                                                 | Send to<br>SciPlanner                                                      |                                                                                                    |                                                                                       |                                                    |
| Analyze Refine            |               |                  | Sort                              | t by: Accession N | Number 🔻 🦊            |                   |                                    |                                                                                        | Answer                                                                                 | s per Page [                                    | [50] Display: 🕥 🙆                                                          |                                                                                                    |                                                                                       |                                                    |
| Analyze by: 2<br>Catalyst | •             | □ ▼ 0 c          | of 30 Reaction Selection Relation | cted              | Similar Reactions     |                   |                                    |                                                                                        |                                                                                        |                                                 |                                                                            | -                                                                                                    |                                                                                       |                                                    |
| Pd(OH)2                   | 14            | Single           | Step Hover over a                 | any structure f   | for more options.     |                   |                                    |                                                                                        |                                                                                        |                                                 |                                                                            |                                                                                                    |                                                                                       |                                                    |
| BF3-Et2O                  | 13            | PL               |                                   |                   | Ph                    |                   |                                    |                                                                                        |                                                                                        |                                                 |                                                                            |                                                                                                    |                                                                                       |                                                    |
| NaH                       | 13            | HC E             | Ŷ                                 |                   | Explore 🔻             | Saved Sea         | rches 🔻                            | SciPlanner                                                                             |                                                                                        |                                                 |                                                                            | •                                                                                                    | Save Pr                                                                               | rin Export                                         |
| NaOMe                     | 12            | I OH             | E E E                             | он                | Opened saved ans      | r set "Autosave   | d Poforonco I                      | Sot"(48) > act c                                                                       | ubstances (74) > an                                                                    | troaction                                       | as(20) > ast references                                                    | oroncos (9)                                                                                                    |                                                                                       |                                                    |
| p-MeC6H4SU3H              |               | но               | OH O                              | R CH              | Opened saved ansv     | Set Autosave      |                                    | - C-t                                                                                  | - Ort Balance                                                                          | - Teaction                                      | is (50) > get ren                                                          | erences (0)                                                                                                    | d. Cursta Vera Ma                                                                     | Card In                                            |
| Pd                        | 3             |                  |                                   |                   | REFERENCES 0          | 4                 | Substance                          | s Reactions                                                                            | Citations                                                                              | <b>ا 😤</b> ا                                    | Tools 🔻                                                                    |                                                                                                    | Posted Alert                                                                          | SciPlanner                                         |
| Piperidine                | 2             |                  | <b>*</b>                          |                   | Analyze Refine        | Categorize        |                                    | •                                                                                      |                                                                                        |                                                 |                                                                            |                                                                                                    | Answers per Page [100] Disp                                                           | lay: 🔤 💻                                           |
| 37250-80-9                | 1             | ▼ Ove            | erview                            |                   | Analyze by: 🕄         |                   | 0 of                               | 8 References Selecte                                                                   | d                                                                                      |                                                 |                                                                            |                                                                                                    |                                                                                       |                                                    |
| 9028-31-3                 | 1             | Step             | s/Stages                          |                   | Author Name           | •                 | 1. Lacca<br>By Chiriv<br>By Chiriv | ise-mediated oxid<br>/i, Cosimo; Sagui, Fra                                            | dation of natural gl<br>ncesca; Riva, Sergio                                           | cosides                                         | 🕻 🔍 Quick View                                                             | C Other Sources                                                                                                    |                                                                                       |                                                    |
|                           |               | 1.1 R            | R:Me4-piperidoxyl,                | C:80498-15-       | Daniali Promo         |                   | From Pra                           | y Whittall, John; Sutto<br>actical Methods for Bio                                     | on, Peter<br>ocatalysis and Biotransfor                                                | mations (2                                      | 2010), 240-244.   Lar                                                      | nguage: English, Database: CAPLUS                                                                                                    |                                                                                       | ~1                                                 |
| Show More                 |               |                  |                                   |                   |                       | 2                 | The<br>in m                        | ildly acidic water                                                                     | e for the selective or<br>solns.; therefore, th                                        | idn. of n<br>is metho                           | natural glycosides i<br>od is complementa                                  | is mild, convenient, and easily reproducible. Th<br>ary to other chem. approaches for the in situ                                                   | ne bio-transformations are p<br>regeneration of the oxidized                          | erformed<br>J form of                              |
|                           |               |                  |                                   |                   | Haltrich Dietmar      | 2                 | TEM                                | PO, such as sodiur                                                                     | n hypochlorite, that r                                                                 | equire al                                       | Ik. pH.                                                                    |                                                                                                    |                                                                                       |                                                    |
|                           |               |                  |                                   |                   | Marzorati Mattia      | 2                 | 2. Facile<br>activity              | Synthesis of 6-h                                                                       | etaryl[1,2,4]triazol                                                                   | o[3,4-b]                                        | [1,3,4]thiadiazol                                                          | es and 7-hetaryl[1,3,4]thiadiazolo[2,3-c][1,2                                                                                                    | .,4]triazines with fungicidal                                                         | 1 🎝                                                |
|                           |               | 2. Viev          | w Reaction Deta                   | ail 🕶 Link 🖌      | Sagui Francesca       | 2                 | By El-Tel<br>From Ru               | bani, E. M.; Swellem,<br>Issian Journal of Orga                                        | R. H.; Nawwar, G. A. M.<br>nic Chemistry (2007), 43(                                   | 12 <b>),</b> 1815                               | -1820.   Language: B                                                       | English, Database: CAPLUS                                                                                                    |                                                                                       | ~1                                                 |
|                           |               | Single           | Step Hover over a                 | any structure     | Araya Eyleen          | 1                 | Conc<br>triaz                      | lensation of 4-ar<br>olo[3,4-b][1,3,4]tł                                               | nino-4H-1,2,4-triazol<br>niadiazol-6-ylacetate                                         | e-3-thiol<br>and Et                             | and 4-amino-6-r<br>t 3-methyl-4-oxo                                        | methyl-3-mercapto-[1,2,4]triazin-5(4H)-one wit<br>-4H-[1,3,4]thiadiazolo[2,3-c][1,2,4]triazin-7-γla                                                 | th Et cyanoacetate gave E<br>cetate, resp. Reactions                                  | t [1,2,4]<br>of the                                |
|                           |               |                  |                                   |                   | Baratto Lara          | 1                 | cond<br>treat                      | ensation products<br>ment with hydr                                                    | with 1,3-diphenylpr<br>azine hydrate) gav                                              | op-2-en-<br>e the                               | 1-one, arom. ald<br>corresponding 6-                                       | ehydes, and carbon disulfide or N,N-dimethylf<br>hetaryl-[1,2,4]triazolo[3,4-b][1,3,4]thiadiazoles                                                  | ormamide di-Me acetal (foll<br>and 7-hetaryl-3-methyl-4                               | lowed by<br>H-[1,3,4]                              |
|                           |               |                  | NH 2                              |                   | Bliard Christophe     | 1                 | thiad                              | iazolo[2,3-c][1,2,4                                                                    | 4]triazin-4-ones. Pre                                                                  | liminary                                        | tests revealed fun                                                         | gicidal activity of the pyrazole-substituted derivs                                                                                                 | l.                                                                                    |                                                    |
|                           |               | s.               |                                   | .0                | Candido Andrea        | 1                 | 3. A pro<br>By Tripa<br>From Inc   | thi, Arun Kumar; Praja<br>dian (2004), IN 19282                                        | duction of (6-O-β-D<br>apathi, Veena; Kumar, Su<br>5 A1 20040522.   Langu              | - <b>glucopy</b><br>shil; Tripat<br>iage: Engli | <b>yranosyl-β-D-glud</b><br>thi, Vinayak; Sashidha<br>ish, Database: CAPLU | copyranosyl)oxybenzeneethylamine Q Quick<br>ra, Koneni Venkata<br>S                                                                                 | View 🗹 Other Sources                                                                  | -€<br>                                             |
|                           |               |                  |                                   |                   | Show More             |                   | A pr<br>walli<br>solve<br>shov     | ocess for the proc<br>chiana with alc. a<br>ents, dissolving the<br>vn to be an insect | dn. of (6-Ο-β-D-glucα<br>at 20-40°, evapg. the<br>a amygdalin obtained<br>antifeedant. | pyranos<br>solvent<br>in a lov                  | syl-β-D-glucopyrand<br>t to obtain a resid<br>wer aliph. alc., hyd         | osyl)oxybenzeneethylamine (I) is obtained by e<br>due, purifying the amygdalin obtained by colur<br>drogenating in the presence of a catalyst selec | xtg, dried pulverized seeds<br>nn chromatog, and eluting<br>ted from 10% Pd/C and PtO | of Taxus <sup>~0</sup> 🗐<br>with org.<br>12. I was |

## Wechsel zwischen Struktur-, Reaktions- und Markush-Editor

| Structure Editor                                   |               |                                                                                |
|----------------------------------------------------|---------------|--------------------------------------------------------------------------------|
| Drawing Editor:<br>Shorted Keys                    |               |                                                                                |
| Atom short                                         |               |                                                                                |
| -X =R                                              |               |                                                                                |
|                                                    |               |                                                                                |
| 1.4 Cl<br>Cl Cl Cl Cl Cl Cl Cl Cl Cl Cl Cl Cl Cl C |               |                                                                                |
|                                                    |               |                                                                                |
|                                                    |               |                                                                                |
|                                                    |               | ×                                                                              |
|                                                    | 0             | Drawing Editor:                                                                |
| Draw or change atoms or bonds.                     | Shortcut Keys | Structure                                                                      |
| Atom Short                                         |               | <ul> <li>Reaction</li> <li>Markush</li> </ul>                                  |
|                                                    |               |                                                                                |
|                                                    |               |                                                                                |
|                                                    |               |                                                                                |
|                                                    |               |                                                                                |
| (query)                                            |               |                                                                                |
| alder 🔧 💸                                          | =             |                                                                                |
|                                                    |               |                                                                                |
|                                                    |               | Get Markush<br>patents that                                                    |
| (query)                                            |               | match your query<br>using:                                                     |
|                                                    |               | <ul> <li>Variable only at</li> <li>The specified</li> <li>positions</li> </ul> |
|                                                    |               | Substructures of                                                               |
| Durch Ziehen an der unteren                        | 4             | <ul> <li>more complex<br/>structures</li> </ul>                                |
| rechten Ecke kann die                              | ale 100 -     | OK                                                                             |
|                                                    |               | Abbrechen                                                                      |
| Jroise des Zeichentensters                         |               |                                                                                |
| /erändert werden                                   |               |                                                                                |

### Ę

# Suche nach allen Herstellungsvorschriften einer Substanz

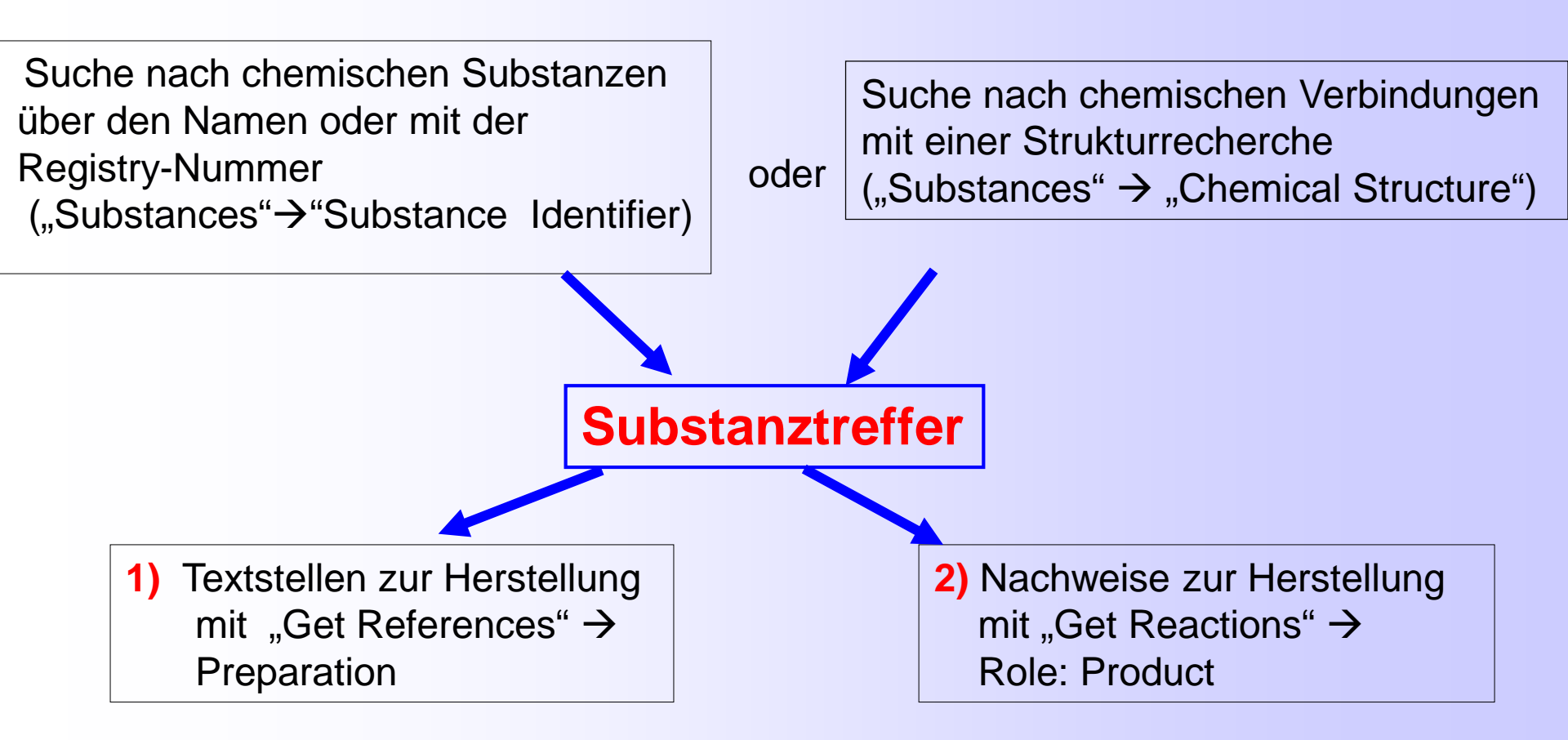

Vollständige Suche: 1+2

Zur Ergänzung auch in Reaxys und Science of Synthesis suchen!

## Suche nach allen Reaktionen einer Substanz

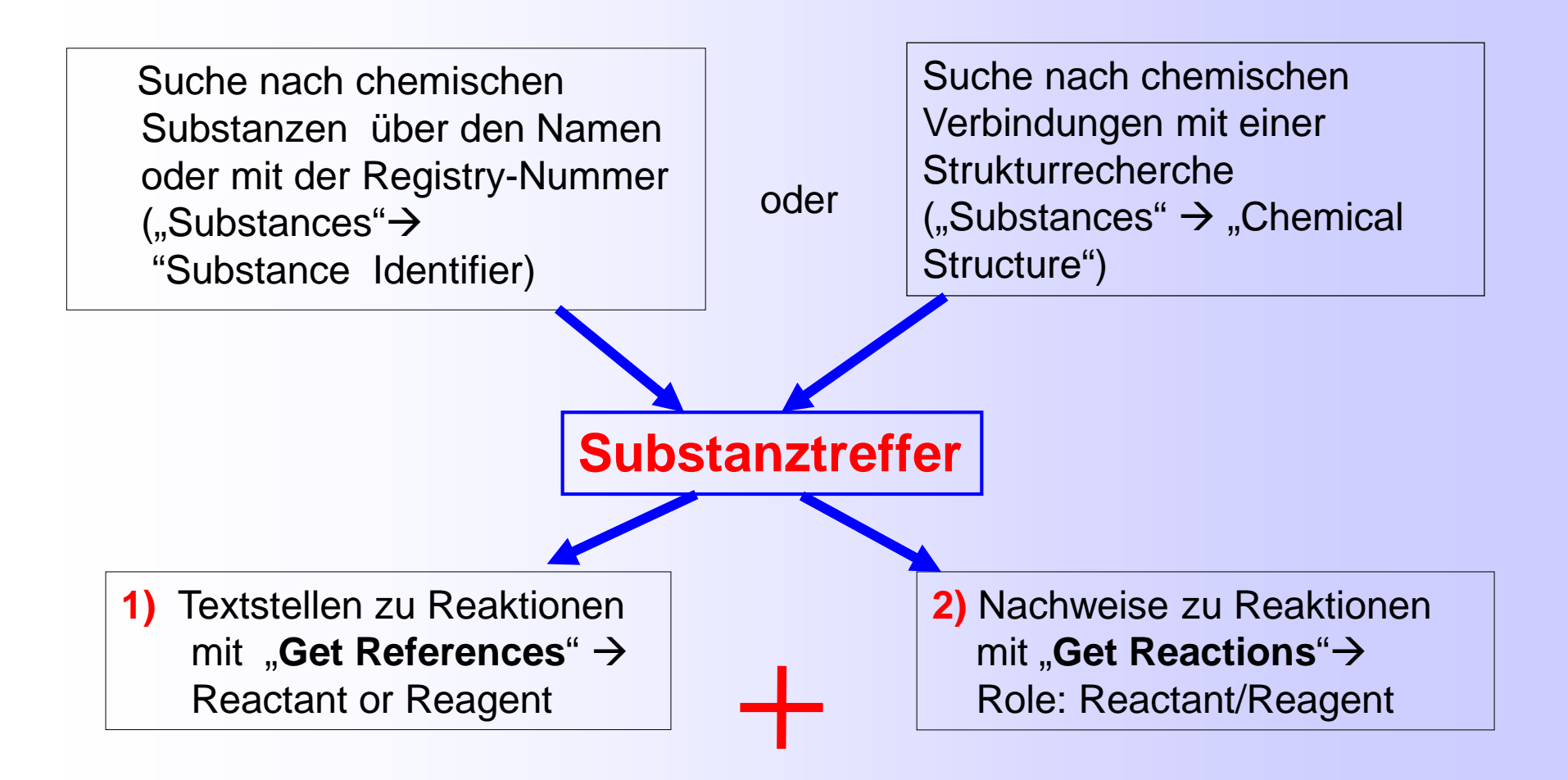

3) Reaktionssuche über "Reactions" → Reaction Structure (Strukturrecherche Edukt→Produkt)

Vollständige Suche: 1+2+3 Zur Ergänzung auch in Reaxys und Science of Synthesis suchen!

## Struktursuche - ohne Zeichnen der Verbindung!

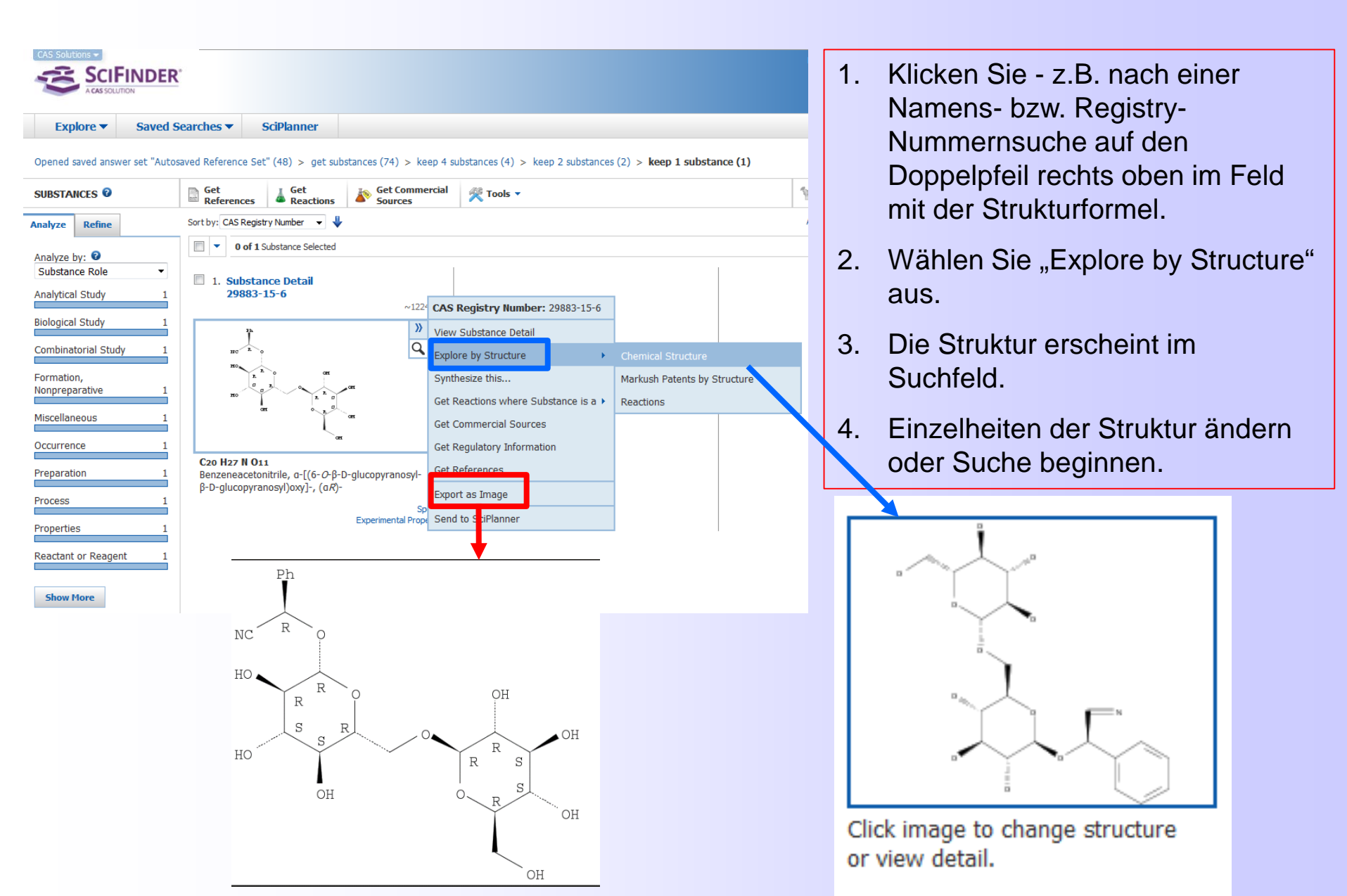

# Nach der Reaktionssuche – Weiter ohne Zeichnen der Verbindung!

#### 1. View Reaction Detail @ Link L Similar Reactions

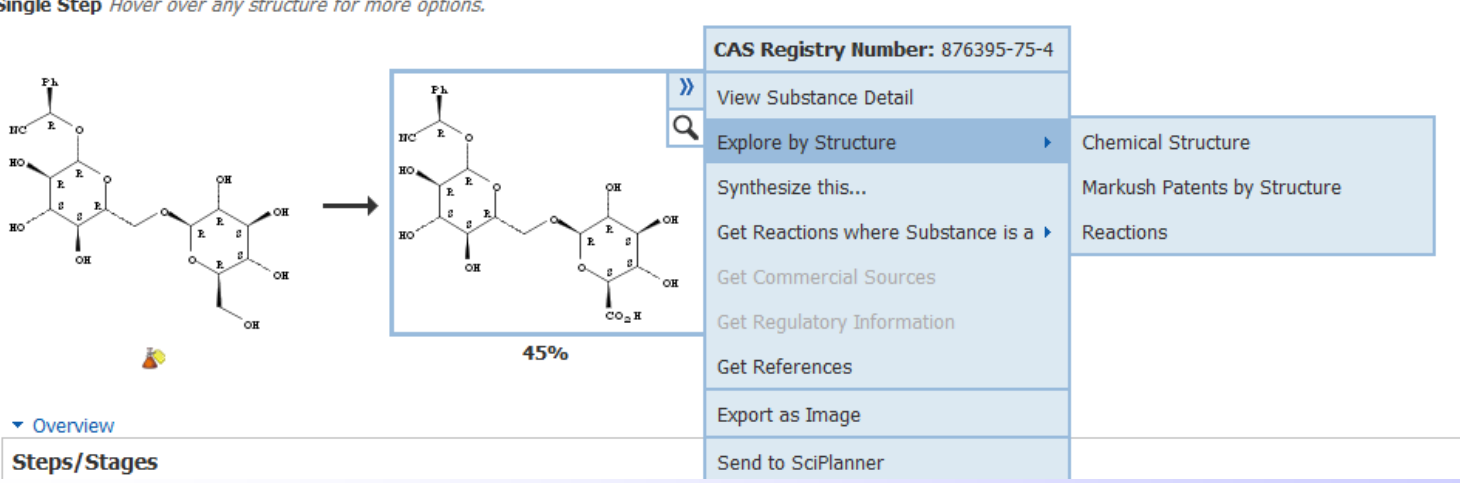

Single Step Hover over any structure for more options.

- 1. Klicken Sie nach einer Reaktionssuche auf die Doppelpfeile im Bild der Verbindung, für die nähere Informationen gebraucht werden:
  - Herstellungen, Reaktionen usw.
  - Textstellen zu allen Aspekten (References)
  - Eigenschaften (Substance Details)
  - Zulassungsinformationen (Regulatory Information)
- 2. Für eine Substruktursuche:

Wählen Sie "Explore by Structure" und dann "Chemical Structure" bzw. "Reactions" aus, die Struktur erscheint im Suchfeld. Einzelheiten der Struktur können geändert werden oder mit der Substruktursuche/Reaktionssuche kann sofort begonnen werden.

# Hilfe bei Struktur- und Reaktionssuchen

# http://www.cas.org/training/scifinder

#### Substance Searching

- Introduction to Substance Searching (tutorial)\*
- Introducción a la búsqueda de Sustancias (tutorial)\*
- How to Create a Substance Answer Set Search by chemical structure, molecular formula, and substance identifier. (PDF)\*
- How to Work with a Substance Answer Set Analyze and refine search results. (PDF)\*
- Introduction to the SciFinder Drawing Editor Use templates and shortcuts. Enter structures with CAS Registry Numbers<sup>®</sup>. (tutorial)\*
- Customize the SciFinder Drawing Editor Set drawing preferences, customize common atoms palette, and create templates. (tutorial)
- Which Drawing Tools Control Variability? (~10 minutes)
- Which Type of Structure Search Should you Choose? (~10 minutes)
- Use SciFinder to Check for Substance Novelty and Properties (~10 minutes)
- What is a Markush Search? Why is it Important? (~10 minutes)
- How to Find Commercial Sources (PDF) React

### **Reaction Searching**

- Außerdem: Dreiminütige "Need-to-Know Videos"
- Structure Searching
- Reaction Searching
- Reference Searching
- General Topics

- Introduction to Reaction Searching (tutorial)\*
- Introducción a la búsqueda de Reacciones (tutorial)\*
- How to Create a Reaction Answer Set Draw and search reactions. Get Reactions tool. (PDF)\*
- How to Work with a Reaction Answer Set Analyze and Refine search results. Group by Document or Transformation. (PDF)\*
- Draw Reactions Apply variables and shortcuts. Assign reaction sites and map atoms. (tutorial)\*

SciFinder Training Materials

SciFinder<sup>®</sup>

- Plan a Synthesis Project Send data to SciPlanner<sup>™</sup> and merge reactions into a synthesis plan. (tutorial)
- How Can Drawing Tools Effect Reaction Search Results? (~11 minutes)
- Find Experimental Procedures to Synthesize Substances (~10 minutes)
- Organize Your Data. Plan and Share a Project. (~6 minutes)
- Virtual Class Resources
## Weitere Hilfen - SciFinder Virtual Classes

#### Substance Searching: Search for Substance Data

- Part 1 (Search by Substance Identifier. Find property data and commercial suppliers.)
- Part 2 (Conduct an Exact search. Refine. Find preparation information. Create an alert.)
- Part 3 (Conduct a Substructure search. Analyze and Refine search results.)
- Workbook for Parts 1-3 (PDF)
- Exercises for Parts 1-3 (PDF)
- Download structure file for exercises
- · Slides only (PDF)

#### http://www.cas.org/training/scifinder/ virtual-classes

#### Reaction Searching: Search For Reactions Using Substructures

- · Part 1 (Reaction substructure search. Group results.)
- Part 2 (Analyze and refine reaction answer sets. Get experimental procedures. Group by transformation type.)
- Part 3 (Use SciPlanner™. Find commercial sources for substances.)
- Workbook for Parts 1-3 (PDF)
- Exercises for Parts 1-3 (PDF)
- Download reaction file for exercises
- Download SciPlanner file for exercises
- Slides only (PDF)

#### Reference Searching: Search For References by Research Topic

- Part 1 (Formulate a query and remove duplicate answers. Use Refine to narrow an answer set.)
- Part 2 (Create a Keep Me Posted (KMP) alert. Sort by cited references. Analyze an answer set, and access full text.)
- Part 3 (Use Categorize. Export and save answer sets. Retrieve associated substances.)
- Workbook for Parts 1-3 (PDF)
- Exercises for Parts 1-3 (PDF)
- Slides only (PDF)

#### SciPlanner - neue Wege der Forschungsplanung

- SciPlanner interaktiver Arbeitsplatz, der es Nutzern ermöglicht, angepasste Reaktionswege zu entwickeln sowie SciFinder-Ergebnisse zu organisieren und zu verwalten
- Reaktionen, Experimentmethoden, Substanzen und Referenzen aus verschiedenen Dokumenten können integriert werden
- http://www.youtube.com/watch?v=FsOvKsALKb4&feature=related
- Senden von Daten zum SciPlanner: http://www.cas.org/etrain/scifinder/planner\_intro.html
- Arbeiten mit den Objekten im "Workspace": http://www.cas.org/etrain/scifinder/planner\_workspace.html
- Erstellung eines Syntheseplanes
   (Send data to SciPlanner<sup>™</sup> and merge reactions into a synthesis plan. tutorial)
   http://www.cas.org/etrain/scifinder/sciplanner.html

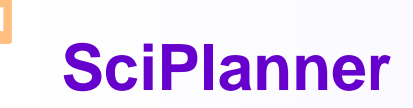

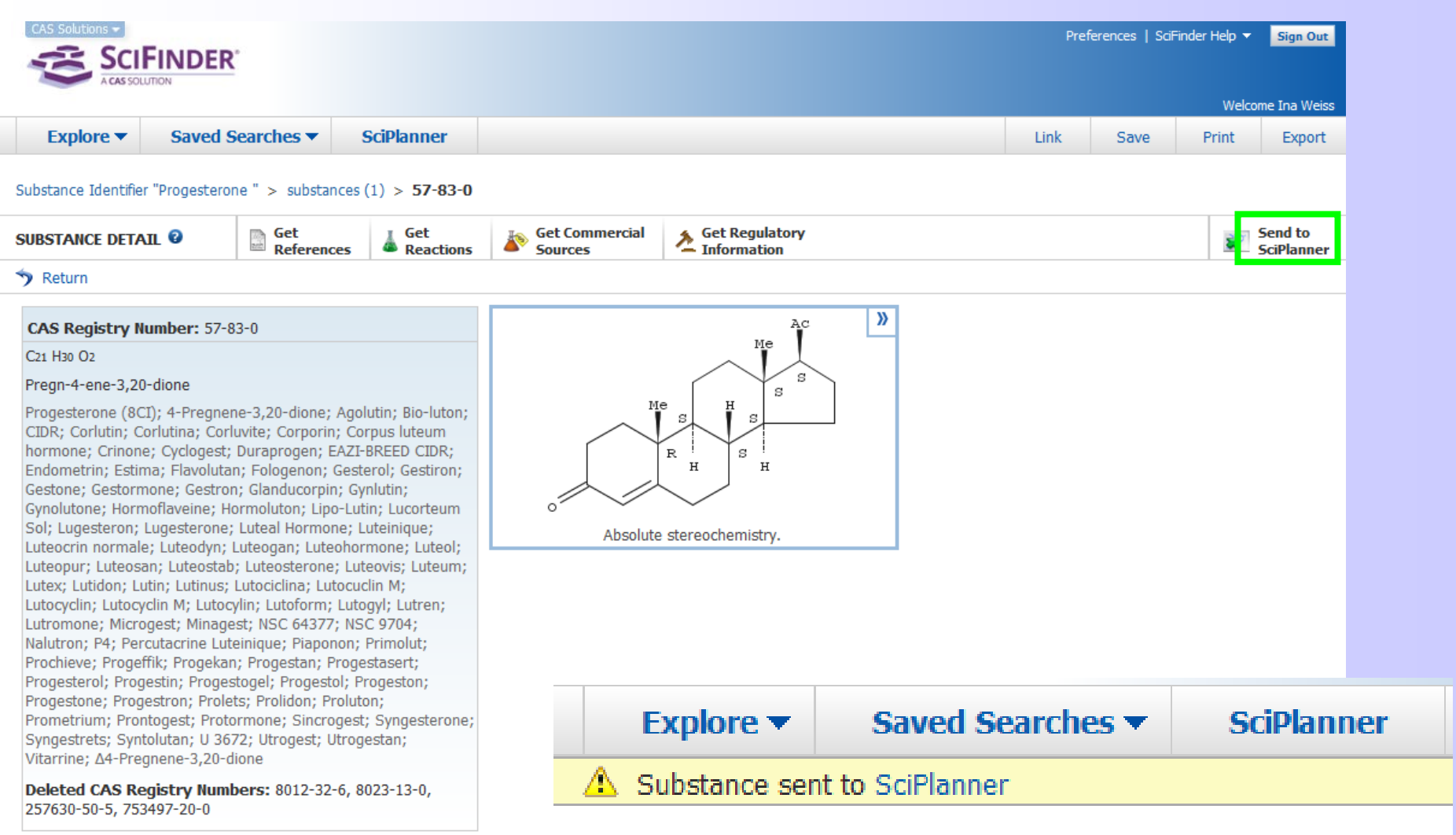

SciPlanner<sup>™</sup> ist eine Möglichkeit, um mit Ergebnissen aus SciFinder zu arbeiten.

## SciPlanner (2)

Ę

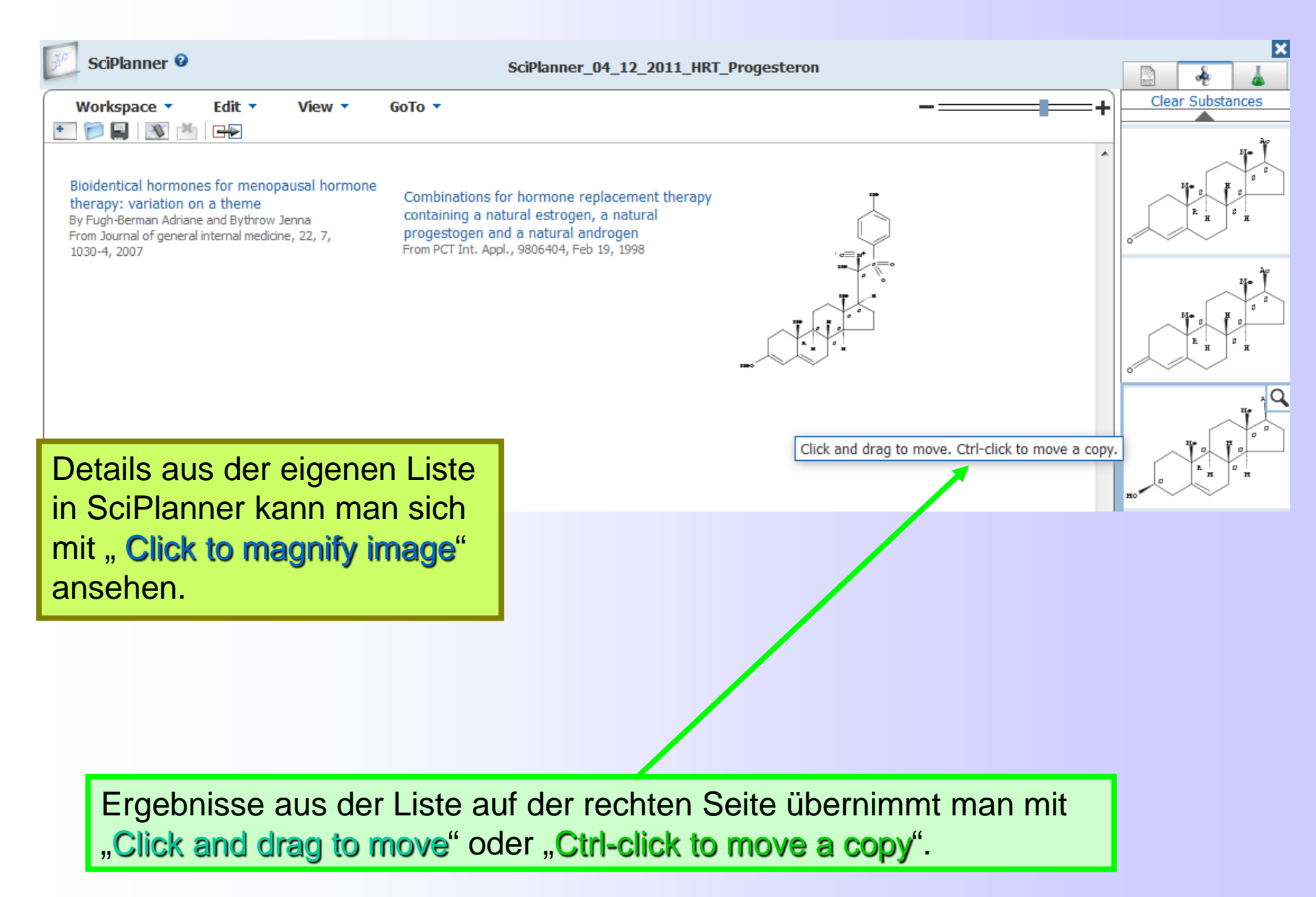

## **SciPlanner: Export**

F

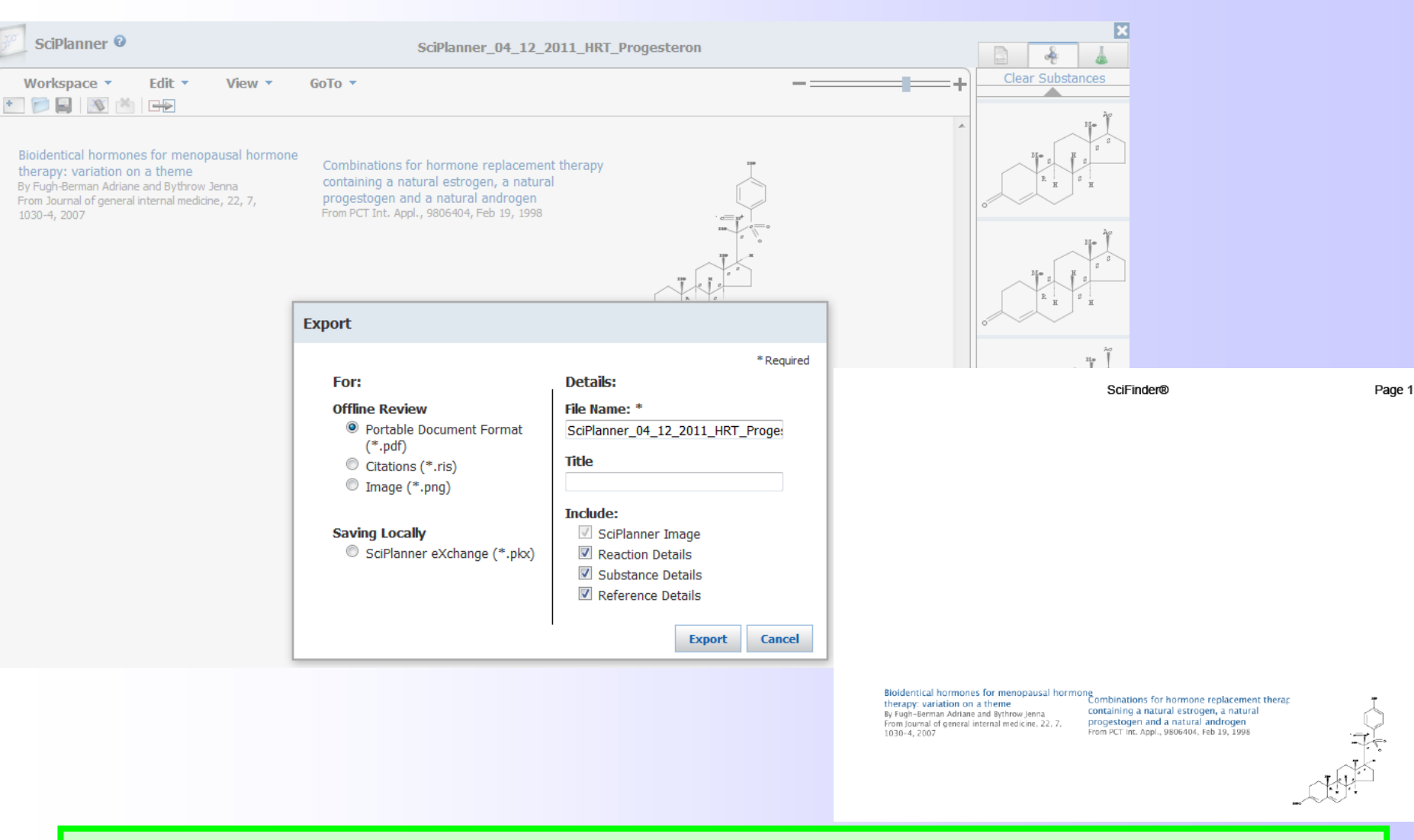

Jeder Nutzer kann maximal **20 Pläne** mit bis zu 200 einzelnen Substanzen in SciPlanner speichern und insgesamt maximal 100 Einträge (combined references, Reaktionen oder Substanzen).

## SciPlanner: Öffnen von gespeicherten Vorlagen

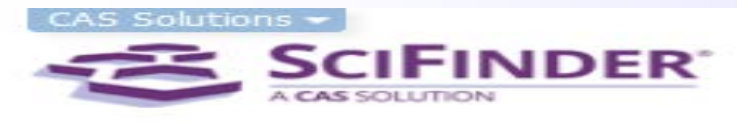

Ę

| SciPlanner @                                                                                                    |                                              |
|----------------------------------------------------------------------------------------------------|----------------------------------------------|
| Workspace     Edit     View       New     Image: Second second second | Open                                         |
| Open                                                                                                    | SciPlanner_04_04_2011_Progesterone Delete    |
| Save rmones for menopausal hormone                                                                                                    | SciPlanner_04_12_2011_HRT_Progesteron Rename |
| Duplicate Lion on a theme<br>Adriane and Bythrow Jenna                                                                                                    | SciPlanner_04_12_2011_Test                   |
| Import eneral internal medicine, 22, 7,                                                                                                    |                                              |
| Export                                                                                                    |                                              |
| Print                                                                                                    |                                              |
| Close                                                                                                    |                                              |
|                                                                                                    |                                              |
|                                                                                                    |                                              |
|                                                                                                    |                                              |

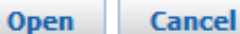

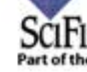

# **Patente im SciFinder**

# Patentrecherchen einschließlich (Markush-) Struktursuchen

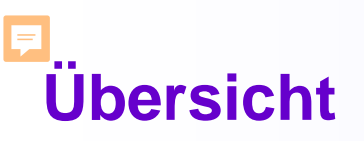

- Patente im SciFinder/ Patentarten in der Chemie/ Informationen aus Patenten
- Patentrecherchearten/ Erfinderrecherche/Anmelder-, Inhaberrecherche
- Stand der Technik-Recherchemöglichkeiten (Bsp. Thalidomid-Derivate)
  - Suche nach Thalidomid-Abkömmlingen über "Research Topic "(Wortsuche)
  - Tipp: "Research Topic" mit RN- Nummer
  - Struktursuche ohne Zeichnen
  - Substanz"arten" in Patenten
  - Markush-Struktursuchen
- Patentangaben im Einzeltreffer/ Zugang zu den Patentvolltexten
- Patentstatistiken im SciFinder mit "Analysis"
- Zusammenfassung

## Patente im SciFinder

- Mehr als 10 Mio. Patente von 63 Patentämtern, ab 1878
- Patente indexiert aus mehr als 35.000 Klassen der IPC (International Patent Classification) und 99 Klassen der U.S. National Patent Classification: alle Patente mit chemierelevantem Inhalt (Chemie, Biochemie, Pharmazie, Materialwissenschaften u.a.) ausgewählt
- Patente der neun wichtigsten Patentämter weltweit mit ihren bibliographischen Daten schon innerhalb von zwei Tagen aufgenommen

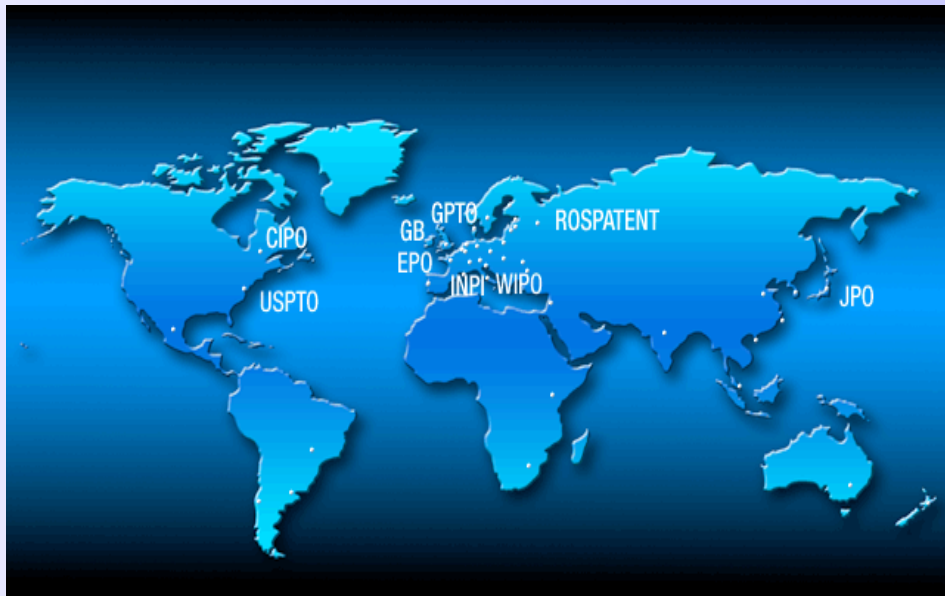

## http://www.cas.org/content/references/patentcoverage

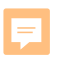

#### Patentarten in der Chemie

- Stoffpatente
- Verfahrenspatente
- Anwendungspatente
  - Algemeine Anwendungen
  - Diagnostika, Pharmazeutika
     Erste und zweite Indikation

Chemierelevante Patente nicht nur in Sektion C der IPC, sondern auch in Sektion A

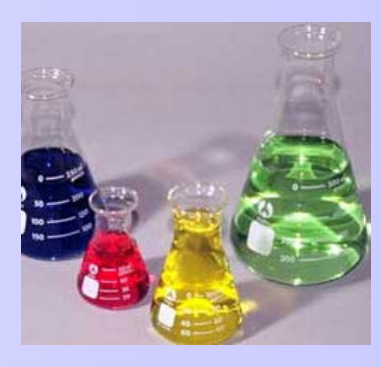

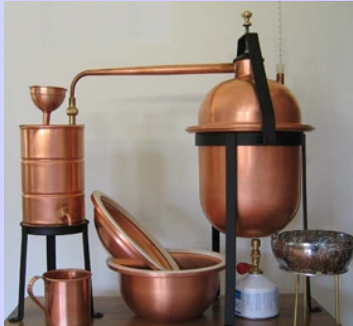

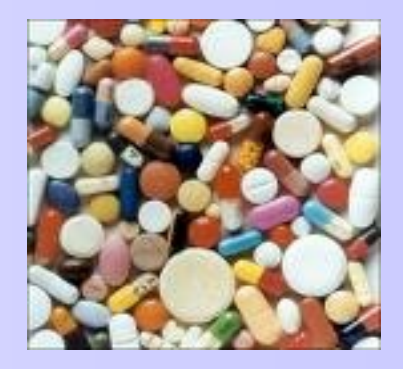

#### **Informationen aus Patenten**

- Technisches Wissen: Gebiet der Erfindung mit bisherigem Stand der Technik, technisches Problem und seine Lösung durch die Erfindung, mindestens ein Ausführungsbeispiel, Vorteile der Erfindung, Darstellung der Patentansprüche
- Bibliographische Daten: Angaben zum Erfinder, Anmelder, Priorität, Patentklasse(n), Datum der Patentanmeldung/ Offenlegung/ Patenterteilung
- Rechtsstand (Zurücknahme, Erlöschen, Inhaberwechsel)

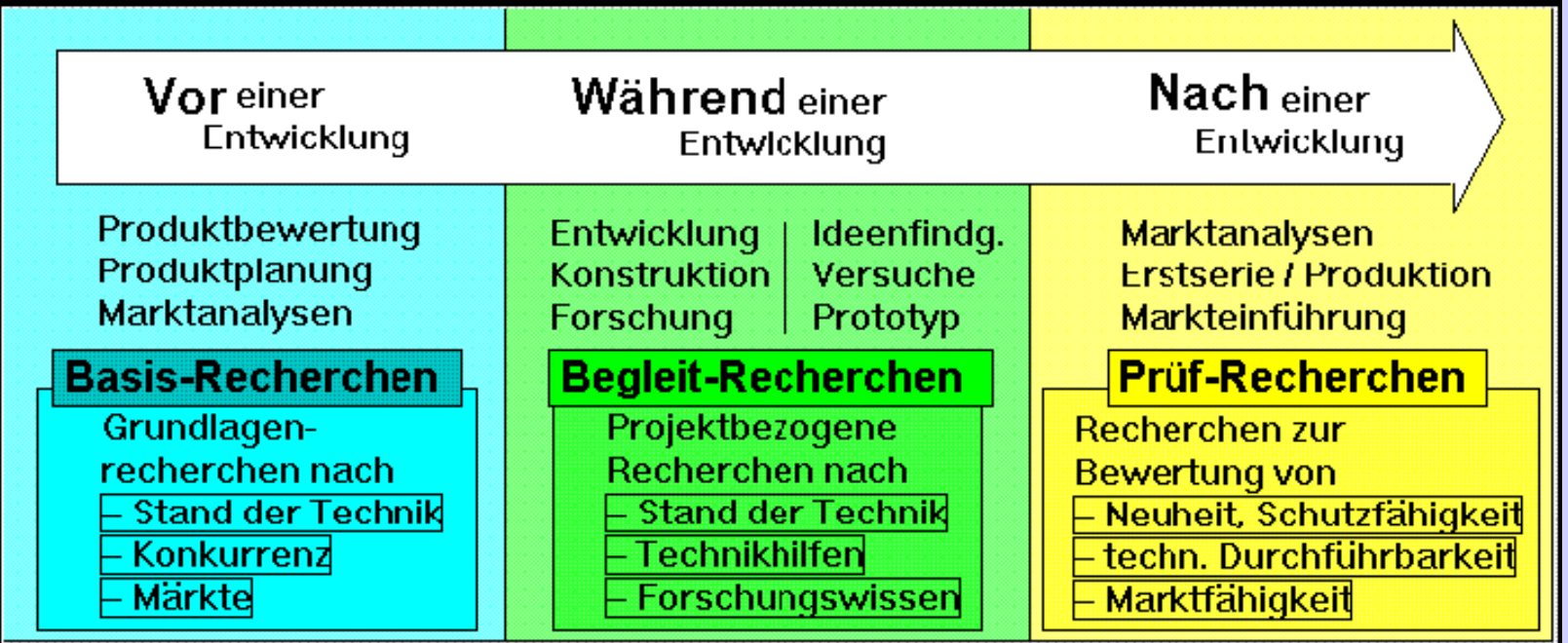

## Patentrecherchearten im SciFinder

Ţ

| Rechercheart         | Ziel                                                                                                    |
|----------------------|----------------------------------------------------------------------------------------------------|
| Anmelderrecherche    | Anmeldungen und Schutzrechte eines bestimmten<br>Unternehmens oder einer Person                              |
| Stand der Technik    | Überblick zu bestimmten wissenschaftlichen<br>Gebieten oder Technologien                                     |
| Neuigkeitsrecherche  | Für eine konkrete Erfindungsidee wird die Chance einer erfolgreichen Patentanmeldung geprüft                 |
| Freedom to operate   | Sicherstellung der freien Benutzbarkeit einer<br>Technologie oder Substanz durch freien Stand der<br>Technik |
| Verletzungsrecherche | Gibt es gültige Schutzrechte Dritter, die durch ein<br>Produkt oder Verfahren verletzt werden können?        |
| Einspruchsrecherche  | Stand der Technik vor Priorität einer<br>anzugreifenden Anmeldung                                            |
| Marktrecherche       | Überblick über ein spezifisches Marktsegment mittels der getätigten Patentanmeldungen                        |

## Erfinderrecherche

Ţ

| CAS Solutions -<br>SCIFINDER<br>A CAS SOLUTION                         |                                                                                                    |                   |
|------------------------------------------------------------------------|----------------------------------------------------------------------------------------------------|-------------------|
| Explore  Saved Searches                                                | SciPlanner                                                                                                    |                   |
| REFERENCES<br>Research Topic<br>Author Name<br>Company Name            | CES: PATENT  Suche nach Erfindern - so findet man<br>Mitbewerber und Konkurrenten.                                                                                                    |                   |
| Document Identifier<br>Journal<br>Patent<br>Tags                       | Examples: WO 2001011365 Assignee Name Examples: Cancer Research Technology Limited                                                                                                    |                   |
| Chemical Structure<br>Markush<br>Molecular Formula                     | Inventor Last Name * First Middle<br>Schubert Ulrich S                                                                                                    |                   |
| Property Substance Iden Ifier                                          | Publication Year<br>Examples: 1995, 1995-1999, 1995-, -1995                                                                                                    |                   |
| Hier kann der Such-<br>zeitraum schon vorab<br>auf bestimmte Jahrgänge | Ausschnitt<br>aus der                                                                                                    |                   |
| eingeschränkt werden.                                                  | Trefferliste         2. Method for generating photonically treated printed structures on surfaces, apparatus, and use th<br>By Delaney, Joseph T.; Schubert, Ulrich S.<br>From PCT Int. Appl. (2011), WO 2011006641 A1 20110120.   Language: English, Database: CAPLUS | ereof Q 🗟 Full Te |

## Inhaber-/Anmelderrecherche

Ţ

| CAS Solutions                                                                                   |                                                                              |                                                                                                    |                                                                                                    |                                                                                                    | Pre                                                                                                    | f                                                                                                    |
|-------------------------------------------------------------------------------------------------|------------------------------------------------------------------------------|----------------------------------------------------------------------------------------------------|----------------------------------------------------------------------------------------------------|----------------------------------------------------------------------------------------------------|----------------------------------------------------------------------------------------------------|----------------------------------------------------------------------------------------------------|
| Explore                                                                                         | ✓ Saved Searches ▼                                                           | SciPlanner                                                                                                    |                                                                                                    |                                                                                                    |                                                                                                    |                                                                                                    |
| Patent "Schube<br>REFERENCE<br>Research To<br>Author Nam<br>Company Na                          | ert, Ulrich S" > references (18)                                             | ES: PATENT 🛛                                                                                                    | Suche nac<br>Mitbewer<br>geber                                                                                                    | ch Firmen,<br>ber, Konk                                                                                                    | /Einrichtungen - s<br>urrenten, Lizenzr                                                                                                    | so findet man<br>nehmer bzw. –                                                                                                    |
| Document In<br>Patent<br>Tags<br>SUBSTANCI<br>Chemical St<br>Markush<br>Molecular F<br>Property | ES<br>ructure<br>ormula                                                      | Examples: WO 200101 Assignee Name Jenapharm Examples: Cancer Res Inventor Last Name Publication Year                                                                   | 1365<br>earch Technology Limited<br>e * First                                                                                                    | Middle                                                                                                    |                                                                                                    |                                                                                                    |
| REACTIONS<br>Hier<br>zeitra<br>auf b<br>gänge<br>werd                                           | kann der Such-<br>aum schon vora<br>estimmte Jahr-<br>e eingeschränkt<br>en. | b<br>Example<br>94. Mult<br>By: Moore<br>Assignee:<br>The title sys<br>and an estr<br>ovarian cycl<br>(II) 0.010, e<br>1.000.<br>Patent In<br>Patent No.<br>DE 4313926 | tiphase hormonal<br>, Claudia; Oettel, Michael<br>Jenapharm GmbH, Germa<br>stem comprises combinal<br>ogen prepn. to be applier<br>e contg., in addn. to std.<br>estradiol valerate (III) 1.0<br>formation<br>Kind | system for contr<br>ny<br>ions of estrogens and a<br>d in the 4th phase. Thu<br>excipients, the followin<br>00; days 8-14, I 0.075,<br>Date<br>Nov 3, 1994 | aception<br>a gestagen to be administered during the<br>s, film tablets were provided for admini<br>g active agents (in mg): days 1-7, ethyr<br>II 0.050, III 1.000; days 15-21, I 0.005,<br><b>Application No.</b><br>DE 1993-4313926 | e 1st 3 phases of the ovarian cycle<br>stration on the following days of the<br>nylestradiol (I) 0.050, levonorgestrel<br>II 0.075, III 1.000; days 22-28, III<br>Date<br>Apr 28, 1993 |
|                                                                                                 | Beispieltreffe                                                               | Priority Ap                                                                                                    | plication                                                                                                    | Apr 28, 1993                                                                                                    |                                                                                                    |                                                                                                    |

# Suche mit Company Name + Refine/Document Type/Patent

|                                                                                                    |                                                                                                    | _                                  |                | REFEREN                                                   | CES 😨                     |           |
|----------------------------------------------------------------------------------------------------|----------------------------------------------------------------------------------------------------|------------------------------------|----------------|-----------------------------------------------------------|---------------------------|-----------|
|                                                                                                    |                                                                                                    |                                    |                | Analyze                                                   | Refine                    | Categoriz |
| Explore  Saved Searches                                                                                                    | SciPlanner                                                                                                    |                                    |                | Refine by                                                 | r: 🛛<br>arch Topic        |           |
| Patent "Jenapharm" > references (413) > Mu                                                                                                    | ultiphase hormonal system for<br>ES: COMPANY NAME 🔮                                                                                      |                                    |                | <ul> <li>Comp</li> <li>Docur</li> </ul>                   | any Name<br>nent Type     | כ         |
| Research Topic<br>Author Name                                                                                                    | Jenapharm                                                                                                    | _                                  |                | <ul> <li>Public</li> <li>Langu</li> <li>Datab</li> </ul>  | ation Year<br>Iage<br>ase | ſ         |
| Document Identifier<br>Journal<br>Patent                                                                                                    | Examples:<br>3M<br>DuPont                                                                                                    |                                    |                | Documer                                                   | it Type(s)<br>aphy        |           |
| Tags                                                                                                    | Search                                                                                                    |                                    |                | Book                                                      | al Trial<br>nentary       |           |
| <ol> <li>Nutrient composition for women intending to become p<br/>No Inventor data available<br/>From Ger. Gebrauchsmusterschrift (2010), DE 202009016672 U1 2010050</li> </ol>                   | regnant, in pregnancy, and in lactation a                                                                                                | Quick View 🛛 🗹 Other Sou           | rces 🚸<br>~0 😭 | Confe                                                     | rence<br>tation           |           |
| A nutritional supplement in capsular form for use by wom<br>vitamin B6, vitamin B12, niacin, vitamin D3, vitamin E; (b)<br>the wt. of components being (by wt. of the total formulation           | en comprises: (a) folic acid/folates, vitamin<br>iodine, calcium, magnesium; and (c) docosa<br>): (a) 2-10%; (b) 15-50%; and (c) 20-70%. | B1, vitamin B2,<br>hexaenoic acid; |                | <ul> <li>Editor</li> <li>Histor</li> <li>Journ</li> </ul> | ial<br>ical<br>al         |           |
| 2. Inorganic flow aid for feeds [Machine Translation]. Q Qu<br>By Linde, Hellmut; Anger, Immo; Roessler, Norbert<br>From Ger. Offen. (1992), DE 4105856 A1 19920827.   Language: Germa            | ick View 🖸 Other Sources<br>n, Database: CAPLUS                                                                                          |                                    | ~0 😭           | Paten                                                     | t<br>int                  |           |
| 3. Fourrages medicinals Quick View Other Sources<br>By Kramer, Axel Dd; Wanffen, Wolfgang Dd; Ehlert, Dieter Dd; Kruligk, Fr<br>From Rom. (1986), RO 88515 A2 19860130.   Language: Romanian, Dat | ank Dd; Grubel, Gerhard Dd<br>abase: CAPLUS                                                                                              |                                    | ~0<br>≪0       | Revie                                                     | W                         |           |

#### **Stand der Technik - Recherchemöglichkeiten**

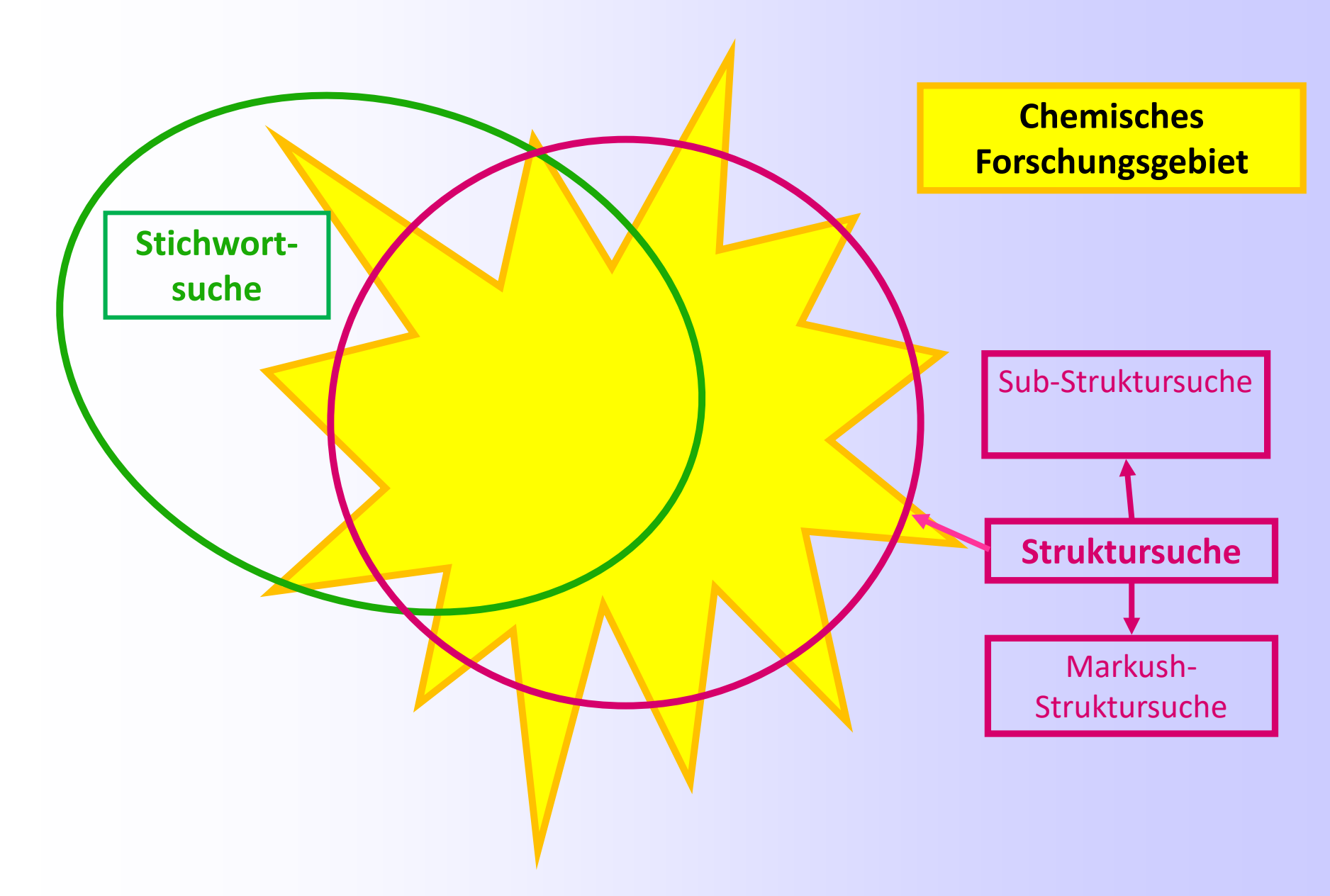

Beispiel: Thalidomidähnliche Substanzen und ihre Wirkungen/Anwendungen

## Thalidomid = Wirkstoff des Schlaf- und Beruhigungsmittels, das unter dem Markennamen Contergan® verkauft wurde

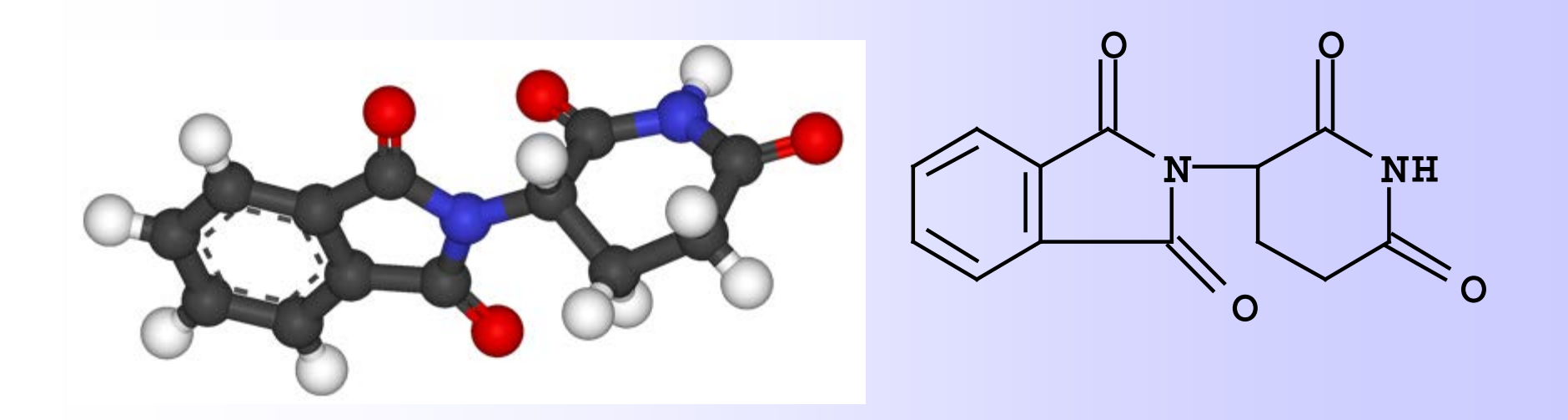

## Neue Indikationen für Thalidomid

## Eigenschaften

Ę

- entzündungshemmend
- tumorhemmend
- vermindert Gefäßneubildung

## • therapeutische Effekte bei verschiedenen Krankheiten

- Lepra u.a. Hauterkrankungen, multiple Myelome
- Autoimmunerkrankungen, Krebs, AIDS, Rheuma, MS
- großes Marktpotential
- Patentschutz für Thalidomid seit Jahren ausgelaufen

## → Suche nach Derivaten, Hoffnung: Ähnliche Strukturaufbau → ähnliche Wirkung

## Einige Namen für Thalidomid

- 1H-Isoindole-1,3(2H)-dione, 2-(2,6dioxo 3-piperidinyl)-
- Phthalimide, N-(2,6-dioxo-3-piperidyl)-
- (±)-Thalidomide

Ę

- α-(N-Phthalimido)glutarimide
- α-N-Phthalylglutaramide
- α-Phthalimidoglutarimide
- 1,3-Dioxo-2-(2,6-dioxopiperidin-3-yl) isoindoline
- 3-Phthalimidoglutarimide
- N-Phthaloylglutamimide
- N-(2,6-Dioxo-3-piperidyl) phthalimid
- Thalidomide
- Thalomid

Mögliche Begriffe für Freitextsuche mit Research Topic

- Celgene
- Contergan
- Distaval
- Kevadon
- Myrin
- Neurosedyn
- Pantosediv
- Quetimid
- Sauramide
- Sedalis
- Sedoval
- Softenil
- Softenon
- Suaramide
- Talimol
- Talinol

## Suche nach Thalidomid-Abkömmlingen über "Research Topic"

|                                                                                                    | 05                             | SciF                                     | Finder                     | <b>N</b> 0                     |                                              |                                                                                         |                                      |                                           |         |            |
|----------------------------------------------------------------------------------------------------|--------------------------------|------------------------------------------|----------------------------|--------------------------------|----------------------------------------------|-----------------------------------------------------------------------------------------|--------------------------------------|-------------------------------------------|---------|------------|
| Γ                                                                                                    | Explo                          | ore 🔻                                    | Saved S                    | earches 🔻                      | SciPlanner                                   |                                                                                         |                                      |                                           |         |            |
| Re                                                                                                    | esearch T                      | Topic "th                                | alidomide analo            | ogs (thalidomi                 | " with limiters<br>ES: RESEARCH TOP          | IC 😨                                                                                    |                                      |                                           |         |            |
|                                                                                                    | Researce<br>Author I<br>Compar | ch Topic<br>Name<br>ny Name<br>ent Ident | ifier                      | [                              | thalidomide analog                           | s (thalidomide deriv                                                                    | atives, thalidor                     | nide compounds, subs                      |         |            |
|                                                                                                    | Journa                         | 0 of 5                                   | Research Top               | ic Candidates                  | Selected                                     |                                                                                         |                                      |                                           |         | References |
|                                                                                                    | Patent<br>Tags                 |                                          | 421 referen<br>derivative  | ices were fou<br>s", "thalidoi | ind containing at lea<br>mide compounds"     | st one of the cond<br>or <b>"substituted</b>                                            | epts <b>"thalido</b><br>thalidomides | mide analogs", "thal<br>s".               | idomide | 421        |
| æ                                                                                                    | SUBST                          |                                          | 87 reference               | es were foun                   | d containing the co                          | ncept <b>"thalidomi</b> d                                                               | le analogs".                         |                                           |         | 87         |
| Chamic Chamic Ch |                                |                                          |                            |                                |                                              | es".                                                                                    |                                      | 194                                       |         |            |
|                                                                                                    | Markus<br>Molecu               |                                          | 171 referen<br>31 referenc | ices were fou<br>es were foun  | ind containing the c<br>id containing the co | oncept " <b>thaidom</b><br>ncept <b>"substitute</b>                                     | ide compour<br>ed thalidomid         | ids".<br>les".                            |         | 1/1<br>31  |
|                                                                                                    | Property<br>Substar            | y<br>nce Ident                           | tifier                     |                                | Publication Years                            | Examples: 1995, 199                                                                     | 5-1999, 1995-, -1                    | 995                                       |         |            |
| 4                                                                                                    | REACTI<br>Reaction             | IONS<br>n Structi                        | ure                        |                                | Document Types                               | <ul> <li>Biography</li> <li>Book</li> <li>Clinical Trial</li> <li>Commentary</li> </ul> |                                      | Historical<br>Journal<br>Letter<br>Patent |         |            |

## **Trefferliste bei Research Topic**

| Research Topic "thalidomide analogs (thalidomi" with limiters > references (419) > Preparation of pyridine compou |                                                                                                    |                                                                                                    |  |  |  |  |
|----------------------------------------------------------------------------------------------------|----------------------------------------------------------------------------------------------------|----------------------------------------------------------------------------------------------------|--|--|--|--|
| REFERENCES 🛛                                                                                                    | Get<br>Substances     ↓ Get<br>Reactions     Get Related<br>Citations     ✓ Model                                                                                                    | Create Keep Me<br>Posted Alert SciPla                                                                                                    |  |  |  |  |
| Analyze Refine Categorize                                                                                         | Sort by: Accession Number 👻 🦊                                                                                                    | Display Ot                                                                                                    |  |  |  |  |
| Analyze by: 2<br>Author Name -<br>Xi Ning 12                                                                      | <ul> <li>0 of 419 References Selected</li> <li>401. Use of neomycin for treating angiogenesis-related diseases</li> <li>Quick View © Other Sources</li> <li>By Hu, Guo-Fu; Vallee, Bert L.</li> <li>From PCT Int, Appl. (1999), WO 9958126 A1 19991118.   Language: Engli</li> </ul> | , 18F-substituted deriv.                                                                                                    |  |  |  |  |
| Zeldis Jerome B 10<br>Curd John G 9                                                                               | <ul> <li>402. Prevention of adhesions and excessive scar formation using angiogenesis inhibitor</li> <li>Quick View Other Sources</li> <li>By Brem, Harold; Ehrlich, Jason; Folkman, Judah</li> </ul>                                                                                | vigenesis inhibitors<br>5-1D Thalidomide, analogs                                                                                                    |  |  |  |  |
| Fraley Mark E 9<br>Hartman George D 8                                                                             | From PCT Int. Appl. (1999), WO 9909982 A1 19990304.   Language: Engli                                                                                                    |                                                                                                    |  |  |  |  |
| Deng Yongqi   7     Kong Qingzhong   7                                                                            | By Zimmer, Oswald; Winter, Werner; Wnendt, Stephan; Zwingenberger, Kai;<br>From Eur. Pat. Appl. (1998), EP 856513 A2 19980805.   Language: German, Database: CAPLUS                                                                                                    |                                                                                                    |  |  |  |  |
| Gegebenenfalls d<br>Suchergebnis übe<br>Categorize/Searce<br>Substances/<br>Thalidomide, Mod<br>weiter eingrenzer | as<br>crimental compositions using thaidonide of other angiogenesis-inholtory com-<br>categorize<br>hed<br>dified<br>n.<br>category Heading<br>Category Heading<br>Category Heading<br>Category Biotechnology<br>Synthetic chemistry<br>Biology<br>Category Biology<br>Biology       | st.           Selected Terms           Click 'x' to remove the category from           'Selected Terms'           94           All > Searched substances (1 |  |  |  |  |

## **Tipp: Research Topic mit RN- Nummer**

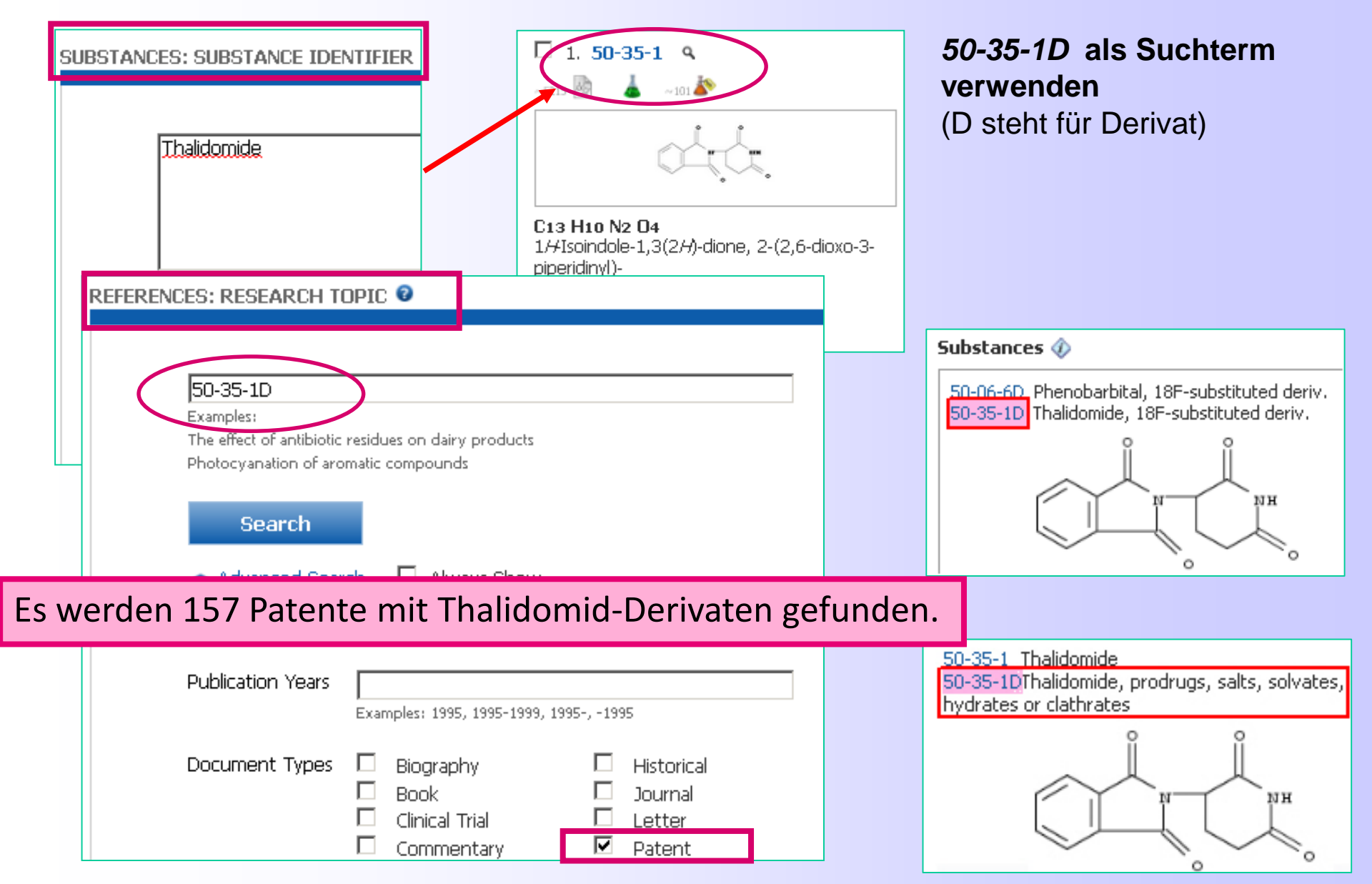

# Struktursuche ohne Zeichnen

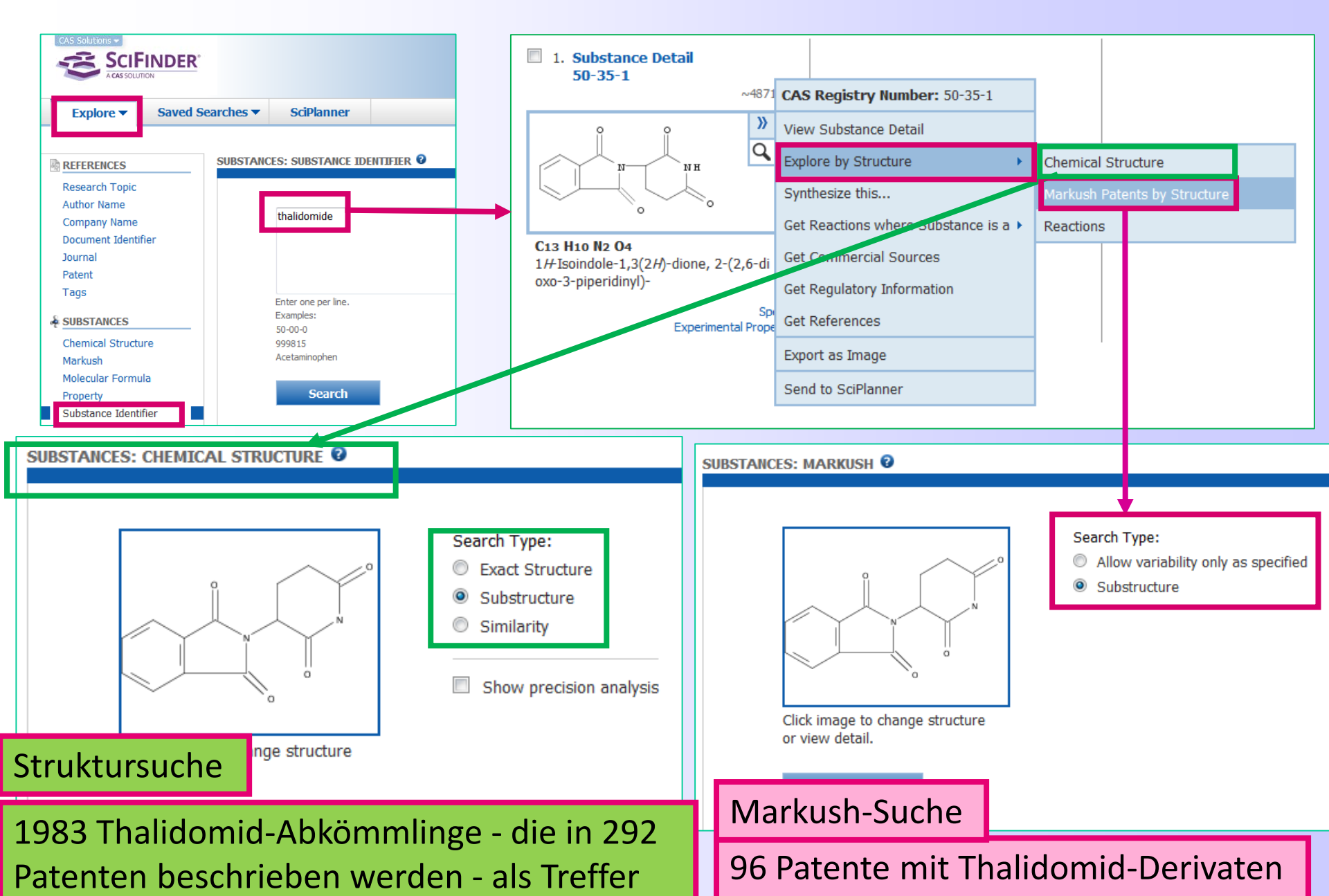

### **Ergebnis Substruktursuche (1)**

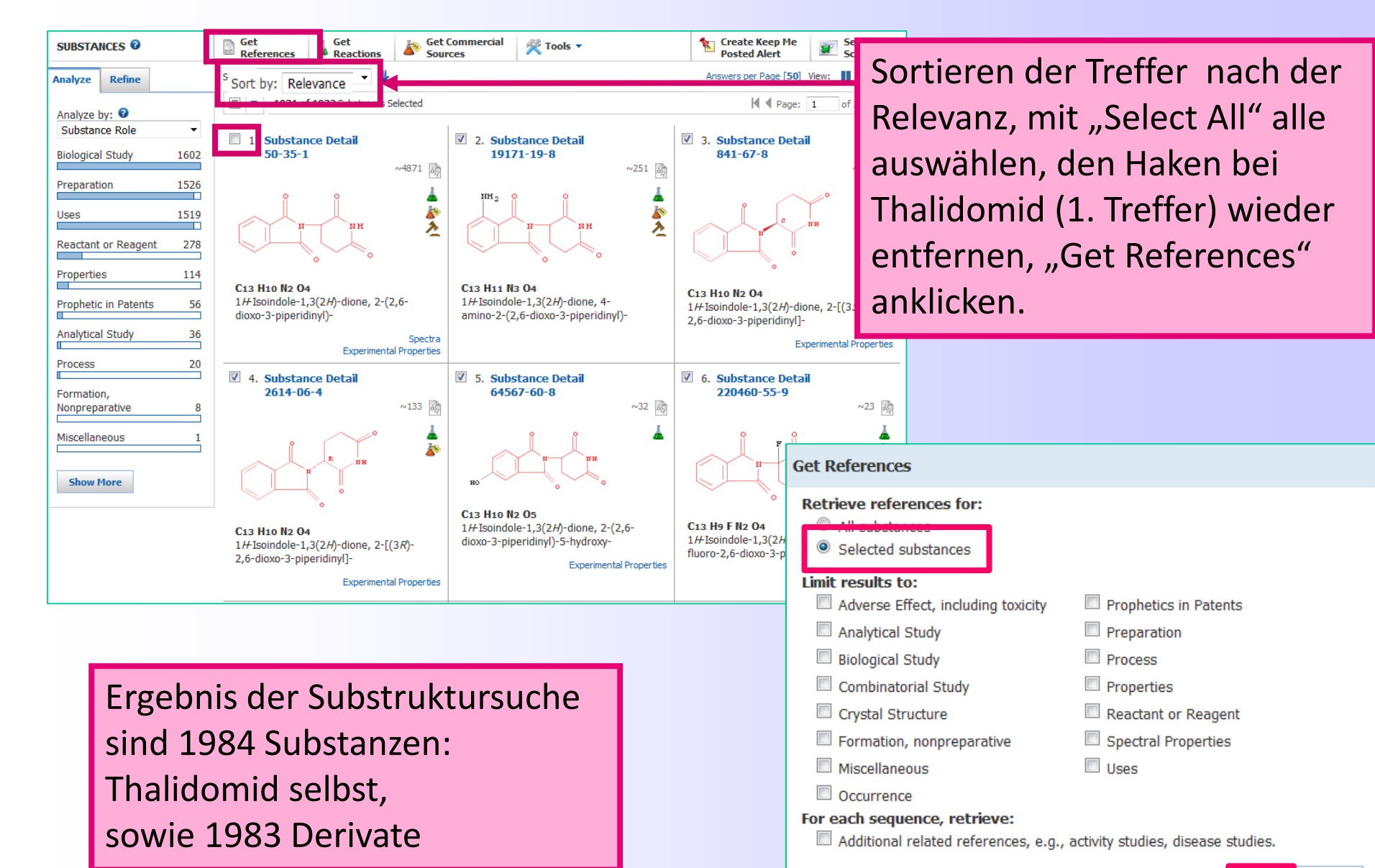

Get Cancel

## **Ergebnis Substruktursuche (2)**

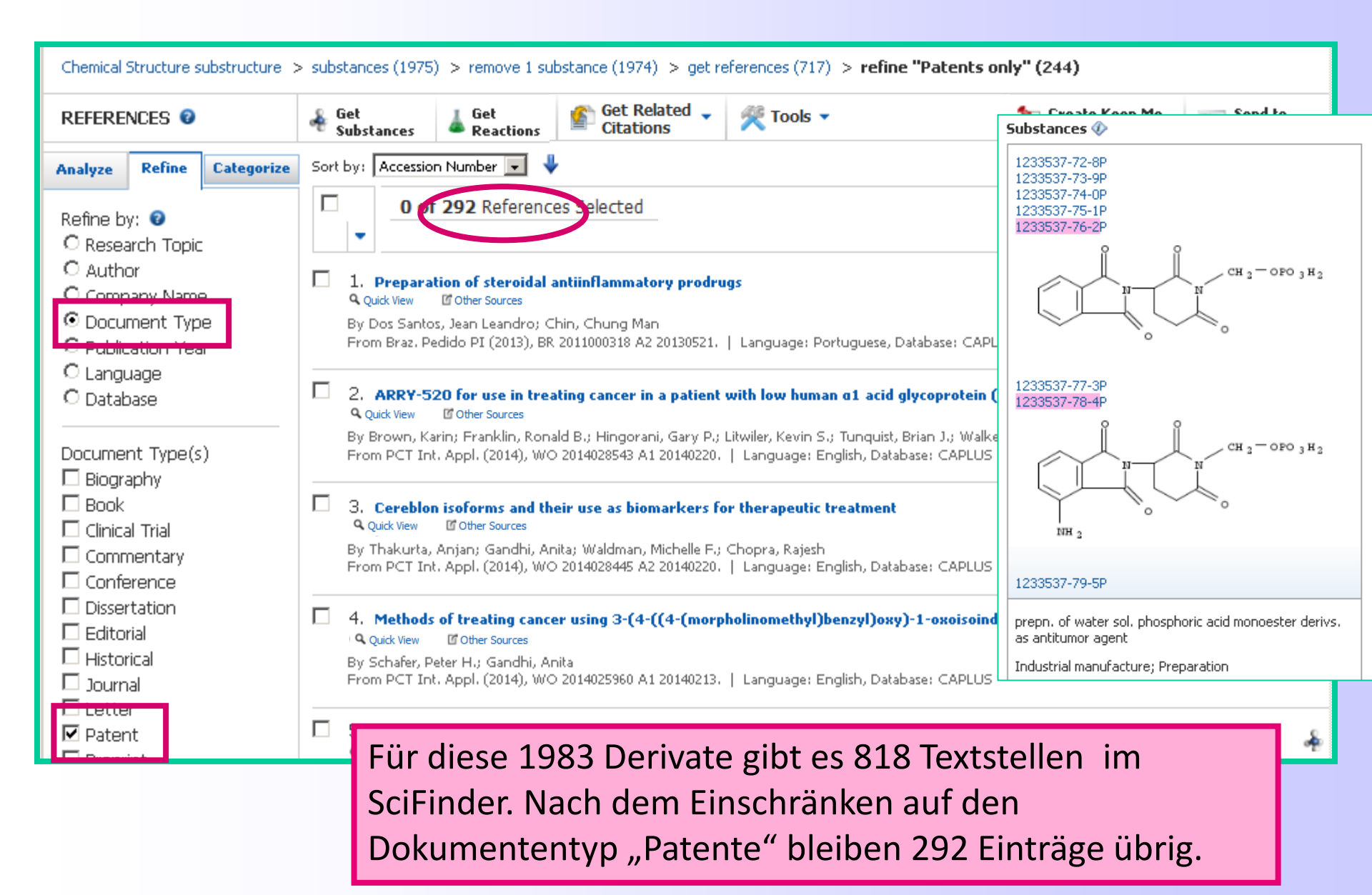

## Exkurs: Substanz"arten" in Patenten

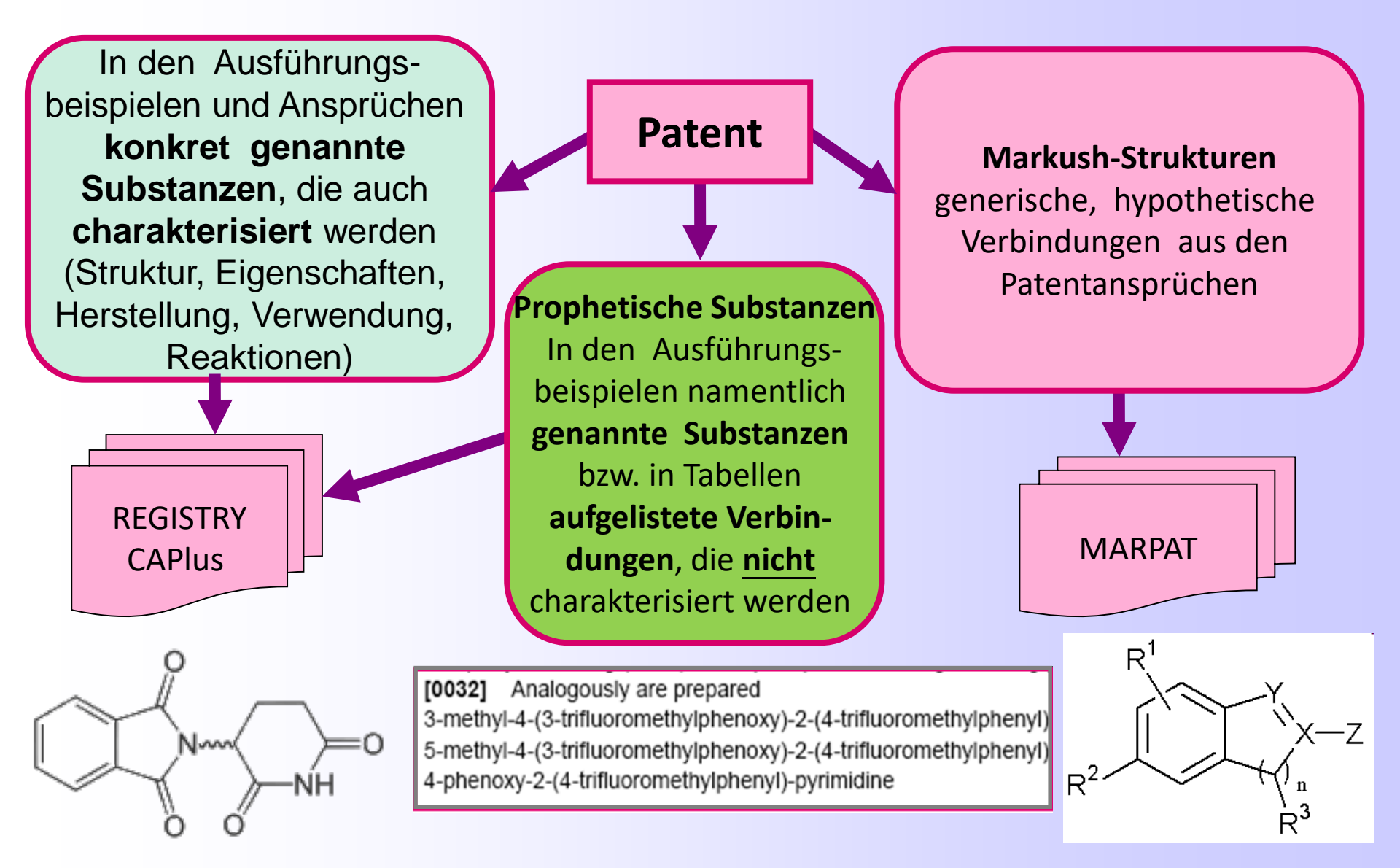

## Prophetische Substanzen im SciFinder

- Spezifische chemische Verbindungen (z.B. Reaktanten, isolierte Intermediate, Produkte), die in den Ausführungsbeispielen eines Patentes vorkommen, aber <u>nicht</u> auch <u>in den Ansprüchen</u>
- Werden nicht näher charakterisiert, sondern nur erwähnt
  - als beispielhaft genannte "prophetische Substanzen" → Verbindungen, die nicht mit angeführten Eigenschaften/Reaktionen "unterfüttert" werden (z.B. Schmelzpunkt, Ausbeute), sondern von denen nur ein eindeutiger chemischer Name oder die Struktur angegeben wird oder die in Tabellen angeführt werden
  - mit beispielhaft genannter "prophetischer Verwendung/Herstellung " → Neuartige, aber nicht weiter belegte, spekulative oder theoretisch mögliche Verwendung/Herstellung eines schon bekannten chemischen Stoffes
- Neu identifizierte prophetische Substanzen bekommen Chemical Abstracts Registry Nummern (CAS-RN), werden in REGISTRY aufgenommen und in SciFinder als Ergänzung der Standardindexierung bei Patenten hinzugefügt.
- Prophetische Substanzen werden in den Treffernachweisen bei der Indexierung mit "prophetic" gekennzeichnet

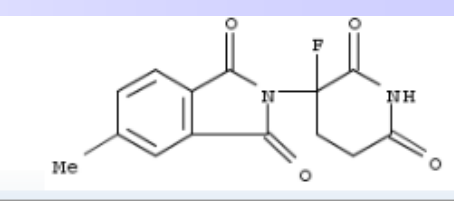

Preparation of 2-(2,6-dioxo-3-fluoropiperidin-3-yl)isoindolines for reducing inflammatory cytokine levels.

Prophetic

## **Beispiel prophetischer Substanzen in einem Patent**

| R <sup>®</sup><br>/<br>~N |
|---------------------------|
| $R^{4a}$                  |
| ,CI                       |
|                           |
|                           |

Table 3 Compound No MS data Prophetische Substanzen werden 444 bei Suchen mit Registry-Nummern (95%), I-1 446 oder über normale Struktursuchen (100%) automatisch gefunden. 478 Table 1 (100%)

|          |                           |                     |                 |                 | -               |                            | 1-2  | 480                  |
|----------|---------------------------|---------------------|-----------------|-----------------|-----------------|----------------------------|------|----------------------|
| Compound | R <sup>8</sup>            | R <sup>4</sup><br>a | R <sup>4b</sup> | R <sup>4c</sup> | R <sup>4d</sup> |                            | 14   | (70%),<br>482 (15%)  |
| I-1      | Cinnamyl                  | H                   | H               | H               | H               |                            |      | 462                  |
| I-2      | 4-chlorocinnamyl          | H                   | H               | H               | Н               |                            | 1-3  | (100%),<br>464 (95%) |
| I-3      | 4-fluorocinnamyl          | H                   | Н               | Н               | H               |                            |      |                      |
| I-4      | 4-nitrocinnamyl           | H                   | Η               | H               | H               |                            | I-4  | 489<br>(100%),       |
| I-5      | 4-methoxycinnamyl         | Н                   | Η               | H               | H               |                            |      | 491 (70%)            |
| I-6      | 4-methylcinnamyl          | H                   | Н               | H               | Н               | Verbindungen               |      | 147                  |
| I-7      | 4-trifluoromethylcinnamyl | H                   | Н               | H               | H               | ohne charak-               | I-5  | 474                  |
| I-8      | 4-cyanocinnamyl           | H                   | Н               | H               | H               | terisierende               |      | 476 (80%)            |
| I-9      | 2,4-dichlorocinnamyl      | H                   | Н               | H               | H               | MS-Daten                   |      | 512                  |
| I-10     | 2,4-difluorocinnamyl      | H                   | Н               | H               | H               | $\rightarrow$ Prophetische | 1.40 | (95%),<br>514        |
| I-11     | cinnamyl                  | C1                  | Н               | Н               | Н               | Substanzen                 | 1-12 | (100%),              |
| I-12     | 4-chlorocinnamyl          | C1                  | Н               | Н               | Н               |                            |      | (35%),<br>518 (5%)   |
|          |                           |                     |                 |                 |                 |                            |      |                      |

## Markush-Stukturen (1)

 Benannt nach Eugene A. Markush, in dessen Patent US1506316 zu Pyrazolon-Farbstoffen sie 1924 erstmals beschrieben wurden.

| Patented Aug. 26, 1924. |       |                                         |                                       | 1,506,316                    |
|-------------------------|-------|-----------------------------------------|---------------------------------------|------------------------------|
| UNIT                    | ED    | STATES                                  | PATENT                                | OFFICE.                      |
| EUGENE A. MAI           | CAL C | OF JERSEY CITY, N.<br>ORPORATION, A COR | EW JERSEY, ASSIGN<br>RPORATION OF NEW | OR TO PHARMA-CHEMI-<br>YORK. |
|                         | YRAZO | LONE DYE AND PRO                        | CESS OF MAKING TH                     | HE SAME.                     |
| No Drawing.             | Ap    | plication filed January                 | 9, 1923. Serial No. 611.              | 637.                         |

In den Ansprüchen wurde erstmals nicht nur jeweils eine einzelne chemische Verbindung genannt, sondern eine Auswahl aus verschiedenen Substanzen.

#### Claims:

1. The process for the manufacture of dyes which comprises coupling with a halogen-substituted pyrazolone, a diazotized upsulphonated material selected from the group consisting of aniline, homologues of 100 aniline and halogen substitution products of aniline.

2. The process for the manufacture of dyes which comprises coupling with a halogen-substituted pyrazolone, a diazotized unsulphonated material selected from the group consisting of aniline, homologues of aniline and halogen substitution products of aniline.

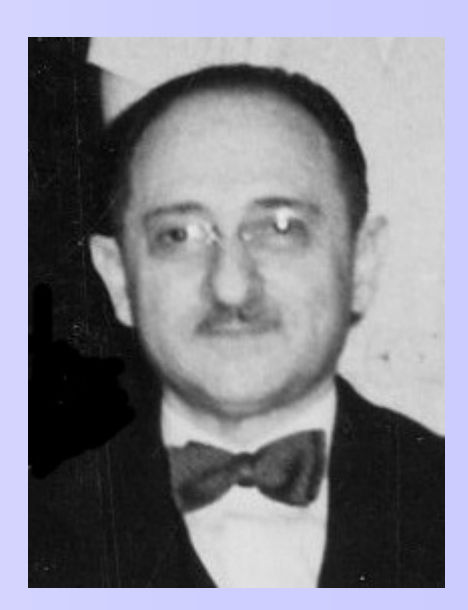

#### Markush-Stukturen (2)

- Strukturformeln mit variablen Symbolen (generisch)
- mit Platzhaltern f
   ür bestimmte Substituenten, z.B. R f
   ür organische Reste (R = Methyl, Isopropyl, Pentyl...) oder X f
   ür Halogene, Heteroatome (X=N,O,S, CI,Br...)

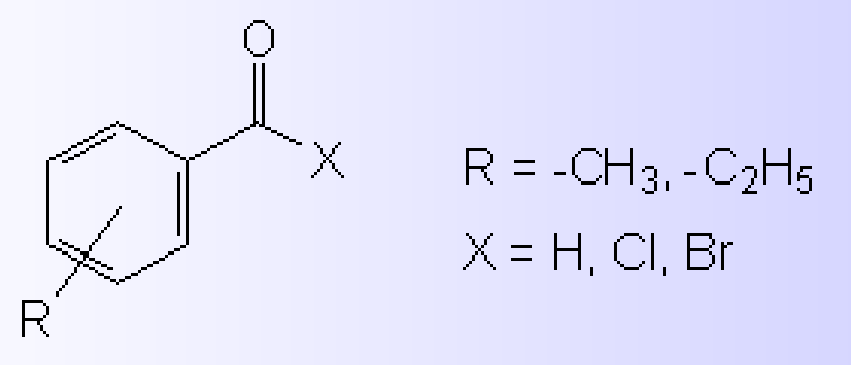

- eine Markush-Formel repräsentiert sehr viele potentielle chemische Substanzen
- dadurch können in einer Patentschrift eine große Zahl verschiedener, ähnlicher Verbindungen abgedeckt werden

# Typisches Beispiel f ür Markush-Strukturen

I

What we claim is: 1. A quinazoline derivative of the formula I

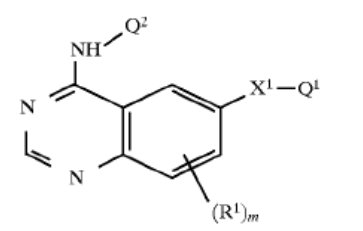

#### wherein $\mathbf{X}^1$ is a direct link;

wherein Q<sup>1</sup> is a 5-membered heteroaryl moiety containing one heteroatom selected from oxygen and sulphur, which heterocyclic moiety is a single ring or is fused to a benzo ring, and Q<sup>1</sup> optionally bears up to 3 substituents selected from halogeno, hydroxy, amino, trifluoromethoxy, trifluoromethyl, cyano, nitro, carboxy, carbamoyl, (1-4C) alkoxycarbonyl, (1-4C)alkyl, (1-4C)alkoxy, (2-4C) alkenyloxy, (2-4C)alkynyloxy, (1-3C)alklenedioxy, (1-4C) alkylamino, di-[(1-4C)alkyl]amino, pyrrolidin-1-yl, piperidino, morpholino, piperazin-1-yl, 4-(1-4C) alkylpiperazin-1-yl, (2-4C)alkanoylamino, N-(1-4C) alkylcarbamoyl, N,N-di-[(1-4C)alkyl]carbamoyl, amino-(1-4C)alkyl, (1-4C)alkylamino-(1-4C)alkyl, di-[(1-4C) alkyl]amino-(1-4C)alkyl, pyrrolidin-1-yl-(1-4C)alkyl, piperidino-(1-4C)alkyl, morpholino-(1-4C)alkyl, piperazin-1-yl-(1-4C)alkyl, 4-(1-4C)alkylpiperazin-1-yl-(1-4C)alkyl, halogeno-(2-4C)alkoxy, hydroxy-(2-4C) alkoxy, (1-4C)alkoxy-(2-4C)alkoxy, amino-(2-4C)alkoxy, (1-4C)alkylamino-(2-4C)alkoxy, di-[(1-4C)alkyl]amino-(2-4C)alkoxy, pyrrolidin-1-yl-(2-4C)alkoxy, piperidino-(2-4C)alkoxy, morpholino-(2-4C)alkoxy, piperazin-1-yl-(2-4C)alkoxy, 4-(1-4C)alkylpiperazin-1-yl-(2-4C)alkoxy, (1-4C)alkylthio-(2-4C)alkoxy, (1-4C)alkylsulphinyl-(2-4C)alkoxy, (1-4C)alkylsulphonyl-(2-4C)alkoxy, halogeno-(2-4C)alkylamino, hydroxy-(2-4C)alkylamino, (1-4C)alkoxy-(2-4C)alkylamino, amino-(2-4C) alkylamino, (1-4C)alkylamino-(2-4C)alkylamino, di-[(1-4C)alkyl]amino-(2-4C)alkylamino, pyrrolidin-1-yl-(2-4C) alkylamino, piperidino-(2-4C)alkylamino, morpholinowherein m is 1 or 2 and each  $R^1$  is independently hydrogen, halogeno, trifluoromethyl, hydroxy, amino, nitro, cyano, carboxy, carbamoyl, (1–4C)alkoxycarbamoyl, (1–4C)alkyl, (1–4C)alkoxy, (1–4C)alkylamino, di-[(1–4C)alkyl]amino, (2–4C)alkanoylamino, <u>N</u>-(1–4C)alkylcarbamoyl or <u>N,N</u>-di-[(1–4C)alkyl]carbamoyl; and wherein  $Q^2$  is phenyl optionally bearing up to 3 substituents selected from halogeno, trifluoromethyl, cyano, hydroxy, amino, nitro, carboxy, carbamoyl, (1–4C) alkoxycarbonyl, (1–4C)alkyl, (1–4C)alkoxy, (1–4C) alkylamino, di-[(1–4C)alkyl]amino, (2–4C)alkanoylamino, <u>N</u>-(1–4C)alkylcarbamoyl and <u>N,N-di-(1–4C)</u> alkylcarbamoyl, or  $Q^2$  is a group of the formula II

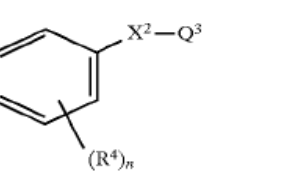

wherein  $X^2$  is a group of the formula CO, C(R<sub>3</sub>)<sub>2</sub>, CH(OR<sup>3</sup>),  $C(R^3)_2 - C(R^3)_2$ ,  $C(R^3) = C(R^3)$ , C = C, CH(CN), O, S, SO, SO<sub>2</sub>, N(R<sup>3</sup>), CON(R<sup>3</sup>), SO<sub>2</sub>N(R<sup>3</sup>), N(R<sup>3</sup>)CO, N(R<sup>3</sup>)SO<sub>2</sub>,  $OC(R^3)_2$ ,  $SC(^3)_2$ ,  $C(R^3)_2O$  or  $C(R^3)_2S$  wherein each  $R^3$  is independently hydrogen or (1-4C)alkyl, Q<sup>3</sup> is phenyl or naphthyl or a 5- or 6-membered heteroaryl moiety containing up to 3 heteroatoms selected from oxygen, nitrogen and sulphur, which heteroaryl moiety is a single ring or is fused to a benzo ring, and wherein said phenyl or naphthyl group or heteroaryl moiety optionally bears up to 3 substituents selected from halogeno, trifluoromethyl, cyano, hydroxy, amino, nitro, carboxy, carbamoyl, (1-4C)alkoxycarbonyl, (1-4C)alkyl, (1-4C)alkoxy, (1-4C)alkylamino, di-[(1-4C) alkyl]amino, (2-4C)alkanoylamino, N-(1-4C) alkylcarbamoyl and N,N-di-[(1-4C)alkyl]carbamoyl, n is 1, 2 or 3 and each R<sup>4</sup> is independently hydrogen, halogeno, trifluoromethyl, cyano, hydroxy, amino, nitro, (1-4C)alkyl, (1-4C)alkoxy, (1-4C)alkylamino, di-[(1-4C)alkyl]amino or (2-4C)alkanovlamino;

or a pharmaceutically-acceptable salt thereof.

# im Patentanspruch

#### Π

#### US 5866572 Quinazoline derivatives

## MARKUSH-Strukturen als Teil von SciFinder

- Generische, hypothetische Substanzen aus den Patentansprüchen
- Inhalt:
  - Mehr als 1022000 suchbare Markush-Strukturen aus Patenten des Zeitraums 1961 - heute
  - Mehr als 421000 anzeigbare Patente, die Markush-Strukturen enthalten
  - Anzeigbare Informationen: Bibliographische Angaben, Zusammenfassung, and CAS-Schlagworte (incl. Substanzen)
- Umfang:
  - Markush-Strukturen organischer oder organometallischer Moleküle, die in Patenten gefunden werden
  - Nicht enthalten: Legierungen und intermetallische Verbindungen, Metalloxide, anorganische Salze, Polymere

#### • Update-Frequenz:

Täglich mit ca. 60-75 Patenteinträgen und 150-200 Markush-Strukturen

## Ergebnis der Markush-Struktursuche

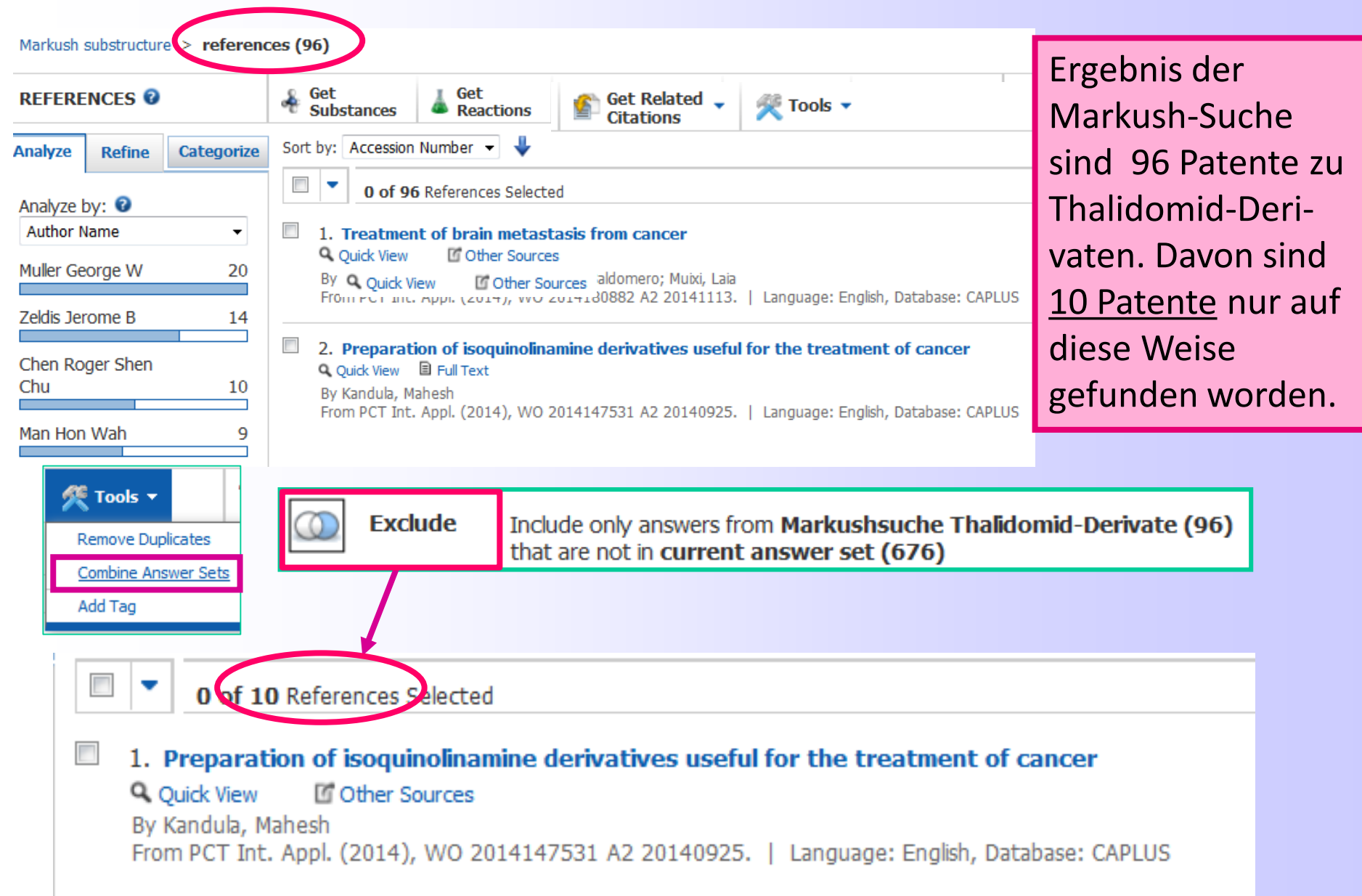

#### Ę

#### Patentangaben im Einzeltreffer

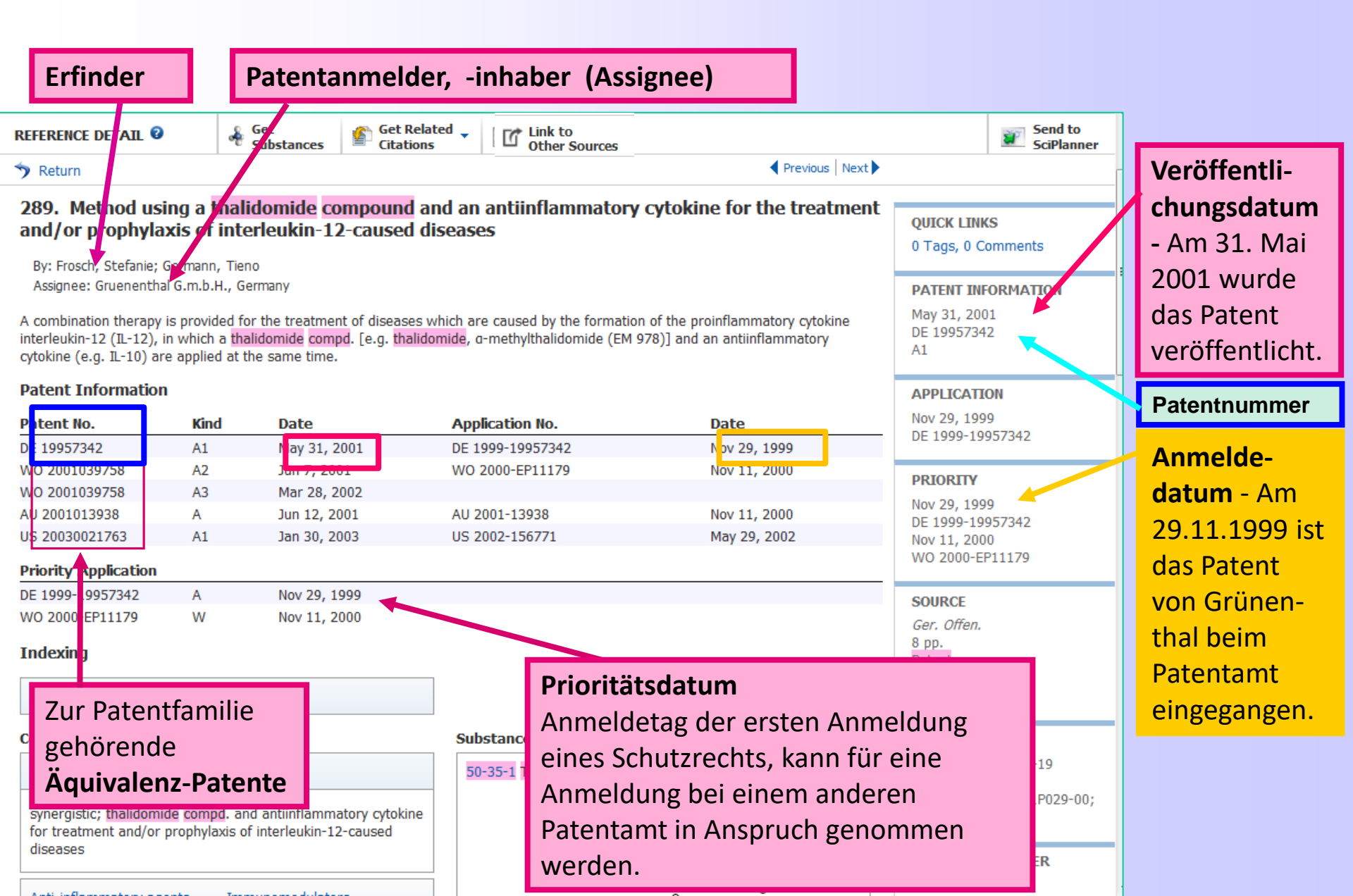

## Zugang zu den Patentvolltexten

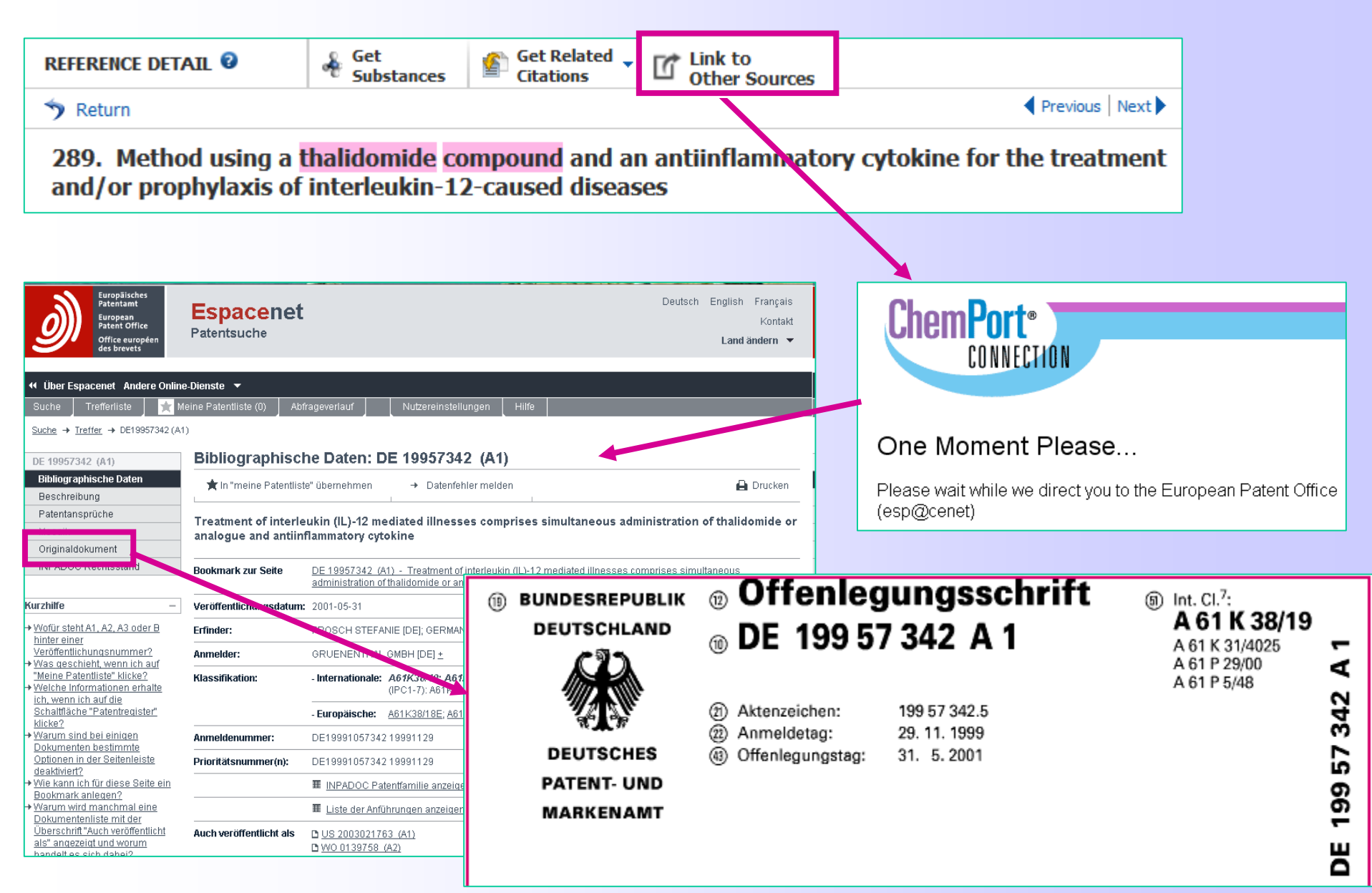

## **Das Deckblatt einer Patentschrift**

| BUNDESREPUBLIK     DEUTSCHLAND     DEUTSCHES | <ul> <li>Diffenleg</li> <li>DE 19957</li> <li>Aktenzeichen:</li> <li>Anmeldetag:</li> <li>Offenlegungstag:</li> </ul> | ungsschrift<br>342 A 1<br>199 57 342.5<br>29. 11. 1999<br>31. 5. 2001                                                                                                    | (5) Int. Cl. <sup>7</sup> :<br><b>A 61 K 38/19</b><br>A 61 K 31/4025<br>A 61 P 29/00<br>A 61 P 5/48<br><b>F 7 7 7</b>                                                                    | Wichtigste bibliographische<br>Daten:<br>Titel der Erfindung<br>Dokumentennummer,<br>Dokumentenart                                                                      |
|----------------------------------------------|----------------------------------------------------------------------------------------------------|----------------------------------------------------------------------------------------------------|----------------------------------------------------------------------------------------------------|----------------------------------------------------------------------------------------------------|
| PATENT- UND<br>MARKENAMT                     |                                                                                                    |                                                                                                    | DE 199 5                                                                                                    | Notationen der<br>Internationalen<br>Patentklassifikation (IPC)<br>Erfinder, Anmelder,                                                                                  |
| (7) Anmelder:<br>Grünenthal GmbH, 5207       | 8 Aachen, DE                                                                                                    | <ul> <li>(72) Erfinder:<br/>Frosch, Stefanie, Dipl<br/>Germann, Tieno, Dr., 52</li> <li>(56) Für die Beurteilung der<br/>zu ziehende Druckschri<br/>WO 97 41 844 A</li> </ul>                                                                   | Biol. Dr., 52078 Aachen, DE;<br>2134 Herzogenrath, DE<br>• Patentfähigkeit in Betracht<br>ften:<br>1                                                                                     | Patentanwalt/Vertreter<br>Anmeldenummer, Prioritäts-<br>angaben, Datumsangaben                                                                                          |
|                                              |                                                                                                    | WO 40 269 A<br>WO 10 552 A<br>GALLILY, R., et.al.: Myco<br>ced inflammatory resp<br>tive modulation by ami<br>, pentoxifylline and IL-1<br>23/6, S.495-505;<br>PISCITELLI, S.C.: Use of<br>for the treatment of HIV<br>I Meeting, 1998, Vol.55, | 2<br>2<br>plasma fermentans - Indu-<br>onse of astrocytes: Selec-<br>inoguanidine, thalidomide<br>10. Inflammation, 1996,<br>f immunomodulation<br>/ infection. ASHP Annua<br>June,S.35; | Zusammenfassung:<br>Bezeichnung der Erfindung,<br>Kurzfassung des technischen<br>Inhalts der Anmeldung (Pro-<br>blem, Lösung, hauptsächliche<br>Verwendungsmöglichkeit) |
| Die folgenden<br>(A) Verfahren zur Behandlu  | Angaben sind den vom An<br>ng und/oder Prophylaxe vo                                                                  | melder eingereichten Unterlag<br>on IL-12-bedingten Erkrankunge                                                                                                    | en entnommen                                                                                                    | nung bzw. chemische Struk-                                                                                                    |

turformel, die die Erfindung

am deutlichsten

kennzeichnet.

(a) Verfahren zur Behandlung und/oder Prophylaxe von IL-12-bedingten Erkrankungen

ി Es wird eine Kombinationstherapie zur Behandlung von Erkrankungen, die durch die Bildung des entzündungsfördernden Zytokins IL-12 hervorgerufen werden, beschrieben, wobei gleichzeitig eine Thalidomidverbindung und ein antiinflammatorisches Zytokon appliziert werden.
|                                                                                                    | Anzahl der<br>gefundenen Patente                                         | Davon nur so<br>gefunden                                                                                                    |  |  |
|----------------------------------------------------------------------------------------------------|--------------------------------------------------------------------------|----------------------------------------------------------------------------------------------------|--|--|
| Research Topic<br>thalidomide analogs (thalidomide<br>derivatives, thalidomide compounds,<br>substituted thalidomides) | 419                                                                      | 258<br>(viele nicht relevant)                                                                                                    |  |  |
| 50-35-1D                                                                                                    | 157                                                                      | 49 (alle relevant)                                                                                                    |  |  |
| Substruktursuche                                                                                                    | 292                                                                      | 152 (alle relevant)                                                                                                    |  |  |
| Markush-Suche                                                                                                    | 96                                                                       | 10 (alle relevant)                                                                                                    |  |  |
| Summe                                                                                                    | 686                                                                      | -                                                                                                    |  |  |
| Tipp: Antwortsatz jeder Einzelsuche speichern<br>und mit "Combine Answer Sets" zusammenfassen.                         |                                                                          |                                                                                                    |  |  |
| Save This Answer Set                                                                                                   | Combine Answer Sets                                                      |                                                                                                    |  |  |
| Save: <ul> <li>All answers</li> <li>Only selected answers</li> </ul> Title: *                                          | *Required Select an option for combining t<br>Combine In<br>Intersect In | Select an option for combining the selected saved answer sets:         Image: Combine       Include all references from all selected answers         Image: Include only references that appear in all selected sets |  |  |
| Thalidomit-perivate (Wortsuche)                                                                                        |                                                                          | Combine Answer Sets                                                                                                    |  |  |

## Statistische Analyse der Patente (1)

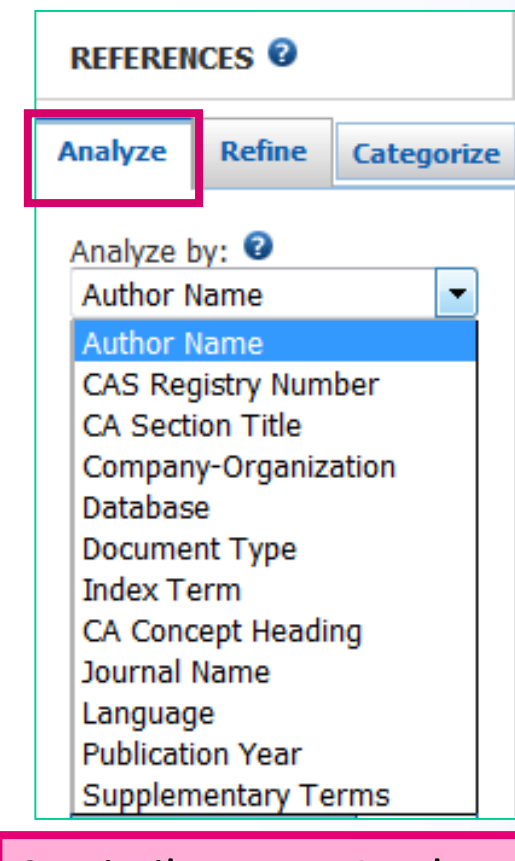

=

Statistiken zur Analyse der Konkurrenten (Erfinder und Firmen), der möglichen Einsatzgebiete, des zeitlichen Verlaufs (Trend) usw.

| REFERENCES 2                                              |                                                    |            |  |
|-----------------------------------------------------------|----------------------------------------------------|------------|--|
| Analyze                                                   | Refine                                             | Categorize |  |
| Analyze<br>Compar                                         | Analyze by: 2<br>Company-Organization •            |            |  |
| Merck &                                                   | Co Inc, US                                         | A 21       |  |
| USA                                                       |                                                    | 18         |  |
| Schering<br>USA                                           | Corporati                                          | on,<br>17  |  |
| Celgene<br>USA                                            | Corporatio                                         | n,<br>14   |  |
| Novacea                                                   | Inc, USA                                           | 9          |  |
| Board of<br>Universit<br>System,                          | Regents tl<br>y of Texas<br>USA                    | ne 5       |  |
| Gruenen<br>Germany                                        | thal G m b                                         | H,<br>5    |  |
| Jinan Shi<br>Pharmac<br>Science a<br>Technolo<br>Peop Rep | uaihua<br>eutical<br>and<br>ogy Co Ltd,<br>o China | 5          |  |
| Peop Rep                                                  | o China                                            | 5          |  |
| Show                                                      | More                                               |            |  |

| REFERENCES @          |                     |            |  |
|-----------------------|---------------------|------------|--|
| Analyze               | Refine              | Categorize |  |
| Analyze I<br>Index Te | by: 🕑<br>erm        | •          |  |
| Human                 |                     | 245        |  |
| Antitumo              | r agents            | 231        |  |
| Neoplasn              | n                   | 178        |  |
| Combina<br>chemoth    | tion<br>erapy       | 151        |  |
| Drug deli             | very syste          | ms 143     |  |
| Interfero             | ns                  | 131        |  |
| Antibodie<br>Immunog  | es and<br>globulins | 123        |  |
| Mammar<br>neoplasn    | y gland,<br>n       | 115        |  |
| Lung, ne              | oplasm              | 105        |  |
| Carcinon              | na                  | 102        |  |
|                       |                     |            |  |

Show More

| REFERENCES 2           |                   |            |  |
|------------------------|-------------------|------------|--|
| Analyze                | Refine            | Categorize |  |
| Analyze ł<br>Publicati | oy: 🖸<br>ion Year |            |  |
| 2008                   |                   | 43         |  |
| 2011                   |                   | 35         |  |
| 2006                   |                   | 34         |  |
| 2012                   |                   | 32         |  |
| 2007                   |                   | 31         |  |
| 2004                   |                   | 29         |  |
| 2009                   |                   | 27         |  |
| 2005                   |                   | 26         |  |
| 2003                   |                   | 26         |  |
| 2010                   |                   | 20         |  |
| Show I                 | lore              |            |  |

## **Statistische Analyse der Patente (2)**

-

| Analyze - Publication Year                                                           |             |
|--------------------------------------------------------------------------------------|-------------|
| 21 Items 0 Selected                                                                  | Export      |
| Sort by: Natural Order Select bars Frequency fe ences within the current answer set. |             |
| 2013                                                                                 | 0 🔺         |
| 2012                                                                                 | 32          |
| 2011                                                                                 | 35 ≡        |
| 2010                                                                                 | 20          |
| 2009                                                                                 | 27          |
| 2008                                                                                 | 43          |
| 2007                                                                                 | 31          |
| 2006                                                                                 | 34          |
| 2005                                                                                 | 26          |
| 2004                                                                                 | 29          |
| A                                                                                    | pply Cancel |

Firmennamen sind im SciFinder nicht normiert, sondern werden so übernommen, wie sie in den Patenten stehen. Voreingestellt ist die Sortierung nach der Häufigkeit (*Frequency*). Das alphabetische Sortieren ist ebenfalls möglich (*Natural Order*)

| Analyze - Company-Organiza               | tion                             |       |          |
|------------------------------------------|----------------------------------|-------|----------|
| 246 Items 2 Selected                     | 1                                |       | Export   |
| Sort by: Natural Order 🔻                 | 🛛 🖣 Page:                        | 1     | of 5 🕨 🕨 |
| Select bars to view only those reference | s within the current answer set. |       |          |
| 🔲 Boehringer Ingelheim Pharma            | GmbH & Co KG                     |       | 1        |
| Boehringer Ingelheim Pharmac             | ceuticals Inc, USA               |       | 2        |
| Calistoga Pharmaceuticals Inc,           | , USA                            |       | 1        |
| Can                                      |                                  |       | 1        |
| Capsulution Nanoscience AG, C            | Germany                          |       | 1        |
| Capsulution Pharma AG, Germ              | any                              |       | 1        |
| Celgene Corp, USA                        |                                  |       | 4        |
| Celgene Corporation, USA                 |                                  |       | 14 ≡     |
| Cell Point LLC                           | -                                |       | 2        |
| Center for Molecular Medicine            | and Immunology                   |       | 1 -      |
|                                          |                                  | Apply | Cancel   |

## **Export der Patentstatistiken**

F

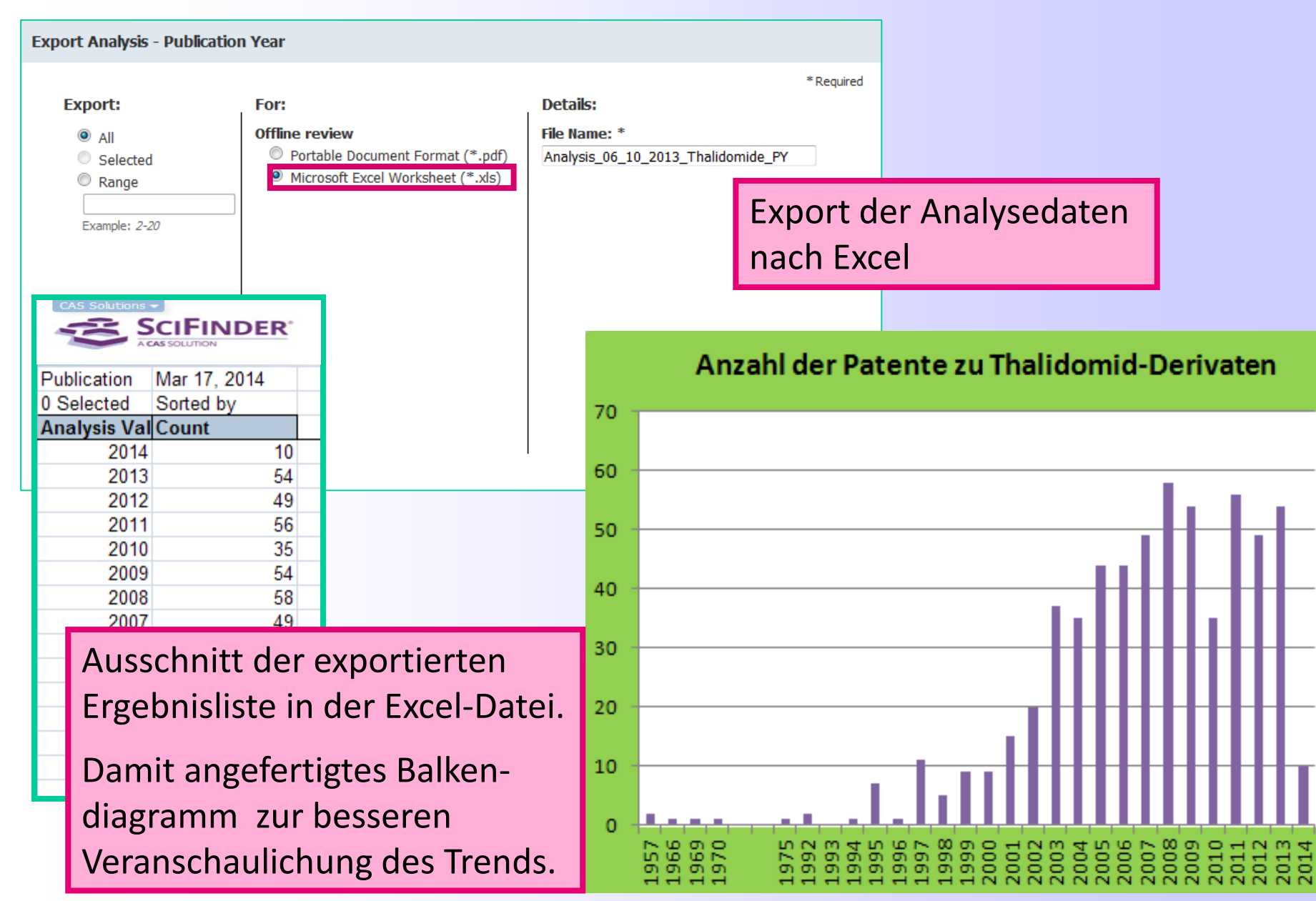

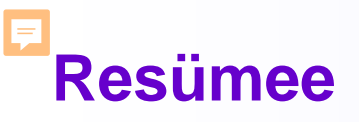

- Vollständige Suche nach Patenten zu chemischen Substanzen nur unter Einbezug von Struktur-Recherchen und Markush-Patenten möglich.
- Eine im SciFinder durchgeführte (Patent)-Recherche findet ausreichend Material, das den Stand der Technik veranschaulicht.
- Um die Neuheit einer Erfindung zu garantieren, ist eine ergänzende professionelle Suche in spezifischen, kommerziellen Patentdatenbanken (INPADOC, World Patent Index) unbedingt nötig.

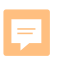

Ansprechpartner bei Fragen